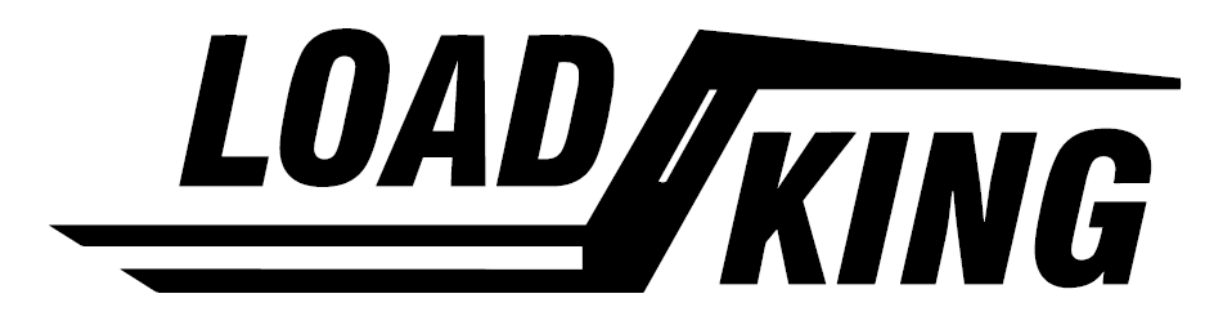

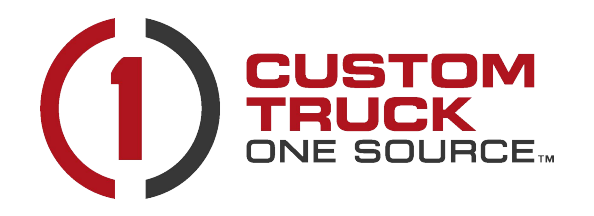

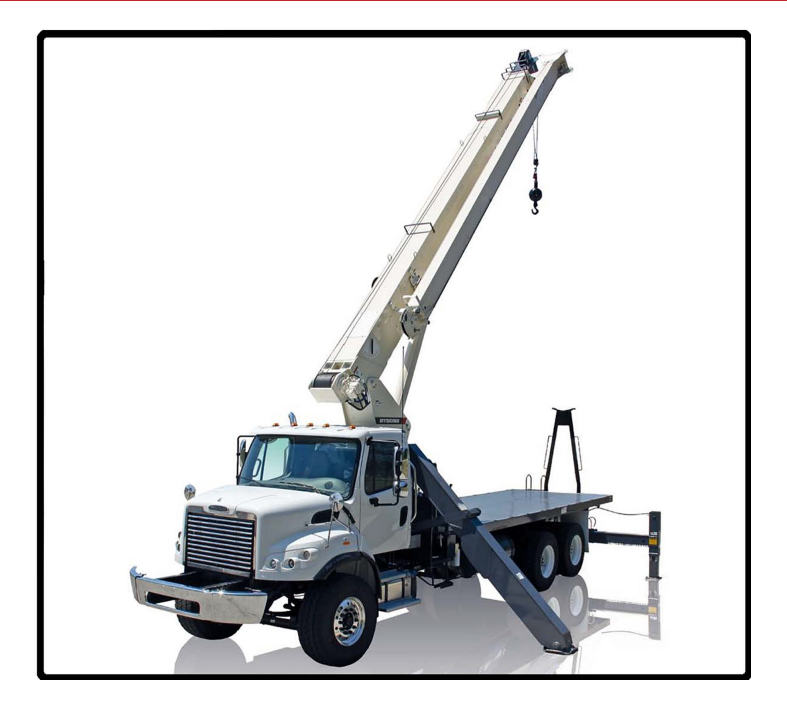

## **INSTALLATION MANUAL**

## LOAD KING

25-92

This page left intentionally blank

## LOAD KING WARRANTY

Load King (herein after referred to as the COMPANY) warrants all products manufactured by it and purchased by you to be free from defects in material and manufacture at the time of shipment, for one

(1) year from date of delivery. The COMPANY will furnish replacements for such parts as the COMPANY finds to have been defective at the time of delivery or, at the COMPANY's option, will make or authorize repairs to such parts, provided that, upon request, such parts are returned, transportation is prepaid to the factory from which they were shipped.

This warranty shall not apply to any Product which has been subjected to misuse, misapplication, overloading, neglect (including but not limited to use of unauthorized parts or attachments), adjustments or repair. Engines, motor, tires, wheels, suspensions, axles, etc. and any accessories furnished with or used in the COMPANY's products, but which are not manufactured by the COMPANY, are not warranted by the COMPANY but are sold only with the express warranty, if any, or the manufacturers thereof. This warranted is limited to the first purchaser/user and is not transferable.

THE FOREGOING IS IN LIEU OF ALL OTHER WARRANTIES, WHETHER EXPRESSED OR IMPLIED (INCLUDING, WITHOUT LIMITATIONS, OF MERCHANTABILITY AND FITNESS OF ANY PRODUCT FOR A PARTICULAR PURPOSE), AND OF ANY OTHER OBLIGATION OR LIABILITY ON THE PART OF THE COMPANY. THERE ARE NO WARRANTIES WHICH EXTEND BEYOND THE DESCRIPTION OF THE FACE THEREOF.

## LIMITATION OF LIABILITY

It is expressly understood and agreed by you that the COMPANY's liability for its products, whether due to breach of warranty, or otherwise is limited to the furnishing of such replacement parts, F.O.B.

factory, and the COMPANY will not be liable for any other injury, loss, damage, or expense, whether direct or consequential, including but not limited to loss of use, income, profit, or production, injury to person or increase in cost of operation, spoilage of or damage to material, arising out of or in connection with the sale, installation, use or inability to use, or the repair or replacement of the COMPANY's products.

All used vehicles and/or bodies are sold in the "AS IS" condition and no expressed or implied warranty is made.

All of COMPANY'S Products are of high quality and are manufactured in conformity with the best commercial practices in the various lines. The COMPANY guarantees all Products manufactured by it to be free from defects in material and manufactured at the time of shipment, for one (1) year from date of delivery. In addition, the COMPANY guarantees the portion of the product to be considered structural for one (1) year from date of manufacture.

While Load King, LLC. designs and manufactures its specific equipment configurations to industry standards, it is ultimate responsibility of the buyer/operator to assure that all loads are properly loaded and distributed. All loads must comply with the applicable state and federal load limits.

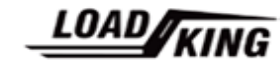

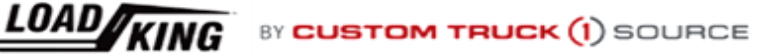

This page left intentionally blank

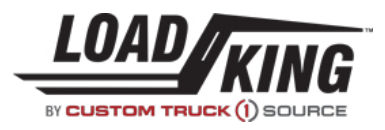

#### PAGE <u>TITLE</u>

SECTION 1 - Safety

- 1-1 Introduction / Warranty Registration Information
- 1-2 Specific Points of Safety
- 1-3 Symbols

**SECTION 2 - Installation Requirements** 

- 2-1 Sequence of Assembly / Applicable Standards
- 2-2 Installer Responsibilities
- 2-3 Chassis Requirements
- 2-4 Chassis Preparation
- 2-5 PTO Selection
- 2-7 Typical State Restrictions
- 2-8 Calculating Axle Loading
- 2-9 Axle Loading Calculation Procedure
- 2-11 Axle Loading Calculation Worksheet
- 2-12 Axle Loading Calculation Example
- 2-13 C.G. Measurement Diagram
- 2A-1 Component Weight Reference Table

#### **SECTION 3 - Installation**

- 3-1 Hydraulic Pump Installation
- 3-2 Frame Stiffener Installation
- 3-3 Main Outrigger Leg Installation
- 3-6 Wiring and Hose Routing
- 3-7 Crane Installation
- 3-10 Boom Installation
- 3-13 Electrical Wiring
- 3-14 Pre-Start Inspection
- 3-15 RCI / ATB Installation / Winch Cable Installation
- 3-16 Winch Cable Installation
- 3-17 Front Bumper Stabilizer Installation

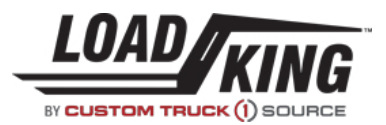

PAGE

<u>TITLE</u>

| 3-18      | Lift Capacity Chart Check                        |
|-----------|--------------------------------------------------|
| 3-19      | Stability Test Preparation                       |
| 3-20      | Stability Test Parameters                        |
| 3-21      | Stability Test Criteria                          |
| 3-22      | Stability Test Procedure                         |
| 3-23      | Erecting the Jib                                 |
| 3-24      | Changing the Offset of the Jib                   |
| 3-25      | Extending and Retracting the Jib Pullout Section |
| 3-26      | Stowing the Jib                                  |
|           |                                                  |
| SECTION 4 | - Documentation                                  |
| 4-1       | Stability Test Record                            |
| 4-2       | Truck Weights and Dimensions                     |
| 4-3       | Crane Information                                |
|           |                                                  |
| SECTION 5 | - Post Installation                              |
| 5-1       | Validation of Relief Valve Pressures             |
| 5-2       | Adjustment of Relief Valve Pressures             |
|           |                                                  |
| SECTION 6 | - Reference                                      |
| 6-1       | Torque Chart for Installation Hardware           |
| 6-2       | Chassis Nomenclature                             |
| 6-4       | Crane Nomenclature                               |
|           |                                                  |
| SECTION 7 | - RCI Operation/Setup Manual                     |

**SECTION 8 - Prints** 

This page left intentionally blank

## INTRODUCTION

Owners, Users, and Operators:

Load King Cranes appreciates your choice of our machine for your application. Our number one priority is user safety, which is best achieved by our joint efforts. We feel that you make a major contribution to safety if you, as the equipment users and operators:

- 1. **Comply** with OSHA, Federal, State, and Local Regulations.
- 2. **Read, Understand, and Follow** the instructions in this and other manuals supplied with this machine.
- 3. Use Good, Safe Work Practices.
- 4. **Only have trained operators** directed by informed and knowledgeable supervision running the machine.

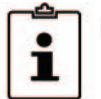

**NOTE:** OSHA prohibits the alteration or modification of this crane without written manufacturers approval. Use only factory approved parts to service or repair this unit.

If there is anything in this manual that is not clear or you believe should be added, please send your comments to Load King Cranes, 7701 Independence Ave, Kansas City, MO 64125; or contact us by telephone at Parts: (816) 241- 8387 Service: (833) 281-7911 Email: CIC@customtruck.com.

## WARRANTY REGISTRATION INFORMATION

When assembly and testing is completed, and all forms in section 4 have been filled out with proper signatures and documentation, copies of these documents should be returned to your crane dealer for warranty registration.

Also necessary for warranty registration will be two photos, one of each side of the completed and tested machine, sent along with your warranty registration information.

Without these documents and complete information, your crane will not be registered and will not be eligible for warranty.

Documents required for proper registration: Stability Test Record, Truck Weights and Dimensions, Crane Information and Photographs

## SAFETY

## SPECIFIC POINTS OF SAFETY

It is important that this crane be installed properly and securely, if not, it is possible that the crane could pose a danger to the operator, surrounding property and bystanders.

Correct stability verification is necessary for proper and reliable operation.

During assembly, it is important that proper and sufficient lifting equipment be used.

Complete knowledge and understanding of your local and national transportation laws is necessary to ensure that your crane is road worthy.

It is important that any welding done during this installation follow the standards listed in the manual.

## SYMBOLS

The symbols below are used to inform the operator of important information concerning the operation of this unit.

## Safety Definitions Used in this Manual

The following table describes text and symbols used to highlight important information.

| Signal Word | Symbol | Explanation                                                                                                    |
|-------------|--------|----------------------------------------------------------------------------------------------------|
| DANGER      |        | Danger is used to alert readers about an immediate and serious hazard that will<br>likely be fatal.                                |
| WARNING     |        | Warning is used to alert readers about the potential for serious injury or death or serious damage to equipment.                   |
| CAUTION     |        | Caution is used to alert readers about the potential for anything from moderate injury to serious equipment damage or destruction. |
| READ        |        | Read is used to alert readers of information to be read on machinery                                                               |
| NOTE        | Î      | Note is used for a tip or suggestion to help readers carry out a procedure successfully.                                           |

## THIS MANUAL MUST BE READ TO COMPLETION BEFORE BEGINNING ASSEMBLY OF THE CRANE.

# It is the installer's responsibility to ensure that the installation is in full compliance with the requirements of the truck manufacturer.

## SEQUENCE OF ASSEMBLY

It is highly important that your crane is assembled and installed following the sequence of instructions set in this manual. This will ensure that the crane performs as intended and that it is valid for warranty registration.

## APPLICABLE STANDARDS

Many aspects of crane operation and testing are discussed in standards published by the American National Standards Institute. These standards are updated on an annual basis with addenda, which are sent by ASME to the original purchasers of the standard. Load King recommends that you purchase and refer to the following standards.

ANSI/ASME B30.5 - Mobile & Locomotive Crane (Latest Version)

This standard can be purchased from:

American Society of Mechanical Engineers United Engineering Center 345 East 47<sup>th</sup> Street New York, NY 10017

Although there is minimal welding required for the assembly of this crane. The welding that is required will need to match those established welding standards that follow:

AWS D1.1Structural Welding Code - SteelAWS D14.3Specification for Welding Earthmoving and Construction Equipment

These standards can be purchased from:

AWS Store 2671 West 81<sup>st</sup> Street Miami, Florida 33016

www.awspubs.com

## INSTALLER RESPONSIBILITIES

The installer is the first party to operate the complete machine. Installers are responsible for validation of the machine and that it operates properly. While Load King cycles the boom and main-frame assemblies at the factory, some additional work may be required once the machine is operational.

During PTO and pump installation it is critical that the installer makes sure they have the right rotation components to match the chassis. Incorrect rotation of the pump will result in little or no oil flow and will likely cause pump failure. For detailed information on proper PTO and pump installation see Section 2-5: PTO Selection, and Section 3-1: Hydraulic Pump Installation.

Once the boom has been cycled on the machine the boom assembly will require additional adjustments which include but are not limited to:

- extend and retract cable adjustments
- pad alignment adjustments

For machines with jib options: the jib must be adjusted on a completed machine after the boom has been cycled and the machine tested to ensure that all air is removed from the boom extend cylinder. This adjustment will include the jib brackets and boom cables to get the jib to pin to the boom head and stow properly. For detailed information on jib installation, see Section 3-28: Erecting the Jib, and Section 3-31: Stowing the Jib.

Relief valve pressures have been factory preset. The installer should do quick pressure checks on the machine. Section 5 has good information on pressures, both validation and adjustment.

If you have any questions with installation or need help please contact Load King at 855-548-2336.

## INSTALLATION REQUIREMENTS

## CHASSIS REQUIREMENTS

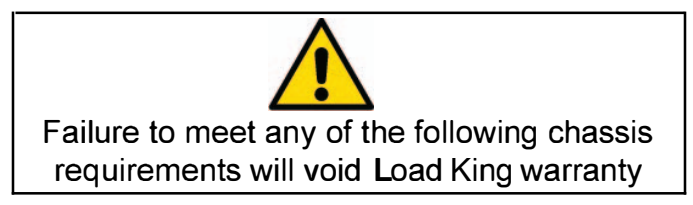

If there are any terms you are unfamiliar with in this manual, please refer to the chassis and crane nomenclature glossaries at the end of this installation manual.

|                              | 25-92 CDL<br>(MIN VALUES)                                                  |
|------------------------------|----------------------------------------------------------------------------|
| Wheel Base<br>( <b>WB</b> )* | 250 inches (6350 mm)                                                       |
| Cab After (CA)               | 186 inches (4725 mm)                                                       |
| After Frame (AF)             | 114 in (2440mm)                                                            |
| Cab Height                   | 70 in (1780mm)                                                             |
| RBM 180° Config**            | 2,800,000 lb-in<br>(316,000 Nm)                                            |
| RBM 360° Config**            | 2,800,000 lb-in<br>(316,000 Nm)                                            |
| Bare Chassis Weights         |                                                                            |
| Front                        | 8000 lbs (3630 kg)                                                         |
| Rear                         | 8000 lbs (3630 kg)                                                         |
| Suspension Capacities        |                                                                            |
| Front                        | 18,000 lbs (8170 kg)                                                       |
| Rear                         | 34,000 lbs (15,425 kg)                                                     |
| Horsepower<br>Requirements   | 210 ft-lbs (285Nm) or<br>40hp (30kw) per<br>1000 rpm of PTO<br>shaft speed |

\* Although CA is the determining factor as to whether or not the crane will fit on the chassis, a change in wheelbase will affect the overall package in two ways:

- 1) Variations in the wheelbase of the truck will change the position of the center of gravity and thus the final stability of the machine, as well as axle loading.
- 2) The GVWR of the truck may be affected, according to the federal bridge law.
- \*\* A 360° configuration requires that the entire truck frame from front bumper to rear outrigger have this RBM, a 180° configuration requires this RBM between the main and auxiliary outriggers.

## CHASSIS PREPARATION

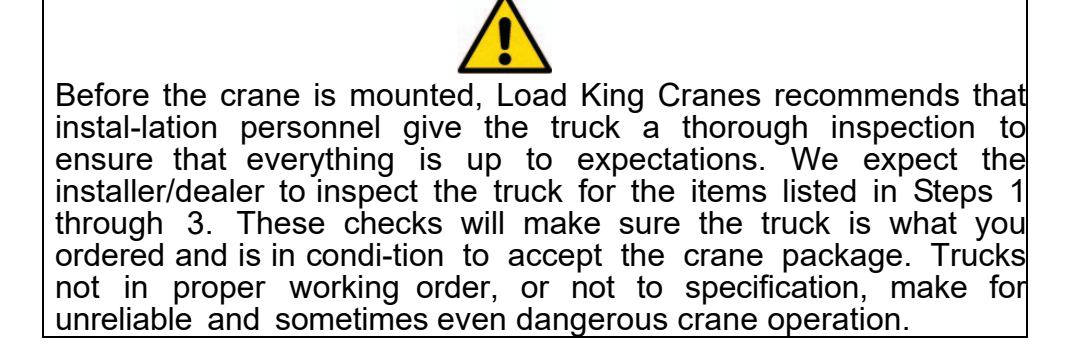

**1**. With the truck on a flat, horizontal surface check the truck frame for twist. Both rear corners should be at the same level with no drooping. The height of both frame rails, directly behind the cab, should measure out the same as well. If problems with frame alignment are encountered, the truck should be returned to the dealer for service before the crane is mounted.

**2**. Inspect the truck carefully for items such as fuel tanks, air tanks, and battery carriers that will have to be relocated.

**3**. The top surface of the frame rails must be flat from the cab to the rear end of the truck. If there is an offset in the frame, it must have material added to low spots to raise this area even with the rest of the frame. This material can usually be a 1/4in x 3in (6mm x 75mm) flat bar tacked to the truck frame. DO NOT weld on radius of frame.

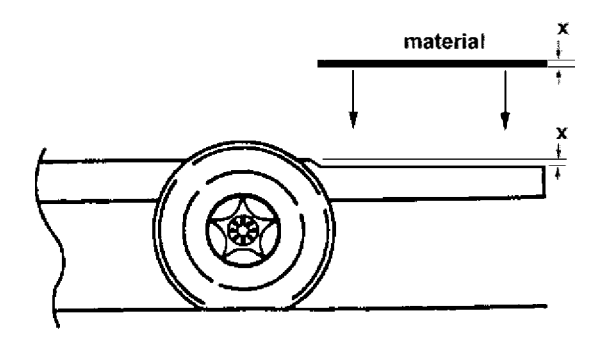

## PTO SELECTION

Class 8 trucks with manual transmissions normally have an SAE 8-bolt bottom opening PTO aperture located on the driver's side of the chassis. Class 8 trucks with automatic transmissions normally have a 10-bolt opening on either side of the chassis.

The crane pump is designed to rotate only when the truck is stationary with the transmission in neutral or park. Therefore, the PTO must have a shift function and NOT be constant mesh. PTO shift options for manual transmission include cable, direct air, electric over air, and clutch shift (hot shift). PTO shift options for automatic transmissions are limited to clutch shift.

Diesel engines in many late model trucks have increased crankshaft torsional vibration that is transmitted through the transmission and PTO and can cause fretting corrosion of the spline teeth on the pump input shaft. Initial application of grease, as well as regular greasing during use are the only deterrents to fretting corrosion.

## IT IS HIGHLY RECOMMENDED THAT THE PTO BE SPECIFIED WITH AN EXTER-NAL LUBE PROVISION (greese zerk) FOR THE OUTPUT SHAFT.

The maximum allowable pump speed for Load King 25-92 cranes is 2300 rpm.

Correct PTO % selection is critical for optimum crane performance and preventing pump damage from over speeding. PTO % (sometimes denoted as Engine %) can be summarized as the overall gear reduction between the engine crankshaft and the PTO output shaft.

The relationship can be expressed with the following formula:

# $\frac{\text{MAX PUMP SPEED X 100}}{\text{PTO \%}} = \text{ENGINE SPEED}$

Class 8 trucks normally have engine horsepower and torque ratings in excess of the crane operating requirements, therefore, to reduce fuel consumption, engine wear and operational noise a PTO% in the range of 115% to 135% should be selected so that the maximum pump speed can be obtained by operating the engine in a range of 1700 rpm to 2000 rpm

## Sample Calculation:

A Muncie PTO model number TG8S-U6809-C1KG is selected for installation on an Eaton/ Fuller model RT-8908LL transmission. Transmission/PTO combination provides a PTO % of 127%. Using the above formula and maximum allowable pump speed, the maximum engine rpm is calculated as follows:

> <u>2300 rpm x 100</u> 127% -= 1811 rpm

The crane throttle control must be adjusted so that the maximum engine rpm is limited to 1800 rpm.

The PTO torque rating requirement is based on the crane pump displacement and the operating pressures of the hydraulics circuits. The Load King 25-92 minimum PTO torque rating is 210 ftlbs

(285Nm) or 40 HP (30kw) per 1000 rpm of PTO shaft speed.

## **PTO SELECTION**

## PTO ROTATION:

The rotation direction of a PTO is defined while looking at the output shaft of the PTO.

## PUMP ROTATION:

The rotation direction of a pump is defined while looking at the input shaft of the pump.

## EXAMPLE:

A PTO with an output shaft that rotates CW (clockwise) requires a CCW (counterclock wise) pump.

When ordering your PTO, be sure to know the rotation direction of your pump, this will aid your PTO selection.

It is imperative that the rotation direction of the Load King supplied pump match the PTO out-put shaft rotation direction. Either CW or CCW rotation pumps are available form Load King .If the pump supplied with your crane is the wrong rotation direction, contact Load King customer ser-vice.

Do not attempt to rotate the pump in the wrong direction. Pump failure will result.

The Load King supplied pump has an SAE - B 2-Bolt mounting flange and a 7/8" (22.225mm) x 13 spline x 1.62in (41mm) long splined input shaft. Specify the PTO with this output mounting provision. Before installing the PTO, test fit the pump into the PTO output mounting flange to verify that the pump housing seats on the PTO mount housing before the pump shaft bottoms in the PTO output shaft. Failure to check for adequate pump shaft end clearance may damage both pump and PTO.

The PTO manufacturer will supply installation instruction specific to the PTO model being installed. Follow these instructions and direct any installation questions to the PTO manufacturer's customer service department.

| ٢ | - <u>C</u> |
|---|------------|
|   | •          |
|   |            |
|   |            |

Note: Keep the protective covers on the pump inlet and outlets until the hoses are ready to be installed to keep dirt out!

CONTACT WITH A ROTATING DRIVELINE COMPONENT WILL CAUSE SERIOUS INJURY OR DEATH

KEEP CLEAR OF ROTATING DRIVE SHAFT

NEVER WORK ON AN INSTALLED POWER TAKE-OFF WITH THE ENGINE RUNNING

## TYPICAL STATE RESTRICTIONS

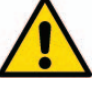

To ensure that the final, assembled contiguration of the boom truck is road legal, it is important that the assembler understand the user's state laws as well as the weight distribution of the components to be assembled on the truck chassis. Before beginning installation, **AXLE WEIGHT CALCULATIONS** should be done to ensure the legality of your finished crane.

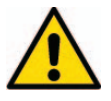

#### A note on NON-CDL truck requirements:

Under the Commercial Motor Vehicle Safety Act of 1986, Operators of vehicles having a GVWR of 26,001 lbs or more, must have a Commercial Driver's License (CDL). States may establish standards that are above and beyond the Federal Standards, check with you individual State for their exact CDL requirements

The following restrictions are typical of most states:

Maximum overall length: 40ft (12200mm)- Some states are less restrictive but 40ft (12200) should be the most restrictive overall length requirement.

Front Overhang 3ft (920mm)

Rear Overhang 4ft (1220mm)

3ft (920mm) and 4ft (1220mm) respectively should be the most restrictive front and rear overhang restrictions. State and local laws should still be consulted. Also keep in mind that in most states, the 3ft (920mm) and 4ft(1220mm) are taken within the overall length restriction.

Front Axle : Many states have a 20,000lb (9075kg) GAWR single axle restriction which also holds true for steer axles, but some states have a 12,000lb (5445kg) GAWR steer axle restriction. Check state and local laws.

Rear Tandem Axle: All states allow at least 34,000lb (15425kg) GAWR on the rear tandem axles.

Overall spacing between the front and rearmost axles could limit the truck to less than the sum of the tandem and front axle limits. Check with the Federal Bridge Formula for clarification.

It is recommended that the primary installer of this crane unit be familiar with the relationship between wheelbase and GVWR before a chassis is purchased, to ensure that the finished installation complies with local and national road transportation laws

## CALCULATING AXLE LOADING

The following pages in this section contain information for your crane installation as well as directions, a worksheet, and examples to assist you in calculating the final axle loading of your installed crane.

Please read and understand the installation process before calculating these values.

The Installed Component Weights Reference Table <u>at the end of this section</u> includes the weights of the most common components used in your crane assembly. Reference the appropriate model number and utilize the information to fill out the **Axle Loading Calculations** worksheet to determine the axle loading of your crane before assembly begins.

## AXLE LOADING CALCULATION NOTES

#### **EXAMPLE CALCULATION:**

A completed **Axle Loading Calculation Example** sheet is included <u>for reference only</u>. Use the included example as a reference if you experience any issues during your calculations. also included is a **C.G. Measurement Diagram**, use this to see how to measure component placement.

#### WEIGHT DISTRIBUTION:

By changing the location of components, you can change the axle loading of each axle. Keep in mind that when weight is shifted off of one axle, a proportional amount will be added to the other.

#### COMPONENT PLACEMENT:

It is important that you understand the placement of each component in relationship to the other components. Read and understand all of the assembly steps contained in this manual before beginning calculations.

#### **NEGATIVE WEIGHTS:**

For components installed in front of the front axle, you should see a negative weight for the rear axle, and for components behind the rear axle you should see a negative weight for the front axle.

#### SPARE LOADBLOCK OR OVERHAUL BALL:

If you plan on carrying either of these on the crane, you must enter its weight and stow position on the calculation sheet.

### AXLE LOADING CALCULATION PROCEDURE

#### 1. Bare chassis axle weights.

Weigh both the front and rear axles of the bare chassis to determine initial axle loading, enter these figures at the top of the **Axle Loading Cal**culation Worksheet.

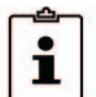

Note: a tandem axle is treated as one axle during calculations. Rear axle weight is measured with entire tandem on the scale in this case. Wheelbase is measured from center of front axle to center of rear tandem.

#### 2. Determine location of subframe

You must pick a location for your subframe to begin calculations. This is expressed as distance from the truck cab. Refer to the **C.G. Measurement Diagram** for clarification. Typical Subframe locations are shown in the following table.

#### CAB TO SUBFRAME DISTANCE 25-92: 15"

Note: Truck frame cross member placement must also be taken into account before determining subframe placement. Using the subframe as a guide, determine if there will be any interference between truck frame cross members and the mainframe tiedowns. Adjust subframe location as necessary.

#### 3. Measure front axle to subframe distance.

Every truck model has a different cab length, therefore you must measure the distance from the center of the front axle to the front of the subframe location you have just determined.

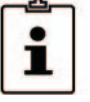

Note: if there is a component listed in the worksheet that is not part of your particular installation, ignore it and leave it out of any calculations you make.

#### 4. Installed crane and jib CG locations:

These locations are calculated by adding the given CG location figures to the measured distance from the center of the front axle to the leading edge of the subframe.

CG Location (from fold-out table)

- + Front axle to Subframe distance (measured)
- = Installed CG Location

Use the Installed CG Location figure to calculate the rear axle weight for each of these components. Refer to the **C.G. Measurement Diagram** for reference. This is also shown in the **Axle Loading Calculation Example**.

#### 5. Measure component distances.

Using Section 3 of this manual as a guide, measure the distance from the center of the front axle to the proposed location for each component listed in the **Axle Loading Calculation**-**Worksheet** and enter the values into the worksheet per the **Axle Loading Calculation Example**.

Note: components that are located in front of the front axle should be calculated using a negative distance. This will result in a negative weight on the rear axle for that component. This is correct and the value should be sub-tracted when totaling the rear axle weight. You will also get a negative front axle weight for items located behind the rear axle

#### 6. Enter component weights.

Locate your crane model on the **Component** Weight Reference Table and enter the component weights from this column into the Axle Loading Calculation Worksheet in the appropriate blank of the rear axle column.

## AXLE LOADING CALCULATION PROCEDURE

#### 7. Copy the component weights.

Copy the values you just entered to the appropriate blanks in the Front Axle column.

#### 8. Calculate rear axle component weights.

Using the values entered in the Rear Axle column on the worksheet calculate the rear axle weight for each component and enter this into the rear axle Results column on the worksheet. Reference the **Axle Loading Calculation Example** for clarification

#### 9. Copy the rear axle component weights.

Copy the values you just entered to the appropriate blanks in the Front Axle column.

#### 10. Rear axle weight totals.

Add all of the weights from the rear axle Results column of the worksheet and enter this value in the Rear Axle Total at the bottom of the worksheet.

#### 11. Calculate front axle component weights.

Using the figures already entered into the Front Axle column on the worksheet (component weight and component rear axle weight) calculate the front axle weight for each component and enter this into the Results column.

#### 12. Front axle weight totals.

Add all of the weights from the front axle Results column of the worksheet and enter this value in the Front Axle Total at the bottom of the worksheet.

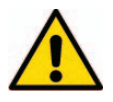

The final axle weight values should be compared to local, state, and federal laws to help ensure legality of your completed crane. Also, make sure the values match your own expectations. If you experience issues with your calculations, contact Load King service for assistance.

| Π.   |  |
|------|--|
| HH 1 |  |
| ₩.   |  |
| ÷    |  |
| 9    |  |
| ×    |  |
| Ĕ    |  |
| Ο    |  |
| 2    |  |
| <    |  |
| ž    |  |
| ο    |  |
| Ξ.   |  |
| 4    |  |
|      |  |
| 5    |  |
| 5    |  |
| Ч    |  |
| 7    |  |
| 1    |  |
| 2    |  |
| G    |  |
| z    |  |
| Ξ    |  |
| 7    |  |
| Z    |  |
| 9    |  |
|      |  |
| ш    |  |
|      |  |
| ×    |  |
| ◄    |  |
|      |  |

----

| Crane Mode                | Number                                                                                                    |                                               |                 |                                    |                     |                                |                  |                                    |
|---------------------------|----------------------------------------------------------------------------------------------------|-----------------------------------------------|-----------------|------------------------------------|---------------------|--------------------------------|------------------|------------------------------------|
| Component                 | Instructions                                                                                                    | Rear                                          | Axle            | Results                            |                     | Front                          | Axle             | Results                            |
| Truck                     | Front Axle Weight = front axle bare<br>chassis weight (customer supplied)                                                                                                    |                                               |                 | Truck Rear<br>Axle Weight          | /                   |                                |                  | Truck Front<br>Axle Weight         |
| (Bare Chassis)            | Rear Axle Weight = rear axle bare<br>chassis weight (customer supplied)                                                                                                    |                                               |                 | sql                                |                     |                                |                  | q                                  |
|                           | Crane Weight = appropriate model<br>crane weight from chart                                                                                                    | Installed<br>Crane Crane                      | ^               | Crane Rear<br>Axle Weight          | Crane               | Crane Rear                     |                  | Crane Front<br>Axle Weight         |
| Crane                     | Installed Crane CG = distance from<br>center of front axle to front of subframe +                                                                                                    | Weight X CG<br>Wheelbase                      |                 | 1                                  | Weight              | Axle Weight                    |                  |                                    |
| Anviliand                 | Auxiliary Outrigger Weight =                                                                                                    | Aux O/R X Aux O/R                             | ×               | Aux O/R Rear<br>Axle Weight        | Aux O/R             | Aux O/R Rear                   | 5                | Aux O/R Front<br>Axle Weight       |
| Outrigger                 | Auxiliary Outrigger CG = distance from<br>center of front axle to center of proposed<br>auxiliary outrigger placement                                                                                      | Weight CG<br>Wheelbase                        | <               | sq                                 | Weight -            | Axle Weight                    |                  |                                    |
|                           | Hydraulic Tank Weight = appropriate weight from chart                                                                                                    | Hyd Tank Hyd Tank<br>Weinht X CG              | ×               | Hyd Tank Rear<br>Axle Weight       | Hyd Tank F          | lyd Tank Rear                  |                  | Hyd Tank Front<br>Axle Weight      |
| Hydraulic Tank            | Hydraulic Tank CG = distance from<br>center of front axle to center of hydraulic<br>tank                                                                                                    | Wheelbase                                     |                 | bs                                 | Weight -            | Axle Weight                    |                  |                                    |
|                           | Overhaul Bali Weight = appropriate<br>weight from chart                                                                                                    | Ball X Ball CG                                | ×               | Ball Rear Axle<br>Weight           | Ball                | Ball Rear Axle                 |                  | Ball Front Axle<br>Weight          |
| Overnaul Ball             | Overhaul Ball CG = distance from center<br>of front axle to center of overhau! ball<br>when in stow position                                                                                               | Wheelbase                                     |                 | lbs                                | Weight -            | Weight                         |                  | ā                                  |
| lood Dicot                | Load Block Weight = appropriâte<br>weight from chart                                                                                                    | Block X Block CG                              | ×               | Block Rear<br>Axle Weight          | Block               | Block Rear                     |                  | Block Front<br>Axle Weight         |
| ריטמע פוטניג              | Load block CG = distance inom center<br>of front axle to center of Load Block<br>when in stow position                                                                                                    | Wheelbase                                     |                 | sdl                                | Weight              | Axle Weight                    | <br> <br>        | ġ                                  |
| qif                       | JIb Weight = appropriate weight from<br>chart<br>Installed Jib CG = distance from center                                                                                                    | Jib Installed<br>Weight X Jib CG              | ×               | Jib Rear Axle<br>Weight            | di L                | Jib Rear Axle                  | 1                | Jib Front Axle<br>Weight           |
|                           | of front axle to front of subframe +<br>applicable Jib CG distance from chart                                                                                                    | Wheelbase                                     |                 | lbs                                | Weight              | Weight                         |                  | ä                                  |
| Flatbed                   | Flatbed Weight = appropriate weight<br>from chart<br>Flatbed CG = distance from center of<br>front axle to center of the flatbed                                                                           | Flatbed Flatbed<br>Weight X CG<br>Wheelbase   | ×               | Flatbed Rear<br>Axle Weight<br>Ibs | Flatbed<br>Weight - | Flatbed Rear<br>Axle Weight    |                  | Flatbed Front<br>Axle Weight<br>Ib |
| Front Bumper<br>Outrigger | FBO Weight = appropriate weight from<br>chart<br>FBO CG = distance from center of front<br>axle to the center of front jack (in most<br>cases the front jack is mounted 12 inches<br>in front of radiation | FBO X FBO CG<br>Weight Wheelbase              | ×               | FBO Rear Axle<br>Weight            | FBO F<br>Weight     | BO Rear Axle<br>Weight         |                  | FBO Front<br>Axle Weight           |
| Pump and PTO              | PumpPTO Weight = appropriate weight<br>from chart<br>PumpPTO CG = distance from center of<br>front axle to pump mounting flange                                                                            | PumpPTO X PumpPTO<br>Weight X CG<br>Wheelbase | ×               | PumpPTO Rear<br>Axle Weight<br>Ibs | PumpPTO<br>Weight – | PumpPTO<br>Rear Axle<br>Weight |                  | PumpPTO Front<br>Axle Weight       |
| Toolbox                   | Toolbox Weight = appropriate weight<br>from chart<br>Toolbox CG = distance from center of<br>front axle to pump mounting flange                                                                            | Toolbox X Toolbox<br>Weight X CG<br>Wheelbase | ×               | Toolbox Rear<br>Axle Weight<br>Ibs | Toolbox<br>Weight   | Toolbox Rear<br>Axle Weight    |                  | Toolbox Front<br>Axle Weight<br>Ib |
|                           |                                                                                                    |                                               | Rear Axle Total | sql                                |                     |                                | Front Axle Total | ğ                                  |

## INSTALLATION REQUIREMENTS

----

1

221

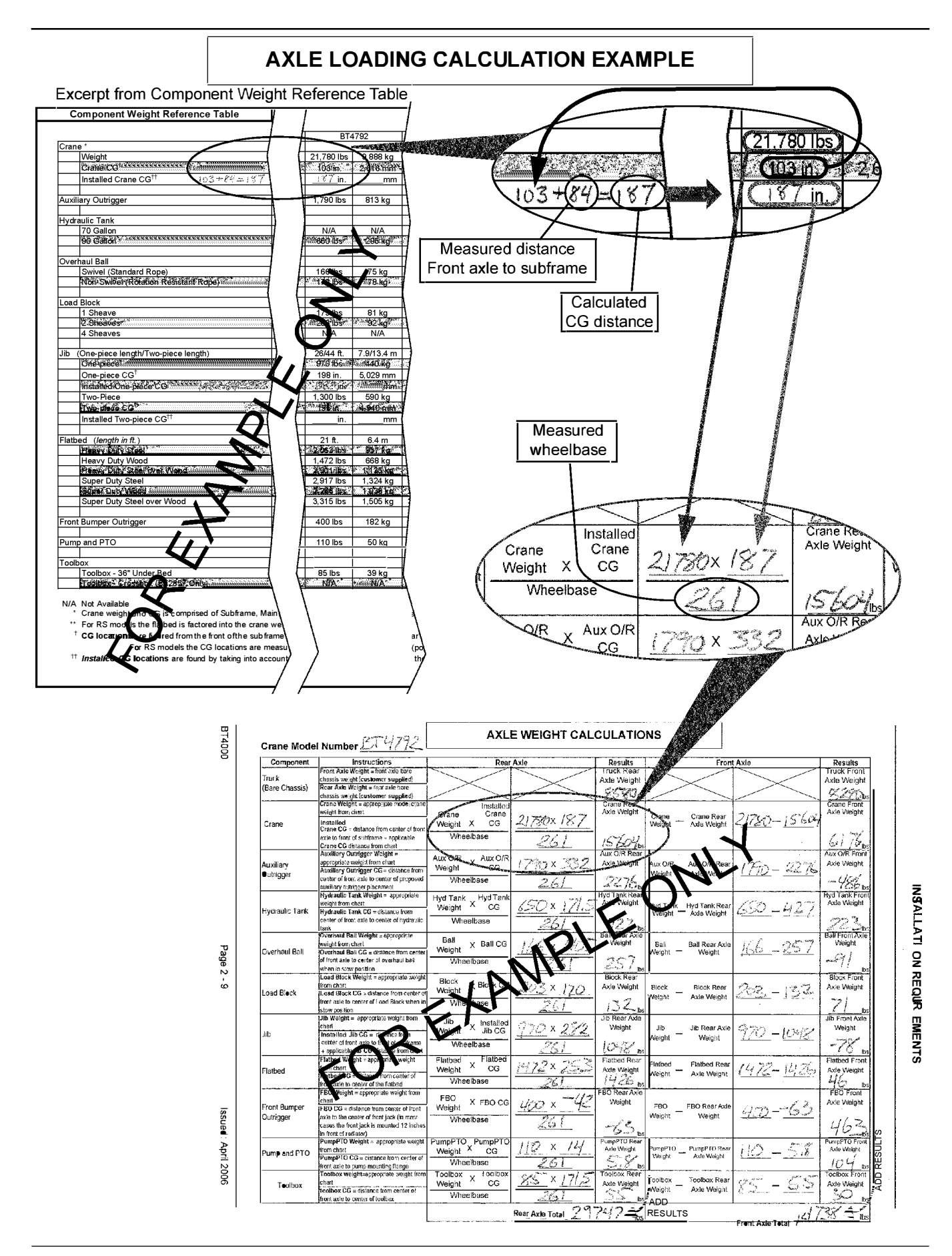

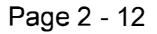

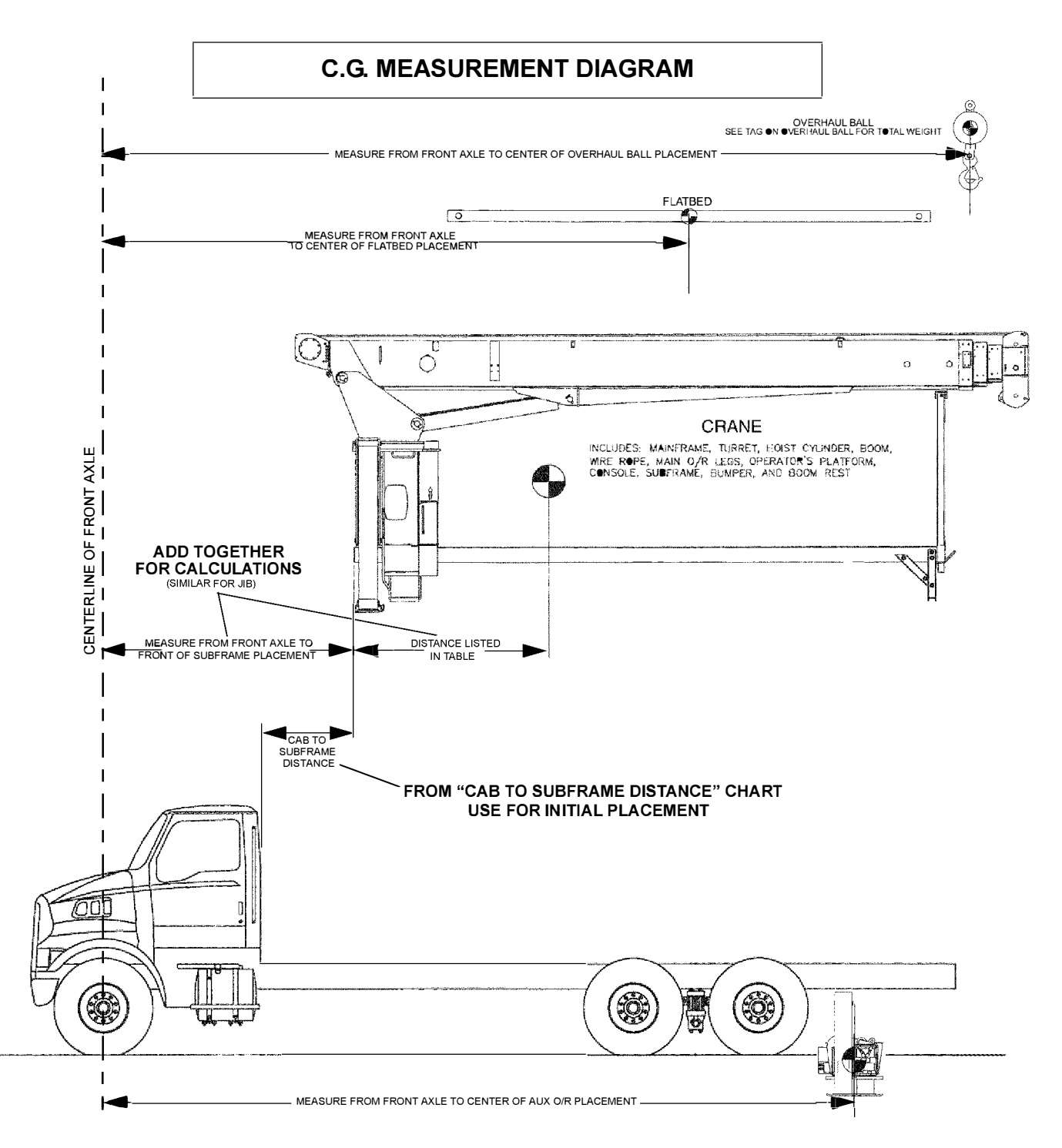

All measurements made from centerline of front axle.

## INSTALLATION REQUIREMENTS

## COMPONENT WEIGHT REFERENCE TABLE

| Co      | mponent Weight Reference Table                                                                                                    |                      |              |                 |                    |                                        |                 |                                                                                                    |                       |                                                                                                    |                       |                  |                |                                           |                   |              |                      |                                                                                                    |                                        |                                                                                                    |                      |
|---------|----------------------------------------------------------------------------------------------------|----------------------|--------------|-----------------|--------------------|----------------------------------------|-----------------|----------------------------------------------------------------------------------------------------|-----------------------|----------------------------------------------------------------------------------------------------|-----------------------|------------------|----------------|-------------------------------------------|-------------------|--------------|----------------------|----------------------------------------------------------------------------------------------------|----------------------------------------|----------------------------------------------------------------------------------------------------|----------------------|
|         |                                                                                                    | BT2                  | 2047         | BT              | 2057               | BT2                                    | 857             | BT3                                                                                                    | 063                   | BT                                                                                                    | 470                   | TM               | 13951          | BT4792                                    | 2/BT5092          | BT           | 7077                 | BT                                                                                                    | /0100                                  | RS                                                                                                    | 70100                |
| Crane   | *                                                                                                    |                      |              |                 |                    |                                        |                 |                                                                                                    |                       |                                                                                                    |                       |                  |                |                                           |                   |              |                      |                                                                                                    |                                        |                                                                                                    |                      |
|         | Weight                                                                                                    | 10,700 lbs           | 4,868 kg     | 11,250 lbs      | 5,108 kg           | 10,600 lbs                             | 4,812 kg        | 14,050 lbs                                                                                                    | 6,379 kg              | 15,000 lbs                                                                                                    | 6,810 kg              | 12,880 lbs       | 5,848 kg       | 21,780 lbs                                | 9,888 kg          | 24,350 lbs   | 11,055 kg            | 25,600 lbs                                                                                                    | 11,622 kg                              | 29,200 lbs                                                                                                    | 13,257 kg            |
|         | crafe CC TV/// CONCERCICO/CONCERCICO/CONCERC            | Bijn                 | Y 626 Mm     | - '99 milet     | 1753 MA            | 8                                      | A OK HIN        | 75m                                                                                                    | 1906 1181             | Contraction and the second second second second second second second second second second second second second | 2108 1                | 379 <b>16</b> 24 | 2000 mm        | 103 m                                     | 2816 mm           | 121          | -2. 845-0m           | 120 K ¥                                                                                                    | 3 048 mm                               | 272 m                                                                                                    | 1.1.25.66            |
|         | Installed Crane CG <sup>ft</sup>                                                                                                    | ín.                  | mm           | in.             | mm                 | in.                                    |                 | in.                                                                                                    | mm                    | in.                                                                                                    | nim                   | in.              | mm             | in.                                       | mm                | jn.          | mm                   | in.                                                                                                    | mm                                     | in,                                                                                                    | mm                   |
|         | 0                                                                                                    | 000 # -              | 40.4.1       | 000 8           | 1011-              | N1/A                                   |                 | 000.16                                                                                                    | 4041                  | 000 # -                                                                                                    | 204 k                 | 000 0            | 000 tu-        | 1 700 11 -                                |                   | 4 707 16-    | n46 t                | 4 765 8                                                                                                    | 040 t                                  | <u> </u>                                                                                                    | NI/A                 |
| Auxilia | ry Cuniqqer                                                                                                    | 090105               | 404 Kg       | 280 102         | 404 Rg             | N//A                                   | PWA             | 580 105                                                                                                    | 404 Kg                | 680 105                                                                                                    | 404 Kg                | 800 102          | <u> </u>       | 1,790105                                  | 013 Kg            | 1,780 105    | 813 KG               | 1,780.05                                                                                                    | <u> </u>                               | IN/A                                                                                                    | I                    |
| Hydra   | ulic Tank                                                                                                    |                      |              |                 |                    |                                        |                 |                                                                                                    |                       |                                                                                                    |                       |                  |                |                                           |                   |              |                      |                                                                                                    |                                        |                                                                                                    |                      |
| L       | 70 Gallon                                                                                                    | 2dl 007              | 227 kg       | 500 lbs         | 227 kg             | 500 lbs                                | 227 kg          | 500 lbs                                                                                                    | 227 kg                | 500 lbs                                                                                                    | 227 kg                | 500 lbs          | 227 kg         | N/A                                       | N/A               | N/A          | N/A                  | N/A                                                                                                    | N/A                                    | N/A                                                                                                    | N/A                  |
|         | 90 Calon                                                                                                    | ዀ፝ጞቑ፞ቚ፞፞             | N/A          | <u>was</u>      | NA2-               | >~~ <b>`N/</b> 6; <b>*</b> `1          | N.O.            | <i>12.</i> <b>н</b> /д — Э                                                                                                    | ~~'NN                 |                                                                                                    | <u>. N/A</u>          | <u>***</u> 6724  | 790 B/M        | 660156                                    | <u>12.26.kg</u> ( | 660.04       |                      | x 690 (6s.)                                                                                                    | 295)kg                                 | 650 lbs                                                                                                    | 295 ku               |
| Overh   | aul Ball                                                                                                    |                      |              |                 |                    |                                        |                 | [                                                                                                    |                       |                                                                                                    |                       |                  |                |                                           |                   |              |                      |                                                                                                    |                                        |                                                                                                    |                      |
| [ T     | Swivel (Standard Rope)                                                                                                    | 108 bs               | 49 ka        | 108 lbs         | 49 ka              | 108 lbs                                | 49 ka           | 108 lbs                                                                                                    | 49 kg                 | 108 lbs                                                                                                    | 49 ka                 | 108 lbs          | <b>49 k</b> a  | 166 lbs                                   | 75 ka             | 239 lbs      | 109 ka               | 239 lbs                                                                                                    | 109 ka                                 | 239 lbs                                                                                                    | 109 ka               |
| <b></b> | Nor-Swivel (Rotation Resistant Rope)                                                                                                    | ·~ 98 ths · · ·      |              |                 | 2024 kg / k        | - Sales                                | - #44kg. #      | ~~'98 lbs~''                                                                                                    | ~~~~44 kg 🔊           |                                                                                                    | 9. 41 kg i i i i      |                  | 28646 V        | ***1721bs**                               | 75.kg             | 2.140.86     | and the second       | 3240 Per                                                                                                    | xx#09.kgr%                             | 200 lbs                                                                                                    | 2.5 <b>10</b> 5 kg / |
| Load    |                                                                                                    |                      |              |                 |                    |                                        | ******          | <b> </b>                                                                                                    |                       |                                                                                                    |                       | <b> </b>         | <b>†</b>       |                                           | +                 | +            |                      | <u> </u>                                                                                                    |                                        | <u> </u>                                                                                                    | <b>†</b>             |
| T       | 1 Sheave                                                                                                    | 130 lbs              | 59 ko        | 130 lbs         | 59 ko              | 130 lbs                                | 69 kg           | 179 lbs                                                                                                    | 81 ka                 | 179 lbs                                                                                                    | 81 ka                 | 179 lbs          | 81 ka          | 179 lbs                                   | 81 kg             | 200 lbs      | 91 ka                | 200 lbs                                                                                                    | 91 ka                                  | 200 lbs                                                                                                    | 91 ka                |
|         | STREETS                                                                                                    | ~ 126162             | A            | COO he          | 36979.13           | 4. 170.05c                             |                 | 24346                                                                                                    | × 9260                | 2                                                                                                    | <u></u>               | Sone in a        | 926            | 203 19                                    | Isc man fee       | 20202066     |                      | - 208 Prc                                                                                                    | 2                                      | 218-11-4                                                                                                    | Carter kn /          |
| 11      | 4 Sheaves                                                                                                    | N/A                  | N/A          | N/A             | N/A                | N/A                                    | N/A             | N/A                                                                                                    | N/A                   | N/A                                                                                                    | N/A                   | N/A              | N/A            | N/A                                       | N/A               | 690 lbs      | 313 ka               | 690 lbs                                                                                                    | 313 kg                                 | 690 lbs                                                                                                    | 313 ka               |
| lt      |                                                                                                    |                      | ·····        |                 | ·····              |                                        |                 |                                                                                                    | ·····                 |                                                                                                    |                       | [                |                |                                           |                   |              | [                    |                                                                                                    | ······································ |                                                                                                    | 1                    |
| Jib ((  | One-piece length/Two-piece length)                                                                                                    | 18/30 ft.            | 5.5/9.1 m    | 22/36 ft.       | 6.7/11.0 m         | 22/36 ft.                              | 6.7/11.0 m      | 24/40 ft.                                                                                                    | 7.3/12.2 m            | 24/40 ft.                                                                                                    | 7.3/12.2 m            | N/A              | N/A            | 26/44 ft.                                 | 7.9/13.4 m        | 31/65 ft     | 9.5/16.8 m           | 31/56 ft.                                                                                                    | 9.5/16.8 m                             | 31/55 ft.                                                                                                    | 9.5/16.8 m           |
|         | Chier and the second second second second second second second second second second second second second second                                                                                                    | ~400 bs              | ×~182/bd*53  | × 490 lbs       | 94 222 kg 🛒        | 490465                                 | 3.222 ka 👘      | 550 166                                                                                                    | 2 <b>~254</b> 16      | × 660166                                                                                                    | 254 ki                | <<br>N/A) &      | A 462 . A      | 970 Ibs                                   | 1 440 Ka          | 21290155     |                      | 1200 lbs                                                                                                    |                                        | 1 X 200 165                                                                                                    | 🖡 586 RG             |
| l f     | One-piece CG <sup>1</sup>                                                                                                    | 139 in.              | 3,531 mm     | 165 in.         | 3,937 mm           | 165 in.                                | 3,937 mm        | 199 in.                                                                                                    | 5,055 mm              | 199 in.                                                                                                    | 5,055 mm              | N/A              | N/A            | 198 in.                                   | 5,029 mm          | 207 in.      | 5,245 mm             | 207 iri.                                                                                                    | 5,245 mm                               | 145 in.                                                                                                    | 3,693 mm             |
| T       | Installed One piece CG                                                                                                    |                      | A ware mm    | d_              | uiri'              | 7-07- <sup>1</sup> -14 <sup>1</sup> -1 | Tion:           | l de la companya de la companya de | ann -                 |                                                                                                    | . sini                | CONTROL OF       | 24- M&A        | au an an an an an an an an an an an an an | anni mini         | in.          | in the second second | And the second second s | , tari a di tanzi.                     | e de la compañía de la compañía de l |                      |
| 1       | Two-Piece                                                                                                    | 700 lbs              | 318 kg       | 805 lbs         | 365 kg             | 805 lbs                                | 365 kg          | 850 lbs                                                                                                    | 366 kg                | 850 lbs                                                                                                    | 386 kg                | N/A              | N/A            | 1.300 lbs                                 | 590 ka            | 1,960 lbs    | 885 kg               | 1.950 lbs                                                                                                    | 865 kg                                 | 1,950 lbs                                                                                                    | 895 kg               |
|         | Two-piece CO <sup>T-Constant and the state of the state of the</sup> | ~~ <b>134</b> ~m~~~~ | 8494 minin   | * 150 in.**     | 3797 mind          | <sup>(2)</sup> 150 in <sup>(2)</sup> 1 | 3 7 Tention     | 163.16                                                                                                    | 4.902 mm              | 103.6                                                                                                    | 4 902 minis           | N/A              | È. NµA ∴ .     | 125 in./                                  | 12,940 min        | 1.291 mil    | 6 165 mm             | 203 6 1                                                                                                    | 8.105 mm                               | 740 in 🔨                                                                                                    | ASSEM                |
|         | Installed Two-piece CG <sup>tt</sup>                                                                                                    | in.                  | mm           | in.             | mm                 | in.                                    | វារាភ           | in.                                                                                                    | mm                    | in.                                                                                                    | mm                    | N/A              | N/A            | in.                                       | mm                | in.          | mm                   | in.                                                                                                    | mm                                     | in.                                                                                                    | mm                   |
|         |                                                                                                    |                      |              |                 |                    |                                        |                 |                                                                                                    |                       |                                                                                                    |                       |                  | 1              |                                           |                   |              |                      |                                                                                                    |                                        |                                                                                                    |                      |
| Fletbe  | d (length in ft.)                                                                                                    | 16 ft.               | 4.9 m        | 1 <b>6 ft</b> . | 4.9 m              | 16 隹.                                  | 4.9 m           | 18 ft.                                                                                                    | 5.5 m                 | 20 ft.                                                                                                    | 6.1 m                 | N/A              | N/A            | 21 ft.                                    | 6.4 m             | 22 ft.       | 6.7 m                | 22 ft.                                                                                                    | 6.7 m                                  |                                                                                                    |                      |
|         | Paalby Dicy Blool Street and a second second                                                                                                    | ~1, <b>584.</b> bs-  | - 713 kg - 1 | 24,594 (bs.)    | - 7 <b>10 kg</b> 📜 | an 684 166 '                           | ~~715 kg **     | -1,773 bs                                                                                                    | 2 805 kg 😳            | . 4, 565 (6)                                                                                                   | ** <b>s</b> eis ky -1 | ``~ <b>₩</b> ₩   | Line Bill Line | 2263 65                                   | 1                 | 2:465 165    | l?⊷si/sikg?⇒         | A2,1165465                                                                                                    | 97 <b>8 k</b> g                        | 1. Canada an Ang                                                                                                    |                      |
|         | Heavy Duty Wood                                                                                                    | 1,115 lbs            | 506 kg       | 1,115 lbs       | 506 kg             | 1,115 lbs                              | 506 kg          | 1,246 lbs                                                                                                    | 566 kg                | 1,402 lbs                                                                                                    | 697 kg                | N/A              | N/A            | 1.472 lbs                                 | 668 kg            | 1,533 lbs    | 696 kg               | 1.533 lbs                                                                                                    | 696 kg                                 | + <i>*</i>                                                                                                    | 47                   |
|         | Heavy Ducy Bleek over Wood                                                                                                    |                      | 12662 hg 11  | 1,690 lbs       | 💛 802 kg 🔅 i       | 54- <b>899/6</b> 57                    | 2 Barka         | 2.467 km                                                                                                    | 964 kg 🖉              | <u>. 2</u> 382466 (                                                                                            | tobi kg               | • N/A · · ·      | Sector And     | 250168                                    | 1:1.135 kg        | - 2817 ibs ' | 1851.4               | 2611456                                                                                                    | 196 Kg-                                |                                                                                                    | l and the second     |
|         | Super Duty Steel                                                                                                    | 2,268 lbs            | 1,030 kg     | 2,269 lbs       | 1,030 kg           | 2,268 lbs                              | 1.030 kg        | 2,521 lbs                                                                                                    | 1,145 kg              | 2,778 lbs                                                                                                    | 1,261 kg              | N/A              | N/A            | 2,917 lbs                                 | 1,324 kg          | 3,020 lbs    | 1,371 kg             | 3,020 lbs                                                                                                    | 1,371 kg                               | ¢.                                                                                                    | \$ Å                 |
|         | Seper Dusy Wood                                                                                                    | <b>1.762</b> 165.4   | 509 kg       | 1.763 46        | 18 600 Ag 🔬        |                                        | SCOUKC          | 1.960 lbs                                                                                                    | - 099 kg 12           | 477 lbs                                                                                                    | MB kq'                | N/A              | - NUA          | 22864ba                                   | 1.035 kg          | 2370 Ba      | 21.075kg             | 12,370 164                                                                                                    | 1.076 kg                               |                                                                                                    | 1                    |
|         | Super Duty Steel over Wood                                                                                                    | 2,567 lbs            | 1,165 kg     | 2,667 lbs       | 1,165 kg           | 2,567 lbs                              | 1,165 kg        | 2,862 lbs                                                                                                    | 1,299 kg              | 3,157 lbs                                                                                                    | 1,433 kg              | N/A              | N/A            | 3,315 lbs                                 | 1,505 kg          | 3,460 lbs    | 1.571 kg             | 3,460 lbs                                                                                                    | 1,571 kg                               | **                                                                                                    | *1                   |
| Front   | Bumper Outrigger                                                                                                    | 400 lbs              | 182 kg       | 400 lbs         | 182 kg             | 400 lbs                                | 182 kg          | 400 lbs                                                                                                    | 182 kg                | 400 lbs                                                                                                    | 182 kg                | 400 lbs          | 182 kg         | 400 lbs                                   | 182 kg            | 400 lbs      | 182 kg               | 400 lbs                                                                                                    | 182 kg                                 | 400 lbs                                                                                                    | 192 kg               |
| D.      | and BTO                                                                                                    | 145%                 | 50           | 140 15-         | 50 km              | 110 160                                | 50 %            | 110 lbn                                                                                                    | 50 ka                 | 140 lbn                                                                                                    | £0 %                  | 1101             | £01            | 110/6-0                                   | GAL-              | 11714-       | £01-m                | 110 160                                                                                                    | KO I-m                                 | 110 10-                                                                                                    | 50 tra               |
| 1<br>I  | and with                                                                                                    | 110405               | ou xg        | FIO IDS         | φυ Kg              | 110105                                 | ου Kg           |                                                                                                    | UU Kg                 | 110105                                                                                                    | ου κο                 | 1 110105         | <u>ov ng</u>   | 110105                                    | <u>ov rg</u>      | 110.005      | i w Kg               | 1 10/165                                                                                                    | ov kg                                  | 110405                                                                                                    | QU Kg                |
| Toolb   | Xt                                                                                                    |                      |              |                 |                    |                                        |                 | I                                                                                                    |                       |                                                                                                    |                       | <br>             | T              |                                           | 1                 | 1            | [                    |                                                                                                    |                                        | 1                                                                                                    | T                    |
| [ ] [   | Toolbox - 36" Under Bed                                                                                                    | 85 lbs               | 39 kg        | 65 lbs          | 39 kg              | 85 lbs                                 | 39 kg           | 85 lbs                                                                                                    | 39 kg                 | <b>85 lbs</b>                                                                                                  | 39 kg                 | 85 lbs           | 39 kg          | 85 lbs                                    | 39 kg             | 95 lbs       | 39 kg                | 85 lbs                                                                                                    | 39 kg                                  | 85 lbs                                                                                                    | 39 kg                |
|         | Toolbah Crossbor (B72862.Drily)                                                                                                    | Max                  | NIA          | - N/A           | ~~~~~~~~~~         | 185465                                 | ** <b>84</b> kg | N/A                                                                                                    | / <sup>ar a</sup> rba | V. N/A) 44                                                                                                    |                       | S-MAC            | <u>Xwr</u> w   | N/A                                       | NKA OK            | An Ard       |                      | XXXXXXXXXXXXXXXXXXXXXXXXXXXXXXXXXXXXXX                                                                                                    | Antus                                  | A SAME A                                                                                                    | A SAMPLACK           |

N/A Not Available

\* Crane weight and CG is comprised of Subframe, Mainframe, Turret, Main O/R legs, Boom, and Wire Rope

\*\* For RS models the flatbed is factored into the crane weight

\* CG locations are figured from the front of the subframe for BT models (positive is to the rear of the chassis and negative is toward the front)

For RS models the CG locations are measured from the centerline of rotation (positive is to the front of the vehicle and negative is toward the rear)

It installed CG locations are found by taking into account the distance from the front axle to the subframe

All Assembly prints are located in Section 8 of this manual. Use this collection of prints as a reference for proper assembly of your crane.

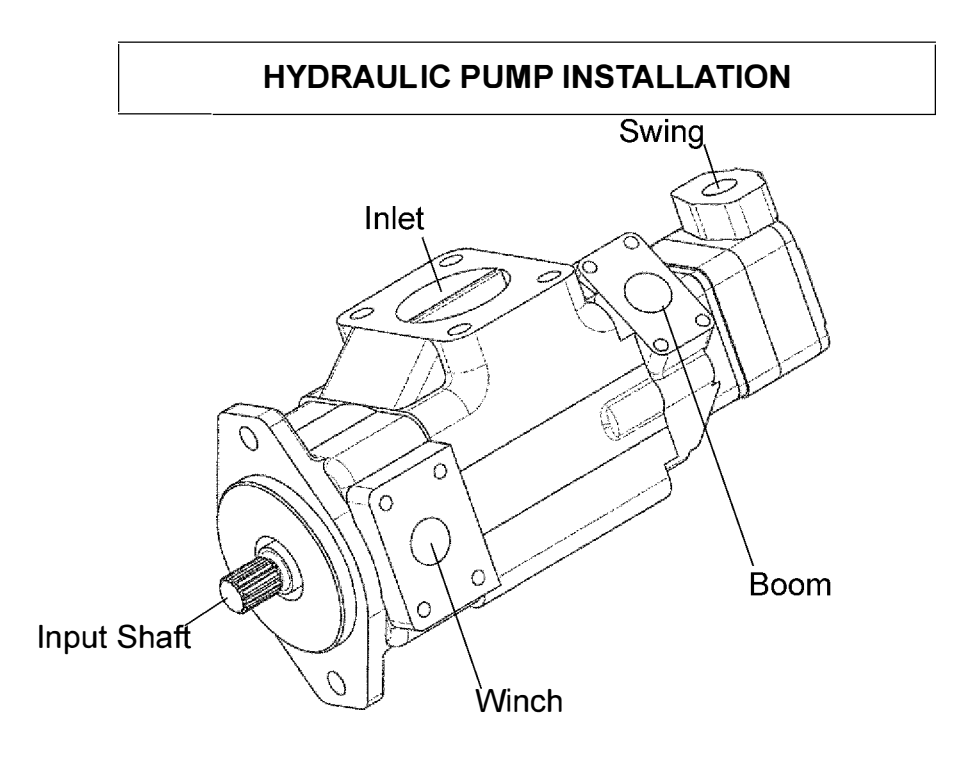

Pump Port descriptions:

| Inlet Port - | Largest Port located on the largest section of the pump (SKF 40) |
|--------------|------------------------------------------------------------------|
| Winch Port-  | Port closest to pump input shaft (SKF 16)                        |
| Boom Port -  | Second output Port from Input Shaft (SKF12)                      |
| Swing Port - | Last output port from Input Shaft (#8 O-ring)                    |

Pump preparation.

1. Remove port covers and loosely install one half of each split flange clamp on each port. Fully Install the 90° #8 elbow in the last section of the pump facing away from the body of the pump.

Pump Installation.

- 1. Lift pump into place, aligning pump input shaft and PTO output shaft. Check Alignment and full seating of input shaft before securing with the supplied bolts, torqued according to the "Torque Chart for Installation Hardware" in section 6.
- 2. Using hoses from kit, attach hoses to corresponding pump ports. These hoses can be left hanging from pump until connection to valve bodies at a later step.

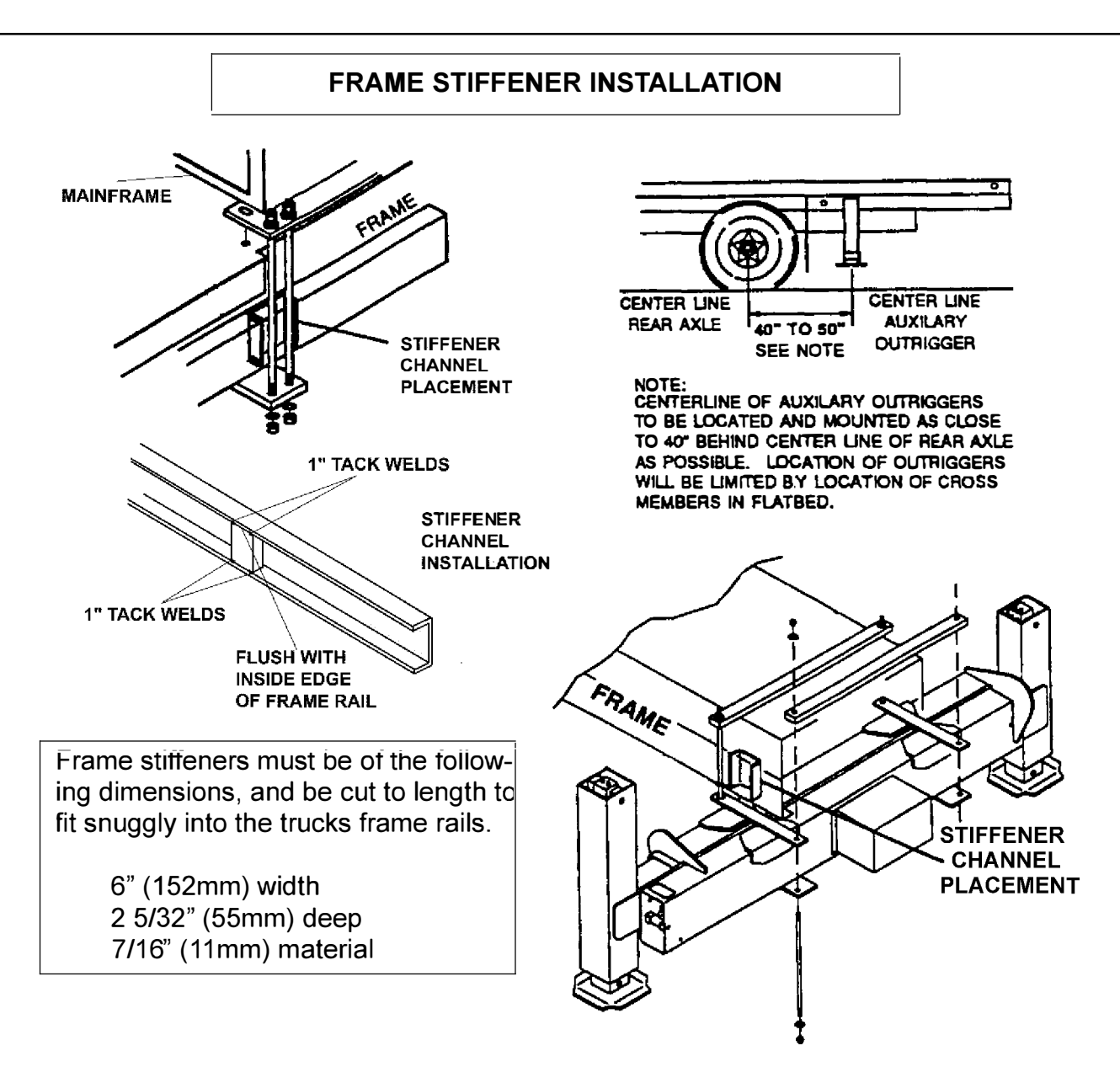

Using the subframe and flatbed as a guide, carefully layout the truck frame and determine location of the tiedown bolts for the mainframe and auxiliary outriggers. This will detemine stifferer channel placement. Stiffener channel placement for auxiliary outrigger is determined by measuring 40-50 inches (1000-1270mm) from the the **rearmost axle** to the center of the auxiliary outrigger mount points.

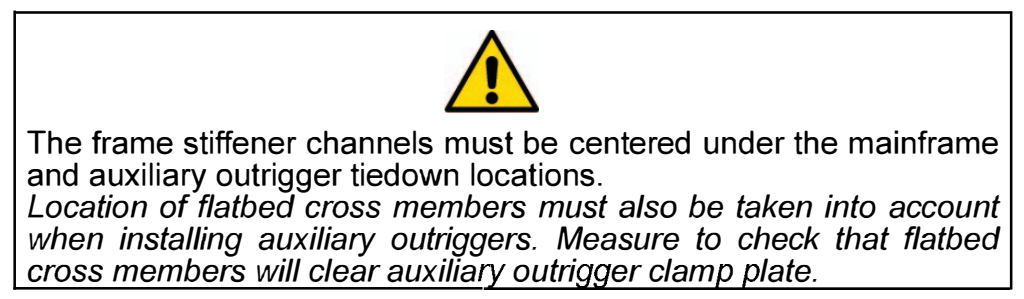

The stiffeners must be physically driven into the frame until the surface is flush with the inside edge of the frame rail. These channels should have 1" tack welds in each corner, on the inside edge of the frame rail. Do not weld on radius of frame.

## MAIN OUTRIGGER LEG INSTALLATION

1 Remove swing drive cover from mainframe assembly.

2. Feed RCI display cable from inside mainframe to top of console.

3. Attach hoist sling to turret boom pivot pin making sure to center the sling to balance the mainframe assembly.

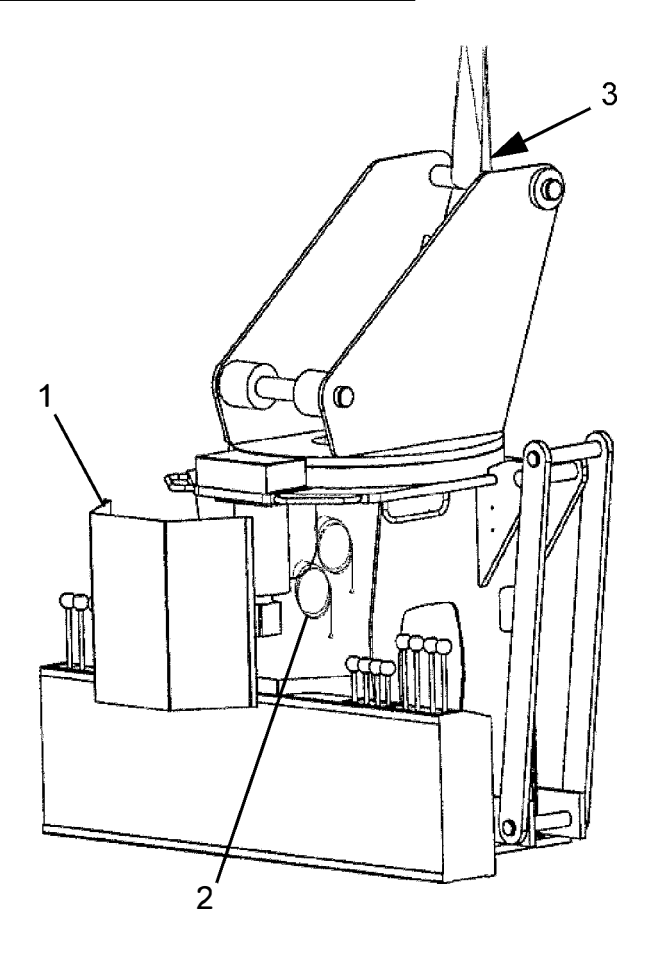

4. Lower mainframe assembly (while making sure cables and hoses do not get pinched) until it rests on the console and mainframe grab handles.

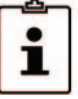

Note: It may be helpful to use some type of heavy duty padding under the console to minimize damage to the paint during this procedure.

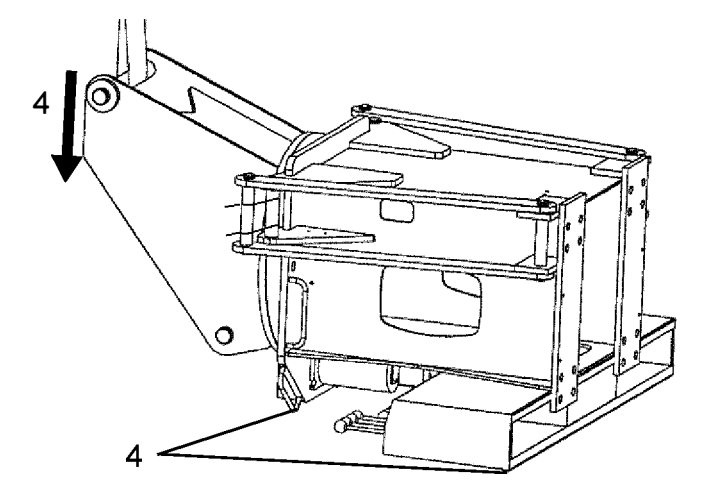

## MAIN OUTRIGGER LEG INSTALLATION

8

5. Remove snap rings from outrigger pins. Remove outrigger-link pins from links, as well as outrigger pivot pin from mainframe. It may be necessary to remove retaining zip ties by cutting them. Discard zip ties. (plywood links may also be used in this position, remove and discard)

6. Uncap outrigger hoses on mainframe, they contain hydraulic fluid, be sure to catch this as they drain and protect the exposed ends. Note that the hoses are marked with R and E, for Retract and Extend.

7. Check pivot pin bores for paint residue, this will need to be removed before inserting the pins.

8. Using a single, wide lift strap, hoist the outrigger leg into position, paying attention to the orientation of the leg and make sure it balances level.

9. After removing the hydraulic caps from the top of the cylinder, immediatly connect the Extend and Retract hoses to the proper ports on the outrigger cylinder. These ports should be marked with a E and R, if these are not visible, the port closest to the hydraulic piping on the side of the cylinder is the retract port.

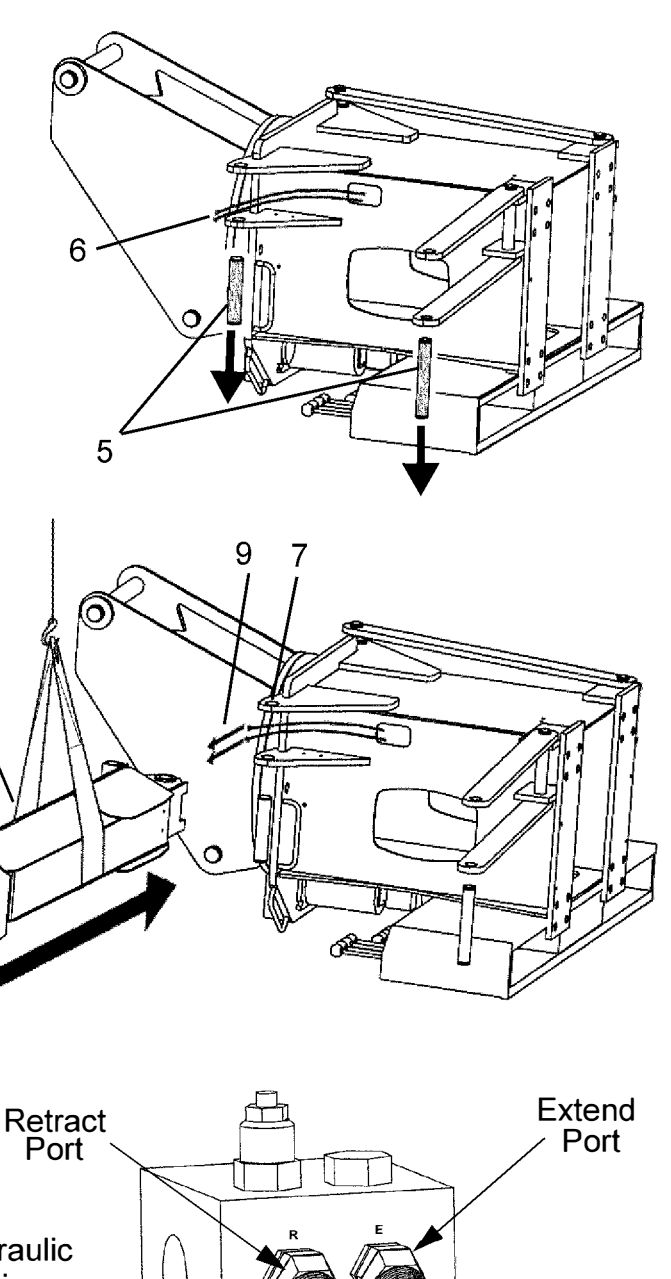

Hydraulic Piping

## MAIN OUTRIGGER LEG INSTALLATION

10. Slowly swing the leg into place, aligning the upper pivot pin holes of the leg and mainframe. With the leg at 90 degrees to the mainframe, align the pivot pin holes of the mainframe, leg and hydraulic cylinder cap. This may require the use of a pry bar.

11. Insert the pivot pin from the bottom side, this helps when aligning and driving the pin into position. Driving the pin may require a large, soft blow hammer.

12. It can sometimes be difficult to align the pin bores during insertion. Use the hoist to adjust the vertical alignment (continued use of a pry bar may also be required). Make sure to avoid scarring the pivot pin or pivot pin bores.

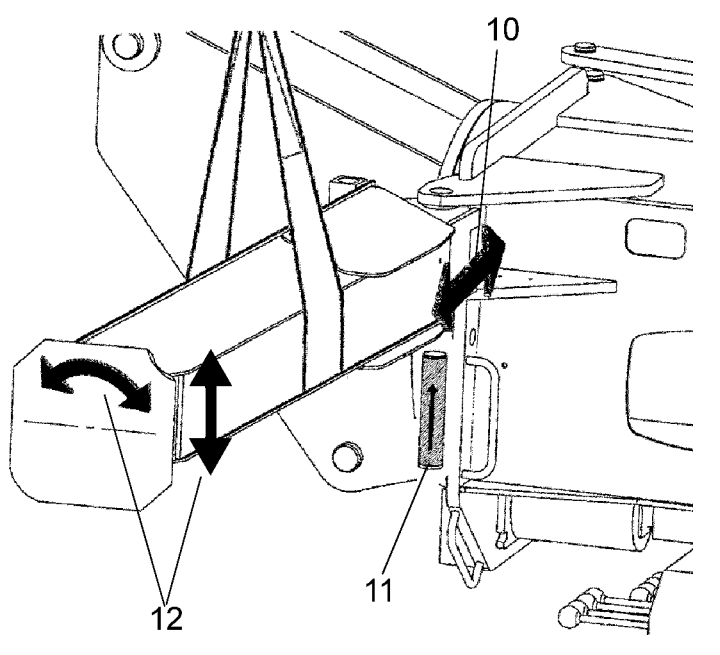

13. Once the pin is fully inserted and the snap ring groove is clear of the hole, the hoist can be lowered in order to bind the pin in place, at this point reinstall the snap ring on the pivot pin.

14. Once the snap ring is in place, it should be possible to completely remove the hoist from the outrigger leg (see caution).

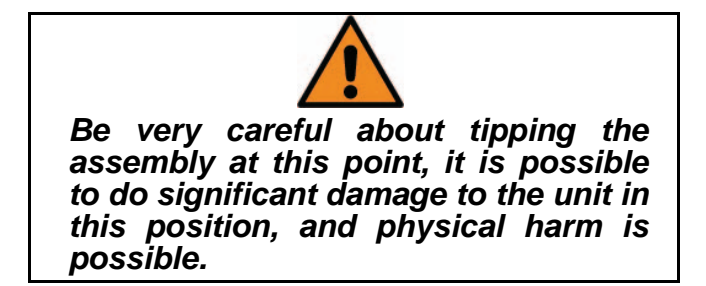

15. The outrigger leg needs to be pivoted back towards the mainframe assembly at this point and the outrigger links should be brought into position. By pivoting both the leg and the links, align the bores in the outer leg assembly and the outer end of the links.

16. Insert the pin from the bottom. Use of a large soft blow hammer may be needed.

17. Install the snap ring to secure the pin.

18. Repeat steps 5 through 17 for the remaining outrigger leg.

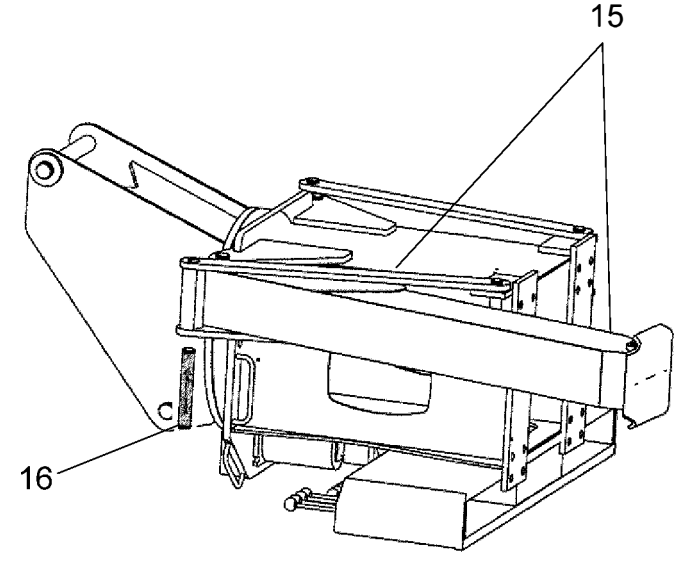

## WIRING AND HOSE ROUTING

Before placing the subframe on the truck's frame rails, it is recommended that you decide on placement of the six auxiliary outrigger hoses and wiring. There are typically two methods of routing these:

- 1. Draped across the truck frame cross members. Using large cable ties to secure them loosely to each cross member.
- 2. Routed inside the frame rails and through each cross member.

The preferred method will depend on the type of cross members on the chassis, and clearance between the cross members and the top of the frame rails.

These hoses may need to be marked on both ends to make identifying easier during connection

If the second method is used, there is a possibility of pinching the hoses or wiring between the subframe and cross members. The clearance between the truck frame cross members and the top of the frame rails must be greater than the diameter of the largest hose. METHOD 1

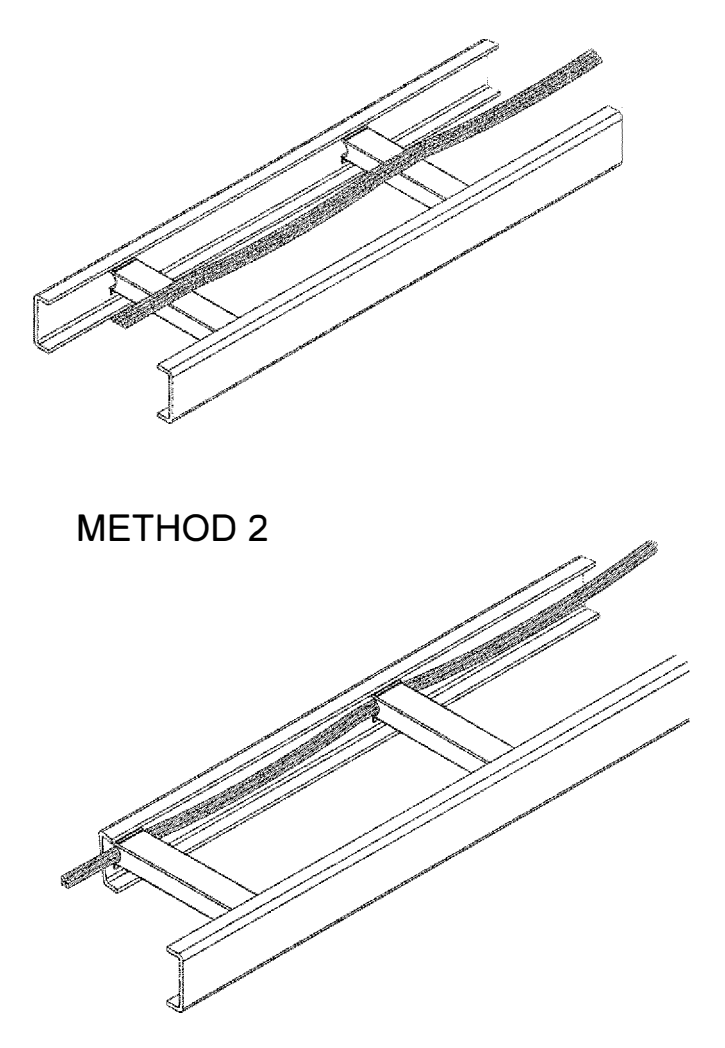

#### **CRANE INSTALLATION**

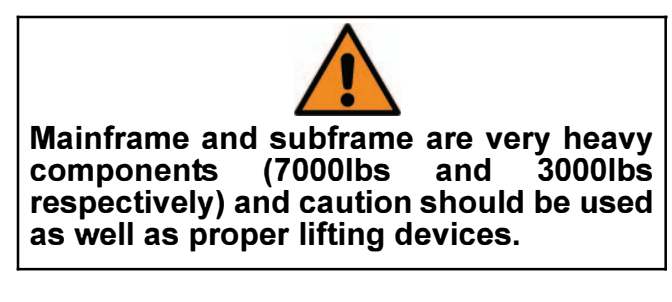

1. Assemble the mounting tiedown bolts for each corner of the mainframe and for the auxiliary outriggers. Assembly includes: tiedowns, hardened flat washers, jam nuts, and lock nuts. Drive the lock nuts onto the tiedown bolts and lock into place with the jam nut on top of the lock nut.

An acceptable method of getting the lock nuts on the bolt is to clamp the bolt in a vise and turn the nut with an impact wrench.

Note: Make sure the threads are free of contamination and damage, and are properly lubricated, or galling may occur.

2. When all mounting preparation is complete, the subframe should be placed on the truck frame as determined by your frame stiffener placement.

3. Install the auxiliary outriggers as illustrated on the Aux. Outrigger Install drawing. Make sure to center on the frame stiffeners. The outrigger assembly can be lifted into place with two lifting straps, one on either side of the subframe. The auxiliary outrigger clamp plates are installed over the top of the subframe. Using an impact wrench, snug the tiedown bolts evenly. 4. Connect the auxiliary outrigger hoses to the vertical outrigger jacks and the electric selector valve. These typically consist of 3/8" hoses for the jacks, 3/8" for the selector valve supply and 1/2" for the selector valve return.

Keep track of each hose and it's connection to be sure of connecting them correcty during mainframe installation

5. Bring in mainframe and place in position on subframe as per the M/F Turret installation drawing. The use of alignment pins in the tiedown holes will facilitate mainframe placement and hole alignment.

6. Insert the tiedown bolts into the clamp bars, and insert the assembly, from the bottom of the truck frame, and through the mainframe mounting holes as shown below. Thread a lock nut onto each tiedown bolt. When all four clamp bar assemblies are installed, snug up the tiedown nuts.

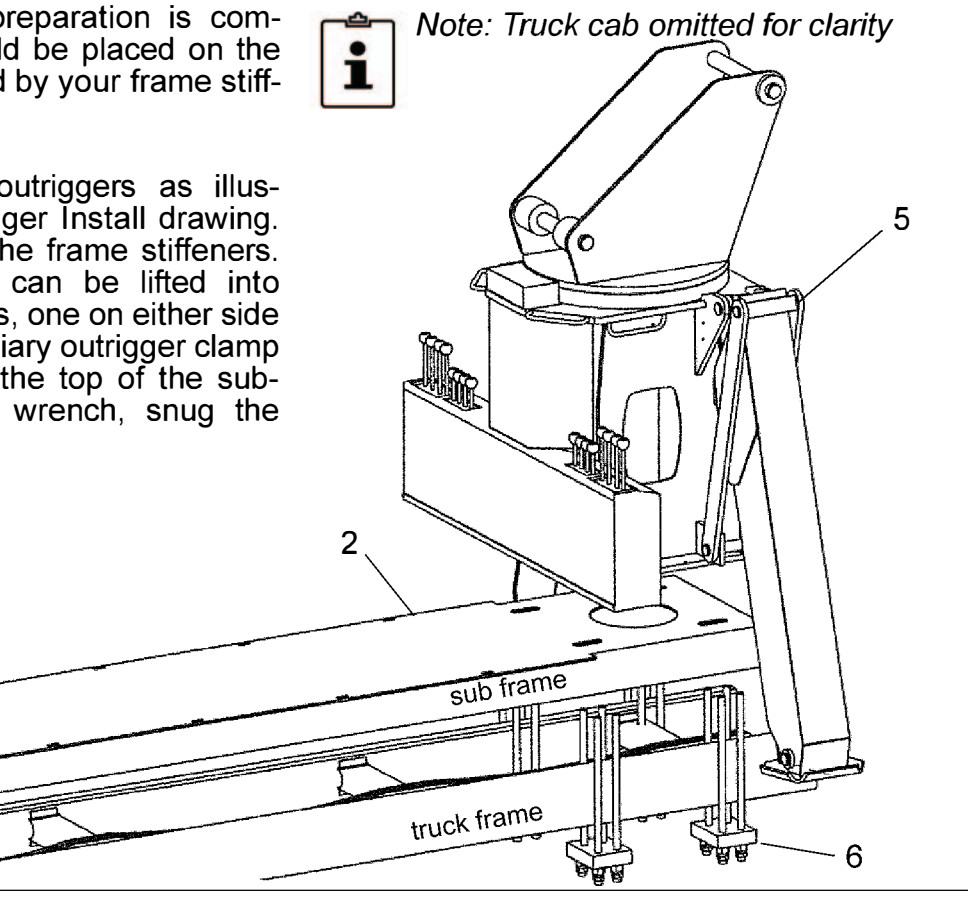

Page 3 - 7

## CRANE INSTALLATION

7. Recheck to ensure that the subframe and mainframe are still positioned correctly on the centerline of the chassis. Torque all mounting tiedown bolts as per the Torque Values chart in Section 6. It is best to torque in an X pattern alternating from inner-front corner to outer-rear corner, etc.

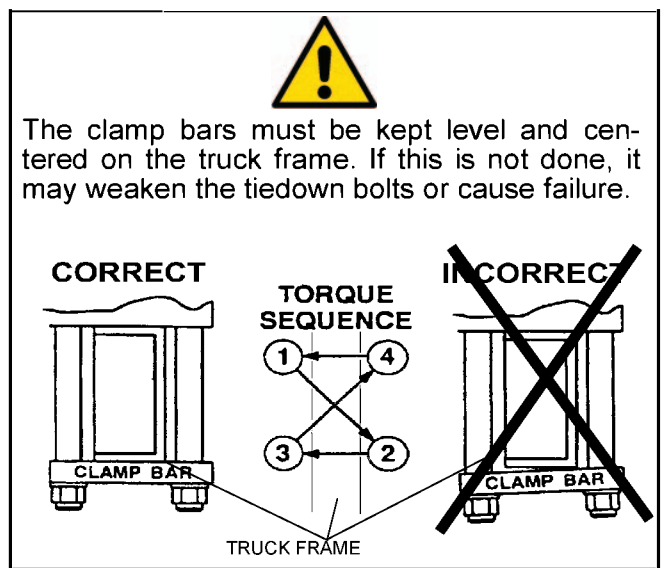

8. Install shear plates as in the Shear Plate Installation drawing.

9. Install outrigger warning horn and lighting as shown in the Subframe Installation drawing.

10. Install operator's platform as shown in Platform Installation drawing.

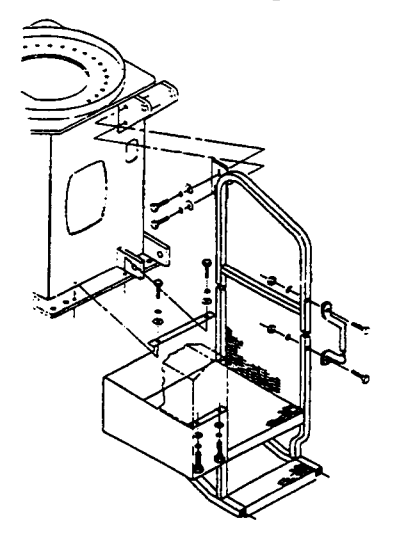

11. Install filter head assembly to console as per the Hydraulic Reservoir Installation drawing.

12. Drill mounting holes and install Hydraulic Reservoir as per drawing making sure to provide clearance for the filter head assembly as well as rear tire clearance of 14 inches (355mm) or greater.

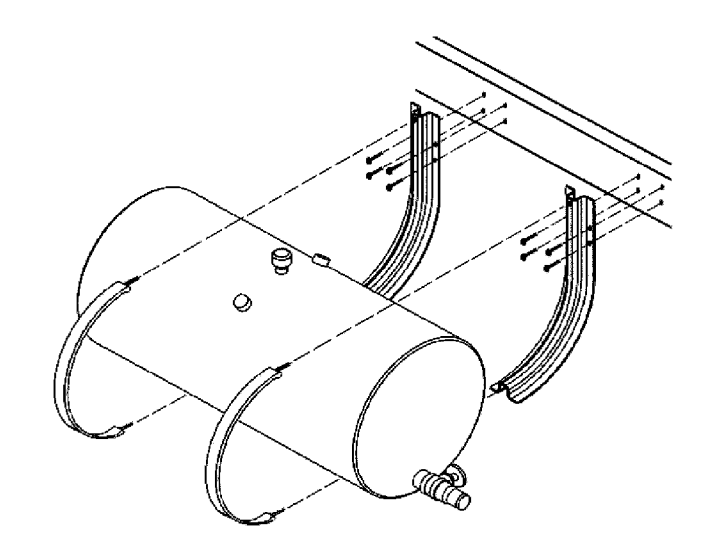

13. Install hydraulic plumbing as shown in drawings and hydraulic schematics. This includes the pump supply and return lines, as well as the aux O/R hoses.

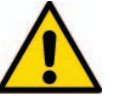

Fill hydraulic tank with a premium grade anti-wear hydraulic oil, check with your oil supplier for suggestions on ISO rating suitable for your climate (factory installed Load King boom trucks are filled with an ISO 32).

System capacity for a 70 gallon tank will be approximately 100 gallons. Capacity for a 90 gallon tank will be approximately 160 gallons.

Initially, add only enough oil to fill the tank. Top off tank after running the machine.

## CRANE INSTALLATION

14. Install the flatbed placing it on the subframe and aligning its mounting holes with those along the edge of the subframe.

13. Install the rear bumper per the Bumper Guard Assembly drawing.

14. Install flatbed ladder according to Ladder Kit Installation drawing. Holes will need to be drilled in flatbed and/or bumper for proper mounting.

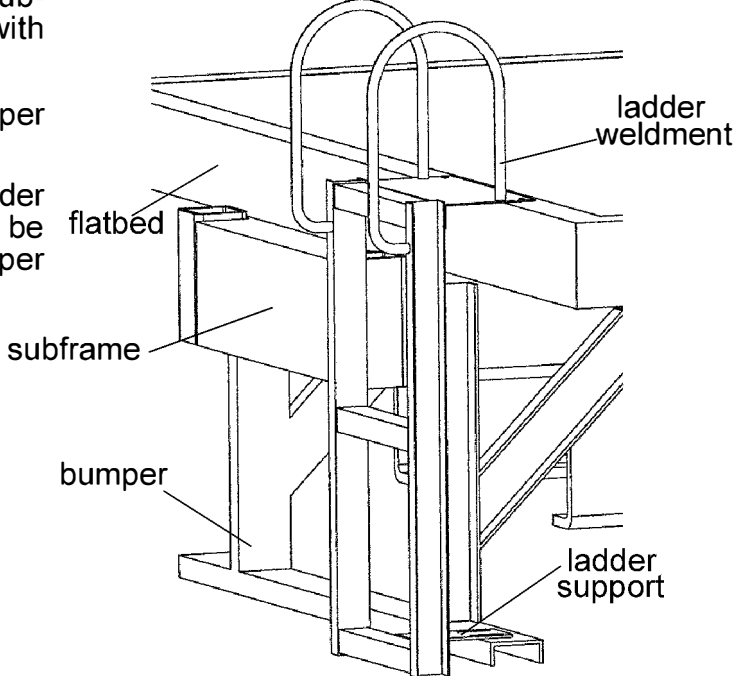

## **BOOM INSTALLATION**

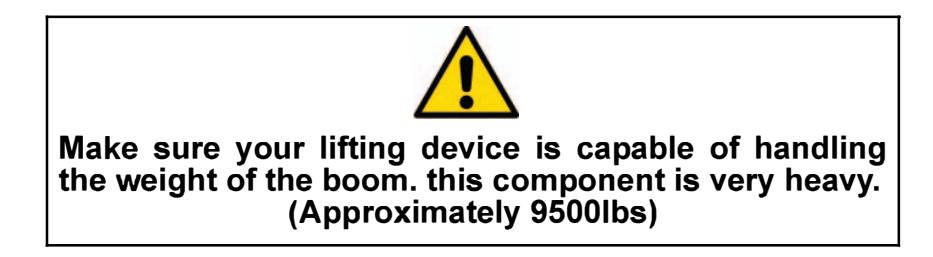

1. Remove boom hoist cylinder pin from turret by removing the bolt securing the rod end pin and withdrawing the hoist cylinder pin.

2. Lift the hoist cyilinder into place as shown. Lifting should be done by a single strap in either a sling or noose configuration. This allows alignment of the cylinder pin bores.

3. Insert the cylinder pin through the turret and hoist cylinder and fasten with rod end pin and bolt. Lower the hoist cylinder, using a wood block on the turret base to support it during boom installation.

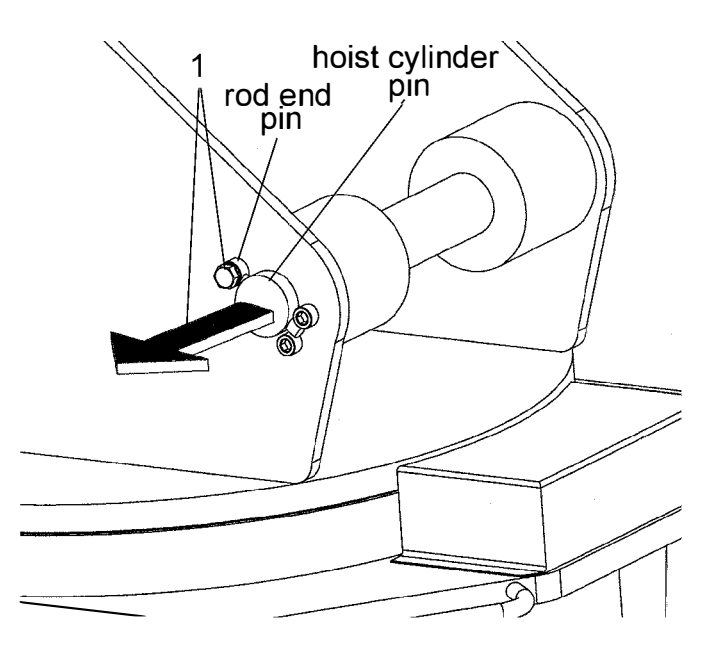

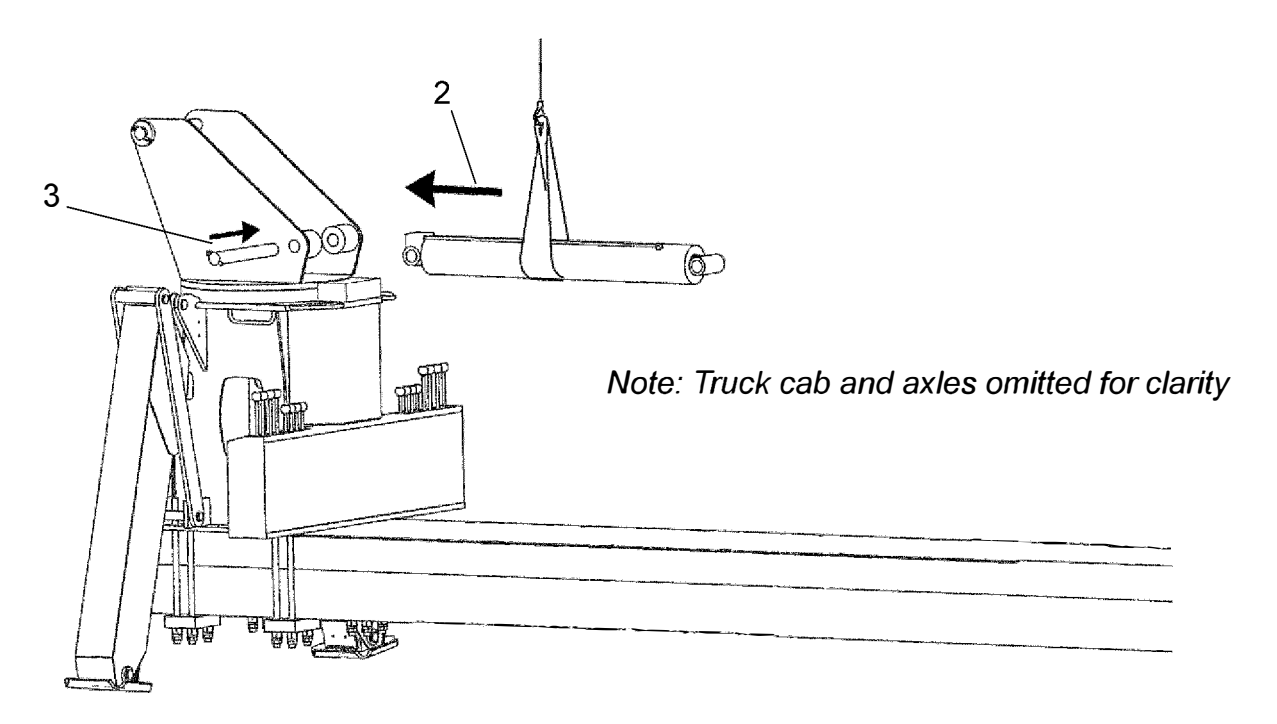

## BOOM INSTALLATION

4. Remove the boom pivot pin in the same manner as the hoist cylinder pin. Also remove the boom's hoist cylinder pin.

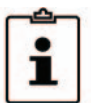

NOTE: Boom installation, ideally, should be done with two hoists; one at each lift point. This allows fine adjustment of boom pivot pin alignment. Before aligning the boom pin bores, check clearance fit of boom pin bore, some cleanup of the bushing may be necessary

5. Using slings or straps, either hooked at the lift points or wrapped around the boom, move the boom into position to insert the boom pin. Once alignment is achieved, drive the pin through turret and boom bores, and secure with rod end pin and bolt.

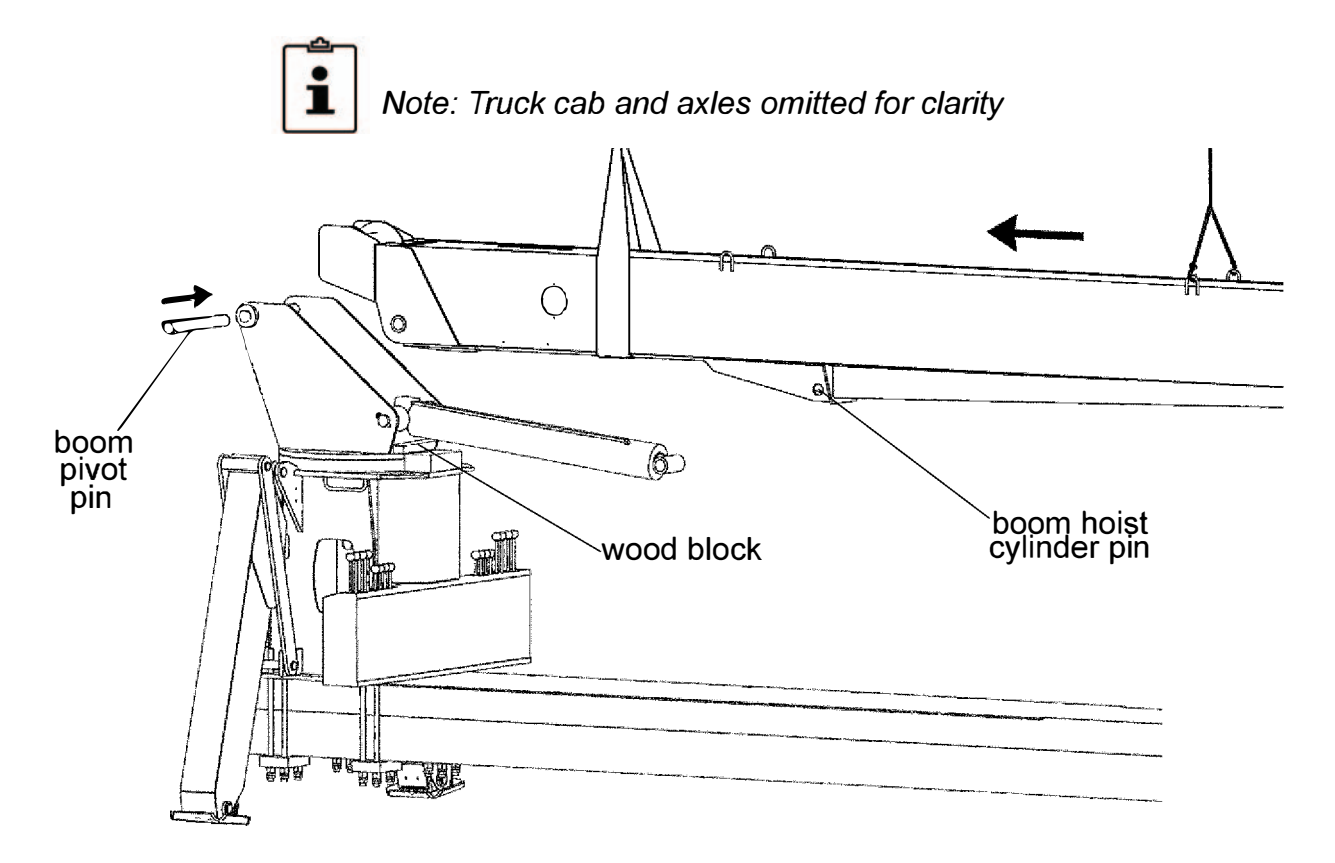

## BOOM INSTALLATION

6. Once the boom pivot pin is secured, release the lift strap closest to the turret. This will leave the boom supported by the boom pivot pin and the remaining hoist. Using a long lift strap (wrapped around the boom and under the hoist cylinder) will allow alignment of the hoist / boom pin bores. Once alignment is achieved, secure the hoist cylinder pin as before.

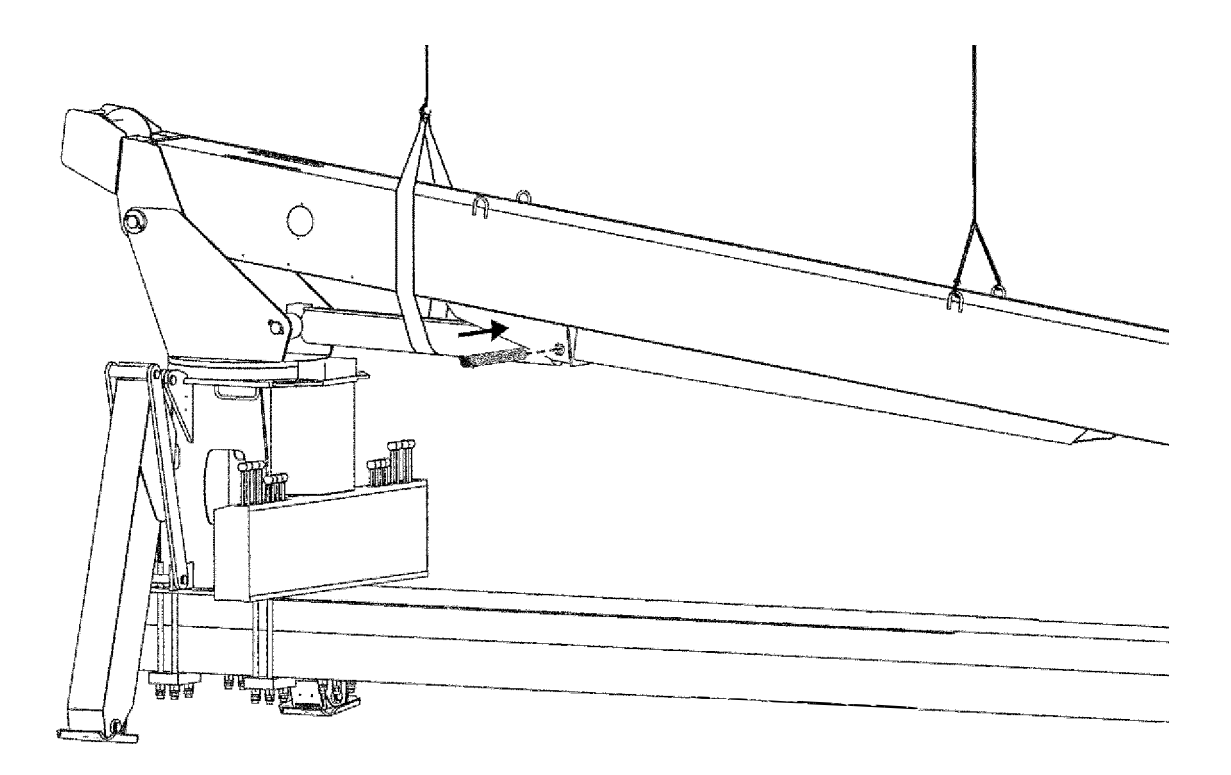

- 7. The hoses for the boom functions should be routed as in the Hydraulic Piping drawings.
- 8. Attach Anti-Two Block (ATB) System as per drawing.

9. Assemble boom rest assembly per Boom Rest Assembly drawing and insert into sockets at rear of subframe.
# ELECTRICAL WIRING

1. Install Foot Throttles at each operator's console per drawing.

2. Complete crane electrical wiring as per Electrical Schematic.

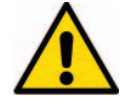

When wiring the engine controls, it may be necessary to consult a dealer or certified technician to ensure the correct connections are properly made.

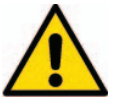

Foot throttles should be set so the hydraulic pump shaft turns a maximum of 2,000 RPM. This throttle setting should correspond to the previously calculated value. Refer to the PTO Selection Section for explanation on calculating Maximum Pump RPM.

### **PRE-START INSPECTION**

It is best at this point to run a pre-start inspection to ensure the installation is complete. Check the following:

- 1. Throttle linkage and cables must have:
  - A. Freedom of movement.
  - B. Proper securing.
  - C. No excess cable or sharp bends.
  - D. Clearance from exhaust system and moving parts.
- 2. PTO cable must have:
  - A. Freedom of movement.
  - B. Proper securing.
  - C. No excess cable or sharp bends.
  - D. Clearance from exhaust system and moving parts.
- 3. Pump and hydraulic lines must have:
  - A. Freedom of movement.
  - B. Clearance from exhaust system, drive lines, and/or moving linkage.
  - C. Hoses must have no sharp bends or kinks.
  - D. Pump hoses *must* be properly secured.

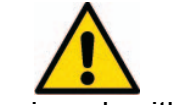

This unit is equipped with a suction line shutoff valve as standard equipment. Care should be taken to ensure that all fittings are tight and properly installed before adding oil to the reservoir and opening this valve.

- 4. Mounting bolts:
  - A. Rear outrigger tiedown bolts must be properly installed and properly torqued .
  - B. Mainframe tiedown bolts must be properly torqued.
- 5. External walk-around:
  - A. All clearance lights must be installed properly and working. Check brake lights and turn signals.
  - B. Proper warning placards (decals) must be installed; see the Placard Installation locations at the end of this manual.
- 6. Check oil levels:
  - A. Check oil reservoir. Suction line shutoff MUST BE OPEN.

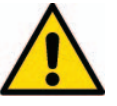

Serious pump damage may occur if PTO is engaged with suction line gate valve closed. It is recommended to check that hydraulic oil has actually reached the pump by losening one of the pressure lines on the pump.

- B. Check swing gearbox oil level.
- C. Check winch gearbox oil level.
- 7. Miscellaneous checks:

A. Optional Equipment - Correctly installed and connected.

B. Flatbed - Securely bolted on. Rear mudflaps installed.

C. All appropriate Operator's Manuals *MUST* be in the truck cab.

D. Initial service hydraulic oil filters should be in truck cab.

(Refer to Operator's Manual for inital service interval on filters)

# **RCI / ATB INSTALLATION**

Refer to ATB / LMI Installation Drawing, For proper installation of RCI/LMI system.

Refer to the Greer Microguard 586 Operation/ Setup Manual for explanations of operation and initial setup procedures.

#### WINCH CABLE INSTALLATION

1. Feed the cable through the boom tip and back along the top of the boom to the top side of the winch.

2. Push about two feet of cable through the winch wedge socket.

3. Bend the end of the cable around and stick it back into the hole forming a loop (the cable end should be fully inserted into the drum, but not protruding from the *live* side).

4. Install the wedge into the cable loop.

5. Pull on the *live* end of the cable until the wedge and cable have fully seated in the winch drum.

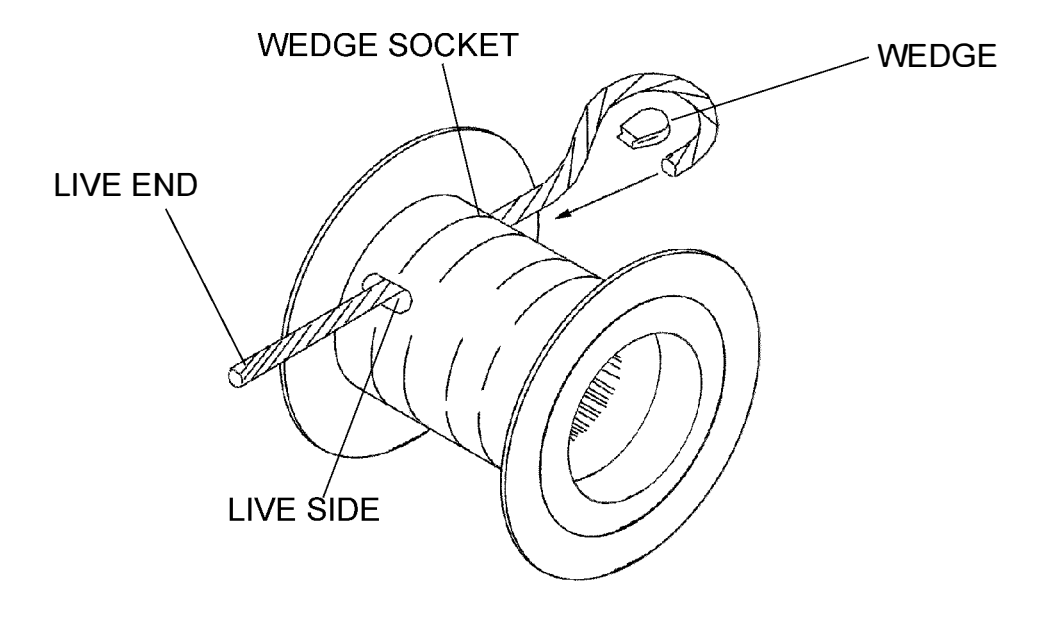

# WINCH CABLE INSTALLATION

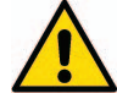

The first time the cable is spooled onto the drum it must be done under tension, and it must be guided into place so that it spools smoothly.

#### SUGGESTIONS FOR SPOOLING CABLE UNDER TENSION

#### PREFERRED METHOD

1. String the cable out straight from the boom and attach to a heavy object and drag across the ground to put tension on the cable while winding the winch drum.

#### OR

Clamp the cable between two (2) hard-wood boards 4" x 4" x 2' (100mm x 100mm x 50mm) at the boom tip. As the winch is turned, the board will be drawn up against the boom tip putting tension on the cable.

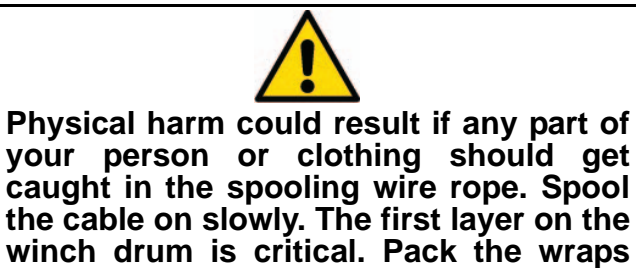

the cable on slowly. The first layer on the winch drum is critical. Pack the wraps tightly together with a mallet. Do not use a standard hammer, this could result in wire rope damage.

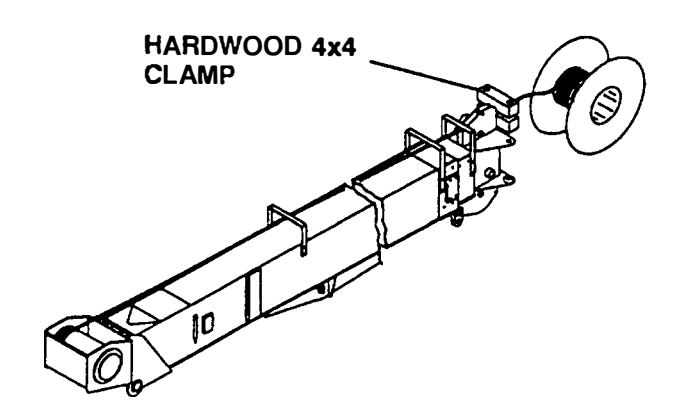

| WIRE<br>ROPE | STANDARD             | ROTATION<br>RESISTANT             |
|--------------|----------------------|-----------------------------------|
| DIA.         | 9/16 in.(14mm)       | 9/16 in.(14mm)                    |
| LENGTH       | 315 FT<br>(96000mm). | 315 FT<br>(96000mm)               |
| DESIGNATION  | 6 x 25 IWRC<br>EEIPS | 19 x 19 Compacted<br>Strand EEIPS |
| WORK LBS.    | 10,500lb<br>(4760kg) | 7,400lb<br>(3355kg)               |

STYLE A IS PREFERRED TERMINA-TION METHOD FOR ATTACHING WEDGE AND SOCKET

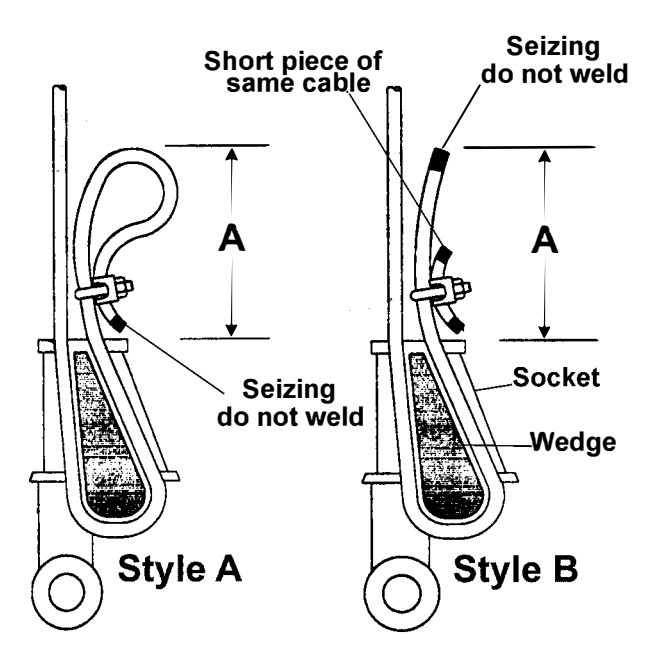

| WIRE<br>ROPE | STANDARD                             | ROTATION<br>RESISTANT                   |
|--------------|--------------------------------------|-----------------------------------------|
| DIA.         | 9/16 in (14mm)                       | 9/16 in (14mm)                          |
| Dimension A  | Greater than<br>3.5 inches<br>(90mm) | Greater than<br>11.25 inches<br>(290mm) |

# FRONT BUMPER STABILIZER INSTALLATION

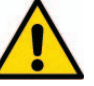

DO NOT attach the front bumper stabilizer to the bumper itself. The front bumper stabilizer jack MUST be attached to the truck frame rails. This will require adapter brackets either procured from Load King or manufactured by the installer.

**Mounting Bracket Information** 

If Load King currently manufactures a mounting bracket appropriate for the truck you are mounting the crane on, these should have been specified during the order process and you will have received them with your installation kit.

However, due to the variety of truck designs, it maybe necessary to design and construct custom bracketry to suit your vehicle.

Requirements of custom constructed bracketry:

- The mounting bolts for the jack require that there be approximately 1 3/4 inches (45mm)of clearance between the bumper and the rear of your jack.
- Taking into account the clearance necessary for mounting hardware, the jack should be installed as closely as possible to the end of the frame rails.
- When fully retracted, the foot of the jack should have 12-15 inches (300-380mm) of ground clearance.
- Clearance must also be provided for the truck hood to swing into the open position.
- Attaching the brackets to the frame rails should be done with no less than 4 GR8 5/8-11 bolts per bracket
- Please refer to the Front Bumper Stabilizer installation drawing for reference.

# **Stablizer Information**

- 1. Remove the front bumper from the truck.
- 2. Trial fit the front bumper stabilizer brackets, checking for clearance of frame rails and bumper. Take into account the applicable requirements listed for custom constructed bracketry. These brackets should be directly mounted to the frame rails.
- 3. After proper positioning has been established, mount the bracketry for the front bumper stabilizer to the frame rails.
- 4. Trial fit the front bumper, it may require significant trimming to clear the new bracketry.
- 5. Mount the front bumper
- 6. Mount the front bumper stabilizer.

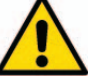

When routing hoses and wire harnesses:

a. Allow slack for any movement required when the stabilizer is pivoted.

b. Avoiding any moving suspension components.

c. When routing across an exposed edge of metal, some type of edge protection should be used to protect hoses and harnesses

 Route and connect front bumper stabilizer harness and hoses per Front Bumper O/R Assembly and Electrical Schematics.

# LIFT CAPACITY CHART CHECK

Before making the first pick, the crane must be started with full equipment installed. During this startup, The Greer RCI box will display the crane model and the Lift Capacity Chart number that it is set to match. The displayed model and lift capacity chart numbers must match the lift capacity chart affixed to the mainframe of the crane.

If these numbers do not match, contact Load King Service before proceeding with the stability test.

# STABILITY TEST PREPERATION

Each fully assembled crane requires testing to ensure stability during lifts.

#### SETUP:

Testing shall be performed using the proper testing parameters for your machine located on the "Stability Test Parameters" page. Locate your model number on the chart and note: The Test Weight, Boom Length and Load Radius.

The weight used must be within 1% of the given value. It is the responsibility of the testing personnel to obtain and verify the weight used during stability testing.

Stability testing should be performed on a solid, level surface, with the crane in a level position. Outriggers should be extended and supporting the weight of the crane. Any boom accessories should be removed, including jib.

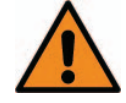

If this crane is installed on a truck chassis with less than the minimum specifications identified in section 2, it becomes the installer's responsibility to conduct a full stability test in accordance with SAE J-765 (current) and to use the results of that test to validate that the crane can safely handle the capacities listed in the lift capacity chart supplied with this crane. In this situation it is also the installer's resposibility to verify that the truck has adequate structural and other capabilities to safely handle all the loads imposed on it by this crane.

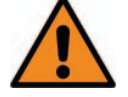

It is of the utmost importance that the test parameters SPECIFIC to your machine be selected on the "Stabilty Test Parameters" page.

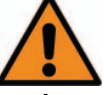

If, at any point during the testing procedure, the weight should contact the ground, and can not be lifted with a WINCH UP action, cease the test. Your crane has failed the stability test. Contact Load King service.

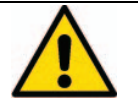

Refer to section 3 of the Operator's Manual for proper use of load charts and operating procedures of this crane

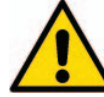

The RCI will cut out the crane controls durring overload conditions. When this occurs the RCI must be overridden by using the CANCEL button on the RCI display. This must be done to complete the test.

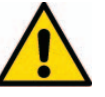

Any time an extend action is performed, a corresponding winch down action will be needed to avoid a two-block condition. This is especially crucial during the Stability Test as the ATB system will be disabled by the use of the Cancel button. Damage to the boom tip and load line is possible in this situation.

# STABILITY TEST PARAMETERS

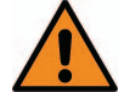

It is of the utmost importance that the test parameters specific to your machine be selected from this table.

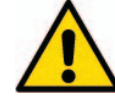

Actual test values of the stability verification load and the load radius must be within 1% of the values given on this table

| MODEL | BOOM LENGTH     | *LOAD RADIUS    | **LOAD FOR STABILITY<br>VERIFICATION |
|-------|-----------------|-----------------|--------------------------------------|
| 10-47 | 47 ft (14.32 m) | 45 ft (13.71 m) | 1800 lbs (816 kg)                    |
| 25-92 | 92 ft (28.04 m) | 90 ft (27.43 m) | 647 lbs (293 kg)                     |

\*for accuracy, this should be physically measured from the center of rotation to the load line.

\*\*this weight includes everything attached to the load line during the lift (lifted load, overhaul ball, slings, chains, etc).

Fuel tank should be between 1/4 and 1/2 full during testing procedures.

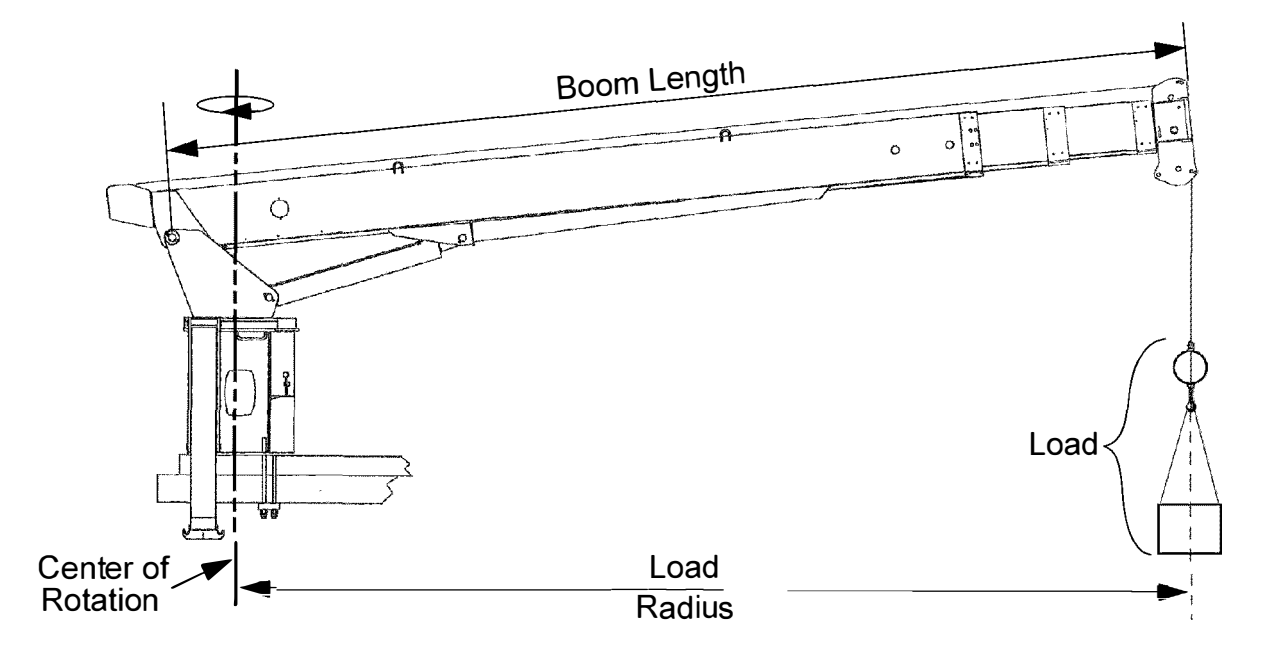

# **STABILITY TEST CRITERIA**

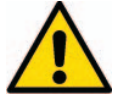

For a succe ssful completion of the stabiltiv test, three outriggers must maintia n ground contact while the machine completes all of the applicable steps contained on the procedure page.

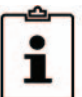

Note: An outrigger momentarily leaving the ground (in response to a sudden or unsteady movement), followed by an immediate return to the ground, is considered remaining on the ground.

i

cedure.

Note: if the **load radius** should move outside of the given parameters during the test proce-dure, use a **boom** up or down movement to maintain load radius.

Note: If the distance of the load

from the ground should exceed six

inches or the load should contact the

ground, use a winch up or down

action to maintain the load height.

Load Height and Load Radius should be

monitored at all times during the testing pro-

# Record the actual testing parameters used during this testing procedure in section 4.

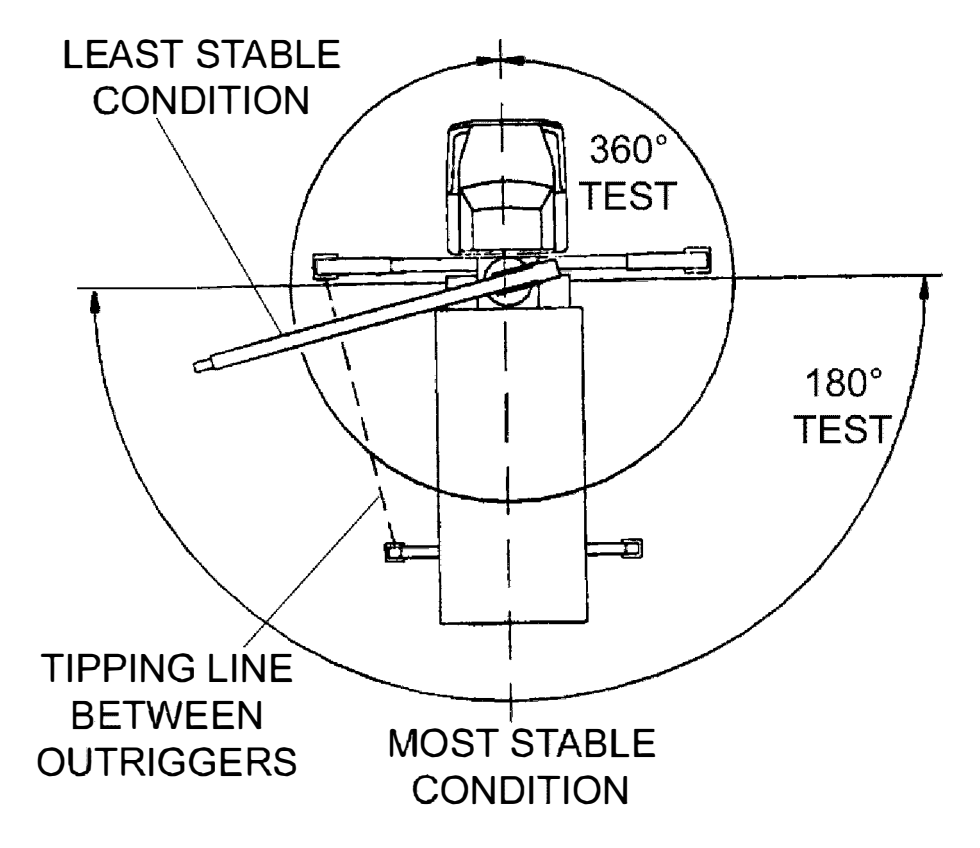

# STABILITY TEST PROCEDURE

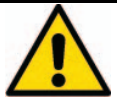

Continuous attention must be paid to both Load Radius and Load Ground Clearance during these procedures.

### PROCEDURE

- 1. Locate your machine in the table on the Stability Test Parameters page, the values listed to the right of your machine model number must be used during the testing procedure.
- 2. With the boom directly over the rear of the truck, set a boom inclination angle of 35° or greater.
- 3. Attach the hook block to the Stability Verification Load and lift to a height of six inches.
- 4. Slowly extend the boom to the test boom length.
- 5. When test boom length is reached, the boom angle should be slowly decreased while monitoring the load radius, until the load radius matches that specified for your machine.

Once this first lift has been successfully completed, you are ready to move onto the swing portion of the test, please use the instructions that most closely represent your machine.

180° Operation: A machine equipped in such a manner that it can only be used for 180° operation per it's lift capacity chart (NOT equipped with a front bumper stabilizer) will need a 180° swing test.

# 180° TEST

- 6. Start with the boom directly over the rear of the truck in its most stable condition.
- 7. With Stabilty Verification Load set, and while monitoring the load radius, slowly swing the boom until it is perpendicular (90°) to the centerline of the truck chassis.
- 8. Proceed to slowly swing the boom 180° over the rear of the truck, while monitoring the load radius and the height of the Stability Verification Load.

360° Operation: A machine equipped for 360° operation per it's lift capacity chart (equipped with a front bumper stabilizer) will need a 360° swing test.

Note: If the machine is not equipped for continuous rotation, the swing stop must be kept in mind. This will stop the swinging action of the boom at 370°.

#### 360° TEST

i

- 6. Start with the boom directly over the rear of the truck in its most stable condition.
- 7. With Stabilty Verification Load set, and while monitoring the load radius, slowly swing the boom until it is over the front of the truck and parallel to the centerline of the truck.
- 8. Reversing direction, slowly swing the boom 360° over the rear of the truck, while monitoring the load radius and the height of the test weight.

# Record the actual testing parameters used during this testing procedure in section 4. If

you experience any difficulties while performing this test, contact Load King Service at 855-548-2336

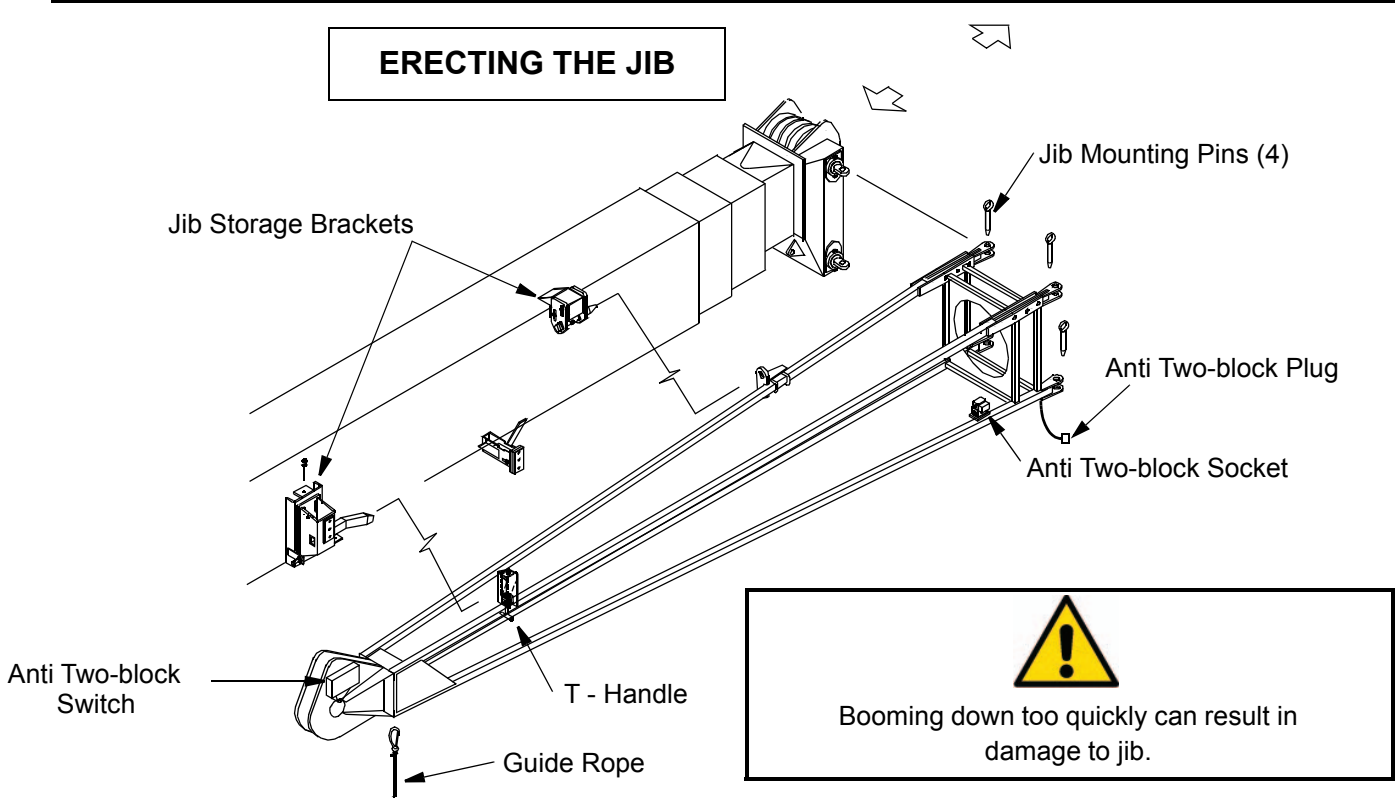

- 1. Extend and set the outriggers.
- 2. Rotate the upper structure to the "over front" position.
- 3. Retract the boom completely.
- 4. Boom down to minimum boom angle to allow ease of installation of the jib pins. If necessary retract the front outrigger jacks until the boom head can be reached from ground level.
- 5. Install the upper and lower jib mounting pins in the right side of the boom head.
- 6. Attach a guide rope to the eye on the bottom tip of the jib.
- 7. Extend outrigger if retracted, to bring crane back to level. Raise the boom to horizontal.
- 8. Pull down and rotate the T handle to unlock the jib from the storage bracket.
- 9. With the engine at idle, slowly extend the boom 2-3 feet (.6-1 m). As the jib clears the storage brackets, the jib will swing out approximately 45°.

- With the engine at idle, slowly boom down to minimum boom angle while another operator uses the guide rope to control the speed of the jib rotation. The jib will swing around until the left side mounting holes line up.
- If cable from main boom is to be used on jib, remove cable from boom head load sheaves and swing over top left jib cord before pinning jib to boom. Install the left upper and lower jib mounting pins.
- 12. Remove the guide rope.
- 13. Disconnect the anti two-block plug from the jib anti two-block socket and connect it to the socket on the boom head. Move the dummy plug from the boom head socket to the anti two-block socket on the jib.
- 14. Reeve the hoist line over the jib sheave.
- 15. Test the anti two-block system by lifting the anti two-block weight. The light and audible alarms should be actuated in the cab and the boom down, boom extend, and winch up controls should disconnect.

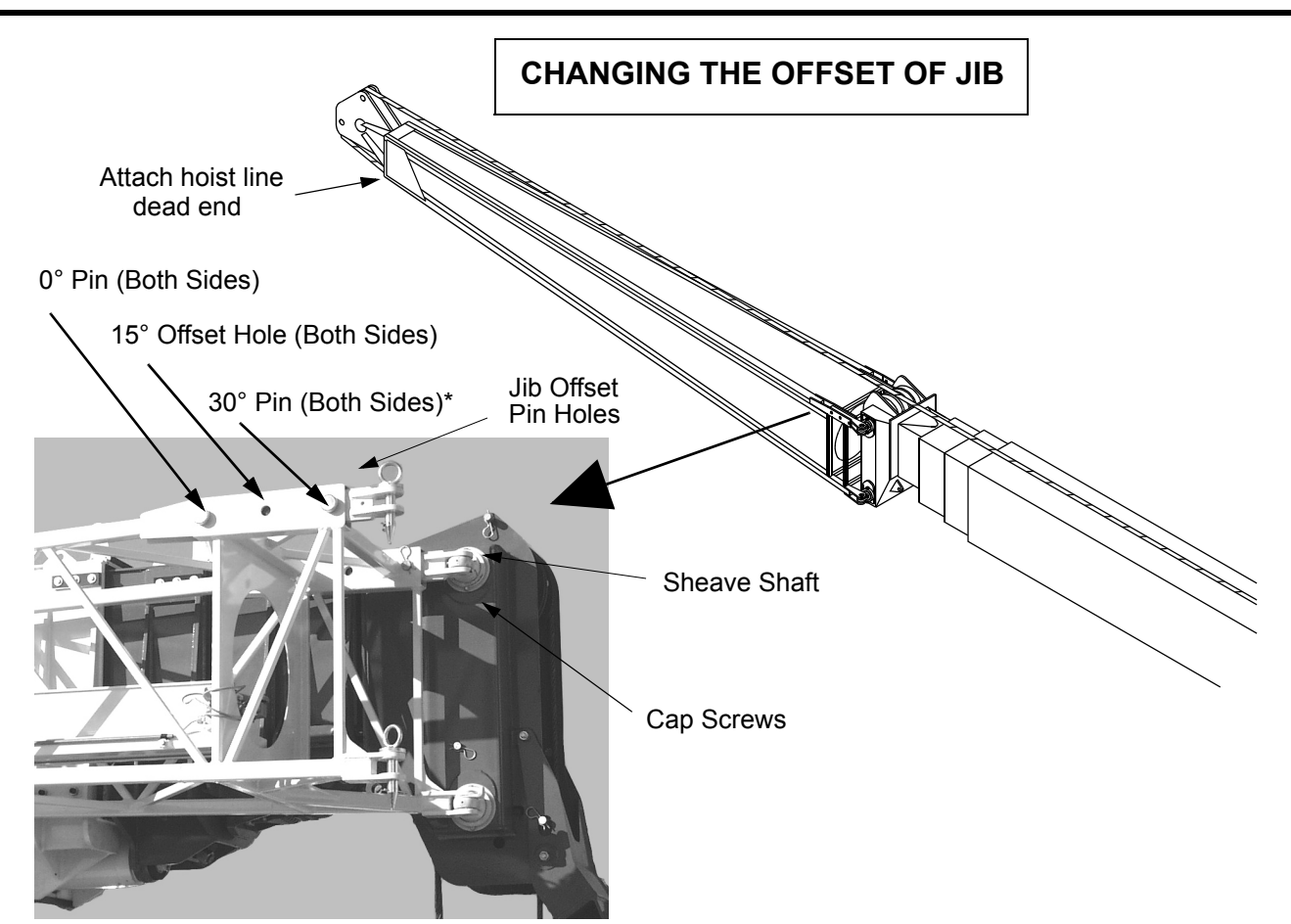

#### **INCREASING OFFSET**

- 1. Retract the boom and set the outriggers.
- 2. Boom down to minimum boom angle.
- Loosen the two (2) cap screws on the left side of the upper and lower sheave shafts. This will require a 3/ 4 inch hex wrench.
- 4. Reeve the hoist line over the top center sheave on the boom head, around the jib sheave, and attach to the eye on the bottom of the jib tip.
- 5. Winch up to take the slack out of the hoist line and to take the weight of the jib off of the jib offset pins.

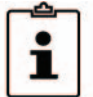

NOTE: To prevent damaging the jib, do not winch up any more than is necessary to loosen the jib offset pins. 6. Remove the jib offset pins from the 0° offset hole and place in the 15° hole or if you are using 30° offset then place pins in tool box.

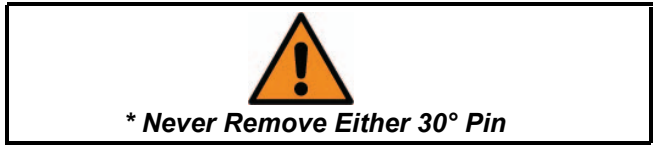

7. With the engine at idle, slowly winch down to pay out hoist cable. This will lower the tip of the jib until the jib comes in contact with the jib offset pins.

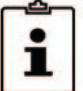

NOTE: While lowering the tip of the jib, it may be necessary to raise the boom to prevent the tip of the jib from touching the ground.

8. Remove the hoist line from the tip of the jib and reeve the hoist line as needed.

#### DECREASING OFFSET

1. Reverse above procedure to return jib to 0° offset position.

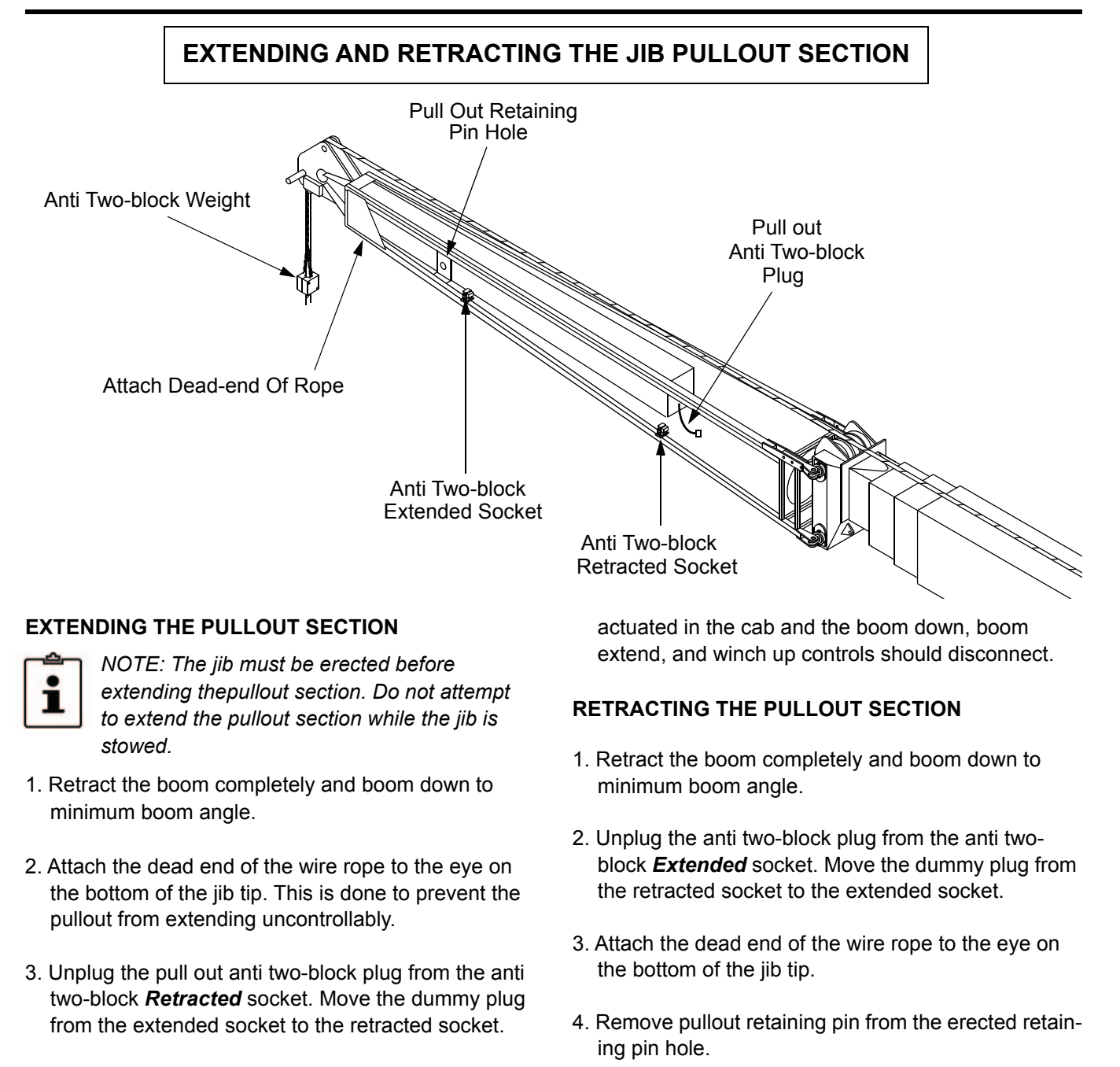

- 4. Remove pullout retaining pin from the retaining pin hole.
- 5. Pay out cable and extend the pullout until the retaining pin holes line up. Install retaining pin.
- 6. Plug the anti two-block plug into the anti two-block *Extended* socket.
- 7. Test the anti two-block system by lifting the anti twoblock weight. The light and audible alarms should be
- 5. Winch up slowly to retract the pullout until the retracted retaining pin holes line up and install retaining pin.
- 6. Plug the anti two-block plug into the anti two-block *Retracted* socket.
- 7. Test the anti two-block system by lifting the anti twoblock weight. The light and audible alarms should be actuated in the cab and the boom down, boom extend, and winch up controls should disconnect.

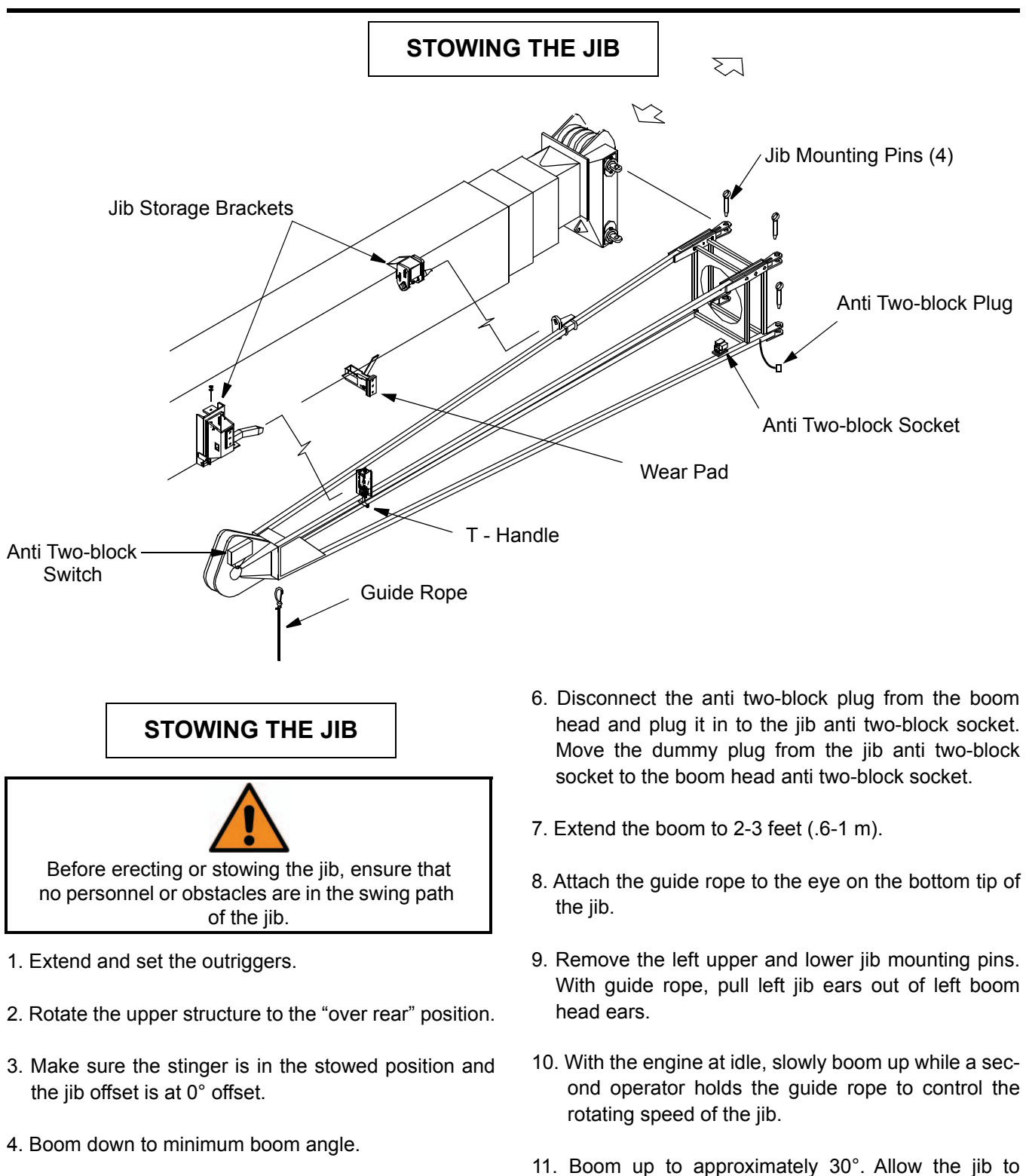

- 5. Remove the hoist line from jib sheave and lay to left side.
- 11. Boom up to approximately 30°. Allow the jib to swing around until the jib contacts the wear pad on the boom. As the jib gets close to the side of the boom, make sure the jib does not strike the side of the boom.

# STOWING THE JIB

- 12. With the engine at idle, slowly retract the boom completely. The jib will engage the jib storage brackets as the boom is retracted.
- 13. Remove the guide rope from the tip of the jib.

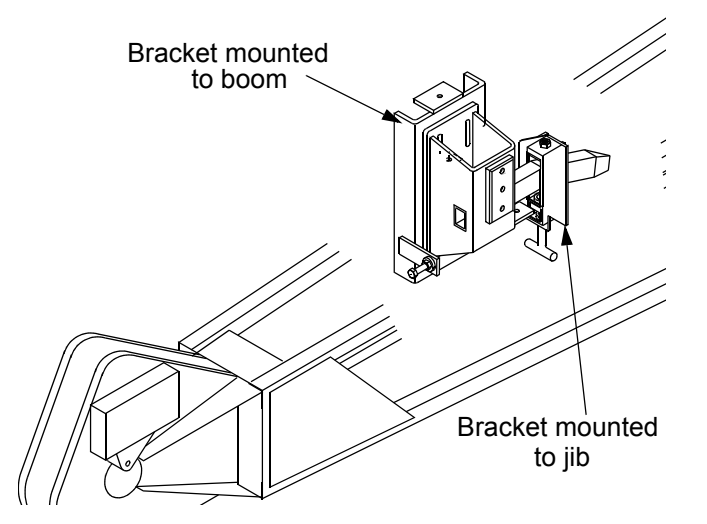

- 14. As the boom is retracted, verify that the stowage bracket mounted to the jib is engaging properly with the stowage bracket mounted to the boom.
- 15. Rotate and release the T-handle to lock the jib to the storage brackets.
- 16. Remove the right upper and lower jib mounting pins.
- 17. Test the anti two-block system at the boom head by lifting the anti two-block weight. The light and audible alarms should be actuated in the cab and the boom down, boom extend, and winch up controls should disconnect.

# STABILITY TEST RECORD

| Test Informatio        | n:                  |                           |
|------------------------|---------------------|---------------------------|
| Date of Test:          |                     | Installation Supervisor:  |
| Crane Model:           |                     | Testing Supervisor:       |
| Serial Number <u>:</u> |                     | Testing Witness:          |
| Test Lift Weight:      |                     | Boom Extension:           |
| Boom Angle:            |                     | Swing Angle (180 or 360): |
| Load Radius <u>:</u>   |                     |                           |
| Signatures:            |                     |                           |
|                        | Testing Supervisor: |                           |
|                        | Testing Witness:    |                           |

RETURN TO DEALER UPON COMPLETION OF INSPECTION AND STABILTYTEST Copies of these documents must be inclued in Warranty Registration Submission

# DOCUMENTATION

# TRUCK WEIGHTS AND DIMENSIONS

# Part 1: Bare Chassis as Delivered

| Make:                                                                                                    | Model:                                     |
|----------------------------------------------------------------------------------------------------|--------------------------------------------|
| VIN:                                                                                                    | Fuel Level:                                |
|                                                                                                    |                                            |
| CA:                                                                                                    | AF:                                        |
| WB:                                                                                                    |                                            |
| Axie weights<br>(Weigh without brakes applied, block wheels r<br>Weigh all three weights!<br>DO NOT calculate any weights, All must be di<br>Front: | not on scale)<br>rectly measured.<br>Rear: |
| Gross:                                                                                                    |                                            |
| Truck Options                                                                                                    |                                            |
| Engine Make:                                                                                                    | Engine Model:                              |
| Transmission Make:                                                                                                    | Transmission Model:                        |
| Exhaust Position:                                                                                                    |                                            |
| <u>Orientation</u>                                                                                                    | Position                                   |
| ☐ Horizontal                                                                                                    | ☐ Right                                    |
| ☐ Vertical                                                                                                    | □ Left                                     |
|                                                                                                    |                                            |

RETURN TO DEALER UPON COMPLETION OF INSPECTION AND STABILTYTEST Copies of these documents must be inclued in Warranty Registration Submission

# DOCUMENTATION

# **CRANE INFORMATION**

# Part 2: Completed Unit

| Completion Date:                                                                        | _                                                                              |
|-----------------------------------------------------------------------------------------|--------------------------------------------------------------------------------|
| Crane Model:                                                                            | _ Serial Number:                                                               |
| Circle Appropriate Options:                                                             | Ш                                                                              |
| Front Outrigger<br>Jack                                                                 | Hook Block<br>or<br>Overhaul Ball                                              |
| List All Miscellaneous Options (Propane Hea                                             | ter, Toolboxes, Etc.)                                                          |
|                                                                                         |                                                                                |
|                                                                                         |                                                                                |
| Crane Installation Dimensions<br>CS - Cab to Subframe CH - Cab to                       | Hydraulic Tank                                                                 |
| CS:                                                                                     | Cab to Aux. O/R's:                                                             |
| CH:                                                                                     | _                                                                              |
| Axle Weights<br>(Weigh without brakes applied, block wheels<br>Weigh all three weights! | not on scale)                                                                  |
| Front:                                                                                  | Rear:                                                                          |
| Gross:                                                                                  | Fuel Level:                                                                    |
| RETURN TO DEALER UPON COMPLE<br>Copies of these documents must be in                    | TION OF INSPECTION AND STABILTYTEST nclued in Warranty Registration Submission |

# VALIDATION OF RELIEF VALVE PRESSURES

### **TESTPORT IDENTIFICATION**

Main Valve test port - The test port farthest from the Mainframe.

Winch Valve test port - The center test port.

All test ports are male Parker PD series quick connect fittings

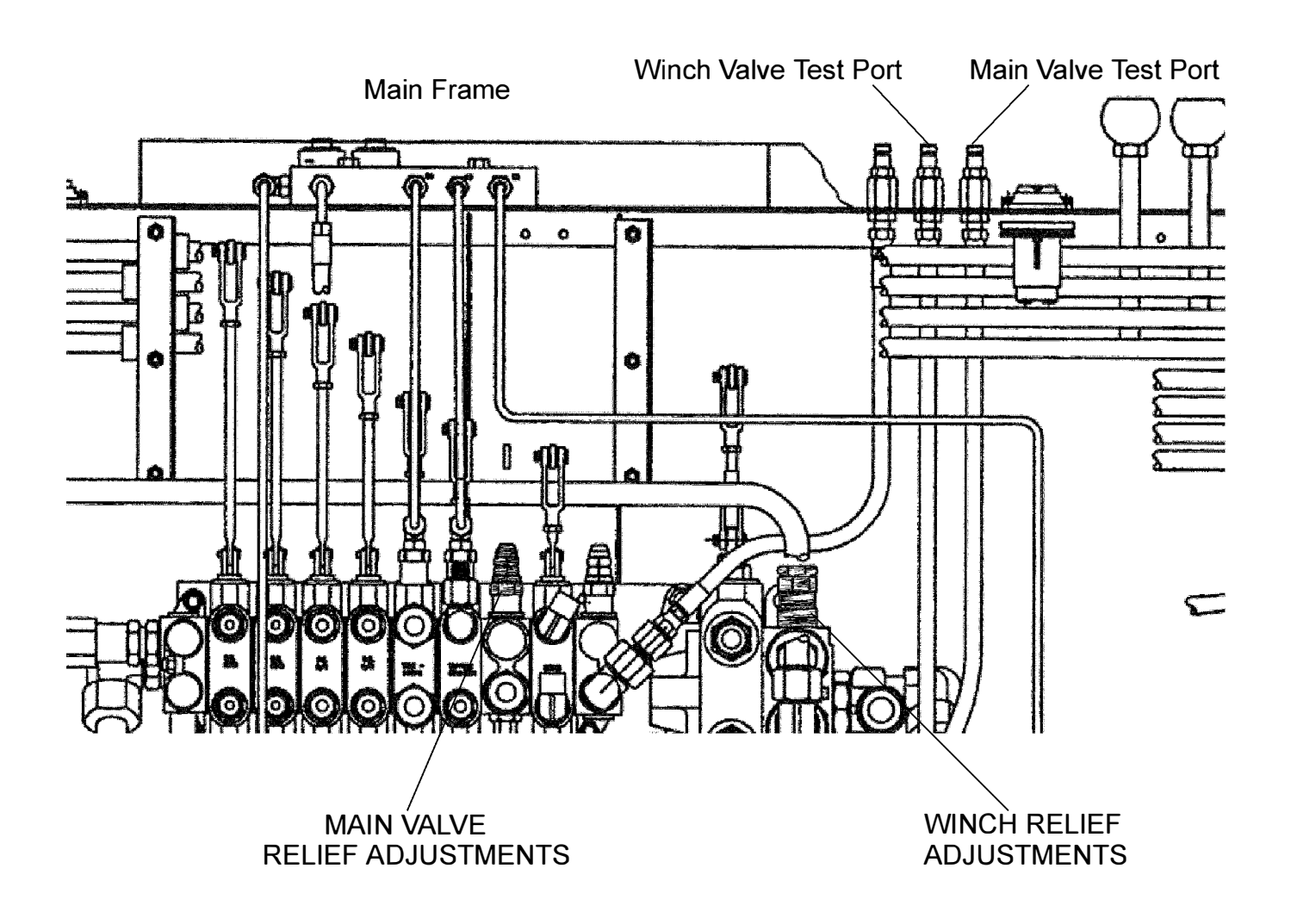

# VALIDATION OF RELIEF VALVE PRESSURES

Relief valve pressure validation should be performed with the crane in operating configuration, i.e. outriggers down and truck set level. Refer to operator's manual for instruction.

Obtain a dead lift weight for setting the winch relief valve pressure. This will be approximately 12,000lbs (5445kg) for a 25-92. The lift cable should be in a single line configuration with an overhaul ball attached (alternately, you may cap the winch ports instead of performing a dead lift).

The system reliefs should be checked only when the oil in the hydraulic system is warm or at operating temperature.

| Main Valve Testing Procedure  |                                                                                                    | e                                    | Winch Valve Testing Procedure                                                                                                    |
|-------------------------------|----------------------------------------------------------------------------------------------------|--------------------------------------|----------------------------------------------------------------------------------------------------|
| 1. Att<br>Po                  | ach pressure gage to Main Va<br>ort as shown on the previous pa                                                                                                    | lve Test 1<br>ge.                    | <ol> <li>Attach pressure gage to W inch Valve<br/>Test Port as shown on the previous page.</li> </ol>                                                                                                    |
| 2. Wi<br>rai                  | th the control levers in neutral p<br>se pump RPM to 2,300.                                                                                                    | position, 2                          | 2. With control levers in neutral position, raise pump RPM to 2,300.                                                                                                    |
| 3. Slo<br>cyl<br>str<br>up    | owly retract the boom e<br>linder until it reaches the en-<br>oke and forces the system p<br>ward to relief pressure.                                                                                                    | xtension 3<br>d of the<br>pressure   | <ol> <li>With either the winch engaged in a<br/>deadman pull, or the winch-up workport<br/>capped and plugged, move the winch<br/>lever to the up direction. Hold the lever<br/>until the system goes over relief.</li> </ol>                                                                                                |
|                               |                                                                                                    |                                      |                                                                                                    |
| LEAV<br>IN TH                 | E ALL OTHER CONTROL LEV<br>E NEUTRAL POSITION.                                                                                                    | /ERS L                               | LEAVE ALL OTHER CONTROL LEVERS<br>IN THE NEUTRAL POSITION.                                                                                                    |
| LEAV<br>IN TH<br>4. Ch        | E ALL OTHER CONTROL LEV<br>E NEUTRAL POSITION.<br>neck the reading on the test gau<br>essure table below for proper so                                                                                                    | /ERS L<br>J<br>ge. See 4<br>ettings. | <ul> <li>LEAVE ALL OTHER CONTROL LEVERS<br/>IN THE NEUTRAL POSITION.</li> <li>4. Check the reading on the test gauge. See<br/>pressure table below for proper settings.</li> </ul>                                                                                                    |
| LEAV<br>IN TH<br>4. Ch<br>pre | E ALL OTHER CONTROL LEY<br>E NEUTRAL POSITION.<br>Neck the reading on the test gau<br>essure table below for proper se<br>Note: Move the lever to the<br>position immediately after ta<br>pressure reading to avoid es<br>heat. | VERS                                 | <ul> <li>LEAVE ALL OTHER CONTROL LEVERS<br/>IN THE NEUTRAL POSITION.</li> <li>4. Check the reading on the test gauge. See<br/>pressure table below for proper settings.</li> <li>Image: Move the lever to the neutral<br/>position immediately after taking the<br/>pressure reading to avoid excessive<br/>heat.</li> </ul> |

Winch Valve: 2800 +/- 50psi (19,200 +/- 350kPa)

Swing Valve: 1500 +/- 50psi (10,300 +/- 350kPa)

Main Valve: 3000 +/- 50psi (20,500 +/- 350kPa)

# SEE NEXT PAGE FOR ADJUSTMENT PROCEDURE

# ADJUSTMENT OF RELIEF VALVE PRESSURES

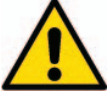

If the pressure seen at the test port fails to change after adjusting the relief valve, check to see that the test port you are checking is properly plumbed to the relief valve that you are adjusting. Failure to do so can result in pump damage.

If the value read from the pressure gage is outside of the acceptable pressure range, use the adjustment screw on the relief valve to change the relief setting. Turning the adjustment screw clockwise will increase the pressure setting. Turning the adjustment screw counterclockwise will decrease the pressure setting.

Always adjust the pressure relief valves such that the final adjustment made is an adjustment from a lower pressure setting to a higher pressure setting. Read below for further clarification.

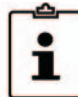

Note: one quarter turn of adjustment screw equals approximately 200-500 psi

Scenario 1:

Gage Reading: The pressure read from the gage is below the acceptable setting.

Action: Bring the pressure up to the acceptable level by making small clockwise adjustments and checking the pressure in between each adjustment.

Scenario 2:

Gage Reading: The pressure read from the gage is above the acceptable level.

Action: First take the pressure below the acceptable pressure setting by making a few large counterclockwise adjustments. After it has been verified that the pressure setting is below the acceptable level, bring the pressure up to the acceptable level by making small clockwise adjustments and checking the pressure in between each adjustment.

Repeat this procedure on each valve until both are set at the correct pressure.

# REFERENCE

# TORQUE CHART FOR INSTALLATION HARDWARE

| USE                          | SIZE              | TORQUE                        |
|------------------------------|-------------------|-------------------------------|
| Mainframe Tiedowns           | 1.25" - 12 UNF    | 650-680 ft-lbs<br>(880-920Nm) |
| Auxiliary O/R Tiedowns       | 1" - 14 UNF       | 225-235 ft-lbs<br>(305-320Nm) |
| Flatbed Installation Bolts   | 1/2" - 13 UNC GR5 | 55 ft-lbs<br>(75Nm)           |
| Hyd. Reservoir Bracket Bolts | 5/8" - 11 UNC GR8 | 160 ft-lbs<br>(215Nm)         |
| Rod End Bolts - Boom Pins    | 5/8" - 11 UNC GR5 | 110 ft-lbs<br>(150Nm)         |
| Pump Mounting Bolts          | 1/2" - 13 UNC GR5 | 55ft-lbs<br>(75Nm)            |
| Shear Plate Bolts            | 5/8" - 11 UNC GR5 | 110 ft-lbs<br>(150Nm)         |

# REFERENCE

# CHASSIS NOMENCLATURE

| KEY | DESCRIPTION           |
|-----|-----------------------|
| Α   | CAB HEIGHT            |
| В   | TRUCK FRAME HEIGHT    |
| AF  | AXLE TO END OF FRAME  |
| CA  | CAB TO AXLE DIMENSION |
| WB  | WHEEL BASE OF TRUCK   |

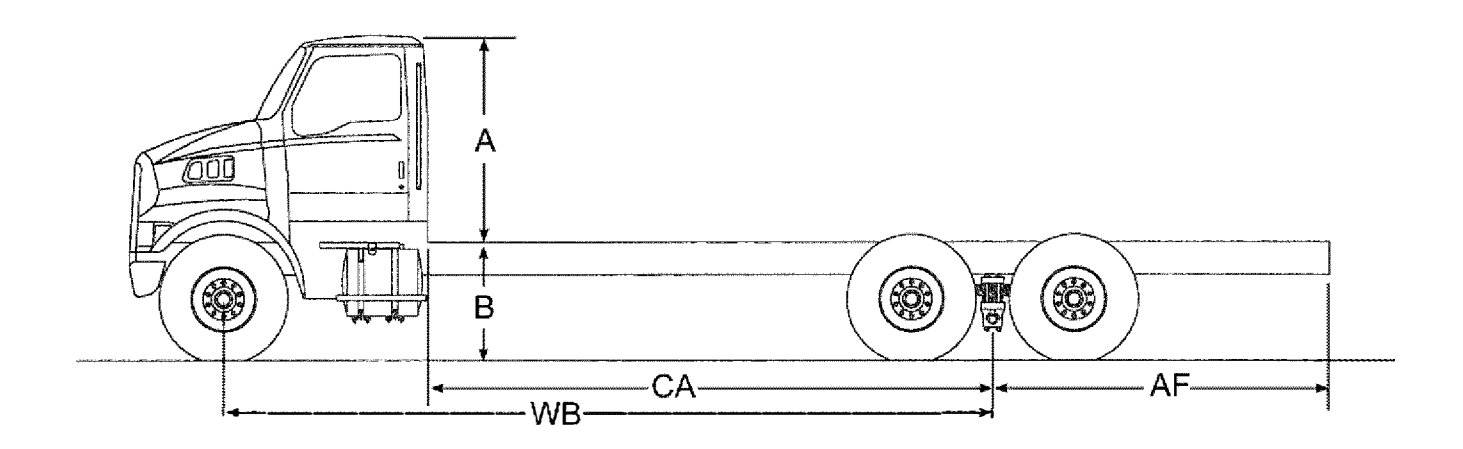

# CHASSIS NOMENCLATURE

#### AF

<u>A</u>xle to end of <u>F</u>rame - Distance from the center line of the rear axle(s) to rear of vehicle frame.

#### BBC

<u>Bumper to Back of Cab - Front</u> bumper to rear of cab dimension.

#### BOC

<u>Back Of Cab</u> - Rearmost face of a truck's cab structure.

#### CA

<u>Cab</u> to <u>A</u>xle - Distance from the rear of the cab to the centerline of the rear axle(s).

#### Cab Height

Distance from top of frame rails to top of cab.

#### **Chassis Weight**

Also known as tare weight. The bare chassis weight, excluding fuel, tools, driver and payload. Does include lubricants and coolant.

#### **Federal Bridge Law**

Law governing axle loading of vehicles.

#### GAWR

<u>Gross Axle Weight Rating - Maxi-</u> mum weight capacity of an axle system.

#### GVWR

<u>Gross Vehicle Weight Rating - Max-</u> imum weight capacity of a chassis assembly.

#### Payload

Weight of cargo placed on chassis, does not include vehicle components.

#### RBM

<u>Resisting Bending Moment - A</u> measure of a frame's ability to resist bending under load. Based on **Section Modulus** and **Yield Strength**.

#### **Section Modulus**

Indicates the relative strength of a given cross sectional frame shape.

#### Transmission

Assembly of gears, that allows for changing ratios between the engine and drive axles.

#### **Truck Frame Height**

Distance from a level ground plane on which a truck's wheels rest, to the top of the frame rails.

#### WB

<u>Wheelbase</u> - Distance from the centerline of the front axle to the centerline fo the rear axle(s).

#### Yield Strength

Strength of material used, in Pounds per Square Inch. Refers to permenant deformation of material. Less than the Ultimate Strength, which refers to breaking point of material.

# **CRANE NOMENCLATURE**

#### ATB

<u>Anti-Two-Block</u> - Weighted switch which prevents the **Overhaul Ball** or **Load Block** from colliding with the **Boom Tip.** 

#### Boom

Telescoping, lifting component of the crane assembly.

#### **Boom Rest**

Typically an A-frame weldment with a "saddle" on which the **Boom** can rest during transportation.

#### **Boom Tip**

Arrangement of sheaves and support brackets at the unmounted end of the **Boom**, used to guide the **Wire Rope** during lift.

#### Cable

See Wire Rope.

#### **Center of Rotation**

The vertical line about which the upper structure of the crane swings.

#### **Control Console**

Control Center for the crane. Contains control levers and valves for operation of crane.

#### Curbside/Streetside

More definite terms than "right side" or "left side" of the crane. Curbside, refering to the side which would face the curb when parked properly on a typical U.S. street, and Streetside, the side facing the street.

#### Flatbed

Platform which mounts on top of **Subframe** and provides a surface for transportation of a payload.

# FBO

Front Bumper Outrigger - See FBS.

#### FBS

<u>Front Bumper Stabilizer - Frame-</u> mounted jack located ahead of the front bumper. Intended to provide a stabilizing moment but not to relieve the wheels of weight. Sometimes referred to as FBO.

#### Hydraulic Reservoir

Large tank used to store hydraulic oil needed for extending hydraulic cylinders and powering hydraulic motors.

#### Hoist Cylinder

Hydraulic cylinder used to change the angle of the **Boom** of the crane. Sometimes referred to as Topping Cylinder.

#### **Hydraulic Oil Filter**

Assembly through which hydraulic oil is fed to remove contaminants.

#### Hydraulic Pump

Provides motivational force for the crane through high pressure movement of hydraulic oil. Typically driven by the vehicle's engine through a **PTO** unit.

Jib

Functional extension of the **Boom**. Deductions must be made from the load chart when in use. Sometimes referred to as a Stinger.

#### **CRANE NOMENCLATURE**

#### LMI

Load Moment Indicator - See RCI.

#### Load Block

Heavy assembly of **Sheaves** and plates, used to multiply the mechanical advantage of the **Winch** by allowing the user to reeve multiple parts of line.

#### Mainframe

Square pedestal that is used as a spacer to allow the winch to clear the cab of the chassis and allow for large items to be placed on the **Flatbed** without interference.

#### **Main Valve**

Hydraulic valve used to control the **Hoist**, and **Outrigger** cylinders.

#### **Oil Cooler**

Radiator like component through which hydraulic oil is moved to lower its tempurature.

#### **Operator's Platform**

Firm standing place from which to operate the crane, usually attached to **Mainframe** and **Control console**.

#### Outriggers, Main (O/R's)

Primary stability devices. Extend from the crane **Mainframe** assembly and contact the ground to relieve the wheels of weight and provide a rigid, stable base from which to operate the crane.

#### Outriggers, Auxiliary (O/R's)

Secondary stability devices, perform the same function as **Main Outriggers**, but are smaller and mounted further from the **Mainframe**.

#### **Overhaul Ball**

Heavy ball attached to the end of the **Wire Rope**, used to overcome friction and allow the unloaded Wire Rope to unspool and feed out properly. Sometimes called a Headache Ball.

#### **Priority Valve**

Solenoid valve used to redirect hydraulic pressure when a function outside of the main circuit needs to be activated. Commonly used for **Outrigger** activation on <u>L</u>oad King cranes.

#### ΡΤΟ

<u>Power Take Off</u> - Gear driven interface to a vehicles's engine or **Transmission**, used to power accessories, typically a **Hydraulic Pump**.

#### RCI

<u>Rated Capacity Indicator - An</u> oper-ational aid that warns a crane opera-tor of approaching overload or unstable conditions. Sometimes referred to as LMI.

#### Sheave

Wheel used for guiding **Wire Rope**, typically features a deep groove to cradle the Wire Rope.

#### Stinger

See Jib.

# **CRANE NOMENCLATURE**

#### Subframe

Long, flat structure that attaches to the truck chassis and provides additional bending and torsional rigidity.

# Super Structure

See Turret.

### **Swing Bearing**

Geared bearing upon which the **Turret** is mounted. Allows the crane's upper structure to swing.

#### **Swing Motor**

Hydraulic motor with a stub gear mounted to its shaft enabling it to swing the upper structure of the crane.

#### **Swing Valve**

Hydraulic valve used to control the rotation direction of the **Swing Motor.** 

# **Telescoping Cylinder**

Cylinder, used in tandem with the extend and retract assemblies within the boom to control the overall length of the **Boom**.

#### Test Port

Hydraulic access ports which allow the operator to check the relief pressure of specific valves.

#### Topping Cylinder See Hoist Cylinder.

#### Throttle

Pedal used to control the speed of the chassis' engine.

#### Turret

Rotating structure upon which the **Hoist Cylinder** and **Boom** pivot. Sometimes referred to as a Super-Structure.

#### Winch

Used to extend and retract the **Wire Rope** through use of a rotating drum. Typically powered by hydraulics.

#### Winch Valve

Hydraulic valve used to control the rotational direction and speed of the **Winch**.

#### Wire Rope

A flexible, multiple-stranded structure, usually made from high strength, cold-drawn steel wires. sometimes referred to as Cable.

# **SECTION 7**

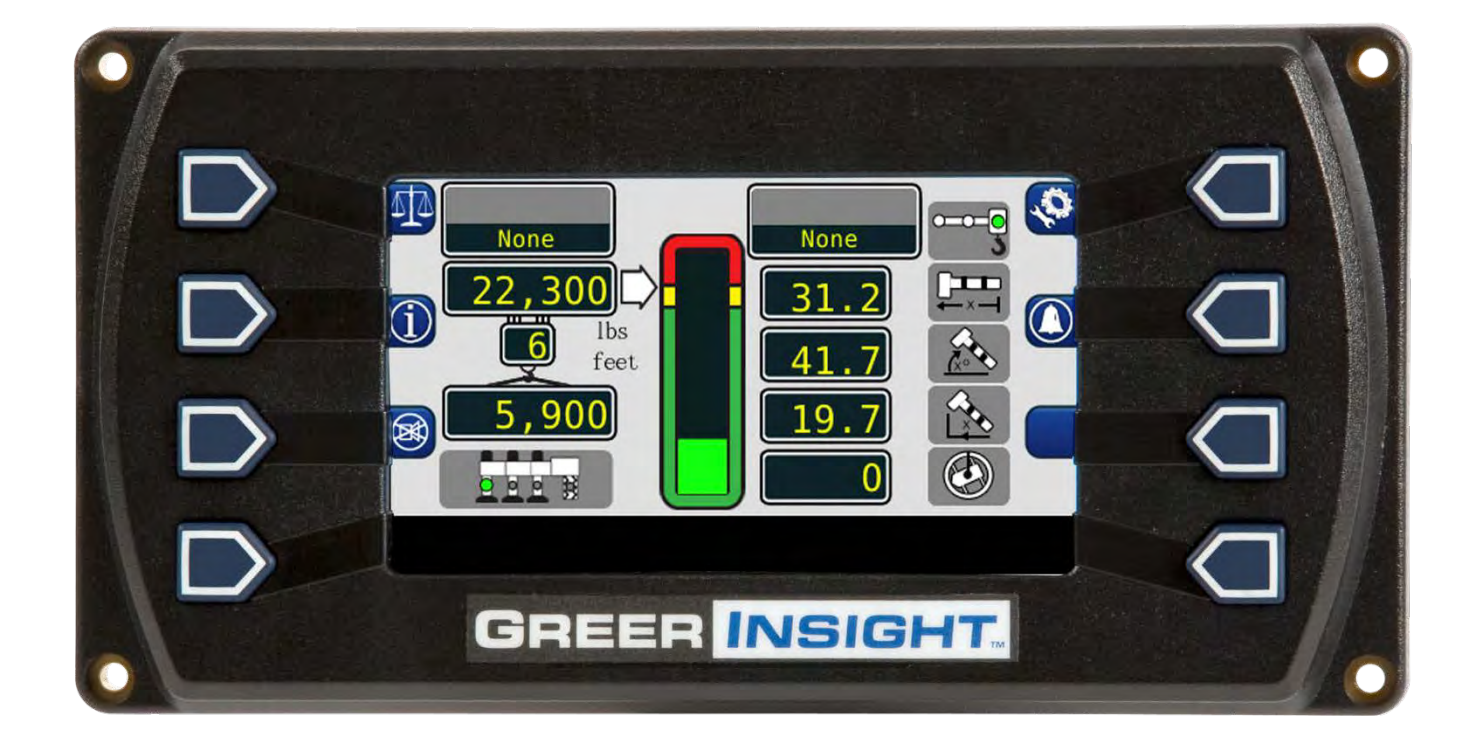

# **Load King Operation Manual**

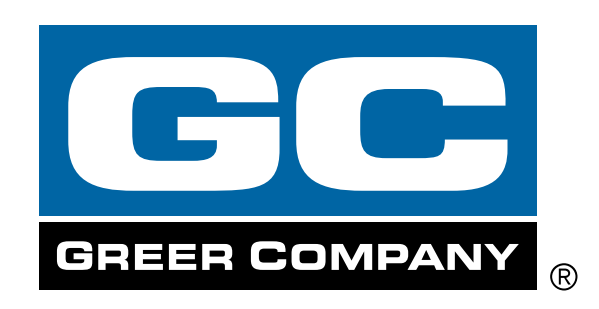

# **Table of Contents**

| Outline of Operation                              | 3  |
|---------------------------------------------------|----|
| System Components                                 | 3  |
| Power-Up Self-Test                                | 5  |
| Home Display                                      | 5  |
| The Configuration Display                         | 6  |
| Home Button                                       | 7  |
| Man Button                                        | 7  |
| POL Button                                        | 7  |
| Jib Options                                       | 8  |
| Pick Point Button                                 | 8  |
| Stow (Stowed Jib)                                 | 8  |
| Winch                                             | 9  |
| Outrigger/Tire Selection                          | 9  |
| The Home Display                                  | 10 |
| Outrigger/Tires                                   | 10 |
| Actual Load                                       | 11 |
| Cancel Alarm Button                               | 11 |
| Parts of Line                                     | 12 |
| Information                                       | 12 |
| Rated Capacity                                    | 12 |
| Erected Jib                                       | 13 |
| System                                            | 13 |
| Anti-Two-Block                                    | 13 |
| Jib Stowed                                        | 14 |
| Pick Points                                       | 14 |
| Configuration Button                              | 15 |
| Boom Length Window                                | 15 |
| Boom Angle Window                                 | 15 |
| Load Radius Window                                | 16 |
| Swing Angle Window                                | 16 |
| Bar Graph                                         | 16 |
| Cancel Alarm Button                               | 17 |
| Reset Function Kickout                            | 17 |
| Operator Programmable Alarms                      | 18 |
| Setting the Operator Alarms                       | 18 |
| Setting the Minimum/Maximum Boom Angle Alarms     | 19 |
| Setting the Maximum Boom Length/Tip Height Alarms | 20 |
| Setting the Swing Alarms                          | 21 |
| Swing Alarms Illustrated                          | 23 |
| Work Area Alarms                                  | 24 |
| Setting the Work Area Alarms                      | 25 |

# Introduction

The Greer Insight system is designed for use as an aid to crane operation.

Do not use this system without a properly trained operator who is knowledgeable in safety guidelines, crane capacity information, and the crane manufacturer's specifications.

This manual describes the operation of the Greer Insight, hereinafter referred to as the system. Please read the contents and instructions contained in this manual.

# **Outline of Operation**

The system is an aid to crane operation. Crane functions are monitored by a variety of sensors.

The system compares the load suspended below the boom head to the crane capacity chart stored within the computer's memory.

At approach to overload, the system sends audible and visual warning signals. The system can be configured to cause function kick-out by sending a signal to function disconnect solenoids.

# **System Components**

- Display Unit
- Computer Unit
- Pressure Sensors
- Reeling Drum Assembly, with Extension and Angle Sensors
- Anti-Two-Block Switches
- Cables
- Audible Alarm
- Installation/Operator Manuals

# **Display Unit**

The display unit provides the operator with:

- Rated Capacity
- Actual Load
- Bar graph representation of Actual Load vs. Rated Capacity
- Radius of the Load
- Boom Angle
- Main Boom Length
- Working Area
- Crane Configuration

#### **BOOM ANGLE SENSOR**

The boom angle is measured by a potentiometer/pendulum assembly. It provides a voltage proportional to boom angle. This sensor is mounted inside the cable reeling drum assembly.

#### **EXTENSION SENSOR**

The extension sensor provides a voltage proportional to the extension of the boom. The extension sensor is mounted inside the cable reeling drum assembly.

#### **PRESSURE SENSORS**

There are two pressure sensors which measure pressure in the boom hoist cylinder. One sensor measures the rod-side pressure and one sensor measures the piston-side pressure.

#### ANTI-TWO-BLOCK (ATB)

A switch monitors the approach of the hookblock or overhaul ball to the boom head. The switch is held in the normal position until the hookblock or overhaul ball raises a weight that is mounted around the hoist rope. When the weight is raised it opens the switch. The resultant switch open signal is sent to the computer via the reeling drum. This results in the ATB alarm operating and a function kick-out to occur.

#### **FUNCTION KICK-OUT**

Electrically-operated hydraulic solenoids disconnect the control lever functions for boom hoist lower, telescope out, and winch up when an overload or ATB alarm condition occurs.

#### **OPERATOR PROGRAMMABLE ALARMS**

These alarms, when properly set by the operator, define the operating area. These alarms are programmable for each job site and allow the operator to work in a defined area.

- Minimum/Maximum Boom Angle Alarm
- Maximum Boom Length Alarm
- Maximum Tip Height Alarm
- Left and Right Swing Alarm
- Work Area Alarm

#### **OUTRIGGER POSITION SENSING**

This alarm alerts the operator, audibly and visually, when the selected outrigger position does not match the detected outrigger position.

# **Power Up Self-Test**

Immediately following system power up, the system executes a system self-test which lasts for approximately 10 seconds. During this time the display shows the rating chart number, units in use, and load.

During this time, crane motions are disabled by the system function kick-out. Press the **Press to Continue** button to acknowledge the home display message and allow the system to start normal operation.

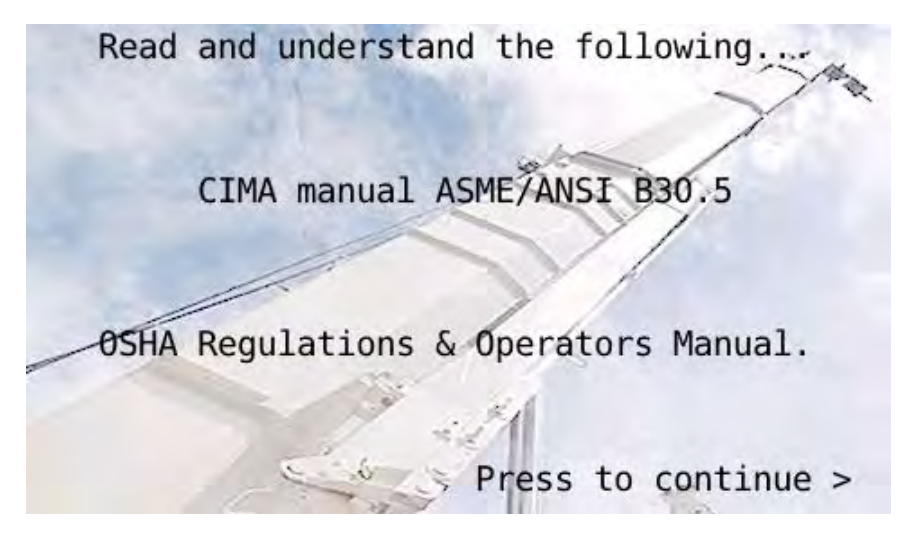

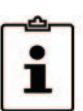

**NOTE:** Not all applications will have this screen. In such applications, the home display will be shown without the need to select "CONTINUE".

# Home **Display**

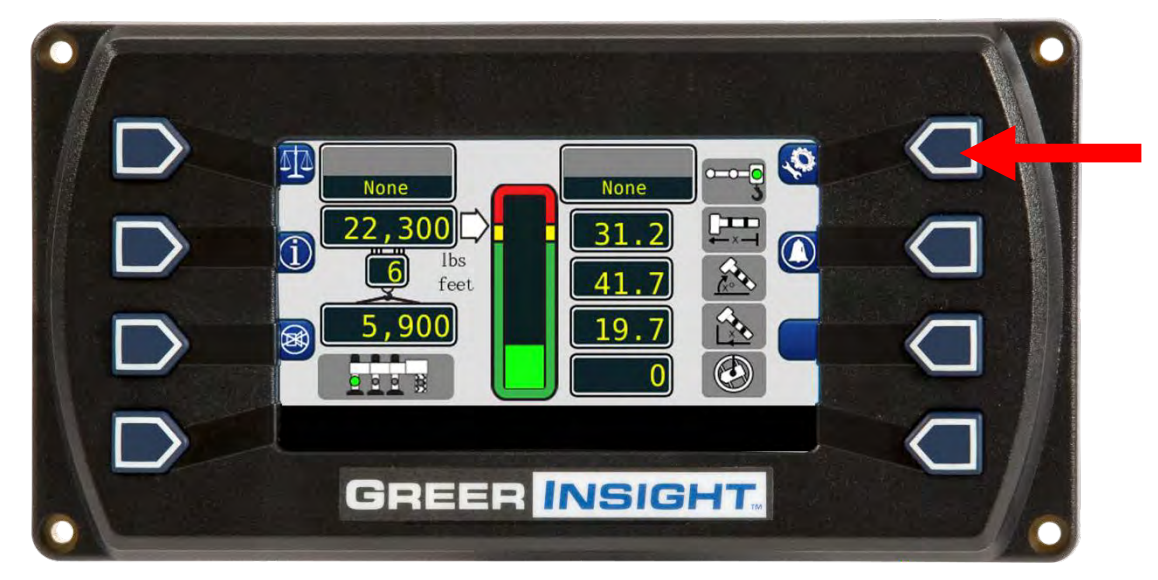

The configuration display may be accessed from the home display by pressing the *Configuration* button.

# **The Configuration Display**

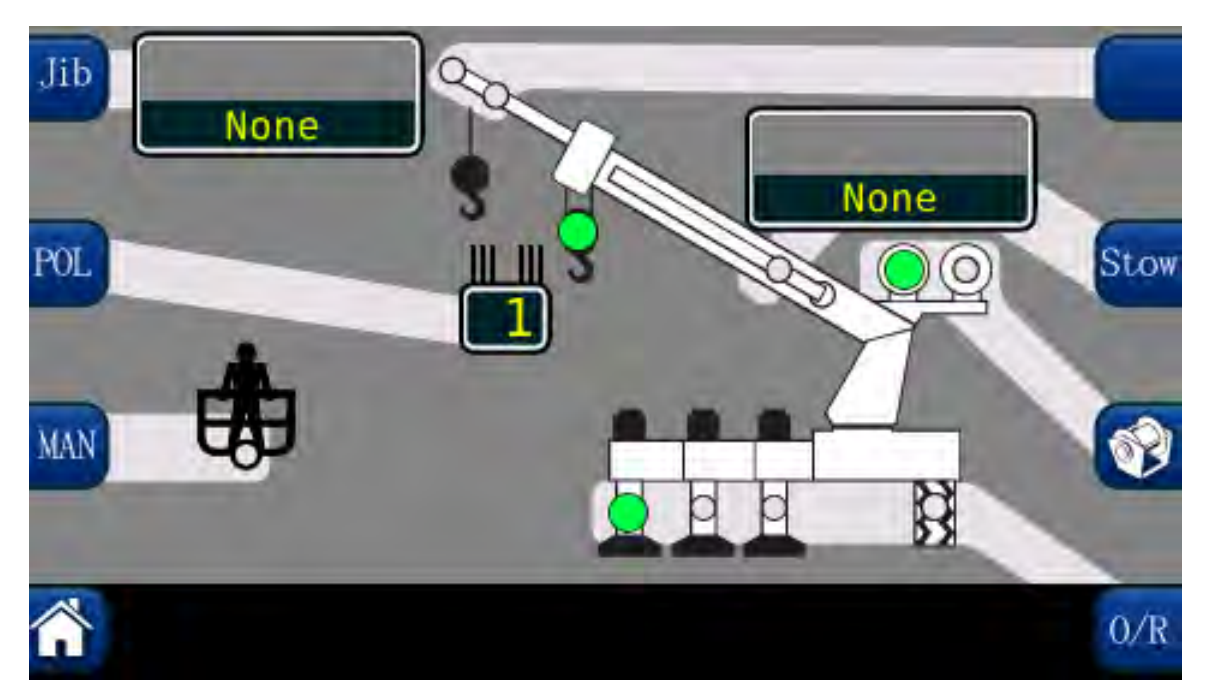

**NOTE:** The graphic above is only a representation of the system. The shaded areas may vary in configuration depending on the application.

**NOTE:** Always check the point of lift and parts of line upon selection of the winch.

The configuration display gives a pictorial representation of the current system setup. Each shaded area contains one or more green indicators and a button to change the setup selection. In groups with multiple options, green indicators illuminate individually to indicate the selection. When the configuration is complete, press the *Home* button to return to the main operation screen.

#### WARNING!!

THE DISPLAYED LOAD AND CAPACITY ARE BASED UPON THE CURRENT SELECTED POINT OF LIFT. NEITHER THE GREER INSIGHT SYSTEM, NOR THE CRANE CAPACITY CHART ALLOWS FOR LIFTING FROM MORE THAN ONE HOOK AT A TIME. 1. The *HOME* button will return the user to the Home display.

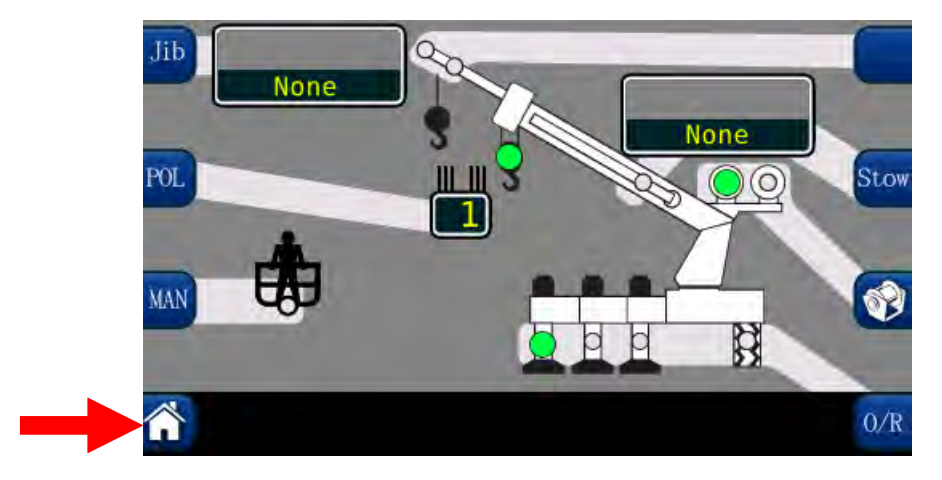

2. The *MAN* button enables the optional Personnel Platform.

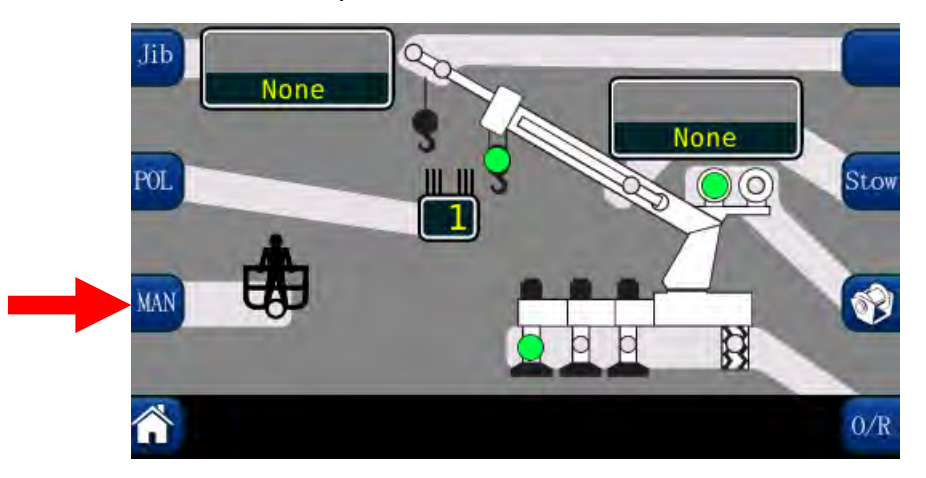

3. The *POL* button selects the current parts of line. Pressing the *POL* button will increment the parts of line. When the maximum parts of line for the equipment being used is reached, the indicator will rollover to one **POL**.

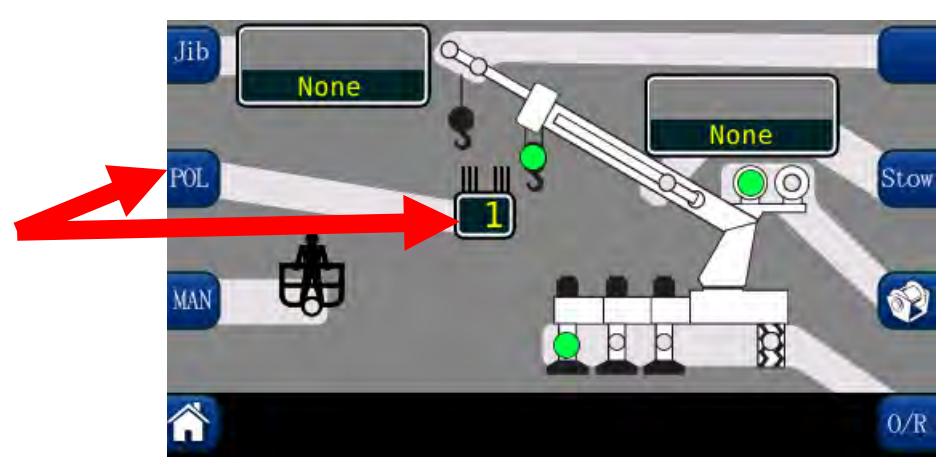

4. The **JIB OPTIONS** may be selected by pressing the **Jib** button multiple times to scroll through the jib options. If there are no options available, the display will show "**None**".

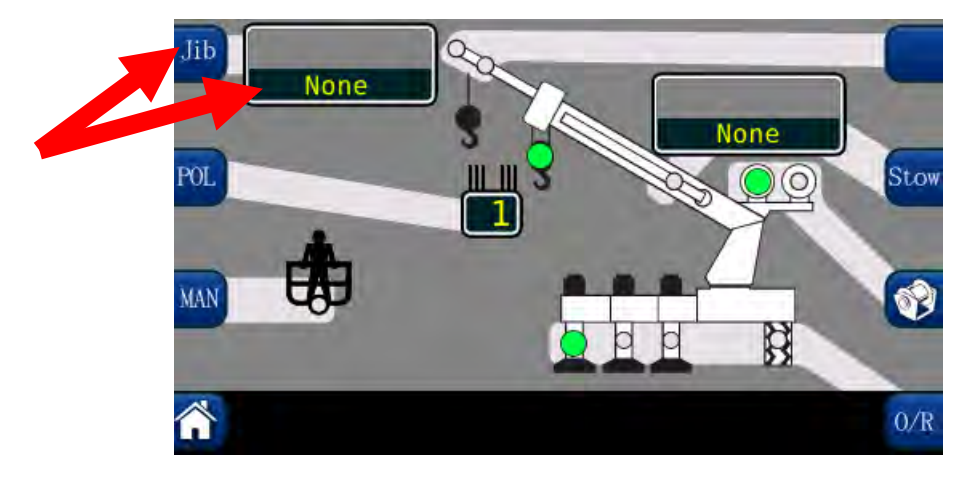

5. The **PICK LONG**, **PICK SHORT**, **PICK MAIN** selections are dependent upon the model of crane being used.

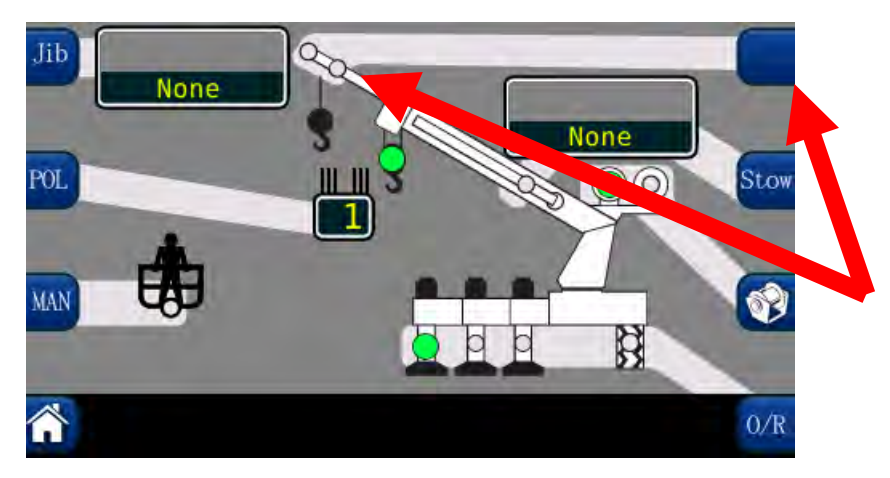

6. The **STOW (STOWED JIB)**, group contains one green indicator. This will illuminate when a jib is stowed on the boom. Press the **Stow** button multiple times to scroll through jib options. If there are no options available, the display will show "**None**".

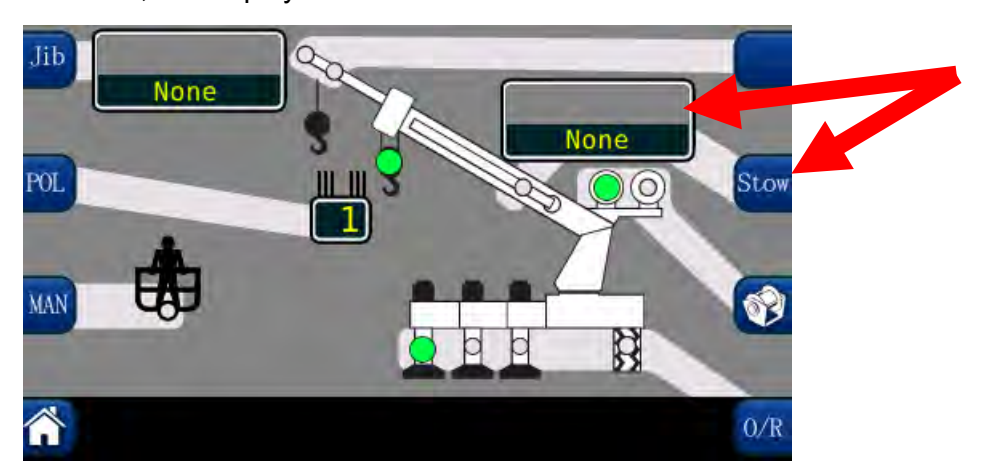

7. The **WINCH** group contains two green indicators, which indicate the selection of front or rear winch. **NOTE:** If the crane is equipped with two winches, always select the winch to be used for the lift, prior to selecting the parts of line selections for each winch.

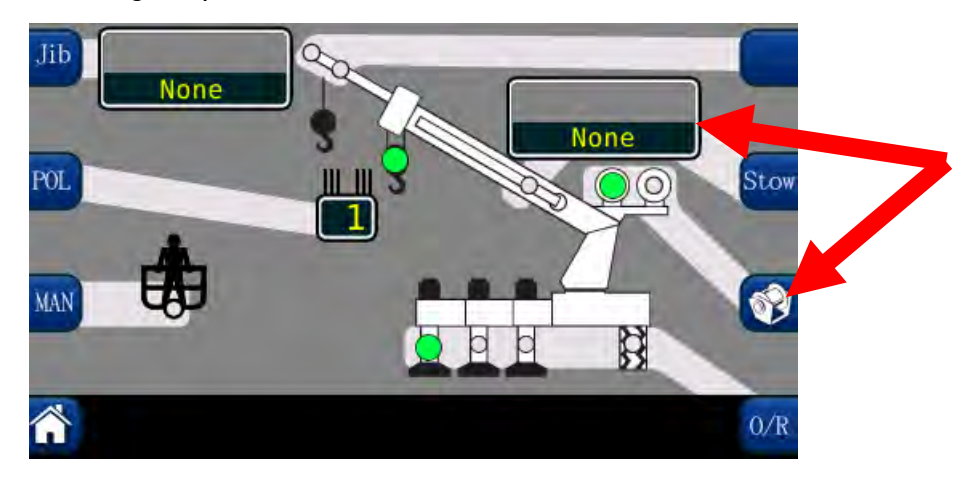

8. The **OUTRIGGER/TIRE** selections are made by pressing the **O/R** button. **NOTE:** Some cranes will not have the option of selecting different outrigger positions.

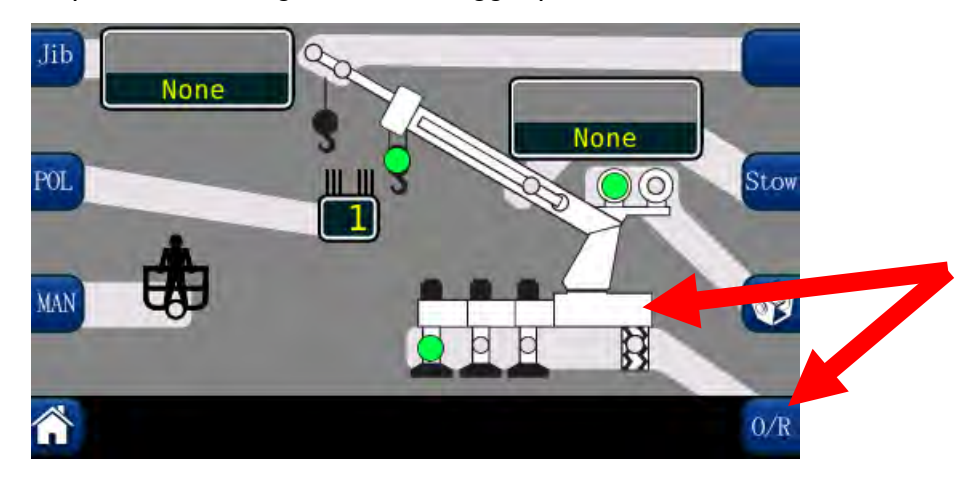

#### **OUTRIGGER POSITION SENSING (IF EQUIPPED)**

The operator will be warned if the selected outrigger position does not match the detected outrigger position.

**Correct Selection:** The selection will have a solid green indicator, when the selected and detected outrigger positions match.

**Incorrect Selection:** The detected position will flash a red indicator and the selected position will be a solid yellow indicator. On the main screen, an audible alarm will sound if the selected position is greater than the detected position. The alarm will sound if the operator has selected fully extended outriggers, but the outriggers are in the intermediate or fully retracted position.
### The Home Display

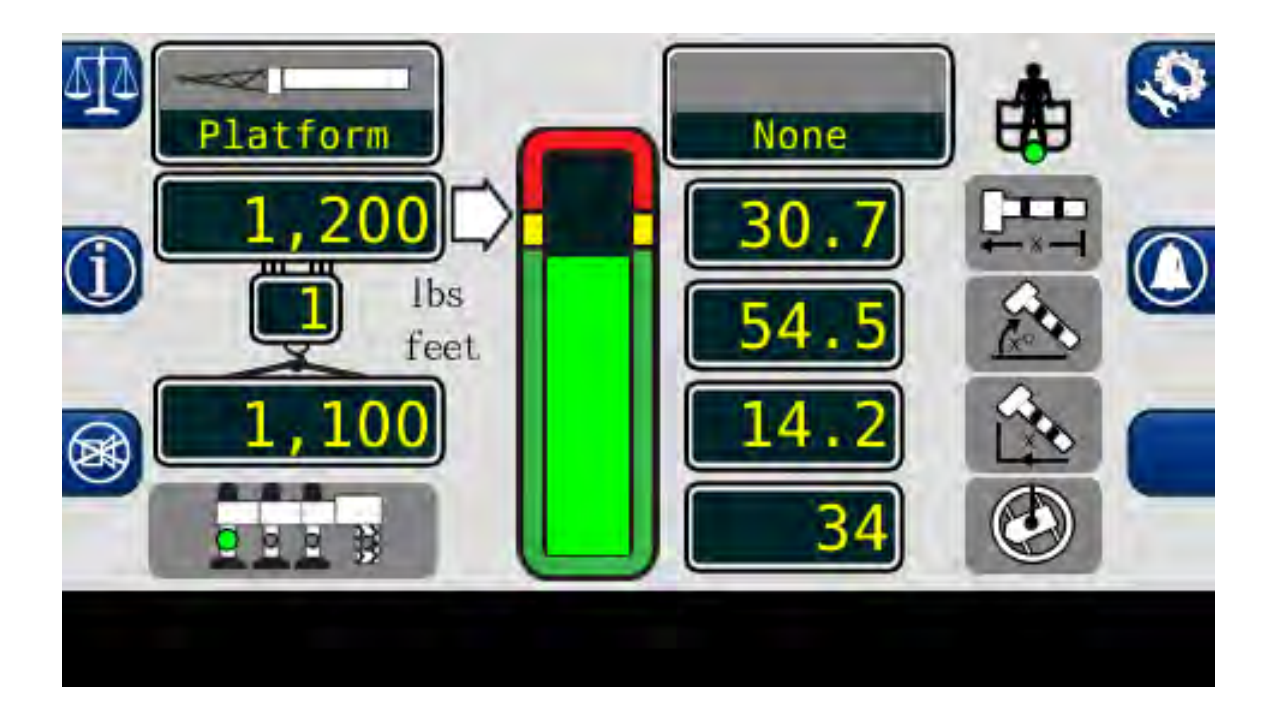

1. The **OUTRIGGER/TIRES** setting contains four green indicators. They indicate the selection of tires, full, intermediate, or retracted outriggers. The user must make the selection from the configuration display. *NOTE:* OUTRIGGER/TIRE selections are dependent on the crane being used.

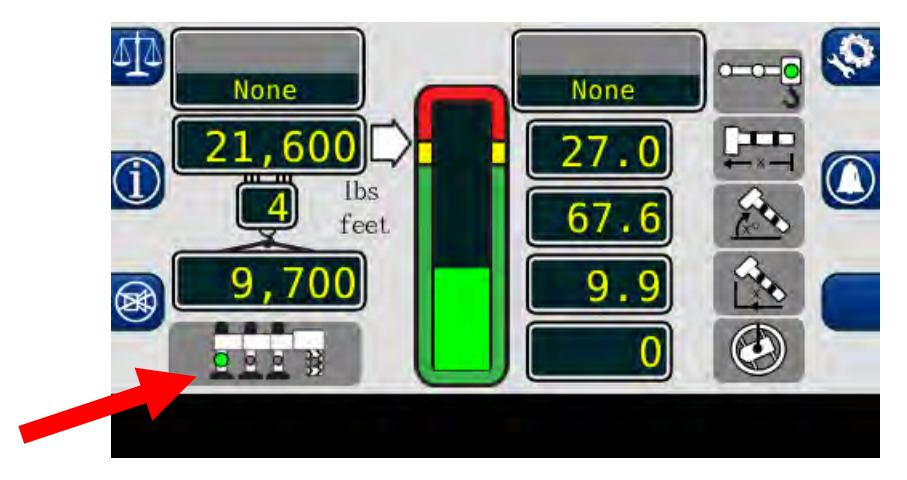

2. The **ACTUAL LOAD** value displays the total load, including slings, etc., suspended below the lifting point. **NOTE:** The system load reading is most accurate in static situations. Due to system dynamic response, the load reading may vary when lifting or lower the load. Meter functions carefully, especially boom down to minimize the dynamic effects.

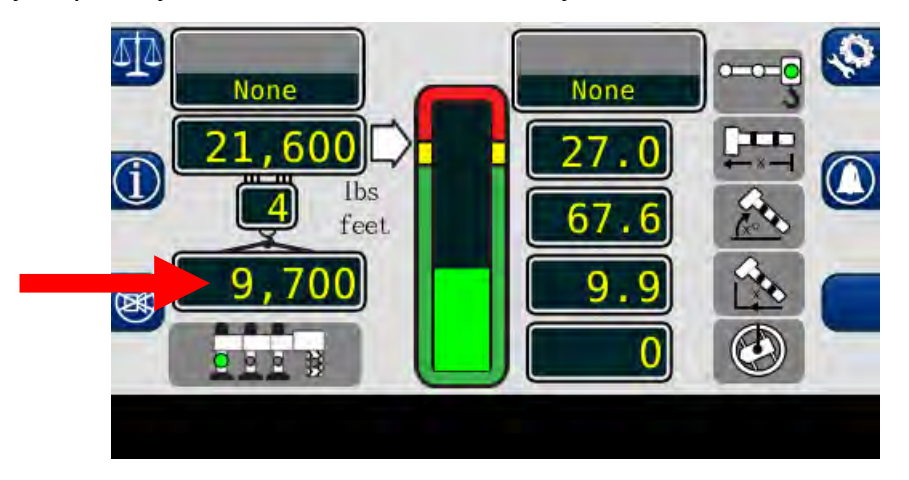

3. The **CANCEL ALARM** button is used to silence the audible alarm generated by an overload, ATB Alarm, operator programmable alarm, or outrigger position horizontal beam mismatch. The audible alarm remains cancelled until the condition causing the alarm has been resolved.

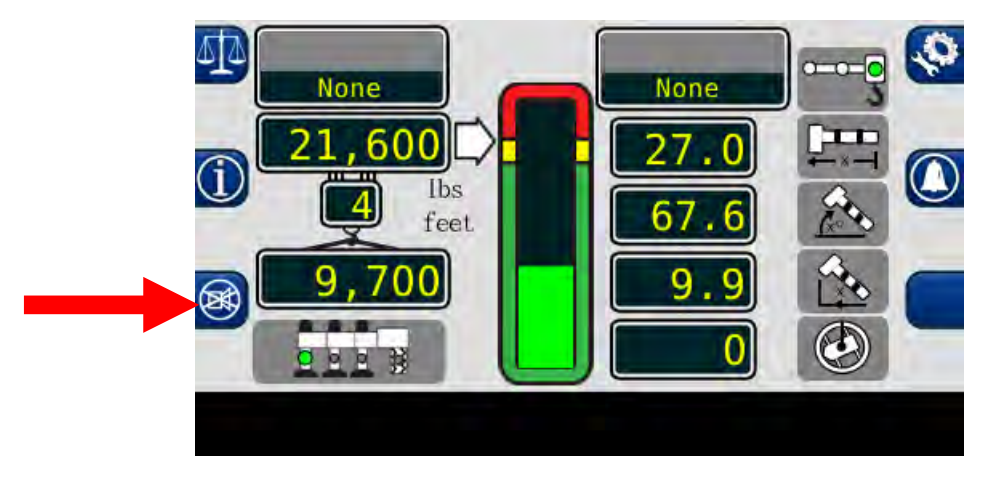

4. The **PARTS OF LINE** window displays the amount of line chosen for the configuration selected. It is adjustable from the configuration screen.

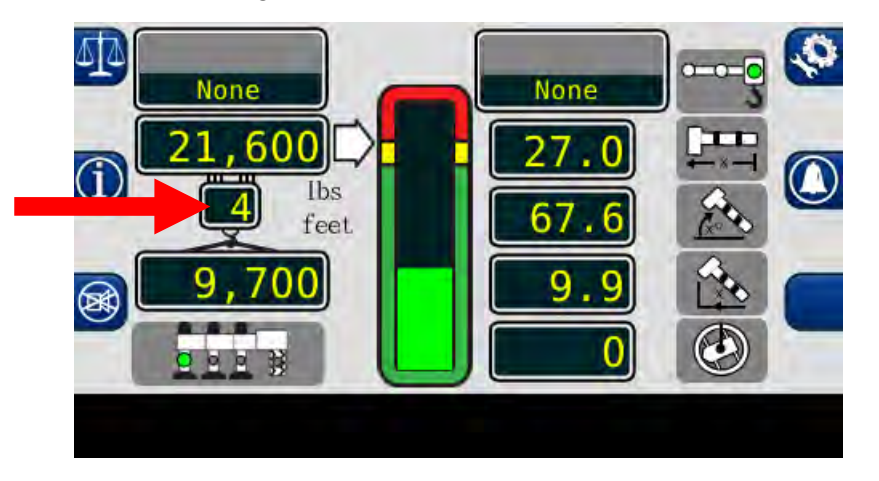

5. The *INFORMATION* button displays system generated messages regarding the software versions of the equipment and fault codes. Press and hold the *Information* button to display the data. The messages will remain on the screen until the button is released.

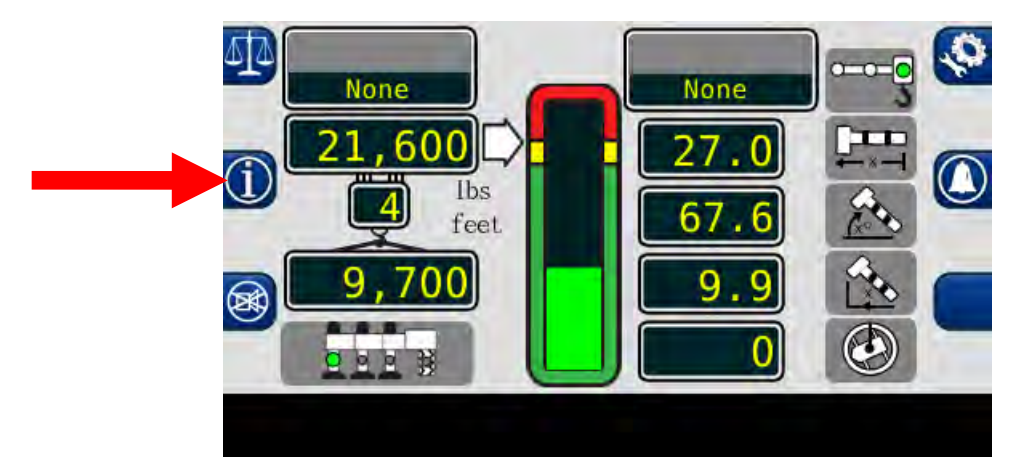

6. The **RATED CAPACITY** window displays the maximum rated capacity of the machine in the current configuration.

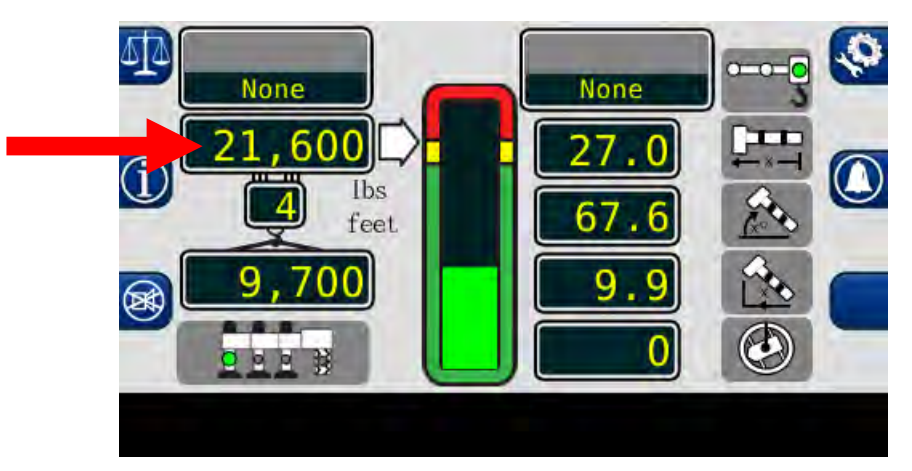

7. The **ERECTED JIB** window displays the jib option selected for the machine. If there are no jib options available, the display will show "**None**".

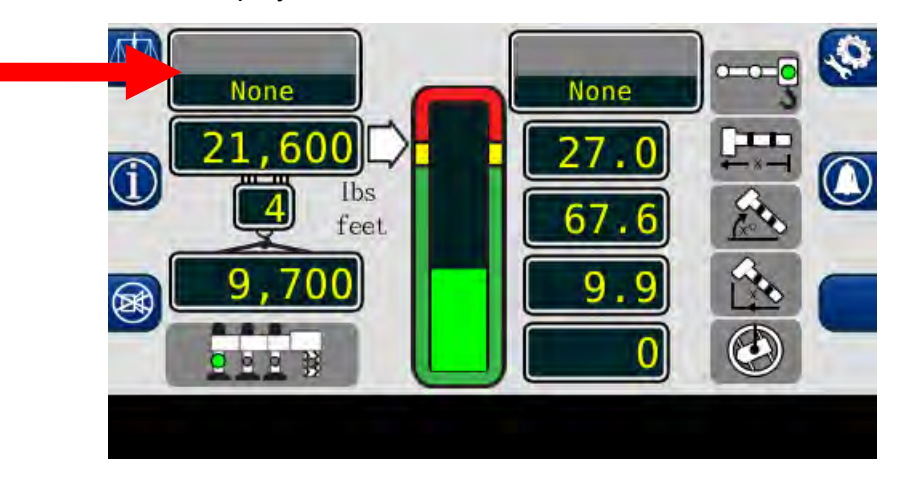

8. The **SYSTEM** has the capability of showing metric or imperial units. This can be changed in the calibration menu.

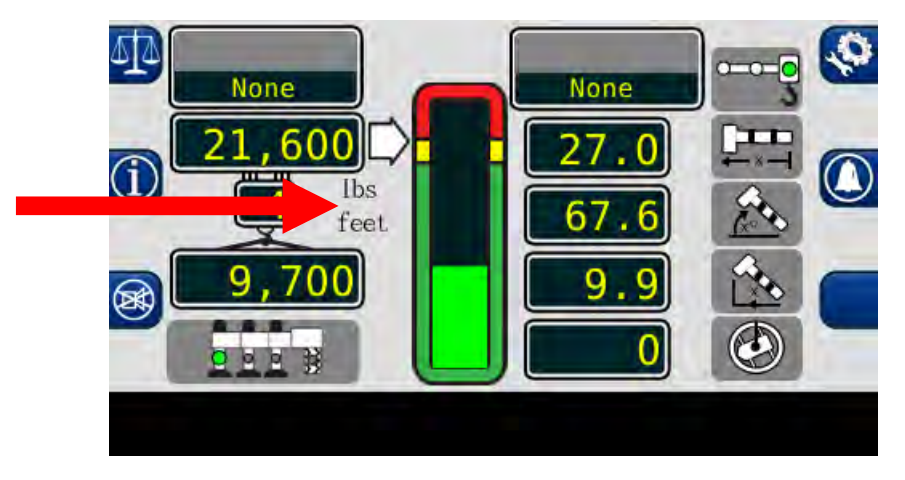

9. The **ANTI-TWO-BLOCK** indicator illuminates when the ATB limit switch detects an approach to a two-block condition.

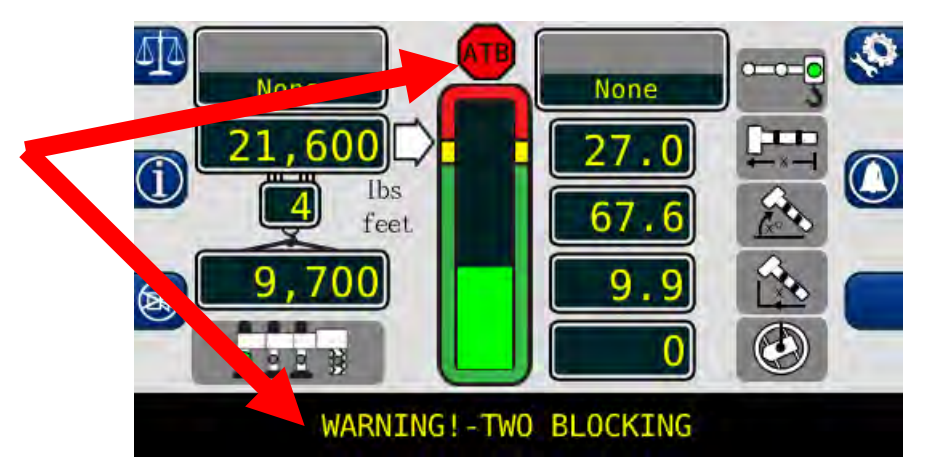

10. The **JIB STOWED** window displays the stowed jib from the configuration screen. The length and offset of the jib in use is also shown in the home display.

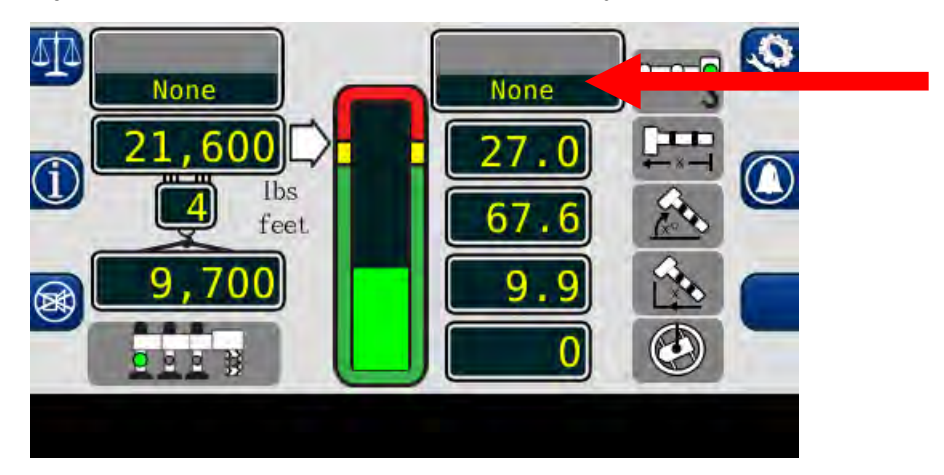

11. The **PICK POINT** icon displays the currently selected pick point chosen on the Configuration screen.

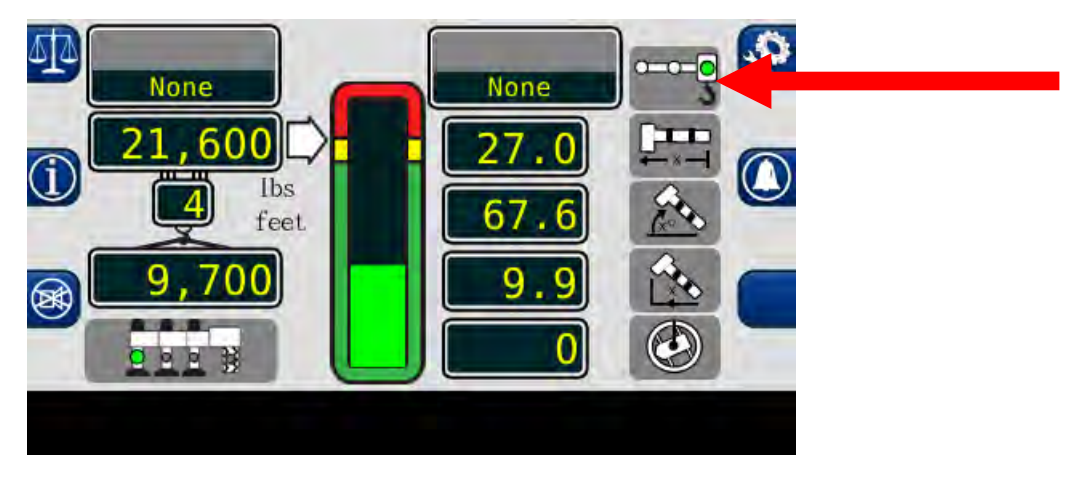

If the operator has chosen the Personnel Platform on the Configuration Screen, the main operating page will display the basket icon.

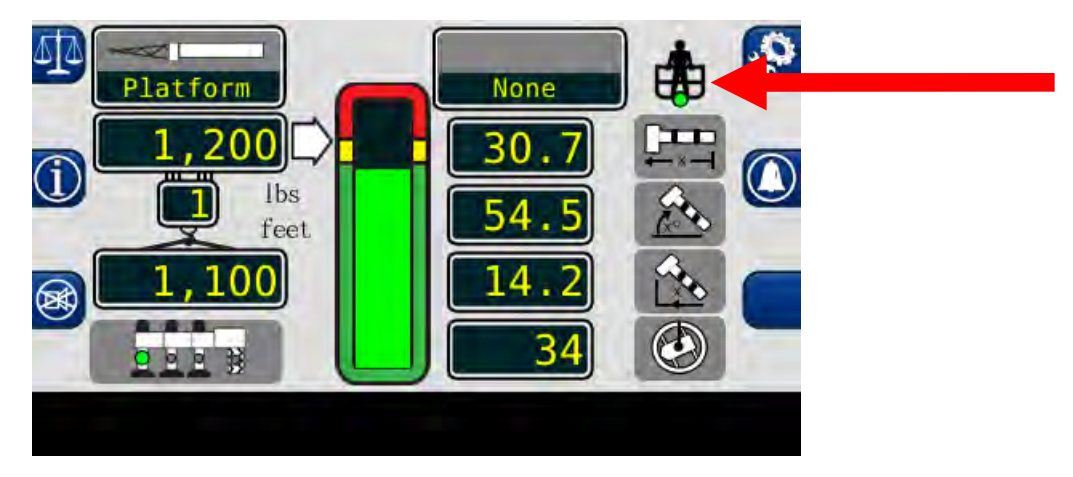

12. The CONFIGURATION button accesses the configuration display screen.

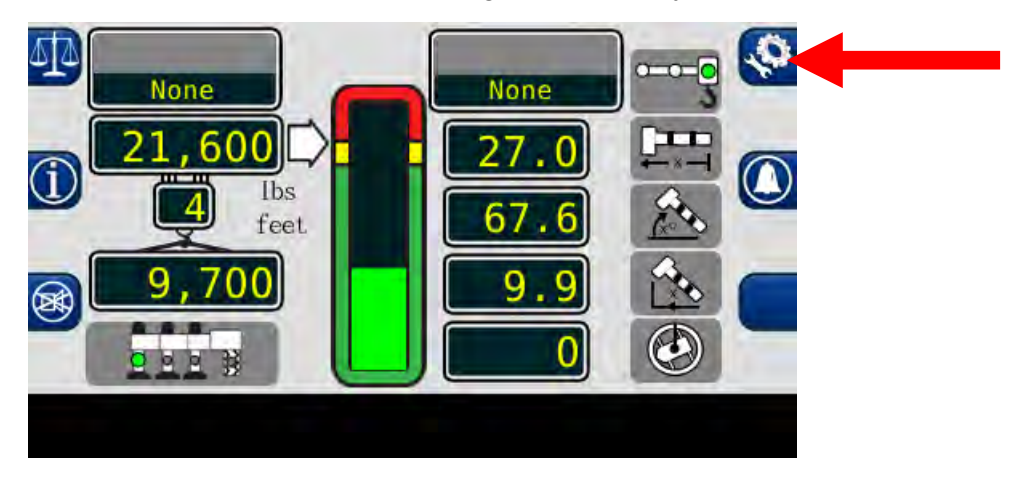

13. The **BOOM LENGTH** window displays the length of the main boom from the boom foot pin to the sheave pin of the main boom head machinery.

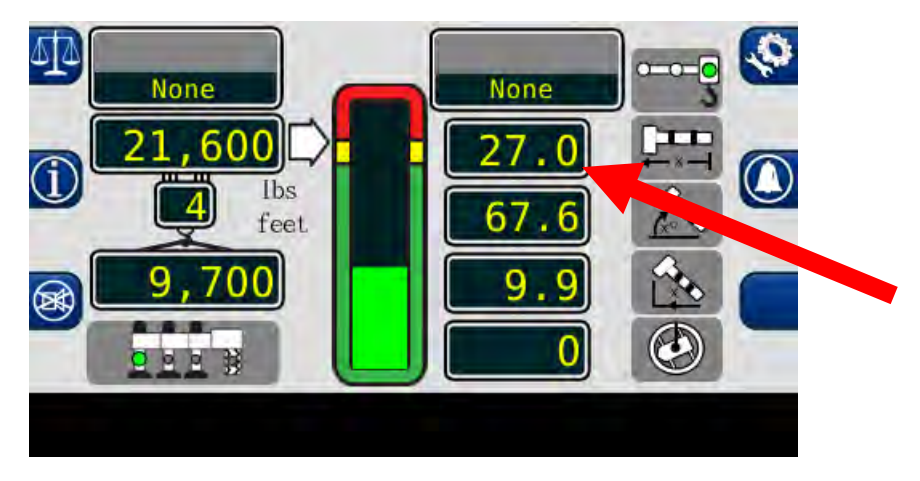

14. The **BOOM ANGLE** window displays the angle of the main boom in degrees relative to horizontal.

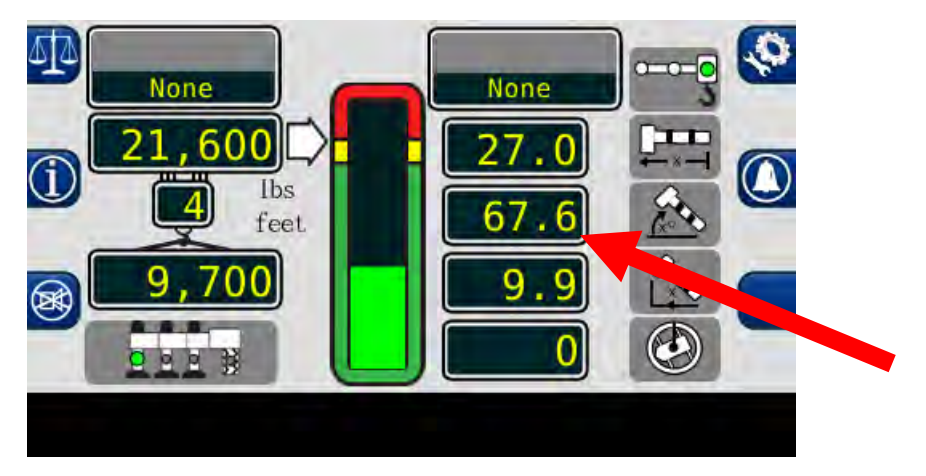

15. The LOAD RADIUS window displays the radius of the main boom.

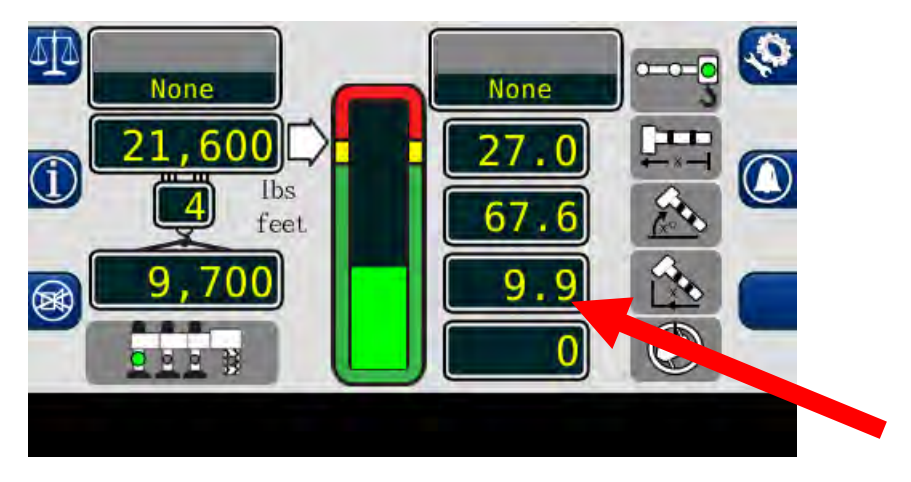

16. The **SWING ANGLE** window displays the swing of the boom relative to the zero point.

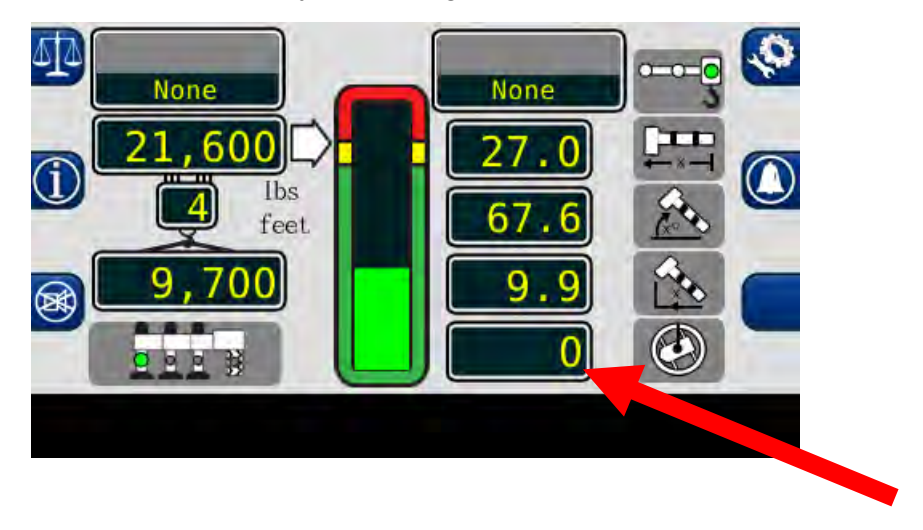

17. The **BAR GRAPH** indicates the actual load as a percent of the rated capacity of the current configuration of the machine.

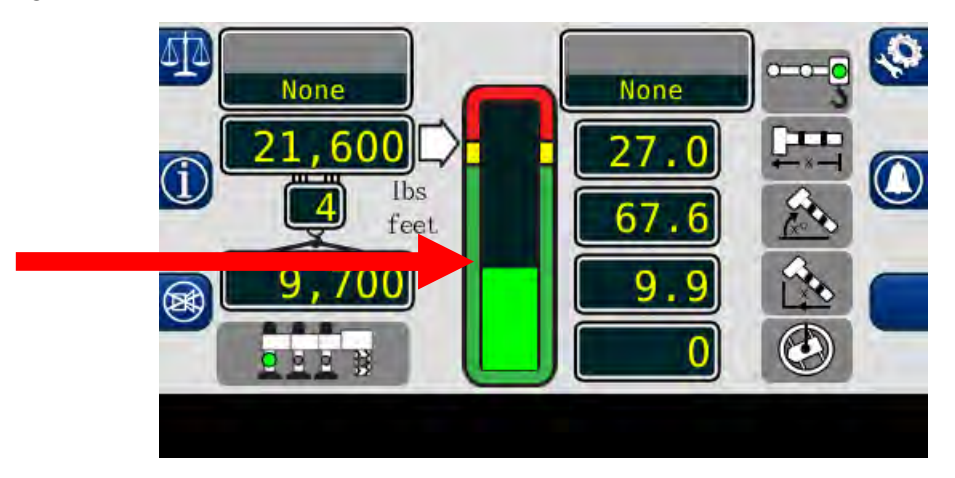

### **Cancel Alarm Button**

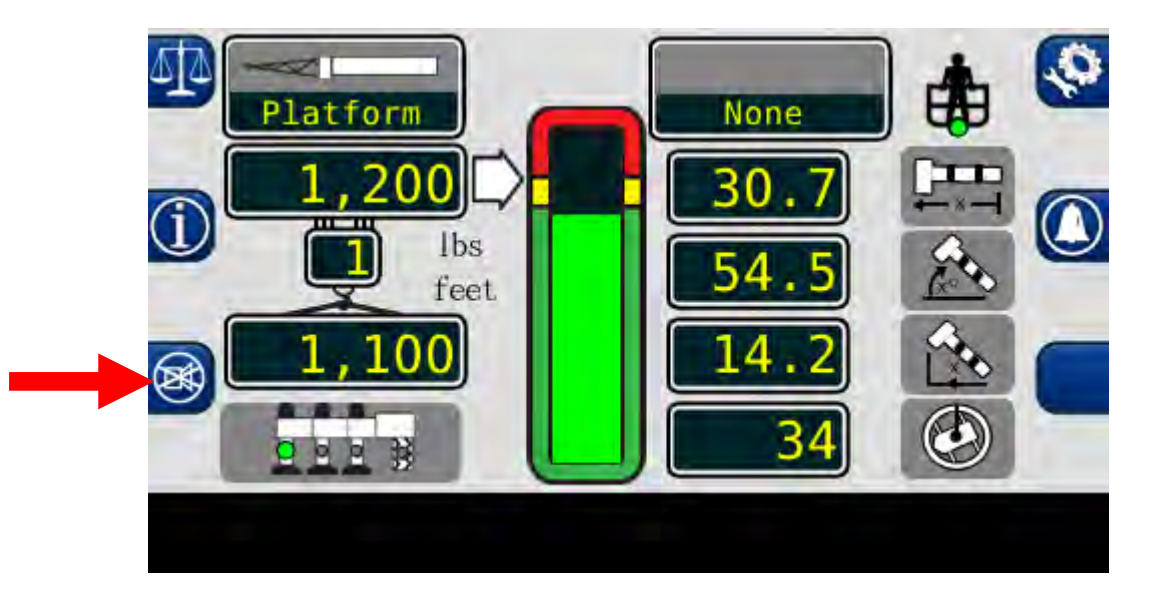

The *Cancel Alarm* button is used to silence the audible alarm. Press this button to cancel an audible alarm from an:

- Overload
- ATB Alarm
- Outrigger Horizontal Beam Mismatch
- Operator Programmable Alarm.

The audible alarm remains cancelled until the condition which caused the alarm has been resolved.

### **Reset Function Kick-Out**

When rigging the machine, it may be necessary to place the boom in a position which could cause a function kick-out. In this situation, it would be necessary to use the *Cancel Alarm* button. The *Cancel Alarm* button is also used to reset the function disconnect relay. Press and hold the button for 5 seconds to reset the relay. A second beep is heard confirming the bypass. Continue to hold the button to maintain the function kick-out.

Should a different alarm condition occur while the relay is overridden, the new alarm will cause another function kick-out. When the condition which caused the alarm is no longer present, the function disconnect relay will reset to the normal condition.

#### WARNING!!

#### WHEN THE FUNCTION DISCONNECT RELAY IS RESET BY MEANS OF THE CANCEL ALARM BUTTON, THERE IS NO LONGER PROTECTION AGAINST THE CONDITION THAT CAUSED THE FUNCTION KICK-OUT.

### **Setting the Operator Alarms**

1. Press the *Operator Alarm* button. The information screen will show the current status of the operator alarms.

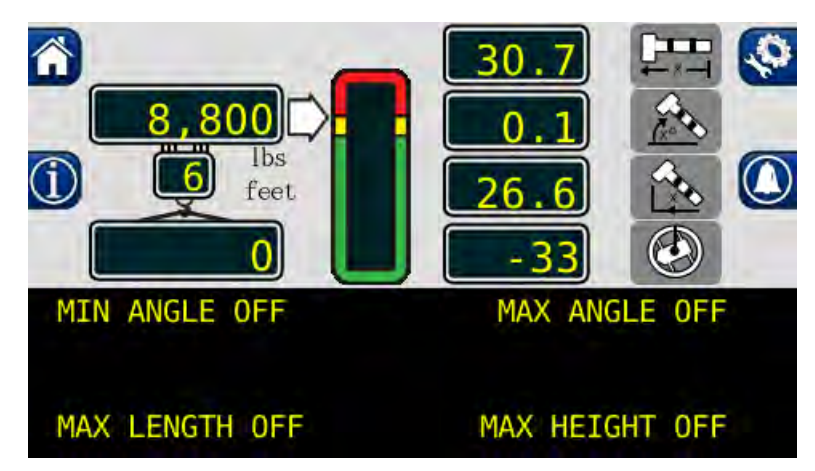

Each button corresponds to the displayed alarm. These buttons operate as a toggle switch. If the alarm to be set is OFF, pressing the button will turn the alarm ON. If the alarm to be set is ON, pressing the button will turn the alarm OFF.

**NOTE:** Press the **Operator Alarm** button in order to cycle through the various user programmable alarms. Press the home button to return to the main screen. Exit at any time.

When operator alarms are set, the orange alarm will appear. An example below:

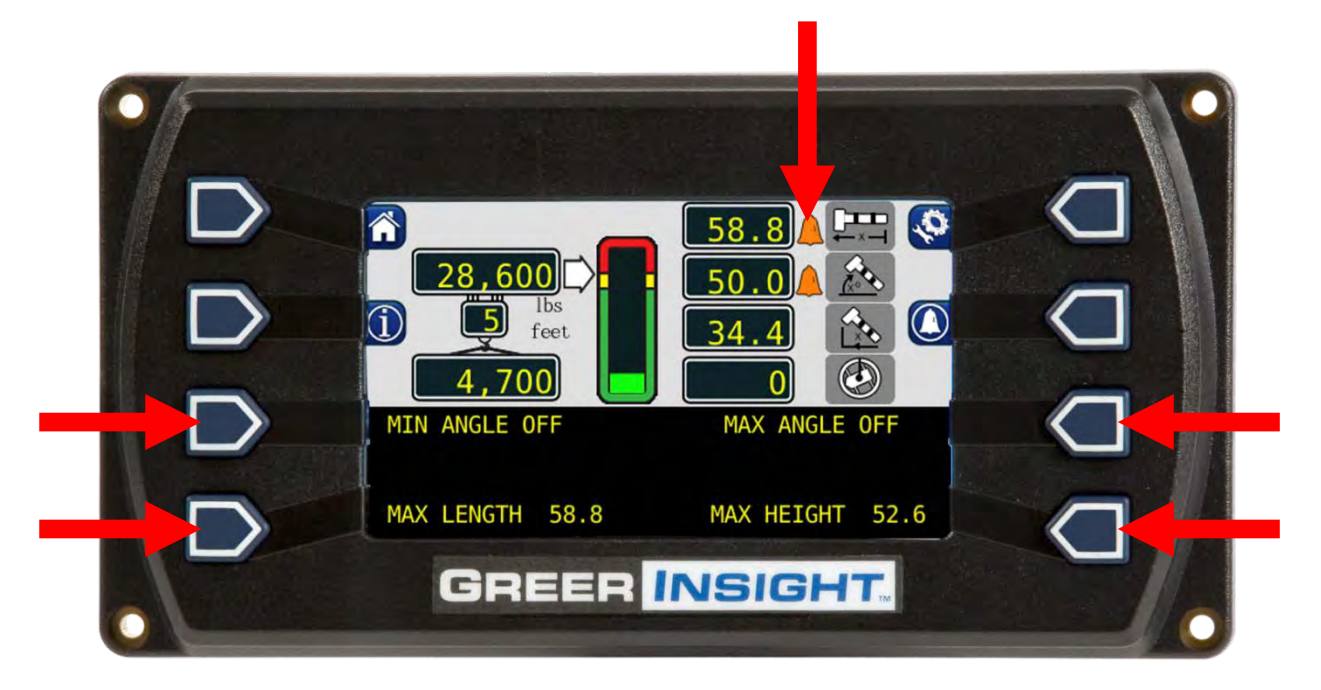

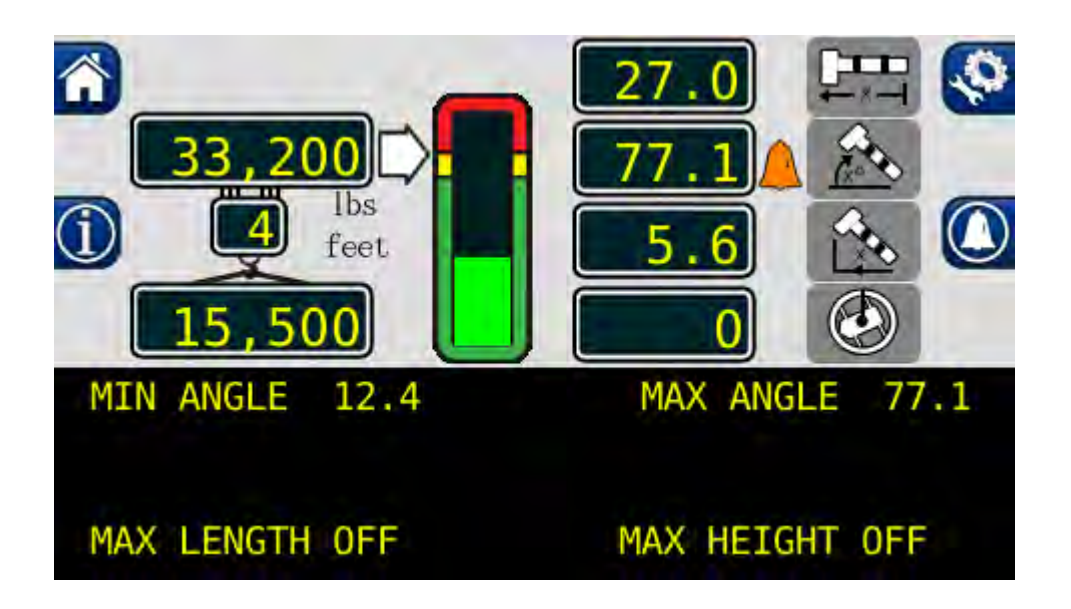

### Setting the Minimum Boom Angle Alarm

- 1. Move the boom to the desired minimum angle, in this example, 12.4°.
- 2. Press the MIN ANGLE OFF button.
- 3. The display will show the desired minimum angle, in this example, 12.4°.
- 4. Press the *MIN ANGLE* button again to cancel the alarm. The display will read: "MIN ANGLE OFF".

### Setting the Maximum Boom Angle Alarm

- 1. Move the boom to the desired maximum angle, in this example, 77.1°.
- 2. Press the *MAX ANGLE OFF* button.
- 3. The display will show the desired maximum angle, in this example, 77.1°.
- 4. Press the *MAX ANGLE* button again to cancel the alarm. The display will read "MAX ANGLE OFF".

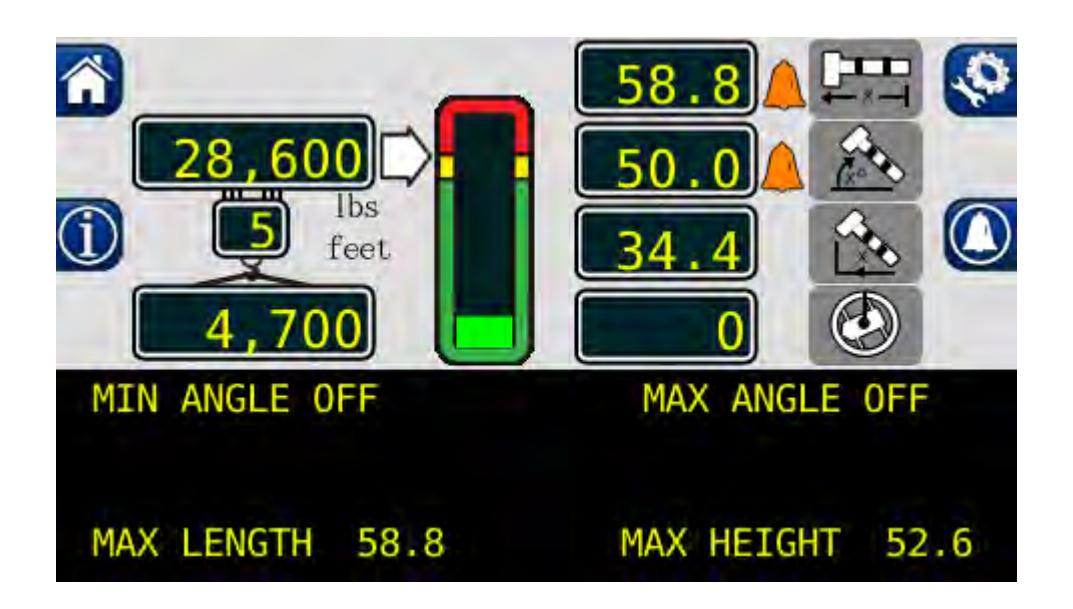

### Setting the Maximum Boom Length Alarm

- 1. Move the boom to the desired maximum length, in this example, 58.8 ft.
- 2. Press the MAX LENGTH OFF button.
- 3. The display will show the desired maximum length, in this example, 58.8 ft.
- 4. Press the *MAX LENGTH* button again to cancel the alarm. The display will read "MAX LENGTH OFF".

### Setting the Maximum Tip Height Alarm

- 1. Move the boom to the desired maximum height, in this example 52.6 ft.
- 2. Press the *MAX HEIGHT OFF* button.
- 3. The display will show the desired maximum height, in this example 52.6 ft.
- 4. Press the *MAX HEIGHT* button again to cancel the alarm. The display will read "MAX HEIGHT OFF".

### Setting the Swing Alarms

When the swing travels one degree past either set point, the operator will be visually and audibly warned. The display will show either, "WARNING! – RIGHT SWING!" or "WARNING! – LEFT SWING!" The alarm condition will once the crane is back into the working area.

- 1. Press the *Operator Alarm* button twice.
- 2. Press Next button adjacent to "SET SWING AND/OR WORK AREA ALARMS?"

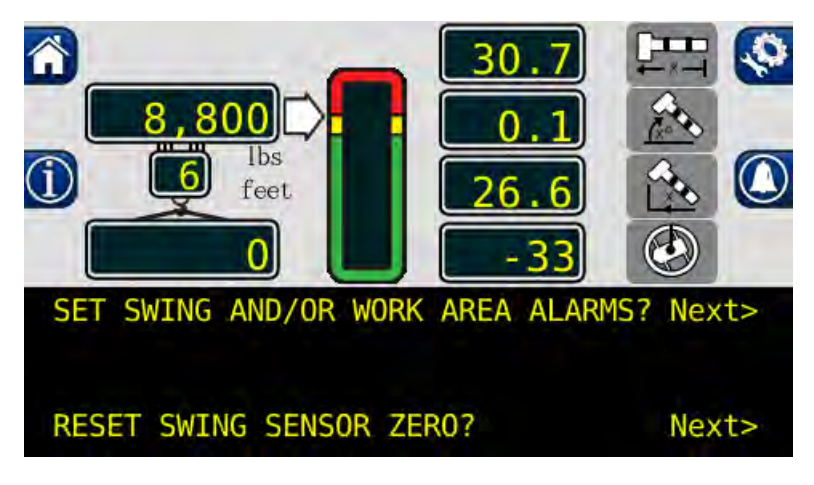

- 3. Press the Next button corresponding to "SET LEFT AND RIGHT SWING ALARMS".
- 4. If a swing alarm is already set, press the *LEFT SWING* and *RIGHT SWING* buttons, to turn off the current alarms.

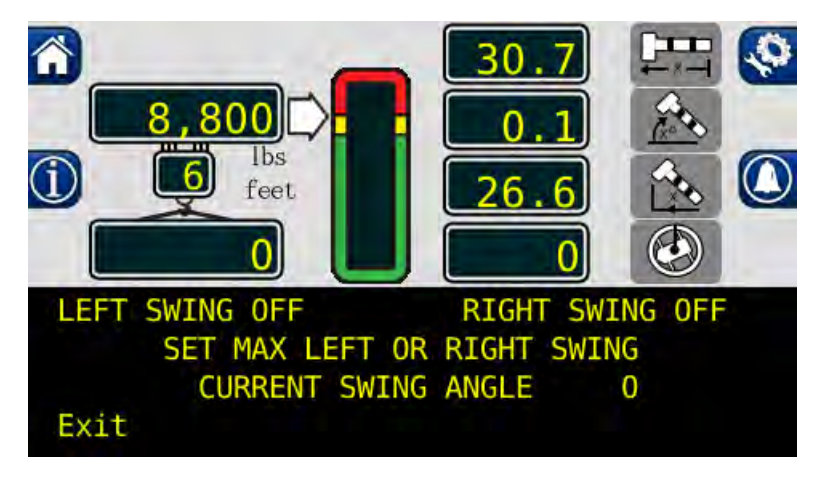

- 5. Swing the boom to the desired left swing point and press the *LEFT SWING OFF* button. This sets the left swing point value.
- 6. Press the *Next* button to continue.
- 7. Move the boom into the safe area and press the **SET** button.
- 8. Press the *Next* button.

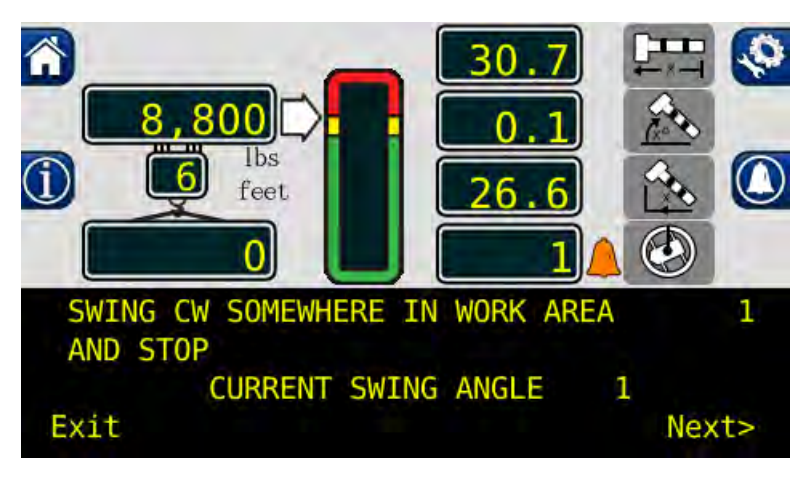

9. Swing the boom to the desired right swing point and press the OFF button.

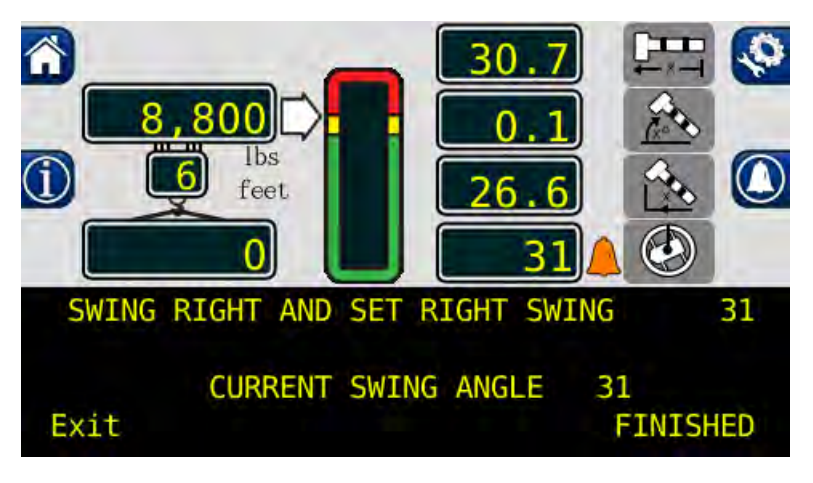

10. The swing alarms are now set. Press the *Exit* button to return to the calibration menu.

### Swing Alarms Illustrated

These alarms permit the operator to define a working arc and an exclusion zone by two set points. The following diagram illustrates the working arc and exclusion zone.

A left swing alarm is activated when swinging to the left. Working Arc Left Swing A right swing alarm is activated when swinging to the right. **Exclusion Zone** In this example the working arc is the smaller piece of the pie. Left Swing A left swing alarm is activated when swinging to the left. **Exclusion Zone Right Swing** A right swing alarm is activated when swinging to the right

In this example the working arc is the larger piece of the pie.

#### WARNING!

THE OPERATOR DEFINED SWING ALARM IS A WARNING DEVICE. ALL FUNCTIONS REMAIN OPERATIONAL WHEN ENTERING THE OPERATOR DEFINED EXCLUSION ZONE. IT IS THE RESPONSIBILITY OF THE OPERATOR TO SET SWING ALARMS THAT ENSURE THE CRANES BOOM, ATTACHMENT, LOAD, RIGGING, ETC. MAINTAIN A SAFE WORKING DISTANCE FROM THE OBSTACLE. AVOID POSITIONING THE BOOM, ATTACHMENT, LOAD, RIGGING ETC. IN THE EXCLUSION ZONE WHEN MOVING TO THE LEFT AND RIGHT SWING POINTS. WHEN SELECTING LEFT AND RIGHT SWING POINTS ENSURE THE LOAD WILL MAINTAIN A SAFE DISTANCE FROM THE OBSTACLE. RESET THE SWING ALARMS IF THE CRANE OR OBSTACLE IS MOVED OR IF A DIFFERENT SIZE LOAD IS LIFTED.

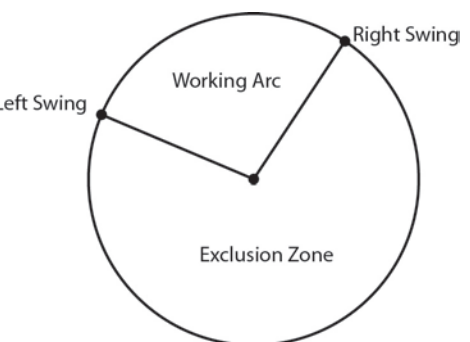

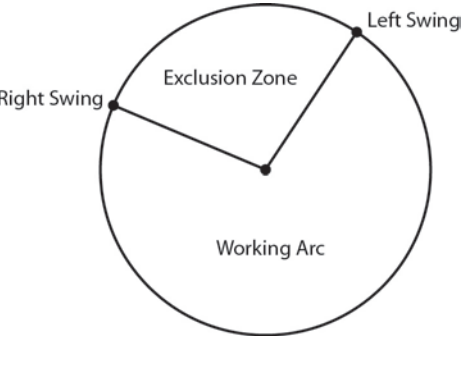

#### Work Area Alarms

This alarm permits the operator to define an operating zone by only two set points. The use of this method results in a more defined operating zone. The following diagram illustrates the operating zone and the exclusion zone.

The set points are calculated using the tip of the boom. This means the set point isn't determined just by the swing of the boom, but also the distance from the centerline of rotation to the tip of the boom.

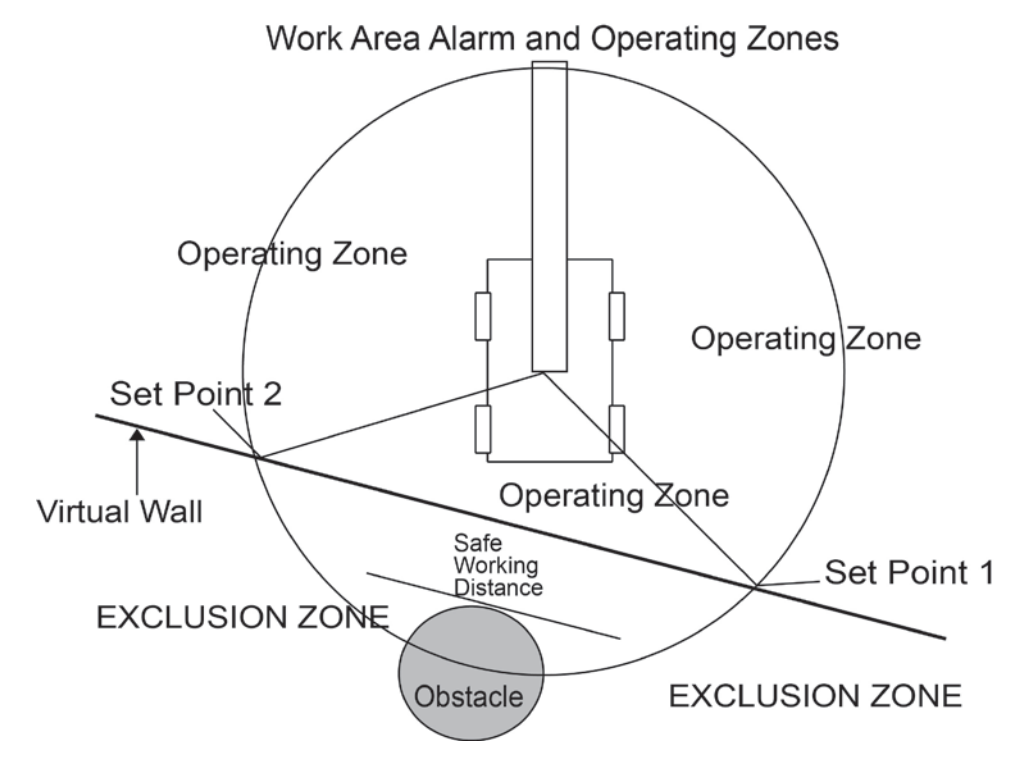

The work area alarm, defines an imaginary vertical plane between two set points. When the plane is passed the red warning indicator will be displayed, the alarm will sound, and the message "!! **EXCLUSION ZONE** !!" will flash as shown below.

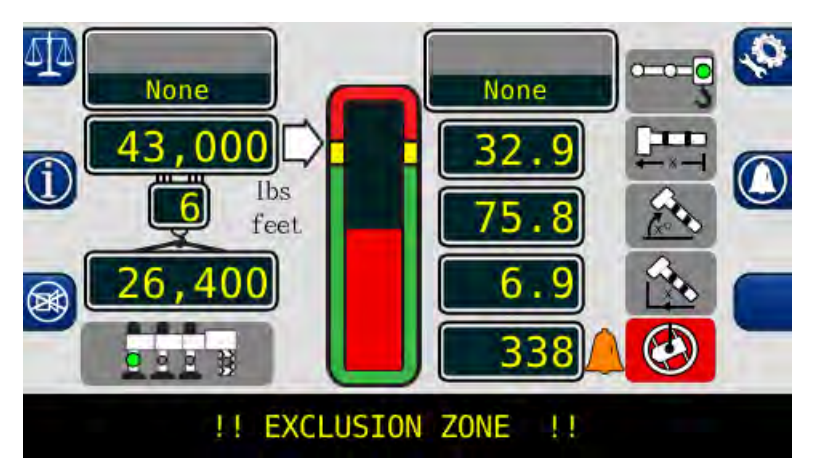

### Setting the Work Area Alarm

 Press the *Operator Alarm* button twice. The information screen will show the current status of the swing and work area alarms. Press *Next* button adjacent to "SET SWING AND/OR WORK AREA ALARMS?"

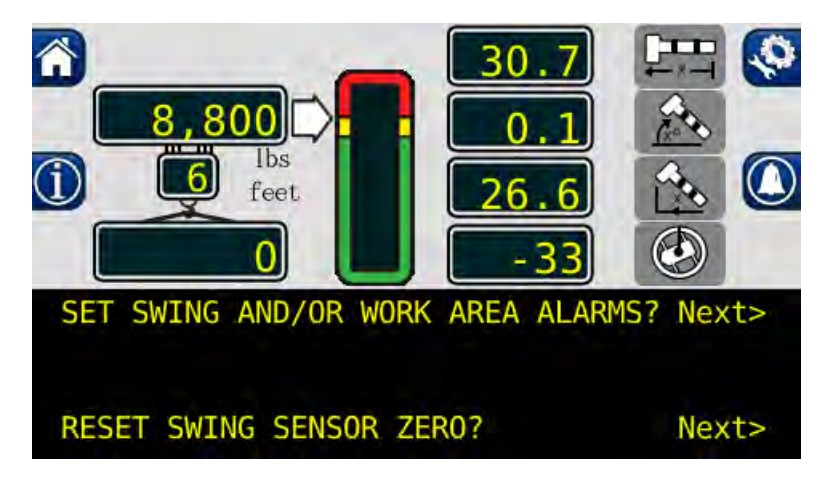

2. Press the *Next* button.

1

3. To set a new swing area, the left and right points must be reset. Press the *LEFT POINT* and *RIGHT POINT* buttons. This will reset the set points

**NOTE:** In order for the swing alarms to function properly both alarms must be set. If the procedure is aborted before both points are set, the alarms will default to "**OFF**".

4. The display will now show "LEFT POINT OFF" "RIGHT POINT OFF".

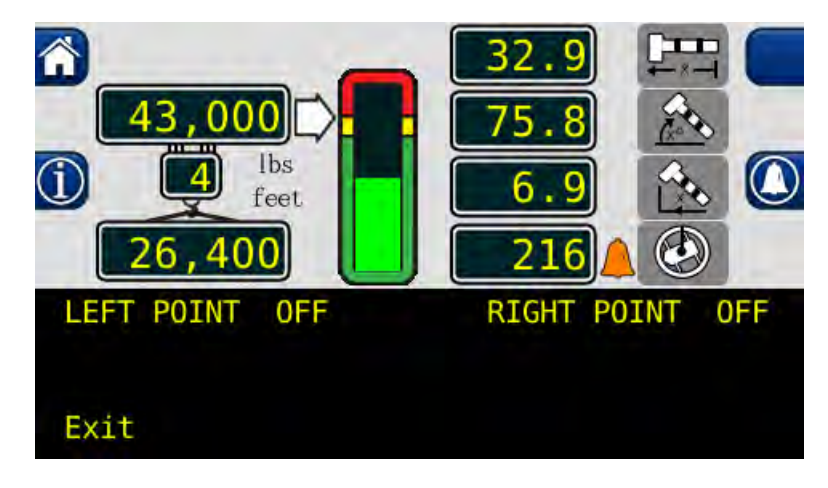

- 5. Rotate the boom to the desired left point. This should be the point to the left of the obstacle facing the exclusion zone to be defined.
- 6. Press the *LEFT POINT* button. The left point will now be set.

- 7. Rotate the boom to the right, taking care to avoid the obstacle by raising or retracting the boom. Or rotate the boom to the left to avoid moving the boom through the exclusion zone.
- 8. Press the *RIGHT POINT* button.
- 9. The work area alarm set points are now set.
- 10. To deactivate the alarms, go back to the screen displaying the left and right set points.

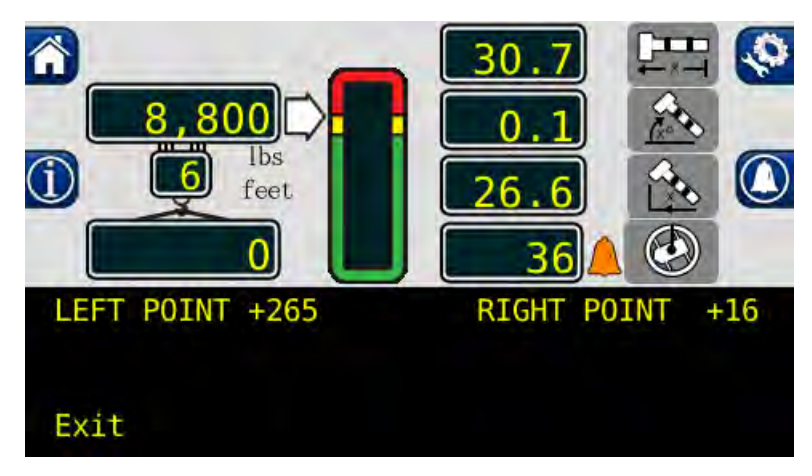

11. Press the *LEFT POINT* and *RIGHT POINT* buttons to toggle the alarms OFF.

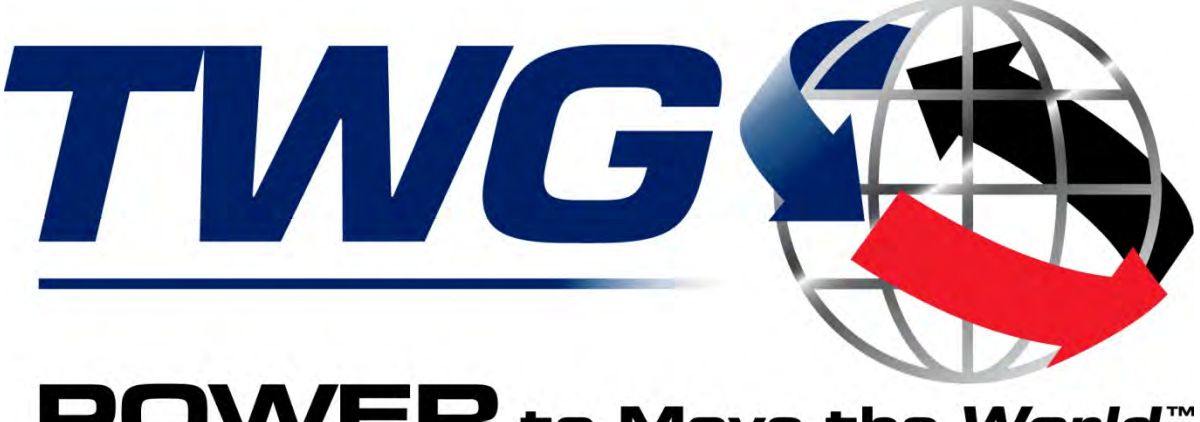

**POWER** to Move the World<sup>™</sup>

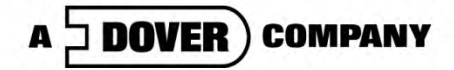

11135 South James • Jenks, OK 74037 Phone: (918) 298-8300 Fax: (918) 298-8301

www.team-twg.com

Greer Company is a part of TWG.

As a leader in product innovation, Greer Company is committed to the ongoing improvement of its equipment. We reserve the right to make changes to our products without notice.

©2013 TWG. All rights reserved.

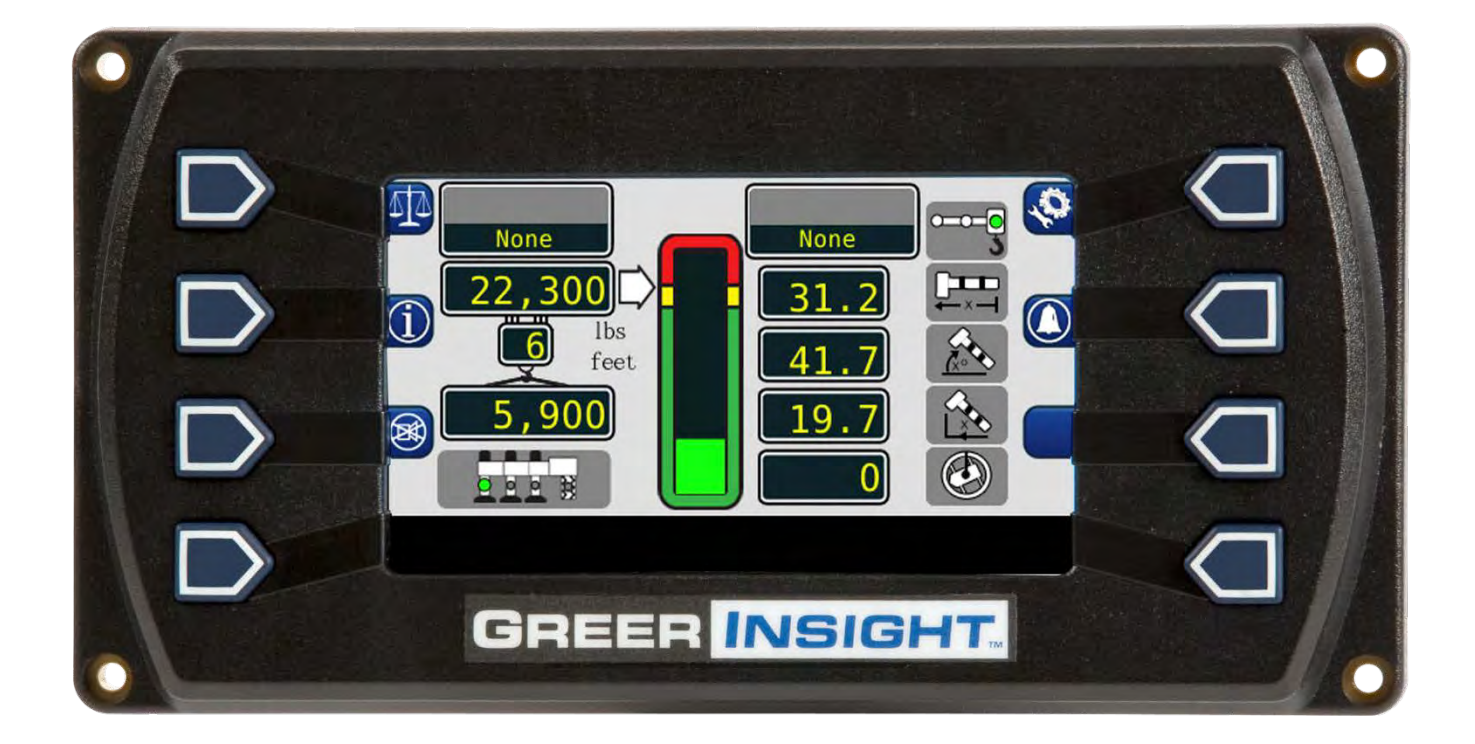

# **Load King Operation Manual**

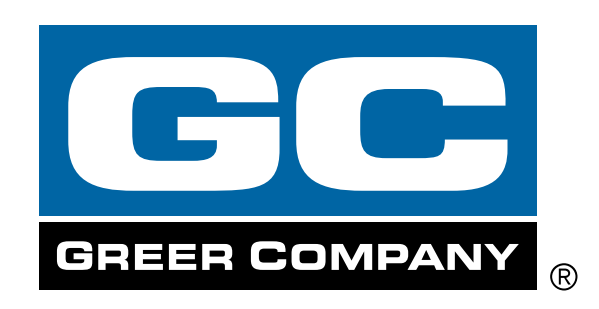

## **TABLE OF CONTENTS**

| Intr | oduction                                      | 3  |
|------|-----------------------------------------------|----|
| 1.1  | Overview and Preparation                      | 3  |
| 2.1  | System Self-Test                              | 4  |
| 2.2  | Display Console Problems                      | 5  |
| 2.3  | Fault Reporting and Fault Codes               | 6  |
|      | 2.3.1 Group "A" Fault Codes                   | 7  |
|      | 2.3.2 Group "B" Fault Codes                   | 7  |
|      | 2.3.3 Group "C" Fault Codes                   | 8  |
|      | 2.3.4 Group "D" Fault Codes                   | 8  |
| 2.4  | "No Fault Code" Problems                      | 9  |
|      | 2.4.1 Anti-Two-Block Alarm (ATB)              | 9  |
|      | 2.4.2 Displayed Load or Radius Érrors         | 9  |
| 3.1  | Computer Unit Overview                        | 12 |
|      | 3.2 Computer Unit Layout                      | 12 |
|      | 3.3 Internal Status Indicators                | 13 |
|      | 3.4 Function Kickout Fuse (FUS1)              | 14 |
|      | 3.5 Replacing the Computer Unit               | 14 |
| 4.1  | Display Console Overview                      | 15 |
|      | 4.2 Checking the Display Console              | 15 |
|      | 4.3 Unresponsive Buttons                      | 15 |
|      | 4.4 Connectors                                | 16 |
|      | 4.5 Horn                                      | 16 |
|      | 4.6 Moisture                                  | 16 |
|      | 4.7 Replacing the Display Console             | 17 |
| 5.1  | Calibration Mode                              | 18 |
|      | 5.2 Entering the Calibration Mode             | 19 |
|      | 5.3 Calibration Menus                         | 20 |
|      | 5.4 Calibrating the Extension Zero            | 22 |
|      | 5.5 Calibrating the Angle Sensor Zero         | 23 |
|      | 5.6 Calibrating Span of Extension and Angle   | 24 |
|      | 5.7 Calibrating the Swing Potentiometer       | 26 |
|      | 5.7.1 Calibrating Swing Direction             | 26 |
|      | 5.7.2 Cranes with Swing Switches              | 27 |
|      | 5.8 Calibrating the Outrigger Position Sensor | 28 |
|      | 5.9 After the Calibration Routine             | 30 |
| 6.1  | Reeling Drum Overview                         | 31 |
|      | 6.2 Checking the Reeling Drum Cable Layering  | 32 |
|      | 6.3 Sensor Baseplate Assembly                 | 33 |
|      | 6.4 Anti-Two-Block Function Overview          | 35 |
|      | 6.5 Checking the Reeling Drum Cable           | 35 |
|      | 6.6 Checking the Anti-Two-Block Circuit       | 35 |
| 7.1  | WAD/ISS                                       | 37 |
|      | 7.2 WAD/ISS Troubleshooting Table             | 38 |
|      | 7.3 Replacing the Swing Sensor                | 39 |
|      | 7.4 Replacing the Conditioning Box            | 40 |

## Introduction

The Greer Insight system is an aid to crane operation. The operator must be knowledgeable in safety guidelines, crane capacity information, and the crane manufacturer's specifications.

This manual describes the setup, operation, and maintenance of the system. Read the instructions in this manual.

## **1.1 Overview and Preparation**

This manual provides general information and methods for isolating problems that may happen during operation. Service personnel should have previous training and experience in the procedure for setup and operation of this system. Some problems may require replacing or returning parts to the factory for servicing.

Tools necessary:

- Tool kit consisting of wrenches and screwdrivers (flat and Phillips')
- Digital level accurate to 0.1°
- 150-200 ft tape measure graduated in tenths of a foot
- Digital multimeter

NOTE: Low-cost analog multimeters are not appropriate; their input impedance may give inaccurate readings.

## 2.1 System Self-Test

When the power is turned on, the system performs a self-test. This verifies the computer, display console, cable, and sensors are working properly. During the self-test, the display will show the expected crane model, load chart number and units of measurement.

When the display shows the following message, press the "PRESS TO CONTINUE" button.

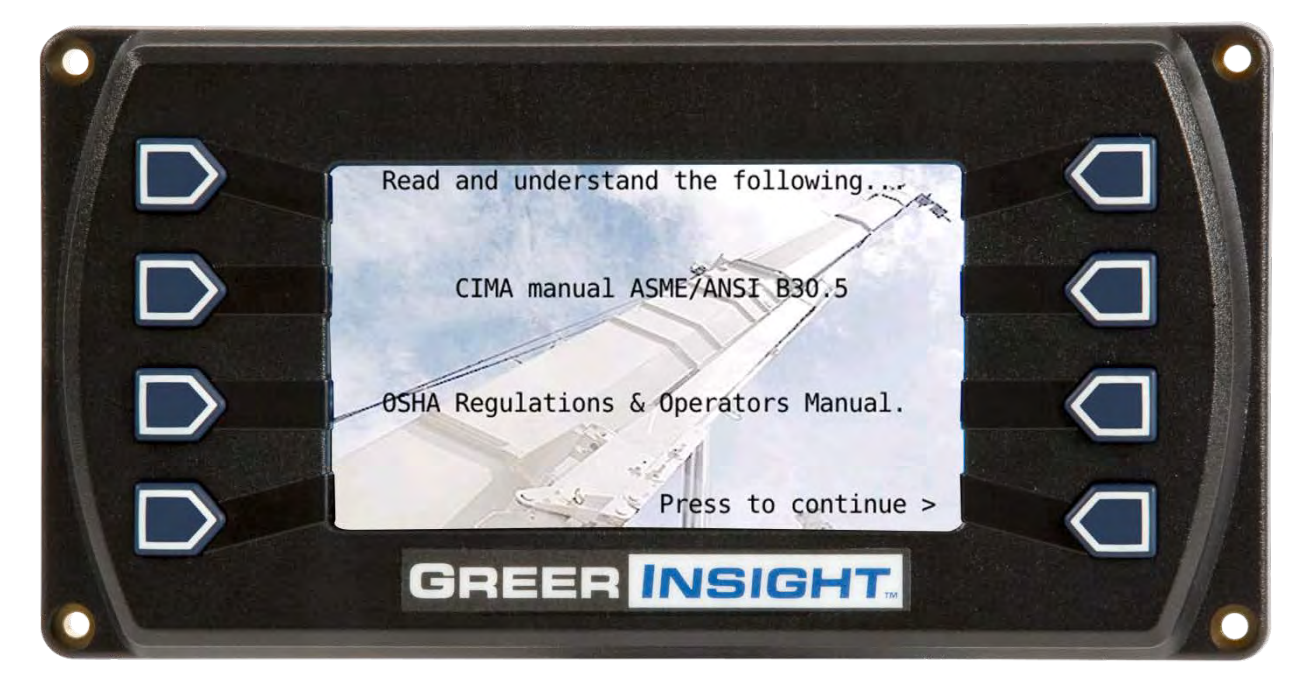

If the above does not occur, refer to **Display Console Problems**.

## 2.2 Display Console Problems

Display console problems can be difficult to isolate due to the interaction between the display and the computer unit. Failure of either unit or the cabling connecting the units can cause a malfunction.

To solve problems using the display indications, observe the display at power up and through the self-test. Use the following chart to help with the diagnosis:

| Problem                                                                                                    | Action                               |
|----------------------------------------------------------------------------------------------------|--------------------------------------|
| There are no display indications in any of the windows when the power is turned on.<br>Or a "No Communications" message appears. | Refer to Internal Status Indicators. |
| The display unit does not cycle through the self-test. The data in the display windows appears jumbled with missing segments.    | Replace the display unit.            |

## 2.3 Fault Reporting and Fault Codes

System fault codes provide ways to locate and assess problems within the Insight system. Each time the system is turned on, it performs a self-test that lasts approximately 6 seconds. Faults detected during the self-test are indicated on the display console:

• "WARNING SYSTEM FAULT!" will display at the bottom of the text window.

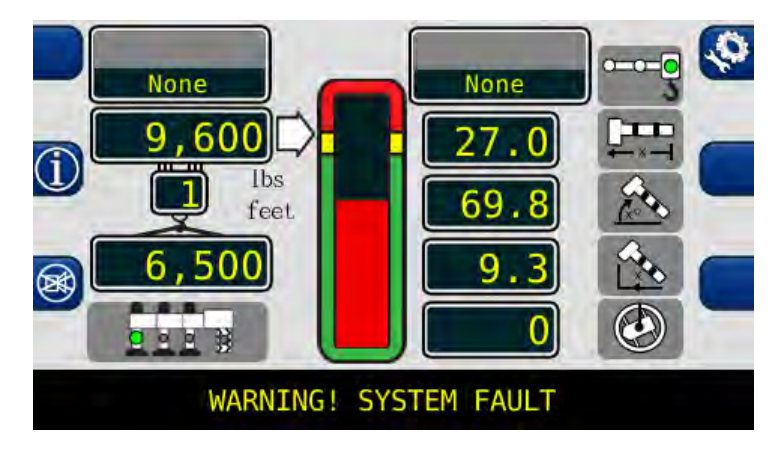

To view the fault codes, press and hold the (i) button as shown.

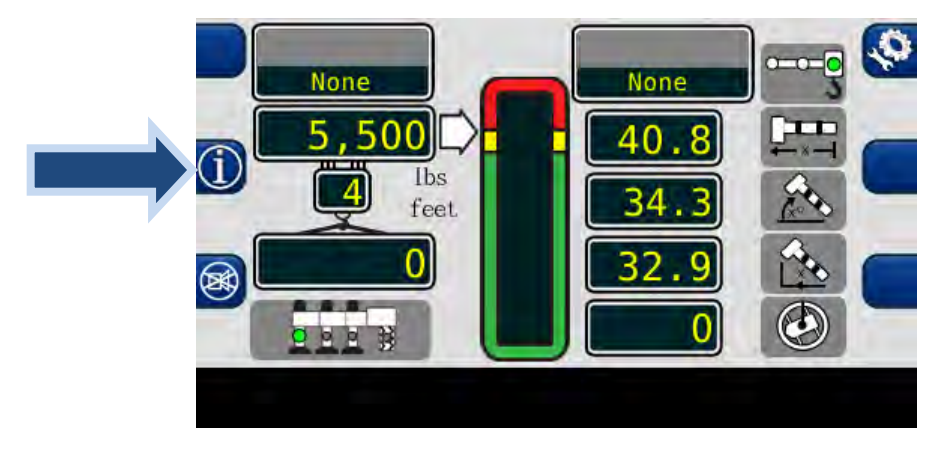

The faults will be listed across the bottom of the text window.

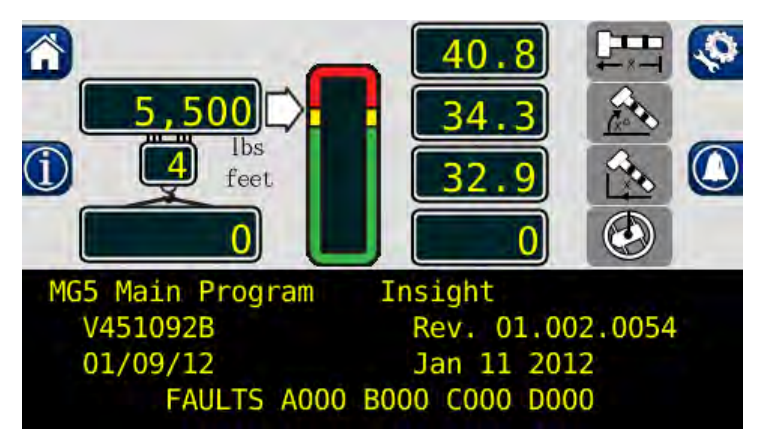

### 2.3.1 Group "A" Fault Codes

Group "A" fault codes represent faults detected for analog sensors.

NOTE: Check and repair "B" and "C" group faults before investigating group "A" faults.

The following chart details all the available codes in the left column and the actions to take in the right column.

| FAULT<br>CODE | SWING<br>SENSOR | BOOM<br>ANGLE<br>SENSOR | EXTENSION<br>SENSOR | TDX 1<br>ROD<br>PRESSURE | TDX 0<br>PISTON<br>PRESSURE | ACTION                                                                                                    |
|---------------|-----------------|-------------------------|---------------------|--------------------------|-----------------------------|----------------------------------------------------------------------------------------------------|
| 000           |                 |                         | No Fault Fou        | ind                      |                             | None                                                                                                    |
| 001           |                 |                         |                     |                          | Х                           | Refer to Replacing the                                                                                                    |
| 002           |                 |                         |                     | Х                        |                             | Computer                                                                                                    |
| 003           |                 |                         |                     | Х                        | Х                           |                                                                                                    |
| 004           |                 |                         | Х                   |                          |                             | Refer to Calibrating the<br>Extension Sensor Zero,<br>Calibrating Span of Extension<br>and Angle, and Reeling Drum<br>Voltage Checks.                                       |
| 008           |                 | х                       |                     |                          |                             | Refer to Calibrating the Angle<br>Sensor Zero, Calibrating Span<br>of Extension and Angle, and<br>Reeling Drum Voltage<br>Checks.                                           |
| 012           |                 | х                       | х                   |                          |                             | Refer to Calibrating the Angle<br>Sensor Zero, Calibrating the<br>Extension Sensor Zero,<br>Calibrating Span of Extension<br>and Angle, and Reeling Drum<br>Voltage Checks. |
| 016           | х               |                         |                     |                          |                             | Refer to Calibrating the Swing<br>Potentiometer, and Reeling<br>Drum Voltage Checks.                                                                                        |

### 2.3.2 Group "B" Fault Codes

Group "B" fault codes represent faults detected for internal analog functions and power feeds to the function kickout and anti-two block switches.

| FAULT<br>CODE | FKO<br>POWER<br>FEED | A2B<br>POWER<br>FEED | DISPLAY<br>CONSOLE | ADC 2<br>INTERNAL<br>FAULT | ADC 1<br>INTERNAL<br>FAULT | ACTION                                                         |
|---------------|----------------------|----------------------|--------------------|----------------------------|----------------------------|----------------------------------------------------------------|
| 000           |                      | 1                    | No Fault Foun      | d                          |                            |                                                                |
| 008           |                      | Х                    |                    |                            |                            | Refer to sections 6.5 and 6.6 for Troubleshooting Information. |
| 016           | Х                    |                      |                    |                            |                            | Check Crane Circuit<br>Breakers                                |

### 2.3.3 Group "C" Fault Codes

NOTE: Group "C" fault codes represent faults detected for internal computer memories.

The following chart details all the available codes in the left column and the actions to take in the right column.

| FAULT<br>CODE | SERIAL<br>EEPROM | CRANE<br>DATA | RAM        | DUTY<br>DATA | PROGRAM | ACTION                      |
|---------------|------------------|---------------|------------|--------------|---------|-----------------------------|
| 000           |                  | N             | o Fault Fo | ound         | ·       | NONE                        |
| 001           |                  |               |            |              | Х       | Reprogram the MG5 computer. |
| 800           |                  | Х             |            |              |         | Erase Crane Data            |
| 016           | Х                |               |            |              |         | Replace Computer            |

### 2.3.4 Group "D" Fault Codes

NOTE: Group "D" fault codes represent faults detected for capacity chart selection.

The following chart details all the available codes in the left column and the actions to take in the right column.

| FAULT<br>CODE | WRONG<br>SWING<br>AREA | WRONG<br>BOOM<br>LENGTH | Chart<br>Not<br>Found | ACTION                                                                                           |
|---------------|------------------------|-------------------------|-----------------------|--------------------------------------------------------------------------------------------------|
| 000           |                        | No Fault Four           | nd                    | NONE                                                                                             |
| 001           |                        |                         | х                     | Check other sensor faults first,<br>Reselect CRANE SETUP                                         |
| 002           |                        | х                       |                       | Boom length is out of range for selected chart.<br>Check crane setup, boom length and extension. |
| 003           |                        | х                       | Х                     | Check other sensor faults first,<br>Reselect CRANE SETUP                                         |
| 004           | Х                      |                         |                       | Swing to correct working area to select chart.<br>Check swing sensor zero position.              |
| 005           | х                      |                         | Х                     | Swing to correct working area to select chart.<br>Check swing sensor zero position.              |
| 006           | X                      | x                       |                       | Check other sensor faults first,<br>Reselect CRANE SETUP                                         |
| 007           | x                      | x                       | х                     | Check other sensor faults first,<br>Reselect CRANE SETUP                                         |

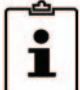

## 2.4 "No Fault Code" Problems

This section addresses problems not reported by the computer fault code system.

### 2.4.1 Anti-Two-Block Alarm (ATB)

This section gives aides diagnosing ATB alarm problems. For detailed information, schematic, and voltages, refer to **ANTI-TWO-BLOCK FUNCTION OVERVIEW**.

PROBLEM:

• The Anti-Two-Block alarm is continuously ON. Operating the switch at the boom head does not deactivate the alarm.

This problem suggests an open circuit between the computer ATB input and the ATB switch, or an open circuit between the computer ATB feed and the ATB switch. Check the reeling drum cable for damage. Ensure the two-block switches are correctly connected. Check the slip-ring and wiring inside the extension reel. Check the reel-to-computer cable. Check the connectors.

PROBLEM:

• The Anti-Two-Block alarm is continuously OFF (safe). Opening the switch at the boom head, by lifting the A2B weight does not activate the alarm.

This problem suggests a short circuit between the computer ATB input and the computer ATB feed somewhere between the computer and the ATB switch. Check the reeling drum cable for damage. Ensure the two-block switches are correctly connected. Check the slip-ring and wiring inside the extension reel. Check the reel-to-computer cable. Check the connectors.

### 2.4.2 Displayed Load or Radius Errors

This section gives direction to fault diagnosis of load and radius errors. Load or radius errors can cause early or late tripping of overload alarms. Accuracy of load is governed by the radius accuracy, and the extension, angle, and pressure sensors. Accuracy of radius (unloaded) is governed by the extension and angle sensors.

Ensure there are no system faults before continuing.

#### 2.4.2.1 Check Boom Extension

- 1. Ensure the boom is fully retracted.
- Ensure the reeling drum cable is correctly layered as a single layer across the extension reel surface. Any stacking of the cable will cause extension errors. This will cause the System to exceed the 0.5 ft tolerance allowed by the computer for boom mode selection. If the reeling drum cable is stacking on the reel, refer to CHECKING THE REELING DRUM CABLE LAYERING.

3. Check the zero of the extension sensor with the boom fully retracted. Enter the Calibration Mode and use the "SPAN" command. Select sensor No. 2 to view the extension value in feet. The value of extension must be between -0.2 and +0.2, with the boom fully retracted. If the extension value is incorrect, refer to ENTERING THE CALIBRATION MODE. Fully telescope the boom and ensure the displayed boom length value matches the maximum length of the boom. If the length value is incorrect, follow the EXTENSION SPAN procedure in CALIBRATING SPAN OF EXTENSION AND ANGLE.

#### 2.4.2.2 Check Main Boom Radius

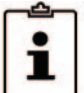

NOTE: The required accuracy of taped radius measurements is within 0.1 feet. When taking radius measurements use a good quality tape that does not stretch. The tape should be graduated in feet and tenths of a foot. Always measure between the swing center of the crane and the hook line, using a single part of line with the crane centered over front (rough terrain) or centered over rear (truck crane).

- 1. Fully retract the boom and ensure the crane configuration is correctly set up.
- 2. Raise the boom to about 45° and measure the radius. The measured radius must match the displayed radius within + 0.5 ft. If it does not match, refer to **CALIBRATING THE ANGLE SENSOR ZERO**.
- 3. Raise the boom to a high angle (at least 70°) and measure the angle with the inclinometer. Ensure the displayed angle matches the inclinometer reading within 0.2°. If the displayed angle is incorrect, follow the angle span calibration procedure in **CALIBRATING SPAN OF EXTENSION AND ANGLE**.

#### 2.4.2.3 Check Boom Angle

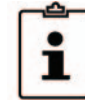

NOTE: The required accuracy of measured angles is within 0.2°. When taking boom angle measurements use a good quality inclinometer. Many inclinometers are only accurate at 0° (level). Ensure the digital inclinometer is securely mounted to the boom.

- 1. Fully retract the boom.
- 2. Using an inclinometer, set the boom to 0° (zero) and ensure the displayed boom angle value is 0.0°. If the angle value is not 0.0°, refer to **CALIBRATING THE ANGLE SENSOR ZERO**.
- 3. Raise the boom to a high angle (at least 70°) and measure the angle with the inclinometer. Ensure the displayed angle matches the inclinometer reading within 0.2°. If the displayed angle is incorrect, refer to **CALIBRATING SPAN OF EXTENSION AND ANGLE**.

#### 2.4.2.4 Check Pressure Sensors

There are two pressure sensors installed as part of the system. Both pressure sensors are mounted within the computer unit. One is connected to the piston side of the boom hoist cylinder via flexible hose; the other is connected to the rod side of the boom hoist cylinder via flexible hose. Both hoses are protected by velocity fuses within the boom hoist cylinder valve block on the end of the cylinder.

The pressure sensor located on the piston side, is subject to the hydraulic pressure needed to support the weight of the boom, any attachments, and the load. The pressure sensor on the rod side monitors the pressure necessary to control the down motion of the boom. The computer unit uses this information (along with other sensors such as extension, length, and angle), to compute the weight of the suspended load. The maximum continuous working pressure for the sensors is 250 bar (3625 PSI).

The pressure sensing system is calibrated at the factory. Pressure sensors may not be individually replaced. Any serious problem will necessitate changing the entire computer unit.

- 1. Lower the boom until the boom hoist cylinder is fully retracted and on its stop.
- 2. Loosen the hydraulic connections to the pressure sensors to ensure zero pressure is present on the sensors.
- 3. Enter the calibration mode and press "Menu Up" to access "14 PRESSURE MONITOR" to view both sensor pressures and net pressure.
- 4. Check the pressure values of both sensors. The pressure values should be between -75 and +75 PSI. If not, replace the computer unit.
- 5. Check the nett pressure values of both sensors. This should be between -35 and +35 psi. If not, replace the computer unit.

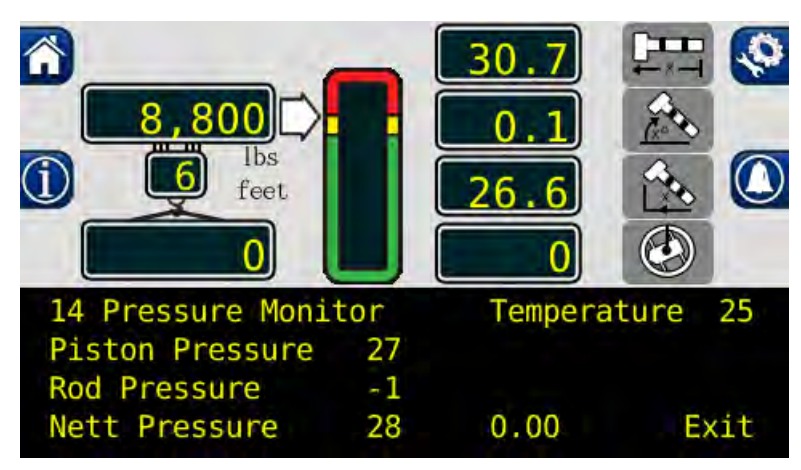

#### WARNING!

BOTH PRESSURE SENSORS ARE PRE-CALIBRATED FROM THE FACTORY AND SUPPLIED AS PART OF THE COMPUTER. THE PRESSURE SENSORS MAY NOT BE REPLACED. REMOVAL OR REPLACEMENT OF THE PRESSURE SENSORS FROM THE COMPUTER INVALIDATES THE WARRANTY AND WILL ADVERSELY AFFECT THE PRESSURE CALIBRATION.

## **3.1 Computer Unit Overview**

The computer unit is the center of the system. It reads the sensors, controls computations and disconnect functions, and communicates with the display console/internal bar graph.

Two hydraulic pressure sensors are contained within the unit. These sensors, as well as the computer are factory pre-calibrated as a unit and may not be replaced in the field.

## 3.2 Computer Unit Layout

i

NOTE: Due to differences in computer unit configurations, the locations of board components may vary.

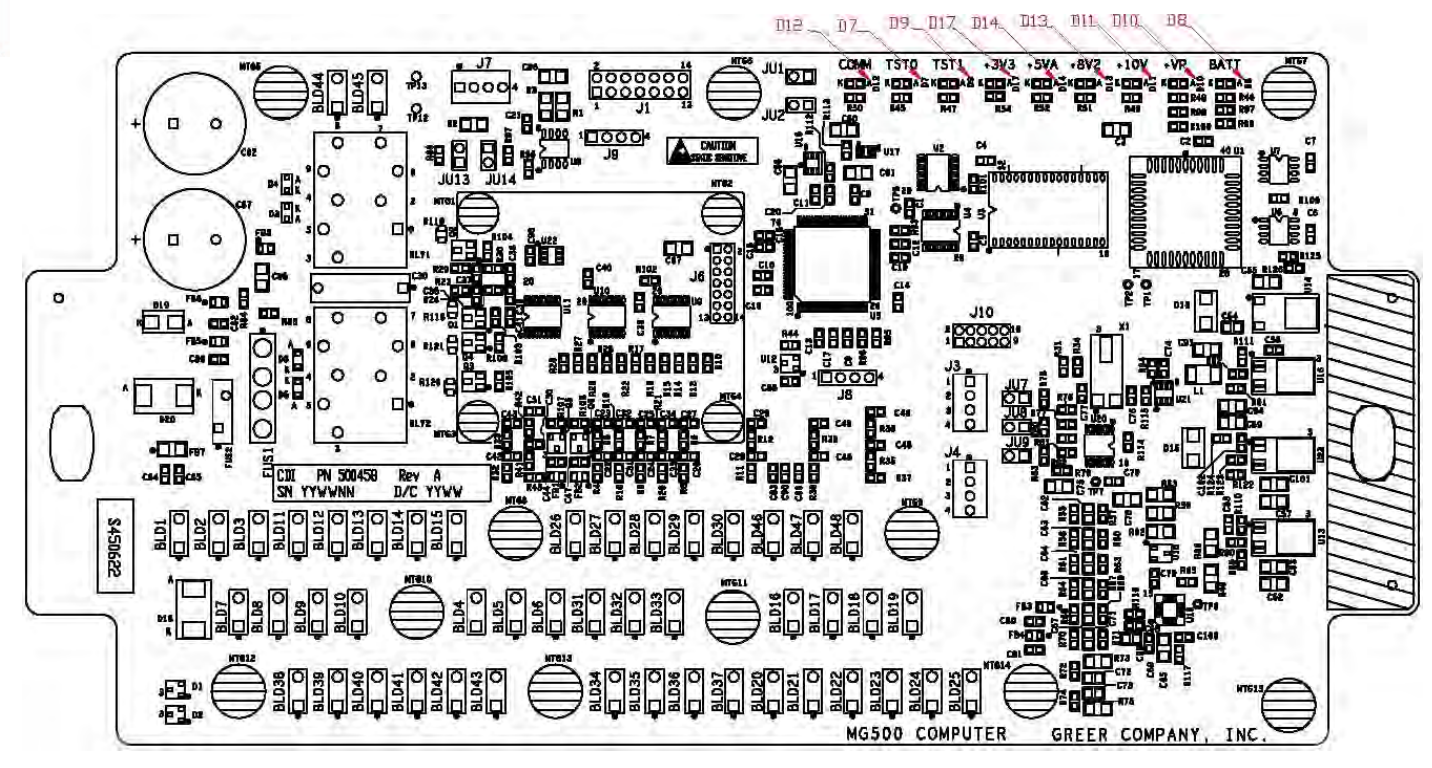

Blade Style Computer

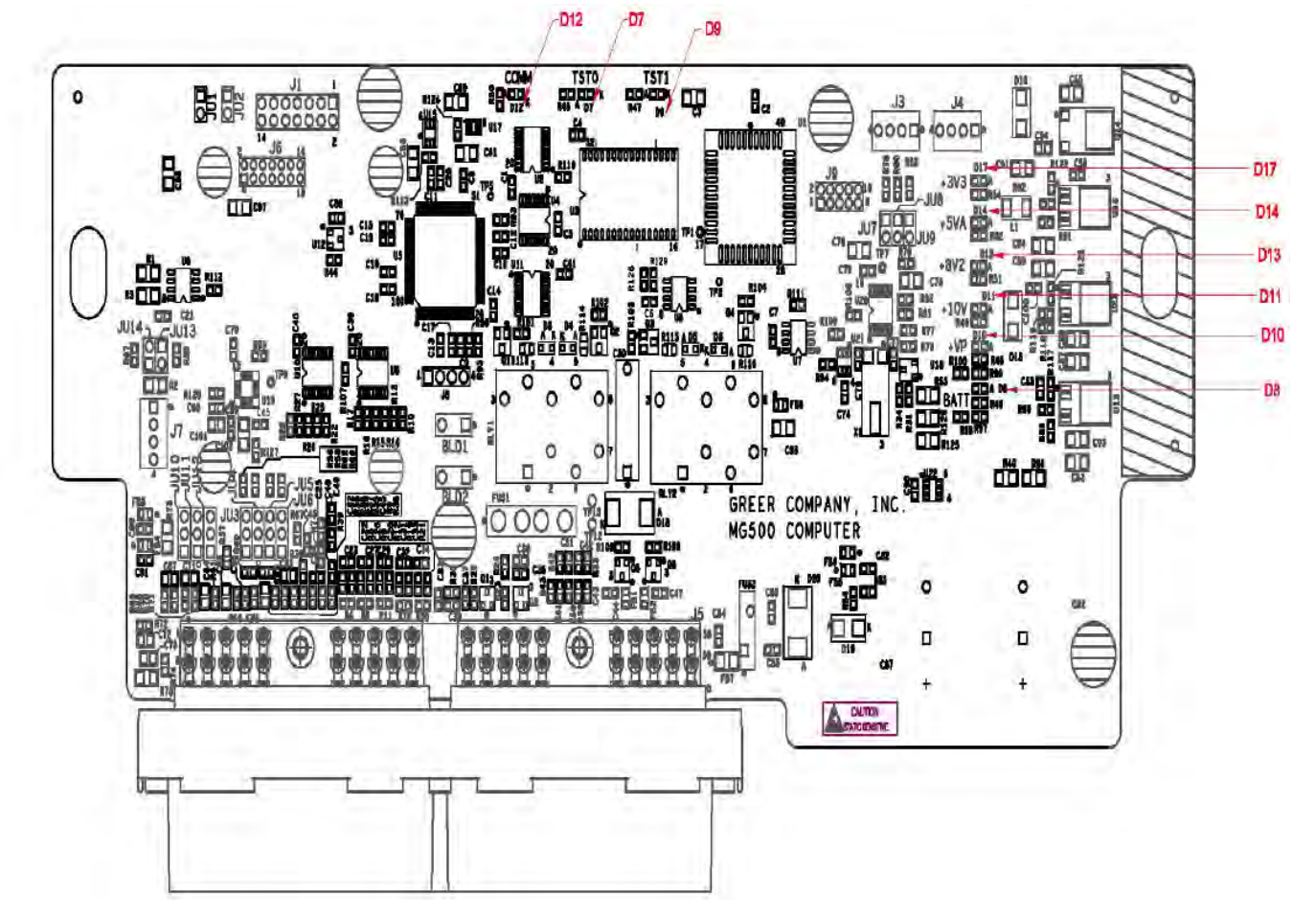

Metri-Pack Style Computer

### **3.3 Internal Status Indicators**

The computer unit contains a row of LED indicators for checking computer operation. During normal operation, all LEDs will be illuminated with the COMM indicator blinking. If not, please contact Technical Support for assistance. Use the following chart and preceding images for LED location.

| LED Indicator | Function                       |
|---------------|--------------------------------|
| D7            | Communication Indicator TST0   |
| D8            | Battery Power_POS              |
| D9            | Communication Indicator TST1   |
| D10           | +VP                            |
| D11           | +10V                           |
| D12           | COMM (Communication Indicator) |
| D13           | +8V2                           |
| D14           | +5V                            |
| D17           | +3V3                           |

## 3.4 Function Kickout Fuse (Fus1)

The computer unit contains a standard 10 amp replaceable fuse. The fuse protects the function kickout circuit and relay contacts, if a short circuit occurs across the crane kickout solenoids. Replace the fuse, if the system error codes indicate that the function kickout power feed is missing. Ensure the crane circuit breaker is closed and power from the crane is present.

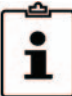

NOTE: Prior to replacing the fuse, ensure any electrical shorts which may have caused the failure of the original fuse have been removed.

## 3.5 Replacing the Computer Unit

#### **COMPUTER REMOVAL**

- 1. Lower the boom until the boom hoist cylinder is completely retracted and on its stop or the boom is firmly in the boom rest.
- 2. Disconnect the hydraulic connections at the computer unit.
- 3. Disconnect both electrical connectors at the computer unit.
- 4. Remove the hardware securing the computer to the cab wall.

#### **COMPUTER INSTALLATION**

- 1. Secure the computer unit to the cab wall with the mounting hardware.
- 2. Ensure the electrical connections face downward.
- 3. Connect the electrical connectors.
- 4. Remove the protective caps from the hydraulic ports.
- 5. Connect the base-side pressure (green band) hose to the piston pressure port.
- 6. Connect the rod-side pressure (red band) hose to the rod pressure port.

## 4.1 Display Console Overview

The Display Console allows the user to see the crane values and crane configuration selection. The display also provides calibration functions used for testing and fault diagnosis.

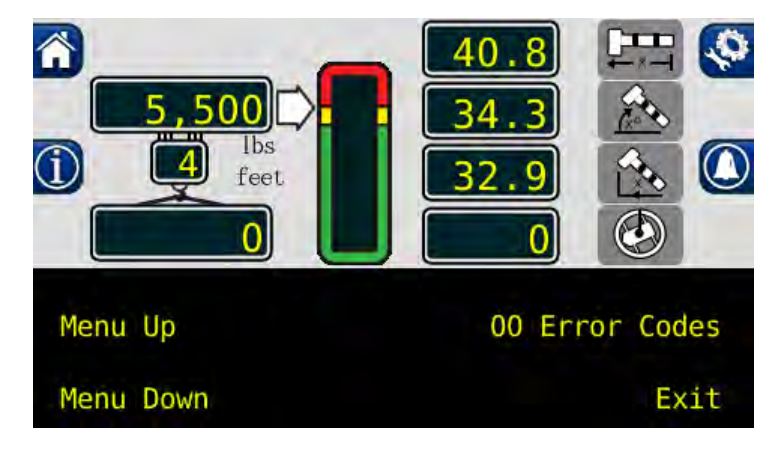

## 4.2 Checking the Display Console

When operated under extreme conditions the console can become damaged. The damage is not always apparent. To help identify subtle faults that are sometimes difficult to find, please review the Sections 4.3 through 4.6.

## 4.3 Unresponsive Buttons

All button options are not available for use at all times. It is important to verify that the non-responsive button:

- Is programmed to respond during the operation of the system.
- Being pressed in the center, pressing the printed symbol 'at one end' may not activate the switch underneath.
- Is not damaged or has a surface that is worn which may cause the switch underneath to operate improperly. In this case, refer to **REPLACING THE DISPLAY CONSOLE**.

## 4.4 Connectors

There are four, 6-pin Deutsch connectors on the rear of the Insight.

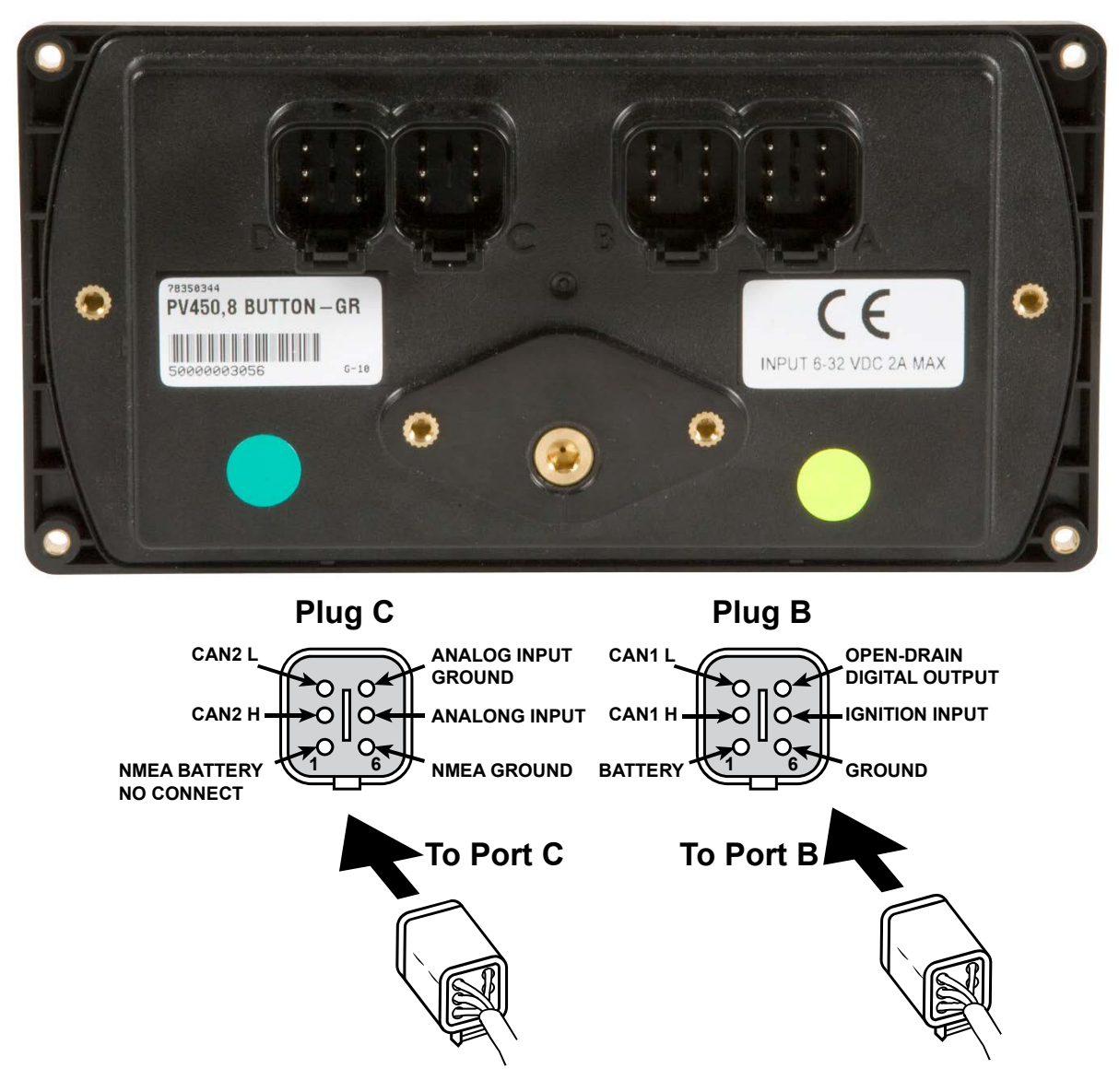

### 4.5 Horn

Ensure the horn is connected to the wiring harness via the two-pin Deutsch connector.

### 4.6 Moisture

The display console conforms to IP67 in protection against dust and water, when correctly installed.

## 4.7 Replacing the Display Console

#### REMOVAL

- 1. Disconnect the electrical cable from the rear of the Operator's Display Console.
- 2. Remove the knob on each side of the console and retain for future use.
- 3. Remove the defective display console from the bracket in the cab.

#### INSTALLATION

- 1. Put the Operator's Display Console on the bracket located in the cab, by positioning it between the bracket legs.
- 2. Insert and tighten the knob on each side of the console.
- 3. Connect the electrical cable to the rear of the console.

## 5.1 Calibration Mode

The Greer Insight system is an aid to crane operation. Use this system with an operator trained in safety guidelines, crane capacity information, and the crane manufacturer's specifications.

When the computer is new, it has no zero or span calibrations. It is necessary to enter zero and span settings for accurate length and angle calculations.

#### TOOLS NEEDED:

- Digital level accurate to 0.1°
- 150-200ft. tape measure graduated in tenths of a foot
- Digital multimeter

#### PRE-REQUISITES FOR CALIBRATION

- The crane must be properly set on level ground per the manufacturer's specifications.
- Maximum boom height will be needed. It is necessary the area is free of overhead obstructions.
- All options such as jibs, fly's, and auxiliary heads must be configured in the computer.
## **5.2 Entering the Calibration Mode**

Follow these steps to ensure proper calibration. The actual crane setup must be reflected on the display. Check the **Greer Insight Operator's Manual** for proper setup of the display unit.

- 1. To enter Calibration Mode, the display must be in "Normal Operating" mode.
- 2. Press and hold the buttons shown simultaneously until the display prompts the user for the security code.

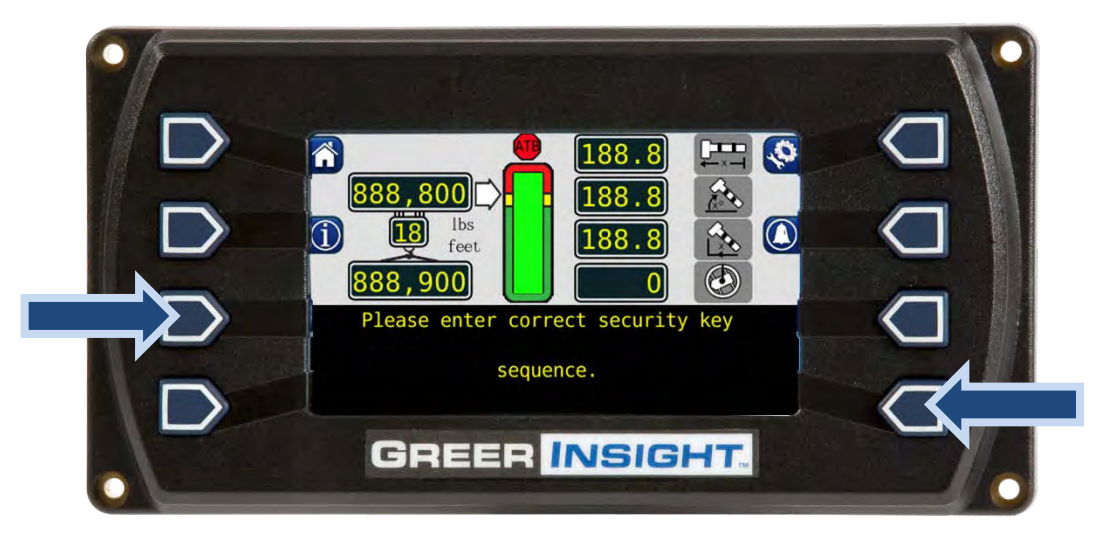

3. Enter the Security Code within 5 seconds, or the system will revert to the "Normal Operating" mode. The numbers in parenthesis indicate the proper order to press the buttons.

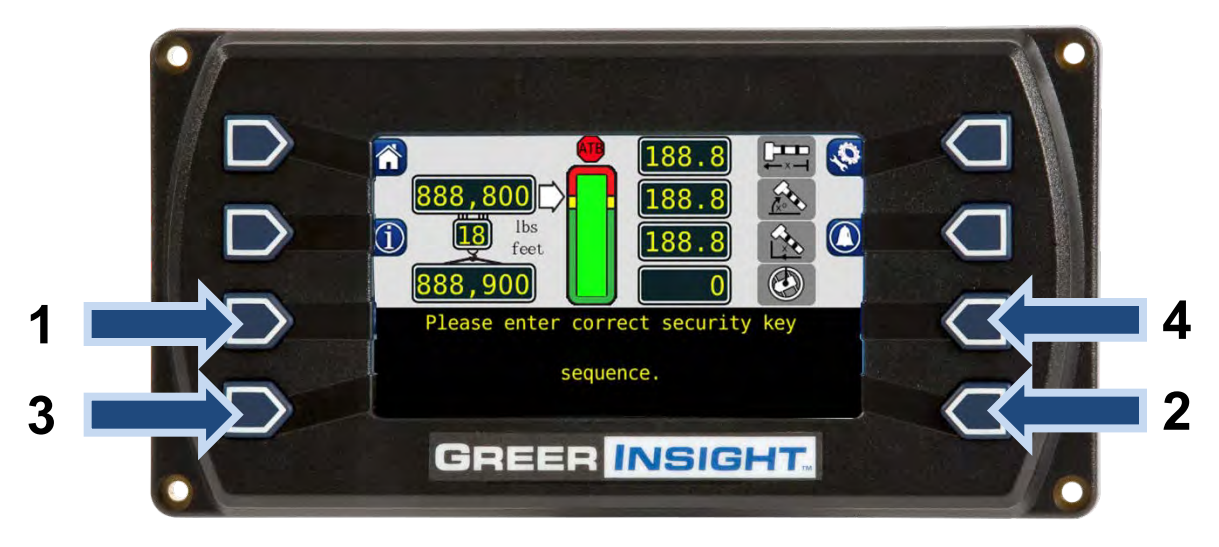

# 5.3 Calibration Menus

After entering the calibration menu, press the "Menu Up" button until "02 Zero Sensors" is reached.

Scroll through the menu options by pressing the "Menu Up" or "Menu Down" buttons. To select an item, press the button adjacent to the menu listing as shown in the example.

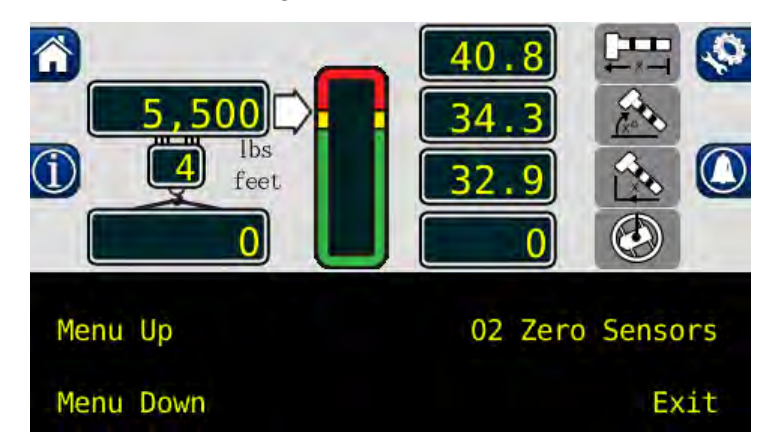

The main menu items used to calibrate the system are:

- 02 Zero Sensors
- 03 Span Sensors
- 04 Swing Potentiometer

The only calibrations needed are for the boom extension function and the boom angle function. They must be properly set to zero. On machines with string potentiometer style outrigger position sensors, if a sensor is replaced, it will need to be calibrated. Refer to **CALIBRATING THE OUTRIGGER POSITION SENSOR**.

The system is also equipped with a swing potentiometer. This is designed to track the turret in relation to the chassis.

Boom extension and angle readings are dependent on the correct span values to be entered into the system. These span values are determined by using a digital level on the boom angle, and measuring the span of boom extension.

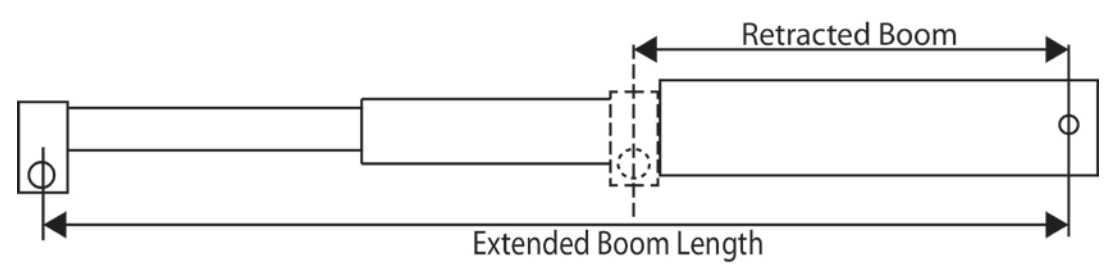

Extended Length – Retracted Length = Span

#### **Inactive Buttons During Calibration Mode**

Please note the following buttons are inactive when in the Calibration Mode. The functionality of the buttons will return when the display is no longer in the Calibration Mode.

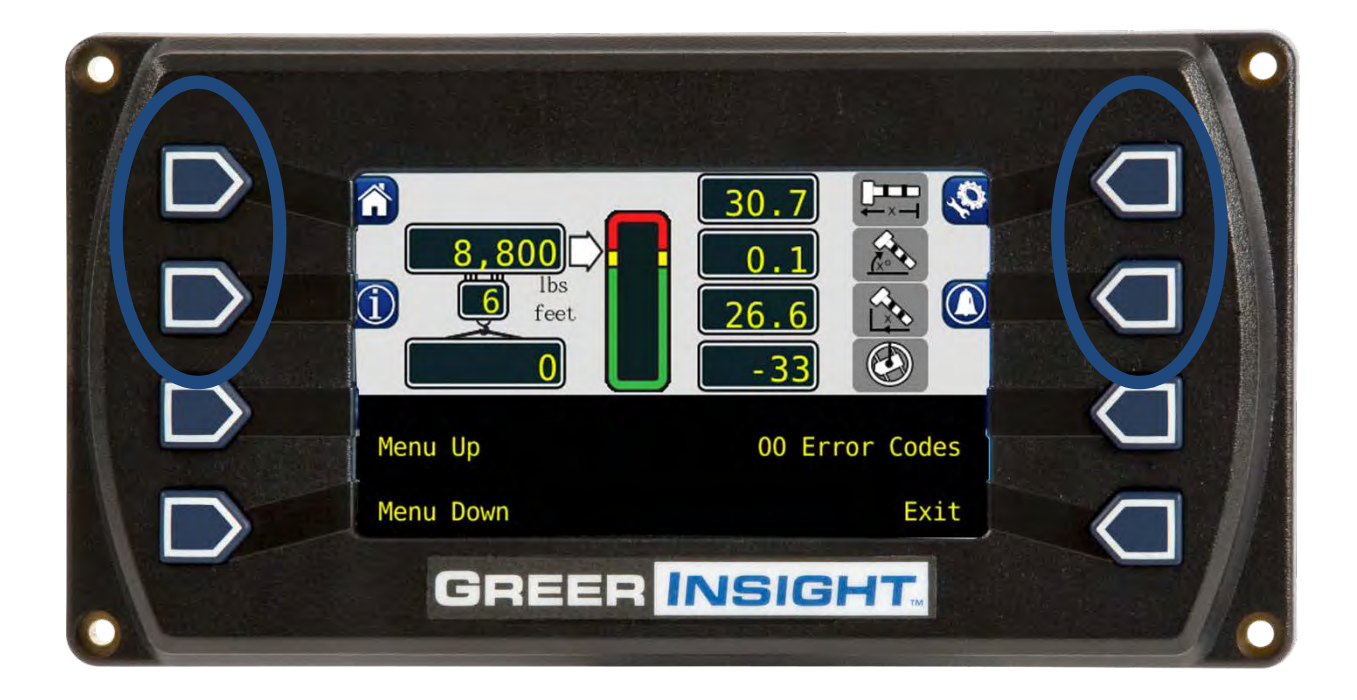

#### 5.4 Calibrating the Extension Sensor Zero

- 1. Fully retract and lower the boom to 0.0. Verify using a digital level.
- 2. Remove the reeling drum cover to expose the baseplate sensory assembly.
- 3. Rotate the extension sensor gear clockwise until the clutch drags/clicks, and rotate a ½ turn counterclockwise.
- 4. The voltage reading between the blue wire TB1-1 and the white wire TB1-3 on the terminal block should measure 0.15 to 0.35 volts. If outside this voltage, rotate the gear to attain proper voltage with the boom fully retracted.

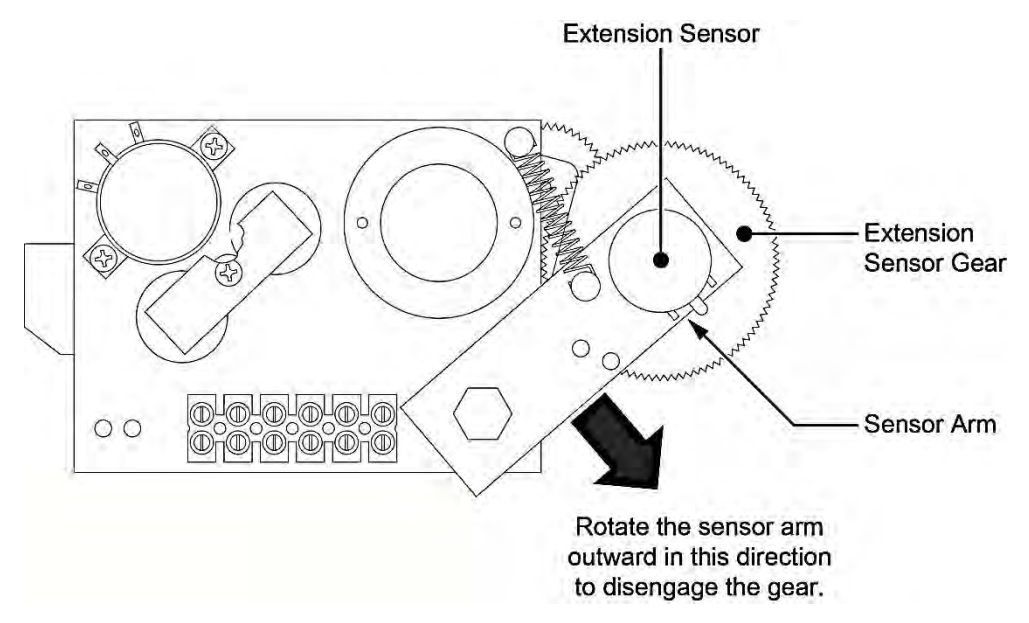

- 5. Press the "Menu Up" button until "02 Zero Sensors" is reached.
- 6. Press the "02 Zero Sensors" button.
- 7. Press the "Zero No. 2 =" and you will be prompted with "Yes! Calibrate!" Press the button a second time to calibrate the Zero.

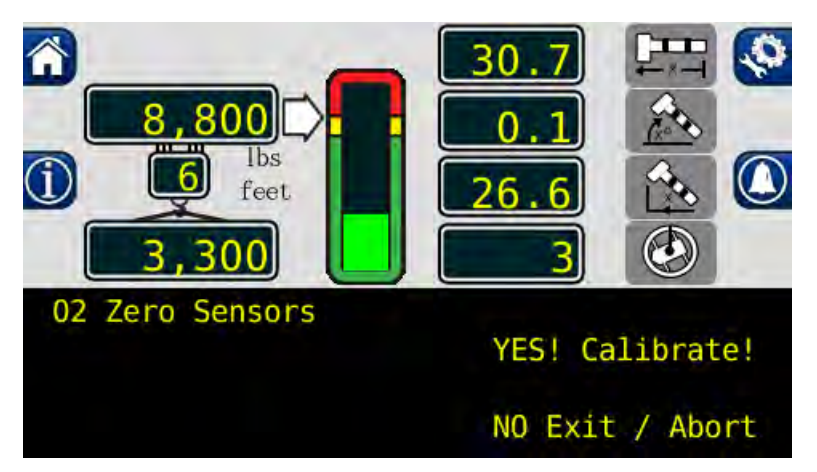

8. The display will then read "Zero No. 2 = 0". The retracted boom length will be displayed in the boom length window. Extension sensor zero calibration is complete.

## 5.5 Calibrating the Angle Sensor Zero

The angle sensors are preset to zero on the potentiometer before leaving the factory. If the potentiometer is disturbed, the zero setting can be affected. If this happens, the angle sensor will be inaccurate.

If the factory setting has been disturbed, reestablish it by loosening the attaching screws, and rotating the pot until the desired voltage reading is attained.

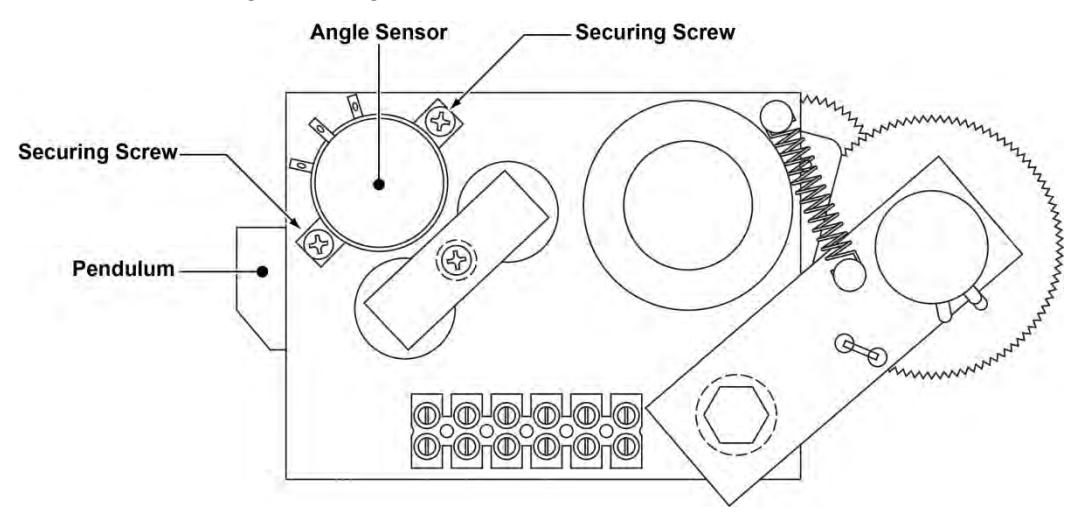

- 1. Place the boom at 0.0 degrees. Verify using a digital level.
- 2. Check the voltage between TB1-1 and TB1-2. It should measure between 0.400 and 0.600.
- 3. Enter the "02 Zero Sensors" menu.
- 4. Press the "Menu Up" button to display "Zero No. 3 = 0." The calibration screen and boom angle window should read "0".

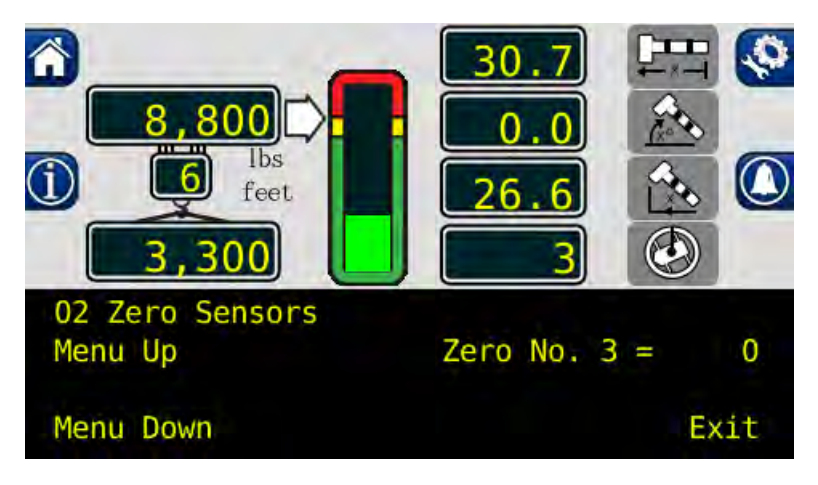

5. Press the "Zero No. 3 =" and you will be prompted with "Yes! Calibrate!" Press the button a second time to calibrate the zero. The angle sensor zero routine is complete.

## 5.6 Calibrating Span of Extension and Angle

#### WARNING! THE AREA OVERHEAD ABOVE THE CRANE MUST BE CLEAR OF OBSTRUCTIONS PRIOR TO CALIBRATING SPAN OF EXTENSION AND ANGLE!

In order for the system to properly calculate the boom length and the boom angle, the "Span Number" must be entered into the system. Obtain the span number with the following steps:

1. Measure the boom from the base foot pin to the center of the head sheave pin. Record this measurement.

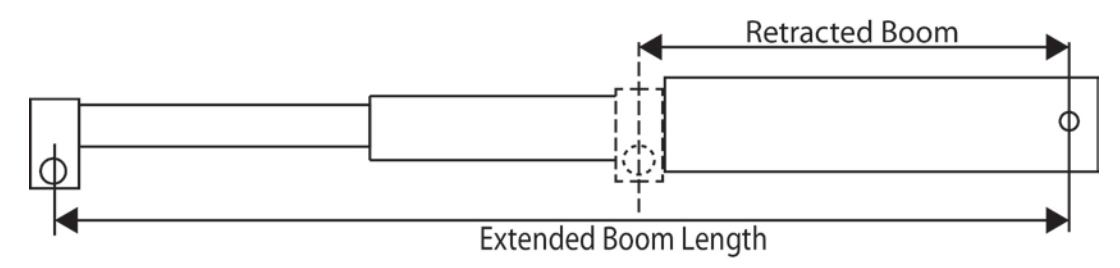

#### Extended Length – Retracted Length = Span

- 2. Raise the boom to between 60-65° and fully extend the boom. Record the measurement from the digital level, for entry into the system later in this procedure.
- 3. From the main screen, press the "Menu Up" button until "03 Span Sensors" and press the button.
- 4. Press the "Span No. 2 = X.X" button.
- 5. Press the button again to be prompted with "Yes Calibrate" or "No, Exit/Abort". Press the "Yes! Calibrate!" button.
- 6. Use this screen to enter the span (Extended Length Retracted Length = Span).

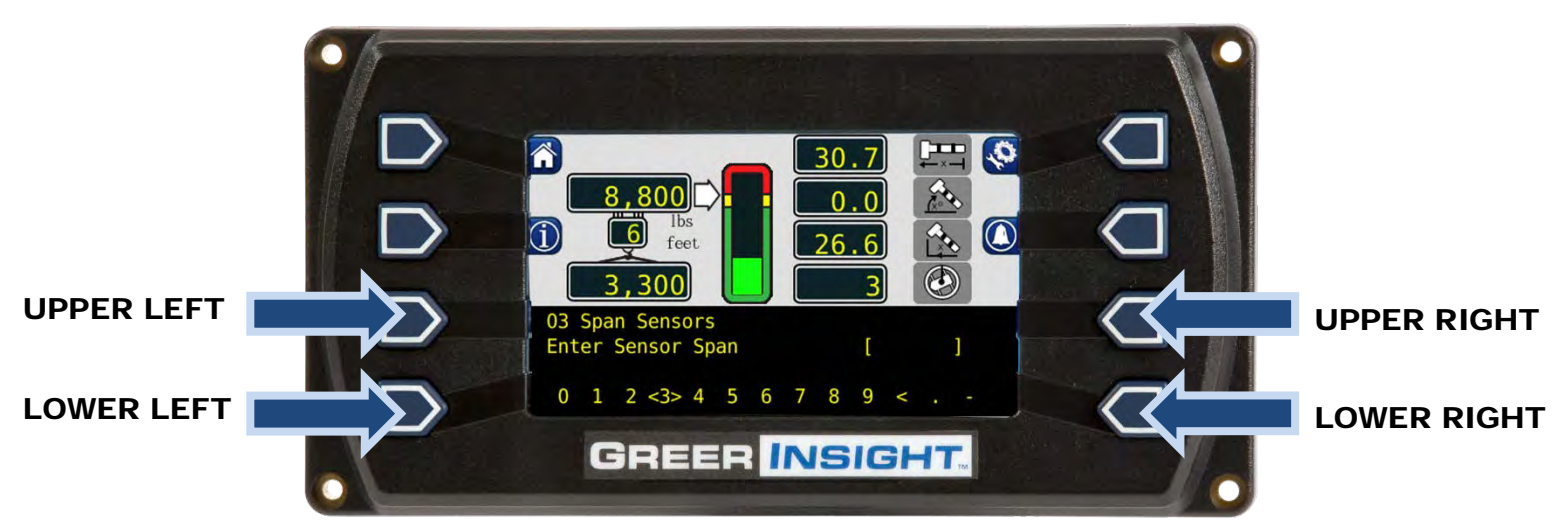

- 7. The lower left and lower right buttons are used to select the number. The number inside the brackets is the current selection, in the above image, the number 3 is between the brackets.
- 8. Use the upper left button to enter the numbers, one at a time.
- 9. When the number is entered, press the upper right button to enter the number into the system memory. Span of extension is now complete.
- 10. Press the "Menu Down" button to display "Span No. 3 = xx.xx".

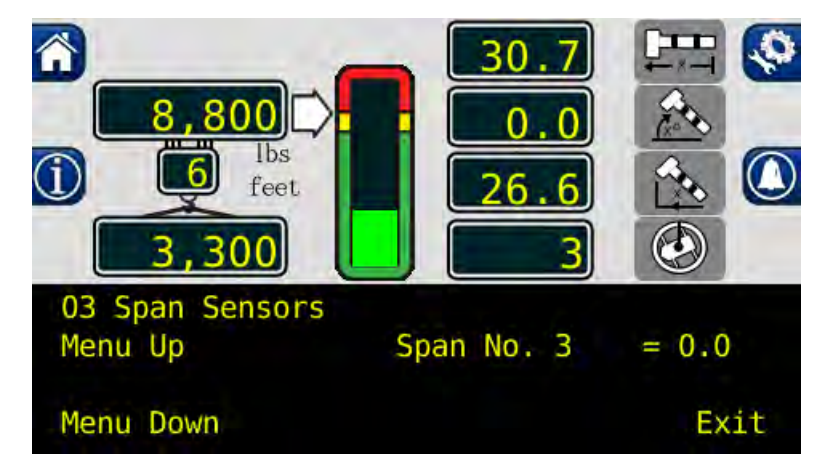

- 11. Press the "Span No. 3 = xx.xx" button.
- 12. Press the "Yes! Calibrate!" button.

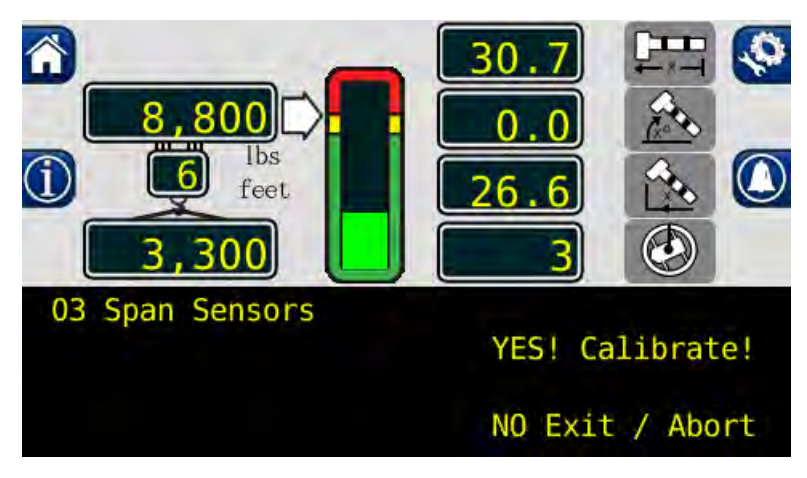

- 13. You will be prompted with the same screen from step 6. Use this screen to enter the span of angle measurement from the digital level.
- 14. This calibration routine is now complete. Press the "Exit" button to return to the calibration menu.

## 5.7 Calibrating the Swing Potentiometer

After completing the extension and angle span, exit back to the main calibration screen. Press the "Menu Up" button until "04 Swing Potentiometer" is reached. This menu will allow a 0.0 point to be set on the swing circle and a direction for the system to track the rotation angle.

1. The swing must be in the stowed position and the house lock engaged.

NOTE: Inaccuracy in the swing zero setting may result in the loss of load chart for pick and carry.

2. Press the "Zero" button to zero the swing potentiometer.

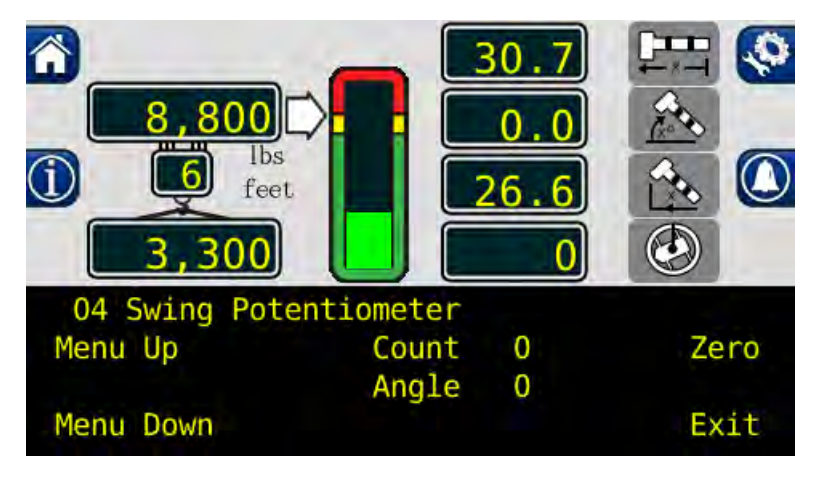

3. The swing sensor is now zeroed.

#### 5.7.1 Calibrating Swing Direction

The swing potentiometer supplies data for either direction. For consistency, the swing should count upwards (0, 1, 2, 3, etc.) when rotating clockwise. The direction of the swing can be changed while using the Greer Insight display.

When the zero is calibrated and the swing direction is wrong, press the "Menu Up" button twice. Press the "Direction = '-' " button to reverse the direction.

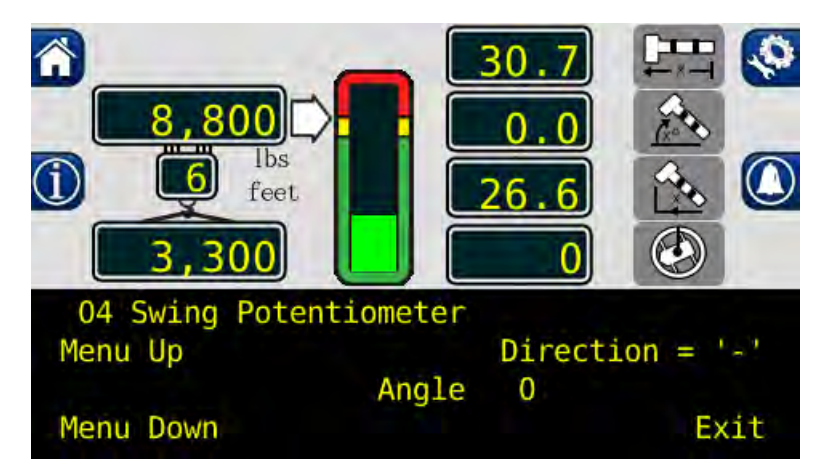

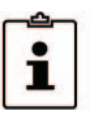

#### 5.7.2 Cranes with Swing Switches

- 1. Enter the Calibration Mode and press the "Menu Up" button to "04 Swing Potentiometer".
- 2. Enter the "04 Swing Potentiometer" menu and press the "Menu Up" button until the "Remove Swingpot?" option is displayed.

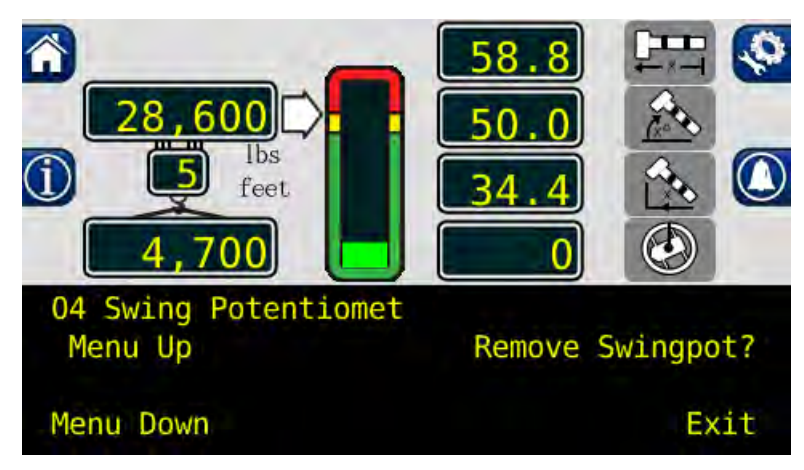

- 3. Press the "Remove Swingpot?" button.
- 4. The crane will now use the swing switches.

## 5.8 Calibrating the Outrigger Position Sensor

If an error code is displayed for a particular outrigger sensor, contact service for assistance.

For cranes with digital switch outrigger position sensors, contact service for assistance. No calibration is needed.

When directed by service to replace the string potentiometer outrigger position sensors, calibration is needed.

- 1. Enter the outrigger sensor calibration menu.
- 2. In the lower left portion of the screen, "Current Sensor: = CAN String Pots" will be displayed. If this is not correct, press the button once to toggle to "Current Sensor: = CAN String Pots".

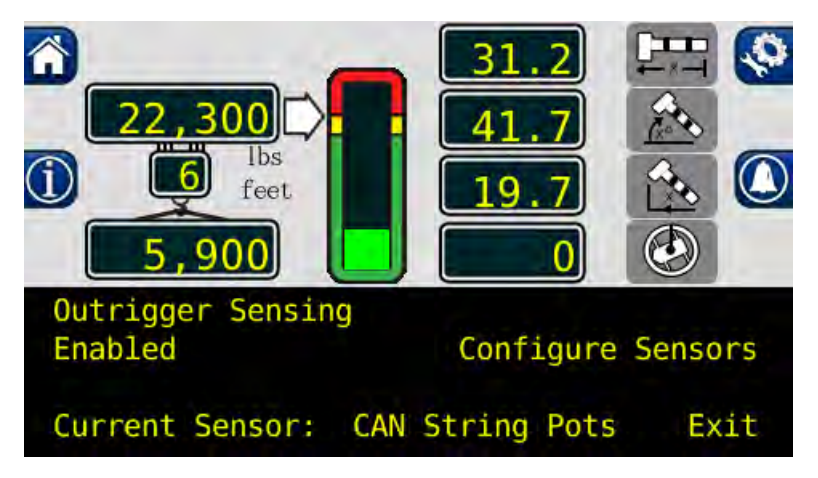

- 3. Press the "Configure Sensors" button.
- 4. Install the outrigger position sensors one at a time.
  - a. Install the front left string potentiometer. "New device found" will appear on the display.

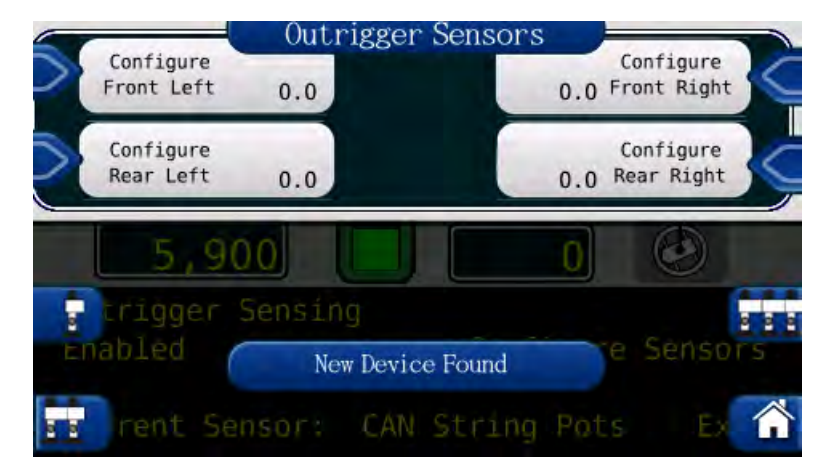

- b. Press the "Configure Front Left" button to identify the new sensor location in the computer.
- c. Repeat this for the three remaining sensors, pressing the configure button that corresponds to the sensors location.
- d. The message will change from "Configure" to "Reset" when calibration is finished.

5. With all sensors installed, ensure the outriggers are in the fully retracted position. Press the fully retracted position button to set the retracted position in the computer.

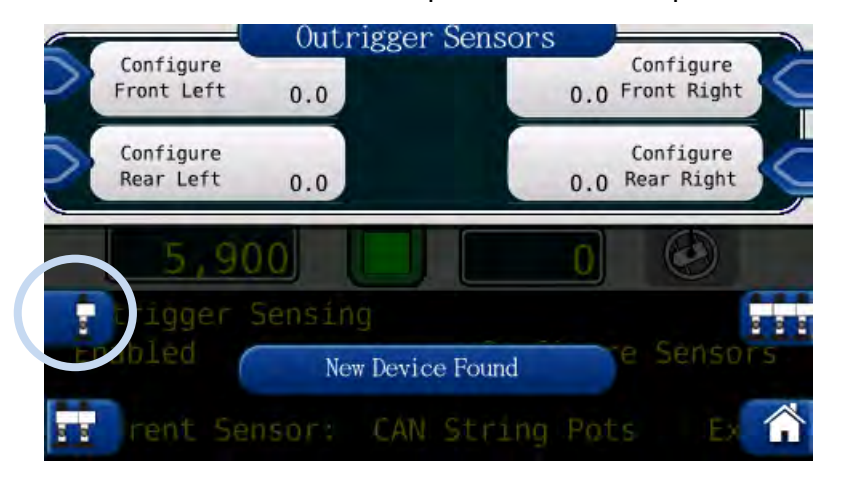

6. Move the outriggers to intermediate position and press the corresponding button to set the intermediate outrigger position.

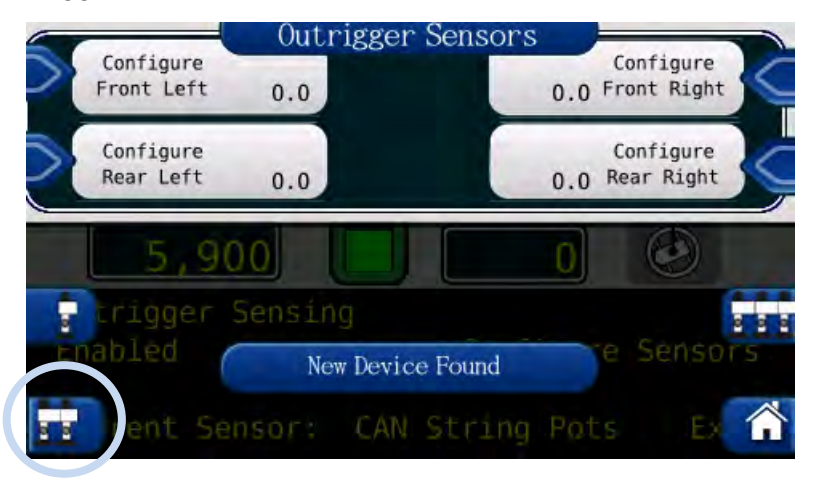

7. Move the outriggers to fully extended position and press the corresponding button to set the fully extended outrigger position.

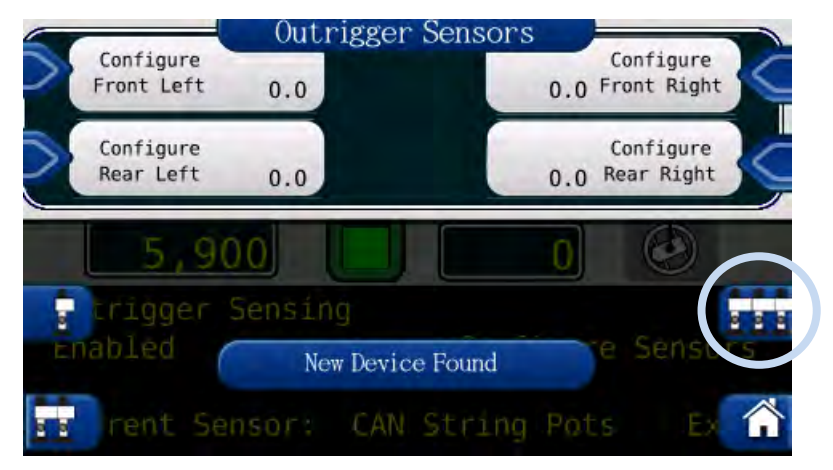

8. The outrigger position sensors are now calibrated.

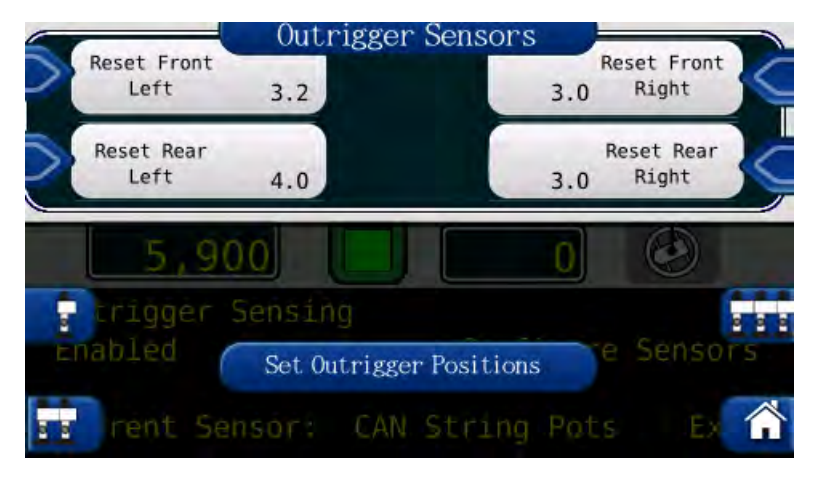

## 5.9 After the Calibration Routine

When the calibration routine is complete, thoroughly test the unit to ensure the radius on the unit is accurate to + .5 of a foot.

In order to perform load testing, a known weight is necessary. Perform testing from 2-3 different boom angles, as well as extensions.

The load shown must be within +10% when testing. If the load is outside these limits, the calibration should be rechecked for accuracy.

#### 6.1 Reeling Drum Overview

The primary operation of the reeling drum is to measure the extension of the telescoping sections of the main boom. The reeling drum also includes an angle sensor to measure the main boom angle along with an electrical slip-ring which transfers the two-block signal from the reeling drum cable to the system computer. It is important the setup these devices is performed correctly. Incorrect maintenance can result in system calculation errors.

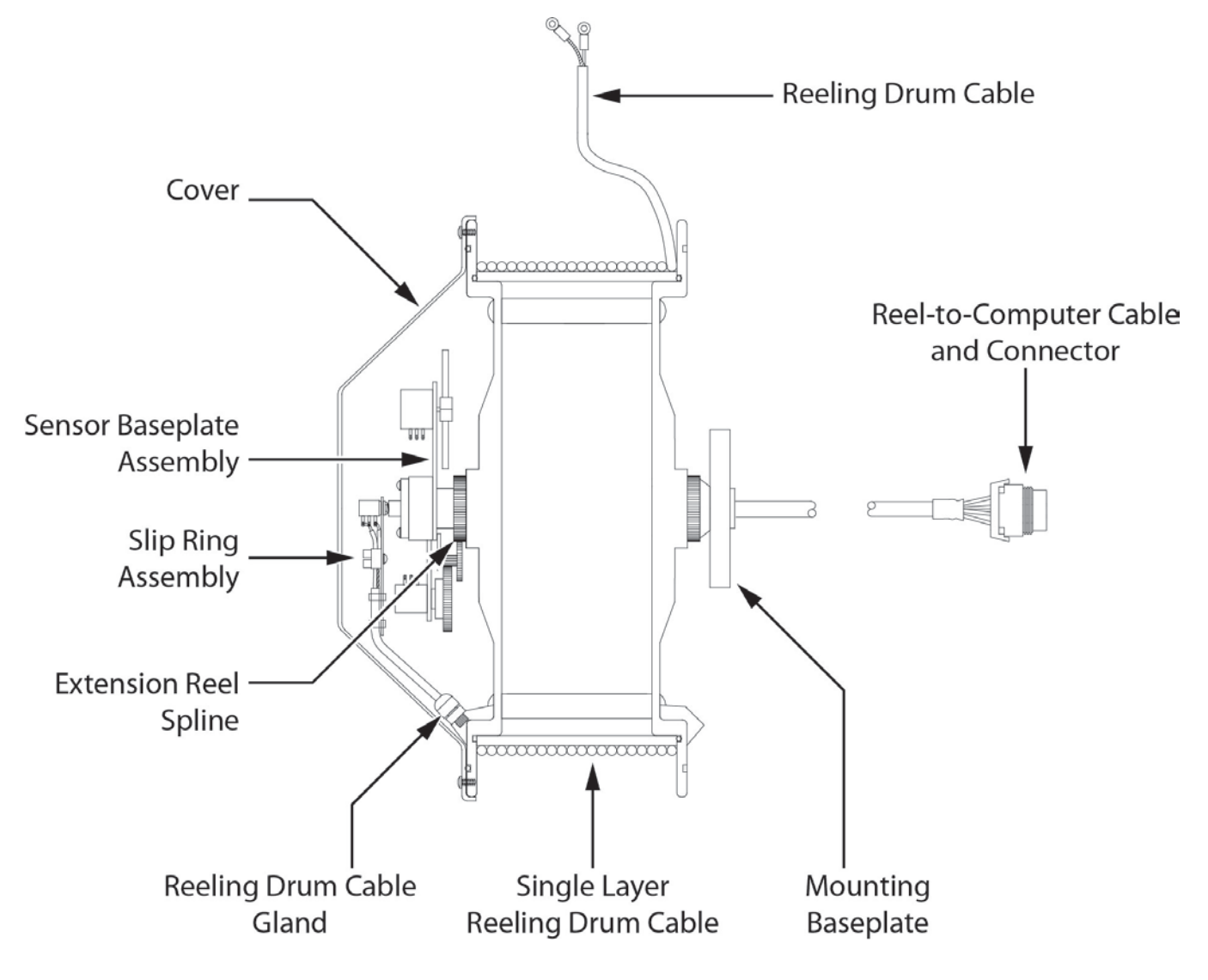

## 6.2 Checking the Reeling Drum Cable Layering

The extension reel is designed to provide accurate measurement of boom extension. To provide accurate measurement, the reeling drum cable must form a single flat layer across the surface of the extension reel as the boom is telescoped in and out. Any stacking of the cable will cause extension errors as the boom retracts.

- 1. Telescope the boom fully out and then fully in.
- 2. Ensure the reeling drum cable forms a flat single layer across the surface of the extension reel, with each successive turn of cable lying next to the last.

NOTE: If any stacking or build up of the cable occurs, ensure the first cable guide at the top of the boom root section is correctly aligned with the outside edge of the extension reel. Clean the reeling drum cable and lubricate it with a silicone spray.

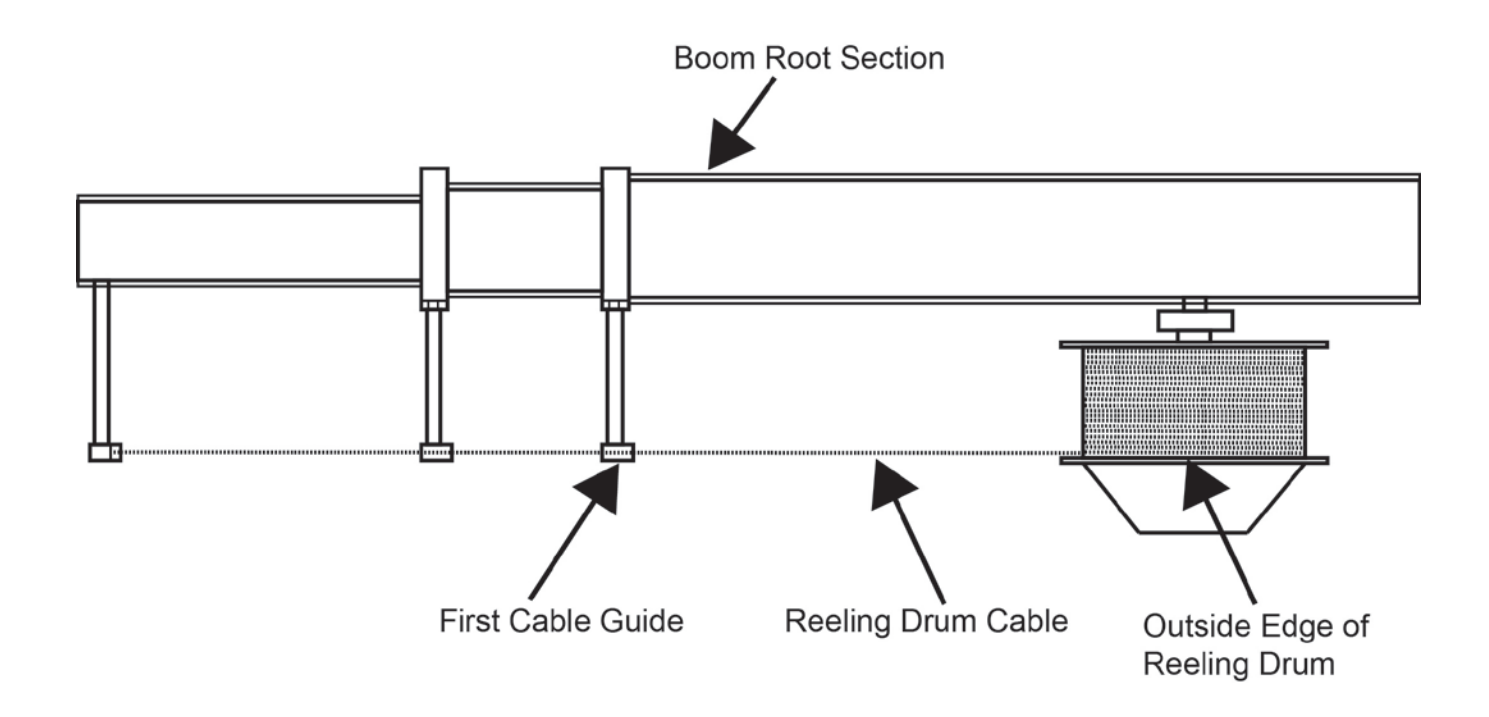

## 6.3 Sensor Baseplate Assembly

The sensor baseplate assembly supports and connects the extension and angles sensors. It also supports the two-block switch signal and signal cable to the computer.

Electrical or mechanical failure of either the angle sensor or the extension sensor potentiometers cannot be repaired in the field. The angle sensor pendulum is factory set on the potentiometer shaft and the extension potentiometer gear contains a protection clutch which is difficult to replace in the field. In the event of failure of either item, replace the entire sensor baseplate assembly.

The terminal block (TB1) mounted on the assembly provides wiring connection for all internal parts of the reeling drum and Reel-to-Computer cable. Most electrical diagnoses of the boom sensors can be made at this terminal block.

If problems occur with the two-block alarm operation, angle, or extension sensor, refer to the following chart. Follow the Boom Position/Action column before performing any voltage checks. Measure all voltages with a digital voltmeter set to DC volts range.

|                               | BOOM                    | VOL   | TAGE  | VOLTMETER | CONNECTION |
|-------------------------------|-------------------------|-------|-------|-----------|------------|
| SIGNAL                        | POSITION/<br>ACTION     | MIN   | MAX   | RED (+)   | BLACK (-)  |
| SENSOR<br>DRIVE               | -                       | +4.7V | +5.3V | RED       | BLUE       |
| ANGLE<br>SENSOR<br>OUTPUT     | 0 degrees               | 0.4V  | 0.6V  | GREEN     | BLUE       |
| EXTENSION<br>SENSOR<br>OUTPUT | 0 ft. FULL<br>RETRACTED | 0.15V | 0.35V | WHITE     | BLUE       |
| TWO-BLOCK                     | A2B WEIGHT<br>DOWN      | 5.5V  | 7.5V  | BLACK     | BLUE       |
| DRIVE                         | A2B WEIGHT<br>UP        | 9.5V  | 10.5V | BLACK     | BLUE       |
| TWO-BLOCK                     | A2B WEIGHT<br>DOWN      | 5.5V  | 7.5V  | BROWN     | BLUE       |
| SIGNAL                        | A2B WEIGHT<br>UP        | 0V    | 2V    | BROWN     | BLUE       |

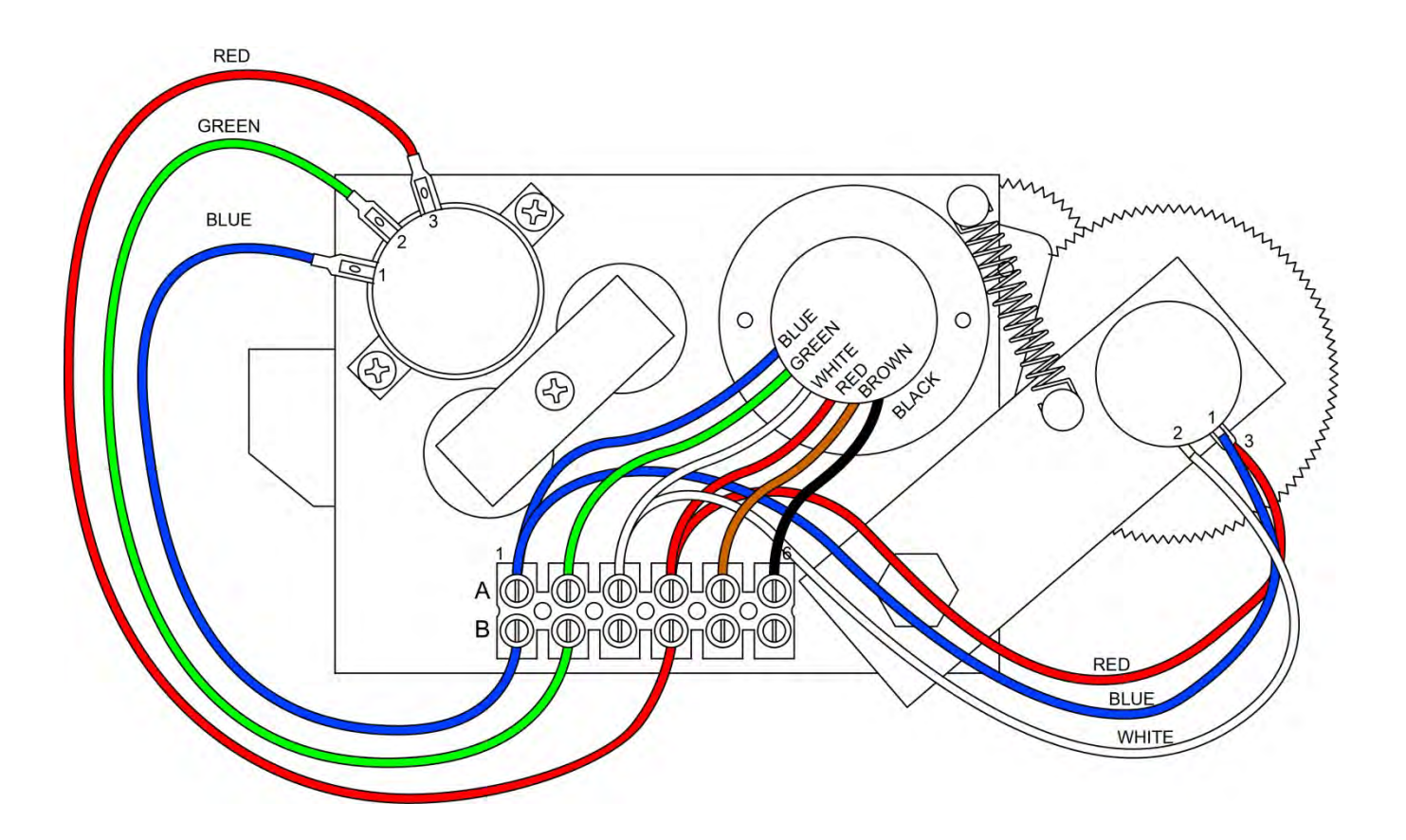

## 6.4 Anti-Two-Block Function Overview

The computer supplies a protected positive feed to the Anti-Two-Block switches at the boom/jib head via the extension reel signal cable, slip-ring, and reeling drum cable. With the Anti-Two-Block weight hanging freely on the switch, the switch contact is closed and the signal return to the computer is high. When the weight is lifted by the hook block, the switch contact is opened, and the computer will sense a low signal input from the A2B signal return.

Since the computer checks the protected feed voltage internally, the system is capable of detecting a short circuit of the feed (or the ATB signal return when the switch is closed) to the crane chassis. Fault codes are defined in **FAULT REPORTING AND FAULT CODES**.

Most problems with the ATB circuit may be identified through inspection of cables, switches, and the reeling drum. Damage to these parts may result in continuous or intermittent A2B alarms.

## 6.5 Checking the Reeling Drum Cable

The outer braid of the cable carries the Anti Two-Block feed to the switches. If the cable sheath is damaged, this may cause a short circuit to the boom/chassis and indicate a fault code of "B008" (Refer to **GROUP "B" FAULT CODES**). The same fault code will be indicated if the A2B switch is closed and the inner core of the cable is shorted to the chassis at some point in the wiring.

- 1. Carefully inspect the reeling drum cable for wear.
- 2. Check for signs of damage to the outer sheath of the cable.
- 3. Check for any signs of severe "kinking" or crushing of the cable.

#### 6.6 Checking the Anti-Two-Block Circuit

Before continuing, ensure the connectors are correctly connected to the A2B switches at the boom head/jib. This procedure checks the ATB circuit when no power is applied to the circuit, use the diagram on the following page.

- 1. Remove the extension reel cover.
- 2. Disconnect the slip-ring arm from the plug by pulling it away from the center of the reel.
- 3. Close the A2B switch at the boom head by suspending the weight from it or pulling on the chain.
- 4. Measure the resistance between TB2-1 & TB2-2 terminal connections on the sensor arm.
- 5. With the A2B switch closed, the resistance should be less than 300 ohms. If not, inspect the reel-off cable, A2B switch, and the boom head connectors for an open circuit.
- 6. Open the A2B switch at the boom head by lifting the weight.
- 7. Measure the resistance between TB2-1 & TB2-2 terminal connections on the sensor arm.
- 8. With the A2B switch open, the resistance should be greater than 10,000 ohms. If not, inspect the reel-off cable, A2B switch, and the boom head connectors for a short circuit.

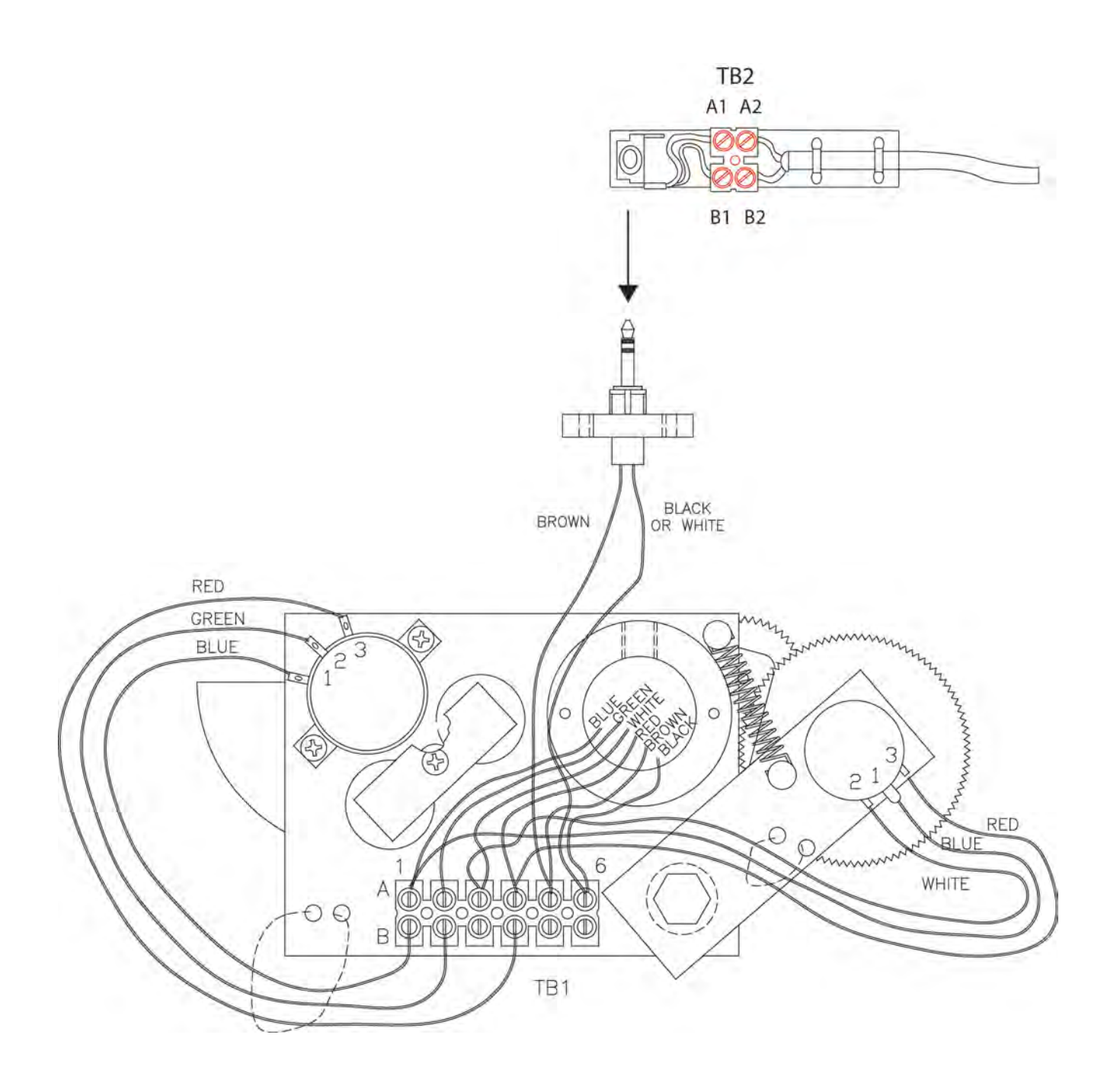

# 7.1 WAD/ISS

#### Overview

The WAD/ISS (Work Area Definition/Integrated Swing Sensor) incoporates a sensor housed in the swing drive of the crane that measures the angle of the upper structure of the crane relative to its carrier. The sensor measures the angle by counting electronic pulses on the target gear relative from the zero point (set by the operator) in either a positive or negative direction. The conditioning box translates the signal so it can be processed by the computer and shown in the information window of the display console.

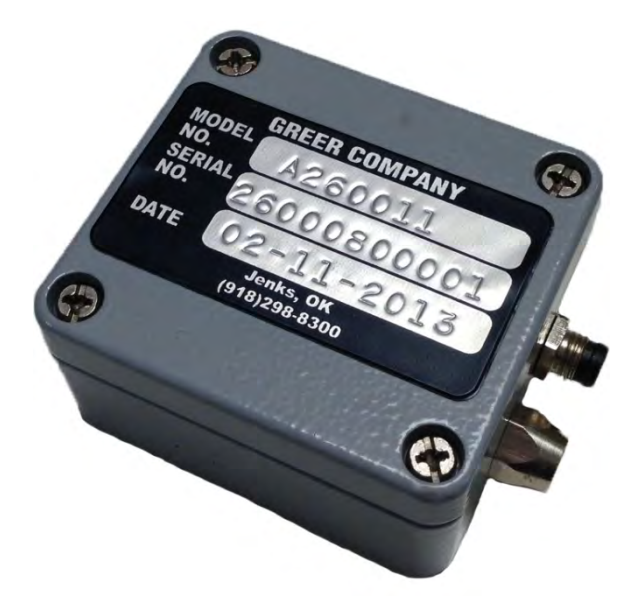

WAD/ISS Conditioning Box

The advantage of the WAD/ISS over a typical swing potentiometer is the swing potentiometer is housed in the collector column and maintenance and/or removal is difficult. The WAD/ISS is a small unit mounted directly onto the swing drive and is easily accessible.

During normal operation, faults detected with the WAD/ISS will be shown on the display unit. During such fault conditions the red "Overload" LED will flash accomapnied by an intermittent audible beep. Additionally, the swing angle window will display "ERROR" as well as the information window showing an error condition message. All swing related operator alarms, work area alarms, etc, will be displayed.

# 7.2 WAD/ISS Troubleshooting Table

| Error Message / Problem                                                                                                    | Cause                                                                                                    | Correction                                                                                                    |
|----------------------------------------------------------------------------------------------------|----------------------------------------------------------------------------------------------------|----------------------------------------------------------------------------------------------------|
| "SWING SENSOR SIGNAL 1<br>ERROR!"<br>"SWING SENSOR SIGNAL 2<br>ERROR!"<br>"SWING SENSOR ERROR!"<br>"SWING SENSOR LOGIC<br>REPORT!" | Cable from sensor to condition box<br>disconnected.<br>Cable from sensor to conditiong box<br>grounded.                                                                                                    | Replace sensor.                                                                                                    |
| "SWING SENSOR COMMS<br>ERROR!"                                                                                                    | Cable from conditioning box to<br>computer disconnected at computer or<br>conditiong box.<br>Cable from condition box to computer<br>grounded.                                                                                                    | Check cable.<br>Check connection at<br>conditioning box and<br>computer.<br>Replace cable.<br>If display shows load, angle,<br>radius, etc, replace the<br>conditioning box. |
| Intermittent, inaccurate, or no output activity                                                                                    | <ul> <li>WAD/ISS too far from target within swing drive.</li> <li>WAD/ISS sensor too close to target within swing drive.</li> <li>WAD/ISS not responding normally but drawing normal current and providing normal outputs.</li> <li>WAD/ISS disconnected from computer.</li> </ul> | Check sensor and sensor connection.                                                                                                    |

## 7.3 Replacing the Swing Sensor

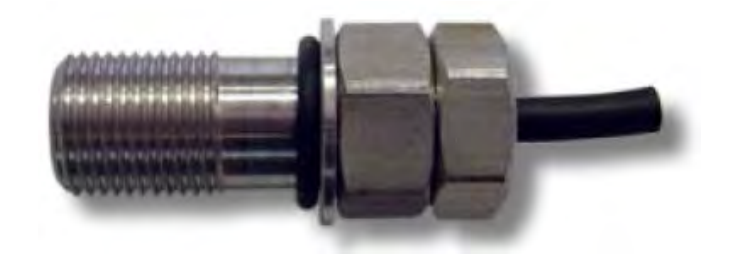

#### Swing Sensor Removal

- 1. Place the boom in the rest (stowed position).
- 2. Turn off the power to the crane.
- 3. Disconnect the sensor cable from the conditioning box.
- 4. Loosen the sensor retaining nut.
- 5. Remove the sensor from the swing drive housing.

#### **Swing Sensor Installation**

- 1. Insert the threaded end of the sensor into the sensor port of the swing drive and screw it in until the end of the sensor contacts the gear inside the swing drive housing. Do not force the sensor any farther past this point.
- 2. Note the location of the index notch on the sensor. Rotate the sensor counterclockwise a  $\frac{1}{2}$  turn. (Illustrations on next page.)
- 3. Note the position of the index notch on the sensor and continue to rotate counterclockwise until the index notch reaches the 'three o'clock' or 'nine o'clock' position.
- 4. If the initial 180° turn puts the index notch on the 'three o'clock' or 'nine o'clock' position, continue to rotate counterclockwise until the next 'three o'clock' or 'nine o'clock' position is reached.
- 5. For calibration instructions, refer to Swing Sensor Setup.

#### 7.4 Replacing the Conditioning Box

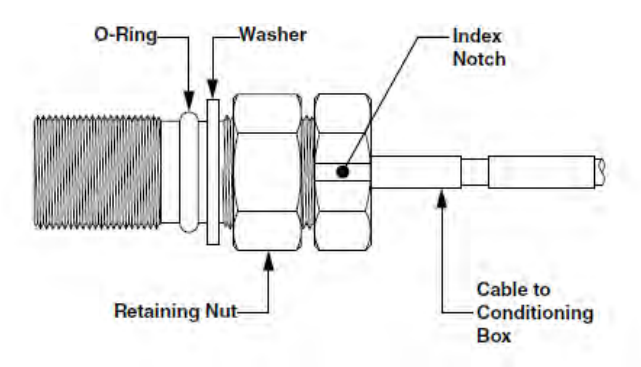

Figure 33 - Swing Sensor Diagram

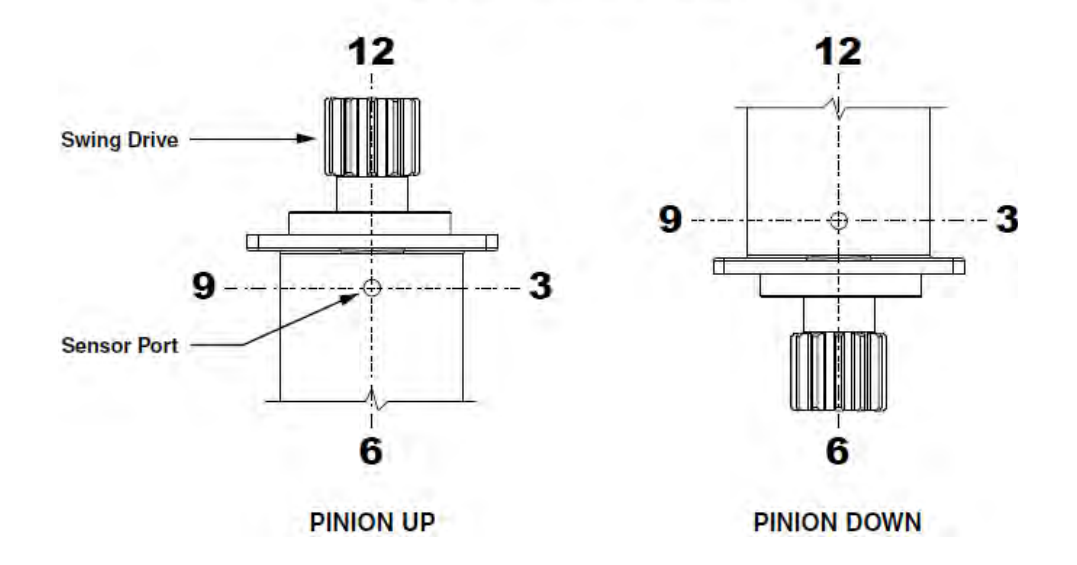

#### **Replacing the Conditioning Box**

- 1. Place the boom in the rest (stowed position).
- 2. Turn of power to the crane.
- 3. Disconnect the cables from the conditioning box.
- 4. Remove the two nuts attaching the conditiong box to the mounting bracket.
- 5. Install the new conditioning box onto the mounting bracket.
- 6. Reconnect the cables to the new conditioning box.

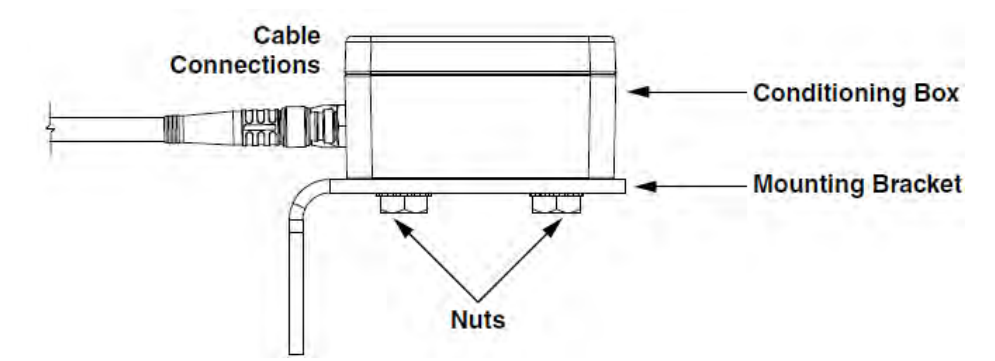

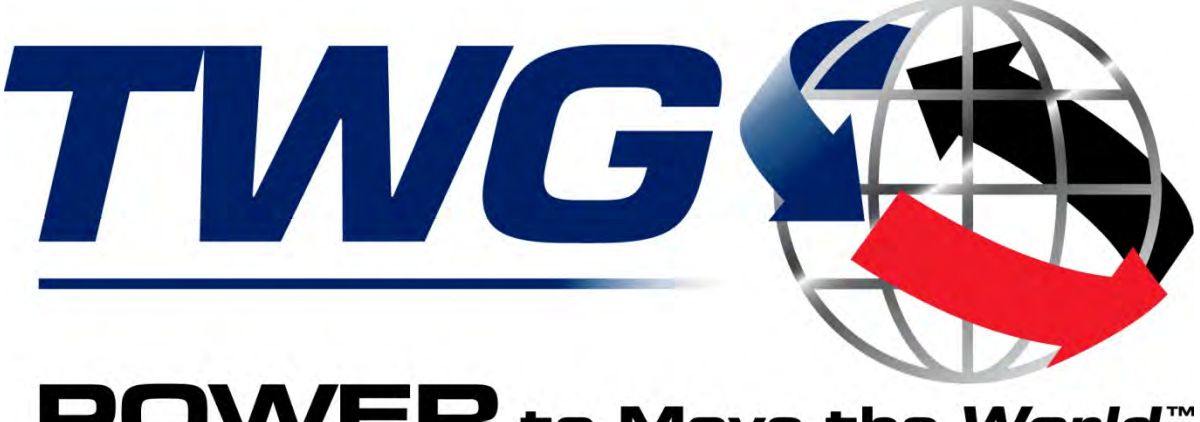

**POWER** to Move the World<sup>™</sup>

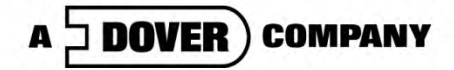

11135 South James • Jenks, OK 74037 Phone: (918) 298-8300 Fax: (918) 298-8301

www.team-twg.com

Greer Company is a part of TWG.

As a leader in product innovation, Greer Company is committed to the ongoing improvement of its equipment. We reserve the right to make changes to our products without notice.

©2013 TWG. All rights reserved.

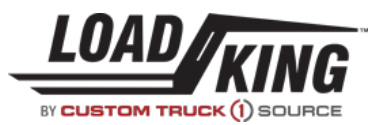

#### **SECTION 8**

| TITLE                                         | NUMBER      | REVISION |
|-----------------------------------------------|-------------|----------|
| M/F Turret Installation                       | 700-00990   | D        |
| Shear Plate Installation                      | 691-00003   | D        |
| Subframe Installation                         | 691-00001   | Q        |
| Flatbed Installation Boom Truck Models        | 696-00032-1 | С        |
| Flatbed Installation, Super Duty              | 696-00032-2 | D        |
| Platform Installation                         | 706-00022   | E        |
| Bumper Guard Assy                             | 600-95010   | В        |
| ATB-LMI Install                               | 508-00090-5 | В        |
| Boom Rest Assy                                | 698-00063   | В        |
| Throttle Installation                         | 600-40429   | В        |
| Throttle Install                              | 600-40439   | A        |
| Aux Outrigger Installation                    | T121324     | E        |
| 90 Gal Round Tank Installation                | 876-00060   | R        |
| Ladder Assembly                               | 024-00008   | В        |
| BM/Winch/Top Cyl/Guide Installation           | 720-01007   | Q        |
| Hyd Piping, Mainframe Non-Continuous Rotation | 500-01793-1 | F        |
| Hyd Piping, Mainframe Continuous Rotation     | 500-01794-1 | F        |
| Jib Stowage 4000/7000 Series                  | 730-51331   | G        |
| Hydraulic Schematic                           | 500-01809   | A        |
| Electrical Schematic                          | T135516     | В        |

This page left intentionally blank

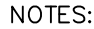

| NOTES:<br>TIE DOWN STUDS (ITEM 3) AND<br>INTO PLACE BETWEEN TOP AND<br>FLANGES OF TRUCK FRAME. LC<br>Ø.75 HOLE TRUCK FRAME FOR I<br>SEE 709-01902 FOR ALTERNATI<br>TORQUE 16 LOWER LOCK NUTS<br>(ITEM 4) TO 650-680 FT-LBS. | ERED WITH<br>DRIVE—FIT<br>BOTTOM<br>ICATE & DRILL<br>TEMS 11, 12 &<br>E FRAME STIFF | 2 13.<br>ENERS.<br>1 9                     | $\top$ | igwedge ,                                  | 25—TOI                                                                                                    |                                                                                                    |                                                                                                    | Item         Part No.           1         709-01902-1           2         783-0289           3         220-0907           C         4           NYH-A25F000-           C         5           N05-A25F000-           O         C           6         WAH-A2NX000-           B         7           220-09111           A         8           220-09000           C         9           709-01902-2           C         10           709-01902-2           C         11           S01-625CD00-           C         12           NYL-625C000-           D         C           13         WAH-62NX000- | Description           FRAME STIFFENER 9.50" (021           CLAMP BAR           TIEDOWN STUD 1-1/4 N           NUT, NYL-INS HVY 1.25-12,ST           NUT, NYL-INS HVY 1.25-12,ST           WSH, FL HRD A-NRW 1.25, ST           TIEDOWN STUD 1-1/4 N           TIEDOWN STUD 1-1/4 N           TIEDOWN STUD 1-1/4 N           TIEDOWN STUD 1-1/4 N           FRAME STIFFENER 9.63" (021           FRAME STIFFENER 9.63" (021           FRAME STIFFENER 9.75" (021           SCR, HHCS 0.625-11X4.00,ST           NUT, HEX NYL-INS 0.625-11,ST           WSH,FL HRD A-NRW 0.625 S | Qty.         Qty.           -40046)         4         A/R           4         4         4           NFX30         -         8         16           r sqc c2         32         32         32           r sqc c3         32         32         32           r sqc c3         32         32         32           r sqc c4         -         8         -           NFX46         -         8         -           NFX28         16         -         -           -40042)         A/R         4         4           -40051)         A/R         A/R         A/R           sqc c5         4         4         4           -sqc c5         4         4         4           sqc c5         4         4         4           sqc c5         4         4         4           sqc c5         4         4         4 |
|----------------------------------------------------------------------------------------------------|-------------------------------------------------------------------------------------|--------------------------------------------|--------|--------------------------------------------|----------------------------------------------------------------------------------------------------|----------------------------------------------------------------------------------------------------|----------------------------------------------------------------------------------------------------|----------------------------------------------------------------------------------------------------|----------------------------------------------------------------------------------------------------|----------------------------------------------------------------------------------------------------|
|                                                                                                    |                                                                                     | CURB SIDE VIEW                             |        | ± 0.25<br>B FRAME                          | (16)<br>5<br>(16)<br>5<br>(16)<br>(19-TON)<br>(19-TON)<br>(19-TON)<br>(25-TON)<br>(0P TIONAL)<br>(10)<br>(0P TIONAL)<br>(10)<br>(16)<br>(3)<br>(4)<br>(3)<br>(4)<br>(4)<br>(19-TON)<br>(1)<br>(1)<br>(1)<br>(1)<br>(1)<br>(1)<br>(1)<br>(1)<br>(1)<br>(1                                                                                                    |                                                                                                    | (4)<br>VIEW AA                                                                                                    | A/R = AS REQUIRED<br>SEE 709-01902 (K<br>1<br>1<br>1<br>1<br>1<br>(4)<br>12<br>(4)<br>(12)<br>(4)<br>(12)<br>(4)<br>(13)<br>(8)                                                                                                    | )<br>ANBAN FOR PARTS)                                                                                                    | 19-TON SERIES     700-00990-3       35-TON SERIES     700-00990-2       25-TON SERIES     700-00990-1                                                                                                    |
|                                                                                                    | D 11-06-17                                                                          | CHANGED: WAH-42NY000-20 WAS WAH-42NY000-Y2 | B<br>A | 4-19-11<br>1-20-06<br>6-07-05<br>- 1-18-05 | ITEM 1, 709-01902-1 WAS 021-40046<br>REMOVED 021-40046 FROM 700-00990-<br>REMOVED 021-40046 FROM 700-00990-<br>700-00990-2,ADD ITEM 9, 709-01902-2<br>700-00990-1,ADD ITEM 9, 709-01902-2<br>ADDED ITEM 10, 709-01902-3, OPTIONAL<br>ADDED, A/R = AS REQUIRED<br>SEE 709-01902 KANBAN FOR PARTS<br>ADDED HARDWARE ITEMS 11, 12, & 13<br>UPDATED HARDWARE ITEMS 4, 5, & 6<br>REVISED NOTE 1 FROM WELD TO BOLT IN PLACE<br>ITEM 7, REMOVE P/N 222-09111.<br>ITEM 7, INSERT P/N 220-09111.<br>ADDED BT3000 700-00990-3 TOBOM<br>MISC. DRAWING CHANGES.<br>PRODUCTION RELEASE | 296A101155<br>2<br>2<br>1<br>1<br>1<br>1<br>1<br>1<br>1<br>1<br>1<br>1<br>1<br>1<br>1<br>1<br>1<br>1 | UNLESS OTHERWISE SPECIFIED:<br>ALL DIMENSIONS IN INCHES<br>TOLERANCES-UNLESS NOTED:<br>.X = ±.12<br>.XX = ±.06<br>.XXX = ±.020<br>DO NOT SCALE DRAWING<br>MATERIAL<br>LISTED<br>FINISH | NAME         DATE           DRAWN         LD         1/18/05           CHECKED         DS         1/20/05           PROPRIETARY AND CONFIDENTIAL         THE INFORMATION CONTAINED IN<br>THIS DRAWING IS THE SOLE PROPERTY<br>OF LOAD KING TRAILERS. ANY<br>REPRODUCTION IN PART OR AS<br>WHOLE WITHOUT THE WRITTEN<br>PERMISSION OF LOAD KING TRAILERS<br>IS PROHIBITED.                                                                                                    | TITLE:<br>M/F TURRET IN:<br>SIZE DWG. NO.<br>B 700-009                                                                                                    | ING<br>STALLATION<br>990 REV<br>D                                                                                                    |

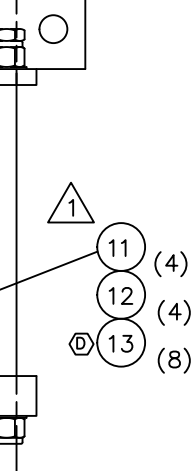

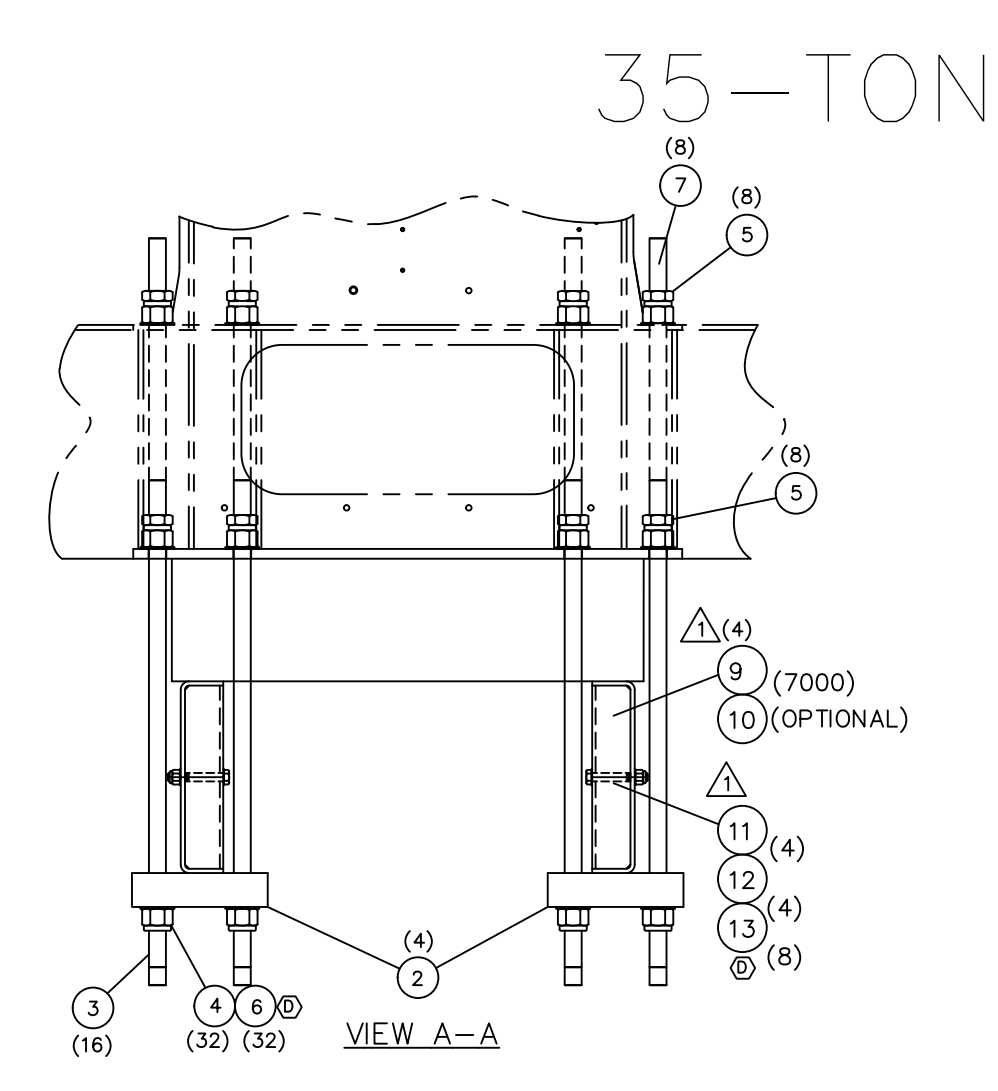

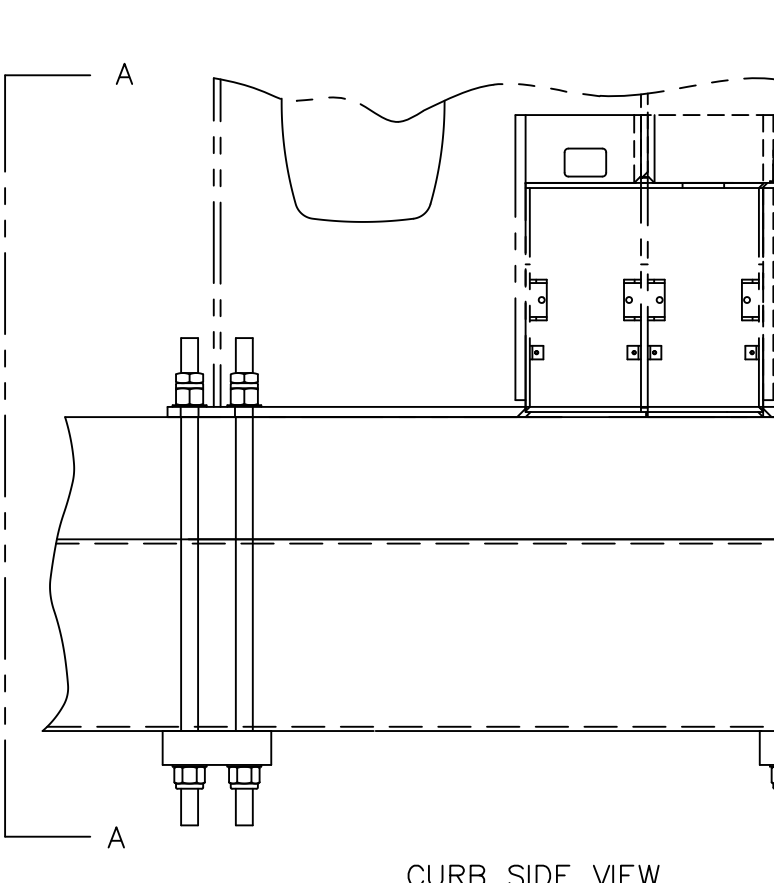

#### NOTES:

TRAME STIFFENERS TO BE CENTERED WITH THE DOWN STUDS (ITEM 3) AND DRIVE-FIT INTO PLACE BETWEEN TOP AND BOTTOM FLANGES OF TRUCK FRAME. LOCATE & DRILL Ø.75 HOLE TRUCK FRAME FOR ITEMS 11, 12 & 13. SEE 709–01902 FOR ALTERNATE FRAME STIFFENERS.

2. TORQUE 16 LOWER LOCK NUTS (ITEM 4) TO 650-680 FT-LBS.

|                                                                     | Item   | Part No. | Description     | Qty.       | Wt.  |
|---------------------------------------------------------------------|--------|----------|-----------------|------------|------|
| URB SIDE VIEW                                                       | [Item] | Part No. |                 | Qty.       | wt.  |
| C 4-9-11 SEE SHEET 1 OF 2.                                          | 296A1  | 01155    | LUAUKING        | -          |      |
| B 1-20-06 SEE SHEET 1 OF 2.                                         | N51    |          |                 |            | 2E// |
| A 6-07-05 CORRECTED STUD LENGTH                                     | N8     | 33       |                 |            |      |
| 1-18-05 PRODUCTION RELEASE                                          |        | R        | 700-00990       |            | D    |
| REV.<br>LET. L.E.N. DATE CHANGE ALL CHANGES MUST<br>BE MADE ON CAD. | E.C    |          | SCALE: NONE SHE | <br>ET 2 O | F 2  |

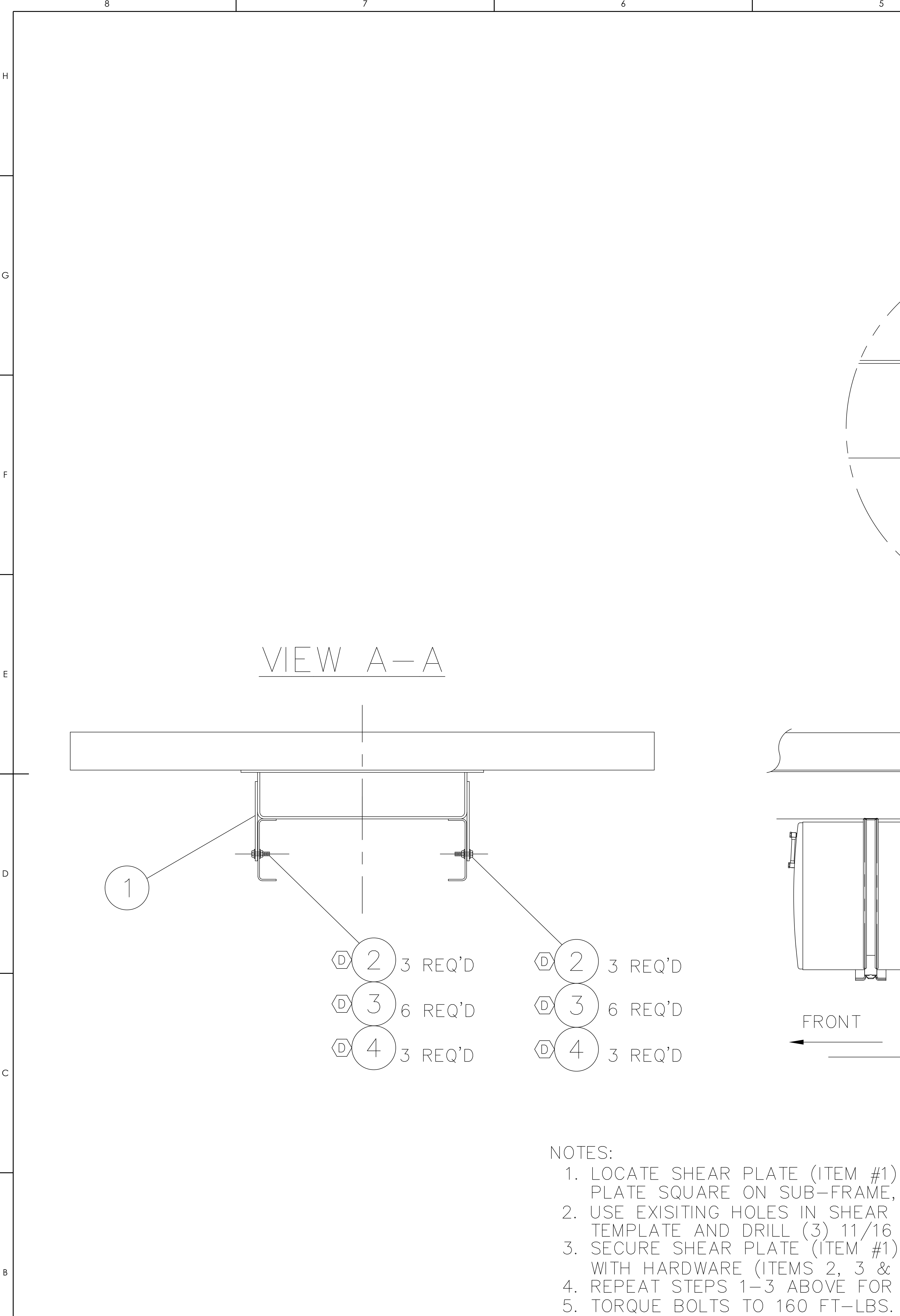

7

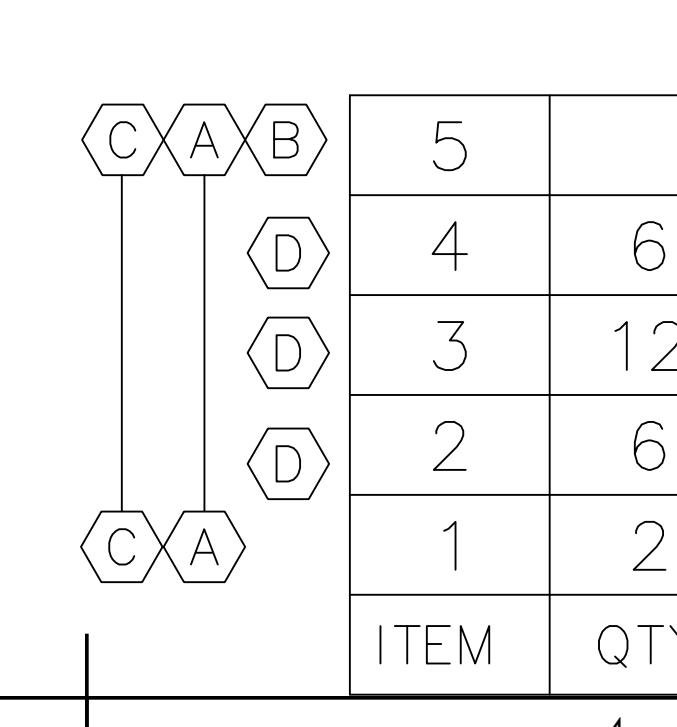

| 1. | LOCATE SHEAR PLATE (ITEM #1) AS SHOWN, WITH SHEAR   |
|----|-----------------------------------------------------|
|    | PLATE SQUARE ON SUB-FRAME, AND WELD AS SHOWN.       |
| 2. | USE EXISITING HOLES IN SHEAR PLATE (ITEM #1) AS     |
|    | TEMPLATE AND DRILL (3) 11/16 DIA HOLES IN TRUCK FRA |
| 3. | SECURE SHEAR PLATE (ITEM #1) TO TRUCK FRAME         |
|    | WITH HARDWARE (ITEMS 2, 3 & 4).                     |
| 4. | REPEAT STEPS 1-3 ABOVE FOR OPPOSITE SIDE SHEAR PL   |

5

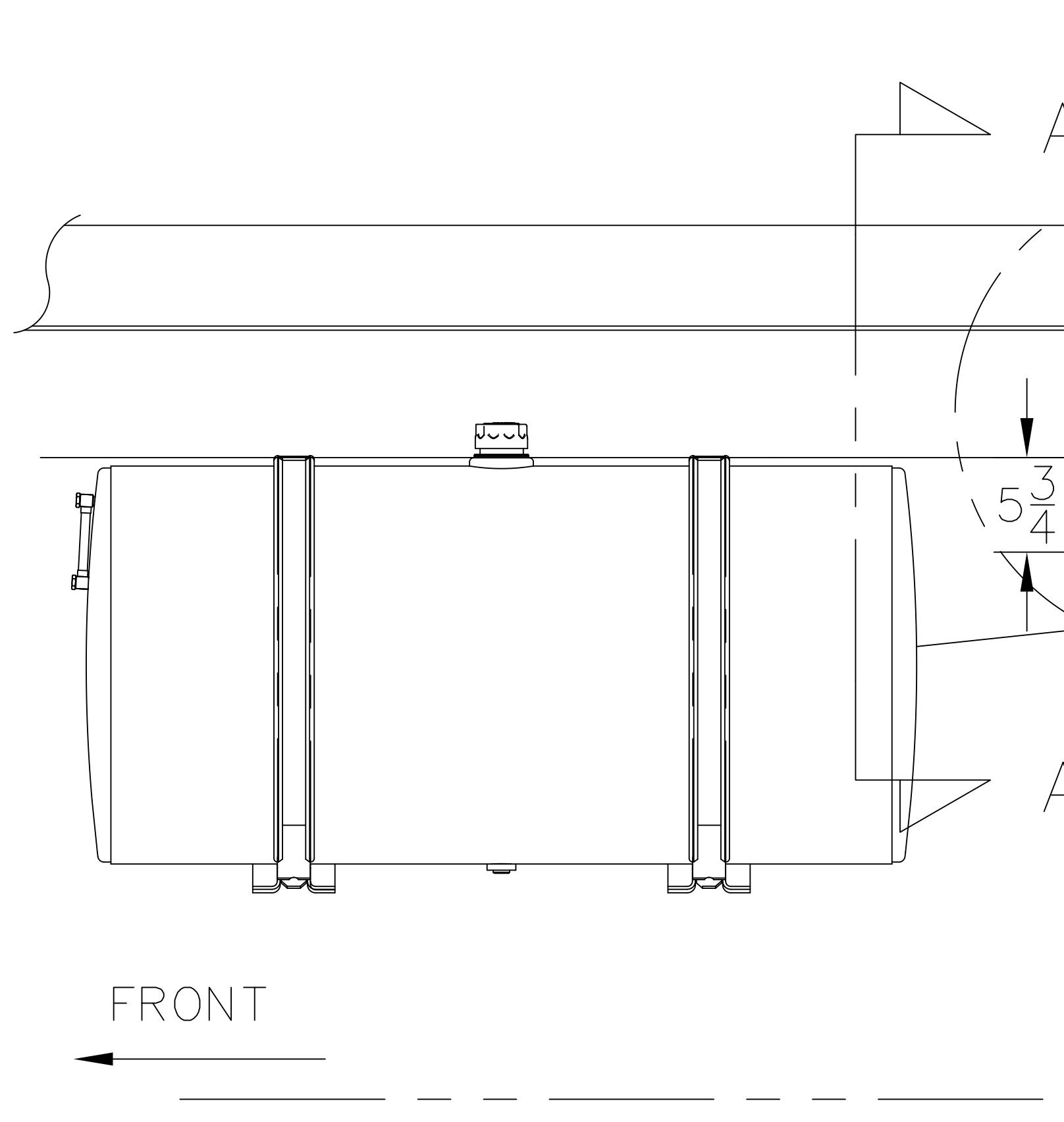

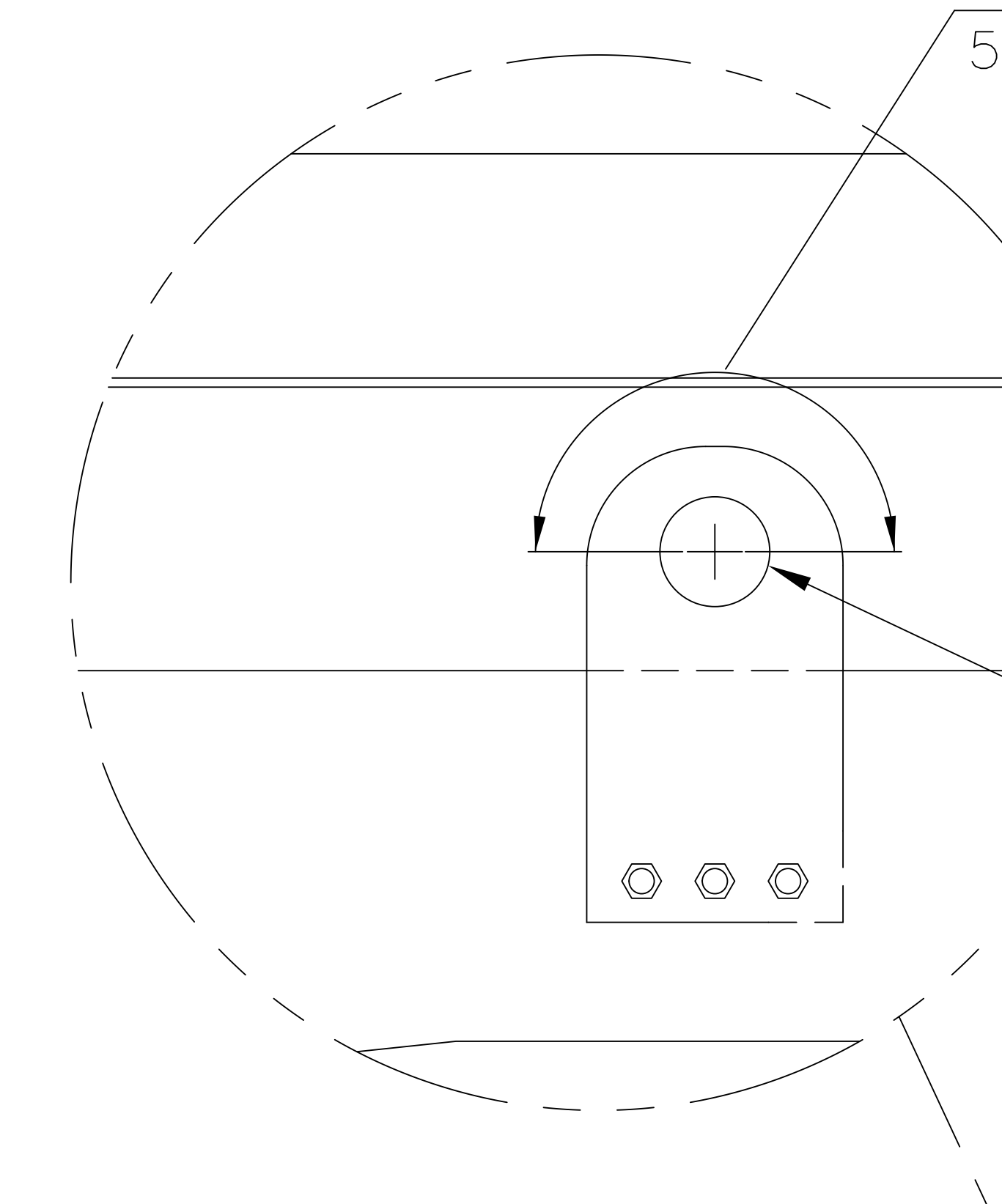

|                         | 3<br>DEV/                                                                                       |                                                                                                    |      |          |            |
|-------------------------|-------------------------------------------------------------------------------------------------|----------------------------------------------------------------------------------------------------|------|----------|------------|
|                         | A REV DRW PER                                                                                   | PART UPDATE; QTYS                                                                                                    | JWL  | 9/12     | 01-123     |
|                         | B ITEM #5 MAD                                                                                   | E REF                                                                                                    | RWS  | 10/30    | 01-136     |
|                         | APPROX AS SHOWN<br>C ITEM 5, 210-0003<br>REMOVE REFERENC<br>REMOVED NOTE 6<br>CLARIFIED WELDING | BOTH SIDES WAS 44 1/2", REMOVED<br>3, KIT, SHEAR PLATE PARTS,<br>E FROM QTY ON ITEMS 1 THRU 4<br>PERTAINING TO ITEM 5<br>G OF ITEM 1 TO FRAME | REF  | 7/02/04  | P278       |
| 2X                      | D CHANGED:<br>NYH-625C00<br>WAH-62NX00<br>S01-625CB5                                            | )0-22 WAS 221-96005<br>)0-20 WAS 222-06010<br>)0-Y8 WAS 220-06032                                                                             | SG@T | 11/06/17 | 296A106121 |
|                         |                                                                                                 |                                                                                                    |      |          |            |
| <del>)</del><br>5/16 // | <2X                                                                                             |                                                                                                    |      |          |            |
| APP                     | ROX AS SHOWN <b>-</b><br>Both sides                                                             |                                                                                                    |      |          |            |
|                         |                                                                                                 |                                                                                                    |      |          |            |
|                         |                                                                                                 |                                                                                                    |      |          |            |
|                         |                                                                                                 |                                                                                                    |      |          |            |
|                         |                                                                                                 |                                                                                                    |      | RE       | AR         |

FRAME.

PLATE.

| `<br>) | NUT,NYL-INS HVY 0.625-11,ST SQC G2 | NYH-625C000-22 |
|--------|------------------------------------|----------------|
| 2      | WSH,FL HRD A-NRW 0.625 ST SQC      | WAH-62NX000-20 |
| )      | SCR, HHCS 0.625—11X2.50,ST SQC G8  | S01-625CB50-Y8 |
| )<br>- | Shear plate                        | 709-01251      |
| Y      | DESCRIPTION                        | PART NUMBER    |
|        | 3                                  | 2              |

DRAWN AGD 1-4
CHECKED JMG 1-4
TITLE: LOADKING NLESS OTHERWISE SPECIFIED: SHEAR PLATE INSTALLATION THE INFORMATION CONTAINED IN THIS DRAWING IS THE SOLE PROPERTY OF LOAD KING TRAILERS. ANY REPRODUCTION IN PART OR AS WHOLE WITHOUT THE WRITTEN PERMISSION OF LOAD KING TRAILERS IS PROHIBITED. THIRD ANGLE PROJECTION SCALE: 1:16 WEIGHT: 20.8# SHEET 1 OF 1 DO NOT SCALE DRAWING 1

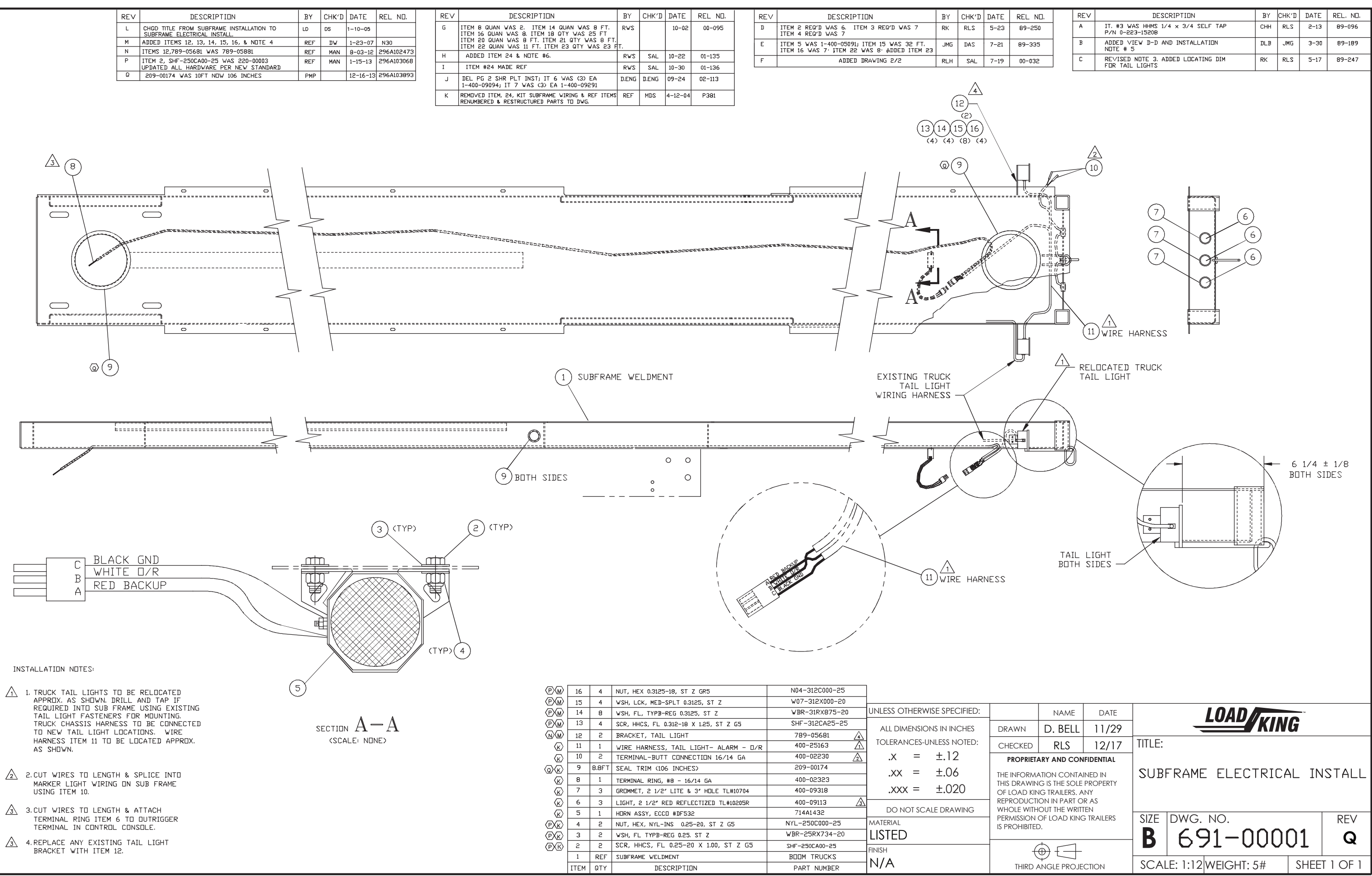

| L ND. | REV | DESCRIPTION                                           | ΒY  | СНК′Д | DATE | REL, ND, |
|-------|-----|-------------------------------------------------------|-----|-------|------|----------|
| 9-250 | A   | IT. #3 WAS HHMS 1/4 x 3/4 SELF TAP<br>P/N 0-223-15208 | CHH | RLS   | 2-13 | 89-096   |
| -335  | В   | ADDED VIEW D-D AND INSTALLATION<br>NOTE # 5           | DLB | JMG   | 3-30 | 89-189   |
| -032  | С   | RE∨ISED NOTE 3. ADDED LOCATING DIM<br>FOR TAIL LIGHTS | RK  | RLS   | 5-17 | 89-247   |
|       |     |                                                       |     |       |      |          |

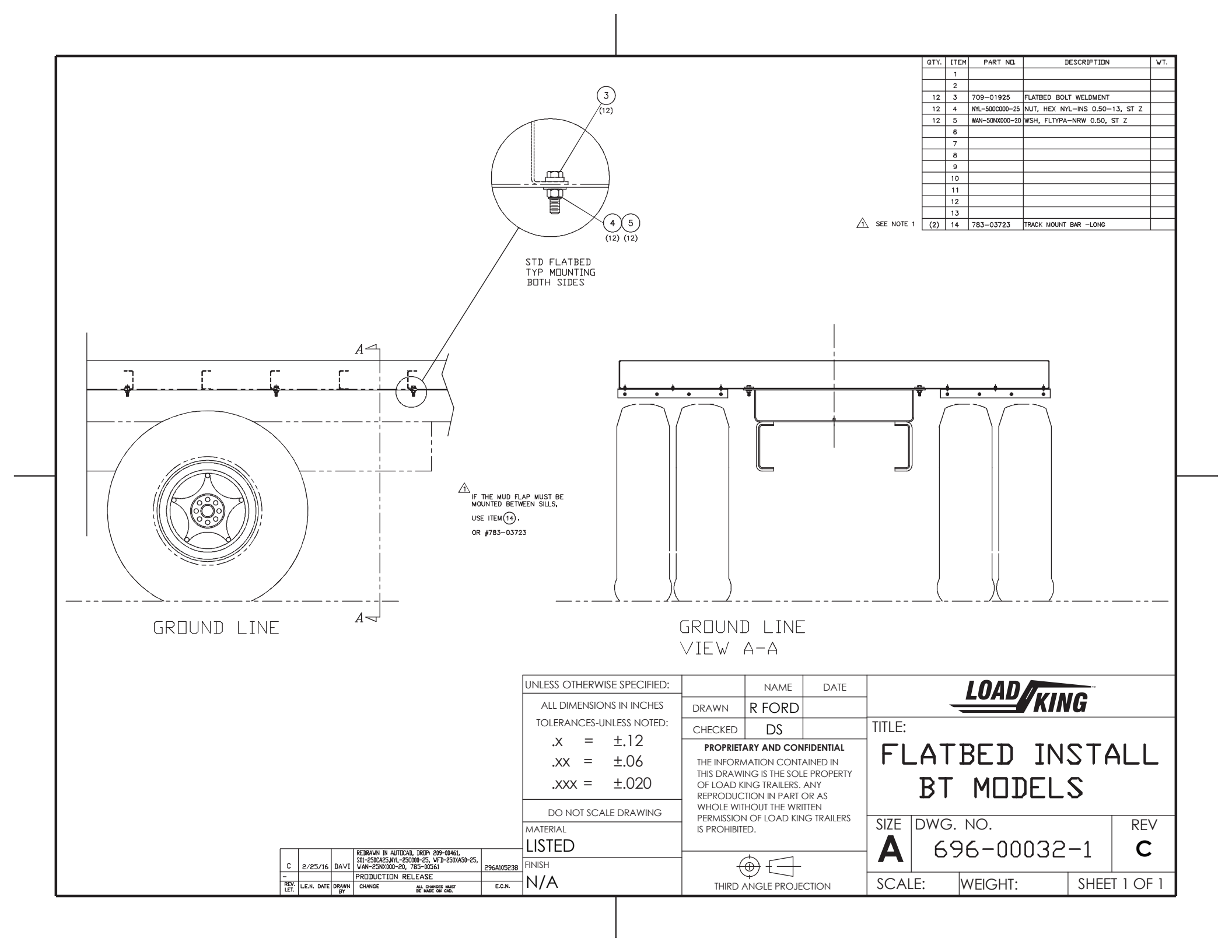

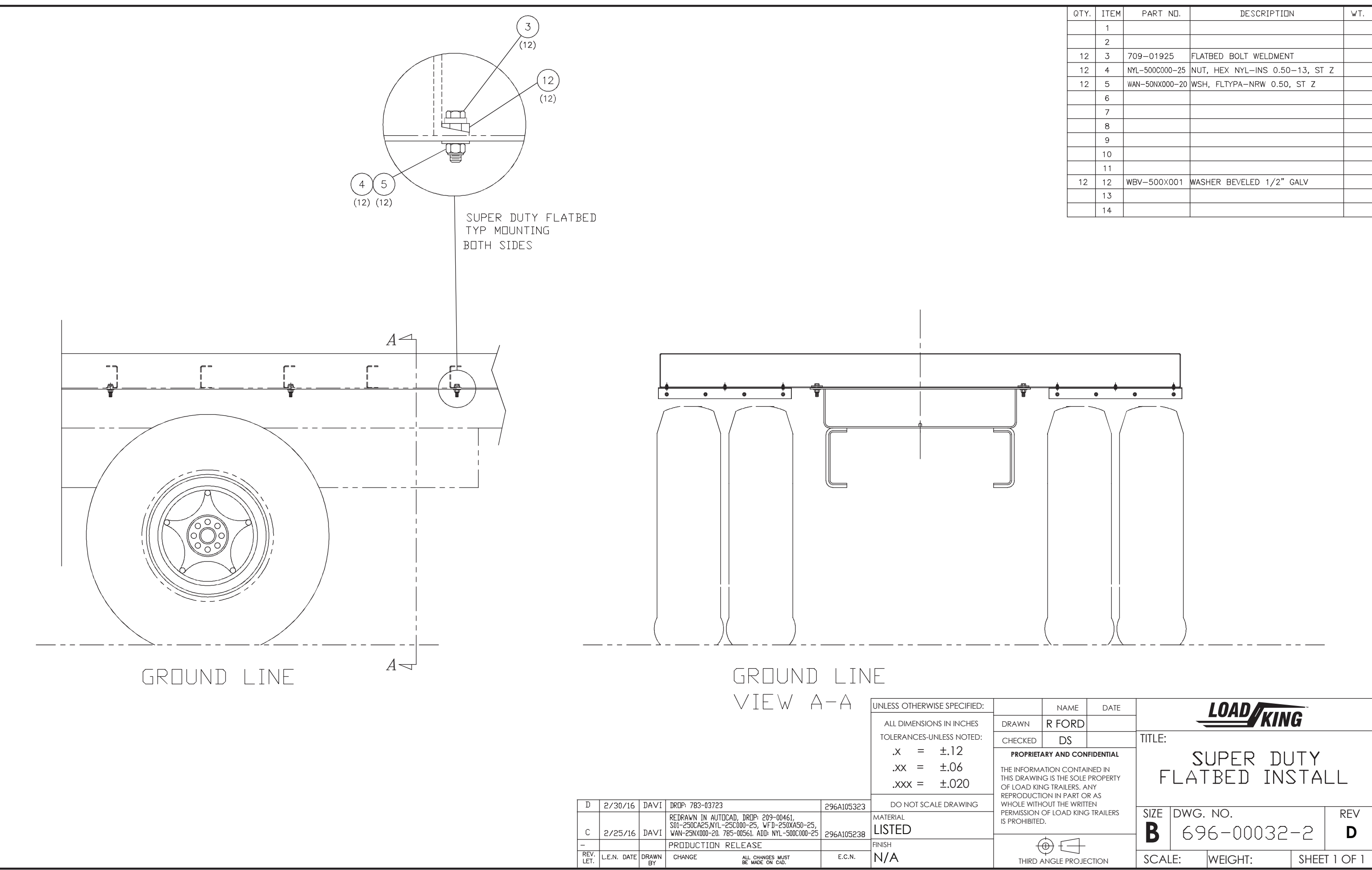

|   | QTY. | ITEM | PART NO.       | DESCRIPTION                    | WT. |
|---|------|------|----------------|--------------------------------|-----|
|   |      | 1    |                |                                |     |
|   |      | 2    |                |                                |     |
|   | 12   | 3    | 709-01925      | FLATBED BOLT WELDMENT          |     |
|   | 12   | 4    | NYL-500C000-25 | NUT, HEX NYL-INS 0.50-13, ST Z |     |
|   | 12   | 5    | WAN-50NX000-20 | WSH, FLTYPA-NRW 0.50, ST Z     |     |
|   |      | 6    |                |                                |     |
|   |      | 7    |                |                                |     |
|   |      | 8    |                |                                |     |
|   |      | 9    |                |                                |     |
|   |      | 10   |                |                                |     |
|   |      | 11   |                |                                |     |
|   | 12   | 12   | WBV-500×001    | WASHER BEVELED 1/2" GALV       |     |
|   |      | 13   |                |                                |     |
| I |      | 14   |                |                                |     |

|      | NAME                                                                              | DATE                                                   |        |           | LOAD        |           |             |          |
|------|-----------------------------------------------------------------------------------|--------------------------------------------------------|--------|-----------|-------------|-----------|-------------|----------|
|      | r ford                                                                            |                                                        |        | -         |             | KIN       | li          |          |
| D    | DS                                                                                |                                                        | TITLE: |           |             |           |             |          |
|      | ARY AND CONTA<br>G IS THE SOLE<br>IG TRAILERS. A<br>ON IN PART O<br>OUT THE WRITT | IFIDENTIAL<br>INED IN<br>PROPERTY<br>NY<br>R AS<br>IEN | F      | IZ<br>Lat | UPER<br>BED | DL<br>INS | ITY<br>Stai | LL       |
|      | OF LOAD KINC                                                                      | G TRAILERS                                             | SIZE   | DWG.      | NO.         |           |             | REV      |
| (    | <br>⊕ {                                                                           |                                                        | B      | 69        | 6-000       | )32       | -2          | D        |
| RD A | ANGLE PROJE                                                                       | CTION                                                  | SCAI   | E:        | WEIGHT:     |           | SHEE        | T 1 OF 1 |

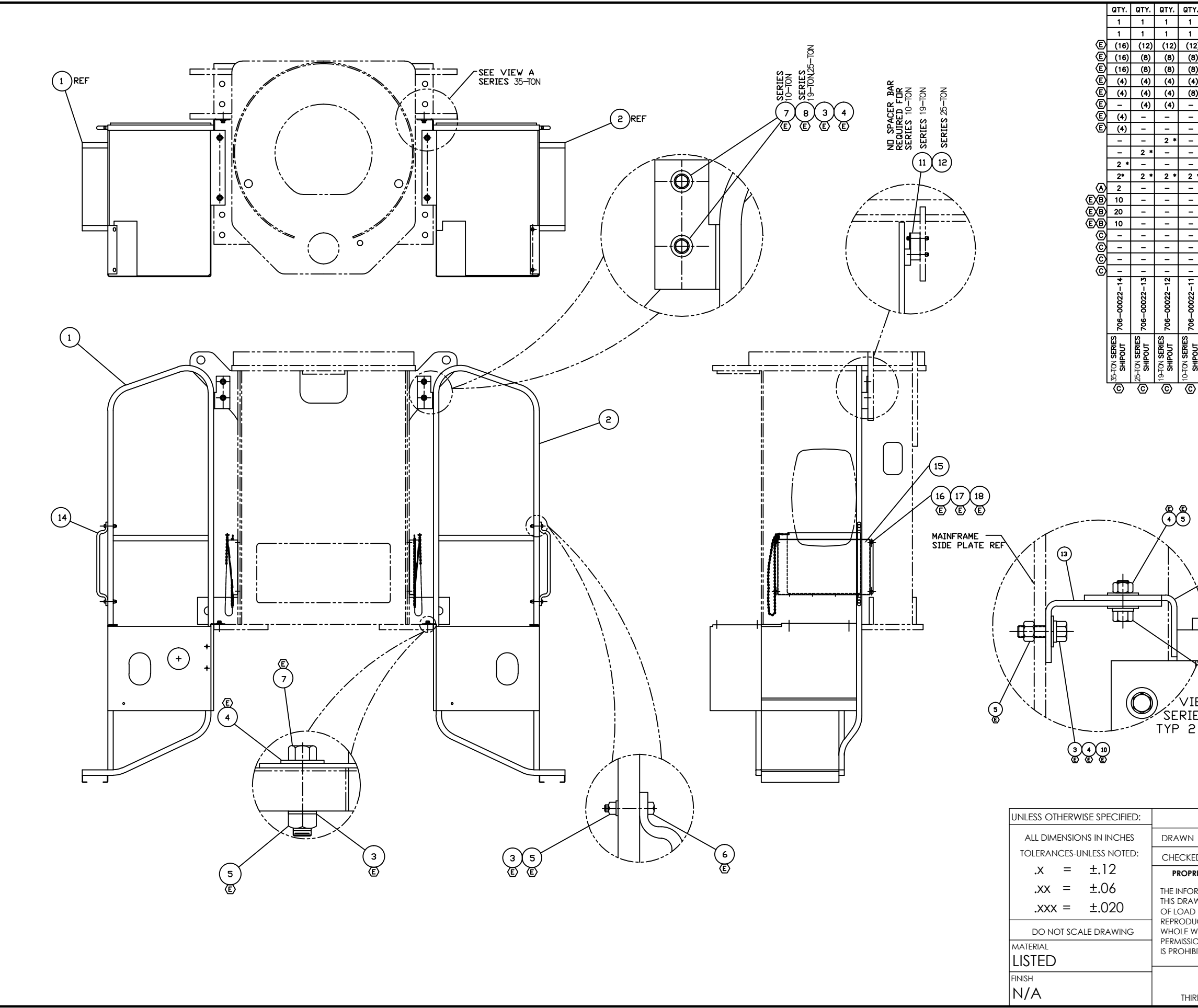

| Y.            |                                                                                                    |                                                                                                    |                                                                                                    |                                                 | _          |                                                                                                    |                                                                                                    |                                                                                                    |
|---------------|----------------------------------------------------------------------------------------------------|----------------------------------------------------------------------------------------------------|----------------------------------------------------------------------------------------------------|-------------------------------------------------|------------|----------------------------------------------------------------------------------------------------|----------------------------------------------------------------------------------------------------|----------------------------------------------------------------------------------------------------|
|               | QTY.                                                                                                    | QTY.                                                                                                    | QTY.                                                                                                    | QTY.                                            | ITEM       | PART ND.                                                                                                    | DESCRIPTION                                                                                                    | KIT #                                                                                                  |
|               | 1                                                                                                    | 1                                                                                                    | 1                                                                                                    | 1                                               | 1          | 709-01301                                                                                                    | PLATFORM, WELD LH                                                                                                    |                                                                                                    |
|               | 1                                                                                                    | 1                                                                                                    | 1                                                                                                    | 1                                               | 2          | 709-01300                                                                                                    | PLATFORM WELD RH                                                                                                    |                                                                                                    |
| 2)            | 16                                                                                                    | 12                                                                                                    | 12                                                                                                    | 12                                              | 3          | W07-375X000-20                                                                                                    | WSH, LCK, MED SPLT 0.375, ST SQC                                                                                                    | <u>AAAA</u>                                                                                            |
| 3)            | 16                                                                                                    | 8                                                                                                    | 8                                                                                                    | 8                                               | 4          | WAR-375X000-22                                                                                                    | WSH, FL TYPA-REG 0.375, ST SQC G2                                                                                                    | A A A A                                                                                                |
| <u>B)</u>     | 16                                                                                                    | 8                                                                                                    | 8                                                                                                    | 8                                               | 5          | N04-375C000-22                                                                                                    | NUT, HEX 0.375-16, ST SQC G2                                                                                                    | 123,23,27,22                                                                                           |
| <del>•)</del> | 4                                                                                                    | 4                                                                                                    | 4                                                                                                    | 4                                               | 6          | S01-375CB00-25                                                                                                    | SCR, HHCS 0.375-16X2.00,ST SQC 65                                                                                                    | 123/23/23/23                                                                                           |
| <u>,</u>      | 4                                                                                                    | 4                                                                                                    | 4                                                                                                    | 8                                               | 4          | S01-375CA/5-25                                                                                                    | SCR, HHCS 0.375-16X1.75,51 SQC 65                                                                                                    | /19./20./21./22.<br>^ ^                                                                                |
| -             |                                                                                                    | 4                                                                                                    | 4                                                                                                    |                                                 | 8          | S01-375CC50-25                                                                                                    | SCR, HHCS 0.375-16X3.50,51 SQC 65                                                                                                    | <u>/20\/21\</u>                                                                                        |
| -             | 4                                                                                                    | -                                                                                                    |                                                                                                    |                                                 | 9          | SHF-375CAUU-25                                                                                                    | SCR,HHCS FT 0.375-16X1.00,S1 SQL 60                                                                                                    |                                                                                                    |
| -             | 4                                                                                                    | -                                                                                                    | -                                                                                                    |                                                 | 10         | SHF-3/5CA25-25                                                                                                    | SCR,HHCS FT 0.3/5-16X1.20,51 SUL 60                                                                                                    | <u> </u> <u> </u>                                                                                      |
| -             |                                                                                                    | -                                                                                                    | 2                                                                                                    |                                                 |            | 783-02896                                                                                                    | SPACER BAR                                                                                                    |                                                                                                    |
| -             | -                                                                                                    | ×                                                                                                    | -                                                                                                    |                                                 | 12         | 783-03022                                                                                                    | SPACER BAR                                                                                                    |                                                                                                    |
| +             | 2                                                                                                    | -                                                                                                    | -                                                                                                    | -                                               | 14         | 200-00444                                                                                                    | ODAD HANDLE #2300_D                                                                                                    |                                                                                                    |
| Ì             | 2                                                                                                    | -                                                                                                    | -                                                                                                    | -                                               | 15         | 209-00444                                                                                                    | ACCY CAD HOLDER W/ MTG PLT                                                                                                    |                                                                                                    |
| 1             | 10                                                                                                    | _                                                                                                    |                                                                                                    |                                                 | 16         | N04-250C000-25                                                                                                    | ASST, CAP HOLDER WY MIGHEN                                                                                                    |                                                                                                    |
| +             | 20                                                                                                    | _                                                                                                    |                                                                                                    |                                                 | 17         | WRR-25RX734-20                                                                                                    | NUT, HEA 0.25-20, ST See 00                                                                                                    |                                                                                                    |
| 1             | 10                                                                                                    | _                                                                                                    |                                                                                                    |                                                 | 18         | SHE-2500750-25                                                                                                    | CO HUCE ET 0 25-2010.75.ST SOC 65                                                                                                    |                                                                                                    |
| -             |                                                                                                    | _                                                                                                    | _                                                                                                    |                                                 | 10         | 210-00082-1                                                                                                    | DI ATEORIA HARDWARD KIT (2000)                                                                                                    | A                                                                                                    |
| +             |                                                                                                    | _                                                                                                    | -                                                                                                    |                                                 | 20         | 210-00082-1                                                                                                    | BI FLATFORM HARDWARD KIT (2000)                                                                                                    | <u>//w</u>                                                                                             |
| +             |                                                                                                    | _                                                                                                    |                                                                                                    |                                                 | 20         | 210-00082-2                                                                                                    | BI PLATFORM HARDWARD KIT (4000/5000                                                                                                    |                                                                                                    |
| 1             |                                                                                                    | _                                                                                                    | -                                                                                                    |                                                 | 21         | 210-0002-5                                                                                                    | BI PLAIFORM HARDWARD KIT (7000)                                                                                                    | <u>" ~</u>                                                                                             |
| +             | $\overline{+}$                                                                                                    | _                                                                                                    | ~                                                                                                    |                                                 | ~~         | 210-0002-4                                                                                                    | BI FLAIFURM HARDWARD RE (7000)                                                                                                    | <u>(44</u> )                                                                                           |
|               | 1                                                                                                    | ų ž                                                                                                    | 1.                                                                                                    | 1                                               | 1          |                                                                                                    |                                                                                                    |                                                                                                    |
|               | 00                                                                                                    | 8                                                                                                    | 8                                                                                                    | 6                                               |            |                                                                                                    |                                                                                                    |                                                                                                    |
| 1             | Ĩ                                                                                                    | <u> </u>                                                                                                    | <u> </u>                                                                                                    | <u> </u>                                        |            | А = в                                                                                                    | T PLATFORM SHIPOUT HARDWARE KIT                                                                                                    |                                                                                                    |
| 2             | , Š                                                                                                    | 706                                                                                                    | Š.                                                                                                    | ş.                                              |            | ~ 42                                                                                                    |                                                                                                    |                                                                                                    |
| 1             | űξ                                                                                                    | űΖ                                                                                                    | űξ                                                                                                    | S S                                             |            | C * SHIP                                                                                                    | OUT PART MARKING:                                                                                                    |                                                                                                    |
| 51            | U U U                                                                                                    | CTIC III                                                                                                    | CT K                                                                                                    |                                                 |            | MARI<br>WITH                                                                                                    | K BOX, BAG OR TAG                                                                                                    |                                                                                                    |
| €             | SNC<br>DDD                                                                                                    | SNS<br>DD                                                                                                    | NS NO                                                                                                    | SNS<br>DO                                       |            | APP                                                                                                    | ROX AS SHOWN.                                                                                                    |                                                                                                    |
| ۳             | ₩<br>J<br>J<br>J<br>J<br>J<br>J<br>J<br>J<br>J<br>J<br>J<br>J<br>J<br>J<br>J<br>J<br>J<br>J<br>J                                                                           | PR S                                                                                                    | 14 <b>X</b>                                                                                                    | La K                                            |            |                                                                                                    |                                                                                                    |                                                                                                    |
| <u> </u>      | Ē                                                                                                    | د<br>آ                                                                                                    | Ē                                                                                                    | Ē                                               | I .        |                                                                                                    |                                                                                                    |                                                                                                    |
| <u> </u>      | 9                                                                                                    | 9                                                                                                    | 9                                                                                                    | 9                                               |            |                                                                                                    |                                                                                                    |                                                                                                    |
|               |                                                                                                    |                                                                                                    |                                                                                                    |                                                 |            |                                                                                                    |                                                                                                    |                                                                                                    |
|               |                                                                                                    |                                                                                                    |                                                                                                    |                                                 |            |                                                                                                    |                                                                                                    |                                                                                                    |
|               |                                                                                                    |                                                                                                    |                                                                                                    |                                                 |            |                                                                                                    |                                                                                                    |                                                                                                    |
|               |                                                                                                    |                                                                                                    |                                                                                                    |                                                 |            |                                                                                                    |                                                                                                    |                                                                                                    |
|               |                                                                                                    |                                                                                                    |                                                                                                    |                                                 |            |                                                                                                    |                                                                                                    |                                                                                                    |
|               |                                                                                                    |                                                                                                    |                                                                                                    |                                                 |            |                                                                                                    |                                                                                                    |                                                                                                    |
|               |                                                                                                    |                                                                                                    |                                                                                                    |                                                 |            |                                                                                                    |                                                                                                    |                                                                                                    |
|               |                                                                                                    |                                                                                                    |                                                                                                    |                                                 |            |                                                                                                    |                                                                                                    |                                                                                                    |
|               |                                                                                                    |                                                                                                    |                                                                                                    |                                                 |            |                                                                                                    |                                                                                                    |                                                                                                    |
|               |                                                                                                    |                                                                                                    |                                                                                                    |                                                 |            |                                                                                                    |                                                                                                    |                                                                                                    |
|               |                                                                                                    |                                                                                                    |                                                                                                    |                                                 |            |                                                                                                    |                                                                                                    |                                                                                                    |
|               |                                                                                                    |                                                                                                    |                                                                                                    |                                                 |            |                                                                                                    |                                                                                                    |                                                                                                    |
|               |                                                                                                    |                                                                                                    |                                                                                                    |                                                 |            |                                                                                                    |                                                                                                    |                                                                                                    |
|               |                                                                                                    |                                                                                                    |                                                                                                    |                                                 |            |                                                                                                    |                                                                                                    |                                                                                                    |
|               |                                                                                                    |                                                                                                    |                                                                                                    |                                                 |            |                                                                                                    |                                                                                                    |                                                                                                    |
|               | _                                                                                                    |                                                                                                    |                                                                                                    |                                                 |            |                                                                                                    |                                                                                                    |                                                                                                    |
|               | (2)                                                                                                    | REF                                                                                                    |                                                                                                    |                                                 |            |                                                                                                    |                                                                                                    |                                                                                                    |
| <i>،</i>      | <u>e</u>                                                                                                    | )ref                                                                                                    |                                                                                                    |                                                 |            |                                                                                                    |                                                                                                    |                                                                                                    |
| Ϋ́            | (2)                                                                                                    | )ref                                                                                                    |                                                                                                    |                                                 |            |                                                                                                    |                                                                                                    |                                                                                                    |
| ۲<br>۲        | (n)                                                                                                    | )ref                                                                                                    |                                                                                                    |                                                 |            |                                                                                                    |                                                                                                    |                                                                                                    |
| Ύ             | (a)                                                                                                    | )ref                                                                                                    |                                                                                                    |                                                 |            |                                                                                                    |                                                                                                    |                                                                                                    |
| Х<br>Т-П      | <u>e</u>                                                                                                    | ) REF                                                                                                    |                                                                                                    |                                                 |            |                                                                                                    |                                                                                                    |                                                                                                    |
|               | (n)                                                                                                    | ) REF                                                                                                    |                                                                                                    |                                                 |            |                                                                                                    |                                                                                                    |                                                                                                    |
| 、イーコーノ        | æ                                                                                                    | )ref                                                                                                    |                                                                                                    |                                                 |            |                                                                                                    |                                                                                                    |                                                                                                    |
|               | æ                                                                                                    | ) ref                                                                                                    |                                                                                                    |                                                 |            |                                                                                                    | CHANGED.                                                                                                    |                                                                                                    |
| 、イーコーデ        |                                                                                                    | ) REF                                                                                                    |                                                                                                    |                                                 |            |                                                                                                    | CHANGETD<br>V107-3735000-20 VAS 222-12001<br>V107-375000-20 VAS 222-02005<br>VAS 222-02005                                                                                                    |                                                                                                    |
| イーローグメ        |                                                                                                    | ) REF<br>(4) [13                                                                                                    | 3)                                                                                                    |                                                 |            |                                                                                                    | CHANGED.<br>V07-375X00-20 VAS 222-12001<br>V4R-375X00-22 VAS 222-02005<br>N44-375X00-25 VAS 221-02011<br>S01-375200-25 VAS 221-02011<br>S01-3752100-25 VAS 221-02011                                                                                                    |                                                                                                    |
| イーロード         |                                                                                                    | ) REF                                                                                                    | ٤                                                                                                    |                                                 |            |                                                                                                    | CHANGED<br>VMR-375000-20 VAS 222-12001<br>VMR-375000-22 VAS 221-02005<br>S01-375C00-25 VAS 221-02001<br>S01-375CA75-25 VAS 220-02007<br>S01-375CA75-25 VAS 220-02007                                                                                                    |                                                                                                    |
|               |                                                                                                    | ) REF                                                                                                    | 3)                                                                                                    |                                                 |            |                                                                                                    | CHANGED<br>W07-375X00-20 VAS 222-12001<br>VAR-375X00-22 VAS 222-22005<br>S01-375C00-25 VAS 220-42001<br>S01-375CA75-25 VAS 220-42001<br>S01-375CA75-25 VAS 220-42008<br>SNF-375CA75-25 VAS 220-42008<br>SNF-375CA75-25 VAS 220-42008                                                                                                    |                                                                                                    |
|               | €<br>3<br>¥ 4<br>3 35                                                                                                    | ) REF                                                                                                    | Ð                                                                                                    |                                                 |            | F 11/02/17                                                                                                    | CHANGED<br>V07-375X000-20 VAS 222-12001<br>VA-375X000-22 VAS 222-02005<br>N04-375X000-25 VAS 220-02011<br>S01-375X100-25 VAS 220-02010<br>S01-375X100-25 VAS 220-02000<br>S01-375X100-25 VAS 220-02000<br>S01-375X10-25 VAS 220-02000<br>N04-250C000-25 VAS 221-00001<br>V08R-250X104-20 VAS 221-00001                                                                                                    | 2964106101                                                                                             |
|               | (2)<br>(2)<br>(3)<br>(3)<br>(4)<br>(3)<br>(4)<br>(3)<br>(4)<br>(4)<br>(5)<br>(4)<br>(4)<br>(5)<br>(4)<br>(5)<br>(4)<br>(5)<br>(5)<br>(5)<br>(5)<br>(5)<br>(5)<br>(5)<br>(5 | ) REF                                                                                                    | )<br>N                                                                                                    |                                                 |            | E 11/02/17                                                                                                    | CHANGED.<br>W07-3735000-20 VAS 222-12001<br>VAR-375000-22 VAS 222-02005<br>N04-375000-22 VAS 221-0201<br>S01-375C37-25 VAS 220-02007<br>S01-375C37-25 VAS 220-02007<br>S01-375C37-25 VAS 220-02007<br>S01-375C37-25 VAS 220-02008<br>S01-35200-25 VAS 220-02008<br>S01-35200-25 VAS 220-00006<br>S01-35200-25 VAS 220-00006<br>S01-35000-25 VAS 220-00006<br>S01-35000-25 VAS 220-00006<br>S01-35000-25 VAS 220-00006<br>S01-35000-25 VAS 220-00006<br>S01-35000-25 VAS 220-00006                                                                                                    | 2964106101                                                                                             |
|               | و<br>ع<br>W 4<br>S 35<br>PLA                                                                                                    | ) REF<br>(•) 11<br>(•) 12<br>(•) 12<br>(•) | )<br>N                                                                                                    |                                                 |            | E 11/02/17<br>D 12-20-05 /                                                                                                    | CHANGED<br>V07-975X00-20 VAS 222-12001<br>VAR-375X00-22 VAS 221-02001<br>S01-972500-25 VAS 221-02011<br>S01-972500-25 VAS 220-02014<br>S01-972500-25 VAS 220-02004<br>S01-973500-25 VAS 220-02004<br>S01-973500-25 VAS 220-02004<br>S01-97350-25 VAS 220-02004<br>S01-97350-25 VAS 220-00005<br>S01-9200-25 VAS 220-00005<br>S01-9200-25 VAS 200-0005<br>S01-9200-25 VAS 200-0005<br>S01-9200-25 VAS 200-0005<br>S01-9200-25 VAS 200-0005<br>S01-9200-25 VAS 200-0005<br>S01-9200-25 VAS 200-0005<br>S01-9200-25 VAS 200-0005<br>S01-9200-25 VAS 200-0005<br>S01-9200-25 VAS 200-0005<br>S01-9200-25 VAS 200-0005<br>S01-9200-25 VAS 200005<br>S01-9200-25 VAS 200005<br>S01-9200-25 VAS 200005<br>S01-9200-25 VAS 200005<br>S01-9200-25 VAS 200005<br>S01-9200-25 VAS 200005<br>S01-920005<br>S01-920005<br>S01-920005<br>S01-920005<br>S01-920005<br>S01-920005<br>S01-920005<br>S01-920005<br>S01-90005<br>S01-90005<br>S01-90005<br>S01 | 296A106101<br>296A100695                                                                               |
|               | e<br>3<br>W A<br>S 35<br>PLA                                                                                                    | ) REF<br>(•) (*)<br>(•) (*)<br>(•)<br>(*)<br>(*)<br>(*)<br>(*)<br>(*)<br>(*)<br>(*)<br>(*)<br>(*)<br>(*                                                                                                    | )<br>N                                                                                                    |                                                 |            | E 11/02/17<br>D 12-20-05<br>C 12-20-05                                                                                                    | CHANGED<br>VMR-375000-20 VAS 222-12001<br>VMR-375000-22 VAS 221-02005<br>S01-375C00-25 VAS 221-02001<br>S01-375C070-25 VAS 220-02001<br>S01-375CA75-25 VAS 220-02004<br>SNR-375CA75-25 VAS 220-02004<br>VMR-250C00-25 VAS 220-00006<br>SNR-350C750-25 VAS 220-00006<br>SNR-350C750-25 VAS 200006<br>SNR-350C750-25 VAS 200006<br>SNR-350C750-25 VAS 2000000000000000000000000000000000000                                                                                                    | 2964106101<br>2964100695<br>15 N 530                                                                   |
|               | €                                                                                                    | ) REF<br>(*)<br>(*)<br>(*)<br>(*)<br>(*)<br>(*)<br>(*)<br>(*)<br>(*)<br>(*)                                                                                                    | €<br>N                                                                                                    |                                                 |            | E 11/02/17<br>D 12-20-05<br>C 12-20-05<br>B 6-14-05                                                                                                   | CHANGED<br>W07-375X000-20 VAS 222-12001<br>VAR-375X000-25 VAS 222-02005<br>NSI-375X000-25 VAS 222-02005<br>NSI-375X075-25 VAS 220-02008<br>SSI-375X075-25 VAS 220-02008<br>SSF-375X070-25 VAS 220-02008<br>SSF-375X070-25 VAS 220-02002<br>NSF-250X070-25 VAS 220-02002<br>NSF-250X070-25 VAS 200-02002<br>NSF-250X070-25 VAS 200-02002<br>NSF-250X070-25 VAS 200-02002<br>NSF-250X070-25 VAS 200-02002<br>NSF-250X070-25 VAS 200-0002<br>NSF-250X070-25 VAS 200-0002<br>NSF-250X070-25 V                             | 296A106101<br>296A100695<br>15<br>15<br>15<br>15<br>15<br>15<br>15<br>10530<br>10815                   |
|               | (2)<br>(2)<br>(3)<br>(3)<br>(4)<br>(4)<br>(4)<br>(4)<br>(4)<br>(4)<br>(4)<br>(4)<br>(4)<br>(4                                                                              | ) REF                                                                                                    | )<br>N                                                                                                    |                                                 |            | E 11/02/17<br>D 12-20-05 /<br>C 12-20-05 /<br>B 6-14-05<br>A 5-26-05                                                                                  | CHANGED<br>V07-375X000-20 VAS 222-12001<br>VA-375X000-22 VAS 222-02005<br>S01-375X000-25 VAS 220-0201<br>S01-375X00-25 VAS 220-02008<br>SNF-375X00-25 VAS 220-02008<br>SNF-375X00-25 VAS 220-02002<br>N04-250C000-25 VAS 220-02002<br>SNF-35X0-25 VAS 220-02002<br>SNF-250C750-25 VAS 220-02003<br>SNF-250C750-25 VAS 220-02003<br>SNF-250C750-25 VAS 220-02003<br>SNF-250C750-25 VAS 220-02003<br>DDED ALTERNITE FILTER NOUNTING HOLE<br>ADDED 17EN 15 THRU 22, PROVIDED BT HARDVARE<br>CHANGE QTVS , ITENS 16, 17, & 18                                                                                                    | 296A106101<br>296A100695<br>15 N530<br>KITS<br>N815<br>N844                                            |
|               | (a)<br>(b)<br>(c)<br>(c)<br>(c)<br>(c)<br>(c)<br>(c)<br>(c)<br>(c)<br>(c)<br>(c                                                                                            | ) REF                                                                                                    | ۶<br>N                                                                                                    |                                                 |            | E 11/02/17<br>D 12-20-05<br>C 12-20-05<br>B 6-14-05<br>A 5-26-05<br>J 3/25/04                                                                         | CHANGED.           V07-375X00-20         VAS         222-12001           VMR-375X00-22         VAS         222-02005           NM-475X00-25         VAS         222-02005           SU-375X00-25         VAS         222-02007           SU-375X00-25         VAS         222-02007           SU-375X00-25         VAS         220-02004           SH-375X00-25         VAS         220-02004           SH-375X00-25         VAS         220-02004           SH-375X00-25         VAS         220-02004           SH-375X00-25         VAS         220-02004           SH-375X00-25         VAS         220-02004           SH-375X00-25         VAS         220-02004           SH-375X00-25         VAS         220-02004           SH-375X00-25         VAS         220-02004           SH-375X00-25         VAS         220-02004           SH-375X00-25         VAS         220-02004           SH-375X00-25         VAS         220-02004           SH-375X00-25         VAS         220-02004           SHF-250C750-25         VAS         220-02004           JDED 17EM 19         THRU 22, PROVIDED 21         HARUYARE           CHANGE QTYS                                                                                                    | 296A106101<br>296A100695<br>75 N530<br>KITS<br>N815<br>N815<br>N815<br>P566                            |
|               | ©<br>3<br>V 4<br>S 35<br>PLA                                                                                                    | ) REF                                                                                                    | <b>a</b> )<br>N                                                                                                    |                                                 |            | E 11/02/17<br>D 12-20-05<br>C 12-20-05<br>B 6-14-05<br>A 5-26-05<br>3/25/04<br>REV. L.E.N. DATE                                                       | CHANGETD.<br>W07-375X000-20 VAS 222-12001<br>VMR-375X000-22 VAS 222-02005<br>N04-375X000-25 VAS 220-02011<br>S01-3752007-25 VAS 220-02014<br>SNF-375X0-25 VAS 220-02004<br>SNF-375X0-25 VAS 220-02004<br>SNF-375X0-25 VAS 220-02004<br>SNF-35X754-20 VAS 222-00006<br>SNF-25X754-20 VAS 222-00006<br>SNF-25X754-20 VAS 22-00006<br>SNF-25X754-20 VAS 22-00006<br>SNF-25X754-20 VAS 22-00007<br>SNF-25X754-20 VAS 22-00007<br>SNF-25X754-20 VAS 22-00007<br>SNF-25X754-20 VAS 22-00007<br>SNF-25X754-20 VAS 22-000                         | 296A106101<br>296A10695<br>151 N530<br>KITS<br>N815<br>N844<br>P5566<br>E.C.N.                         |
|               | €<br>©<br>3<br>V A<br>S<br>3<br>S<br>PLA                                                                                                    | ) REF<br>(-) (-)<br>(-) (-)<br>(-)<br>(-)<br>(-)<br>(-)<br>(-)<br>(-)<br>(-)<br>(-)<br>(-)                                                                                                    |                                                                                                    |                                                 |            | E 11/02/17<br>D 12-20-05<br>C 12-20-05<br>B 6-14-05<br>A 5-26-05<br>3/25/04<br>REV. LE.N. DATE                                                        | CHANGED         WAS         222-12001           V07-375000-22         VAS         221-02001           V07-375000-22         VAS         221-02001           S01-375C000-25         VAS         221-02001           S01-375C00-25         VAS         220-02011           S01-375C00-25         VAS         220-02001           S01-375C00-25         VAS         220-02002           SWF-375C00-25         VAS         220-02001           SWF-375C00-25         VAS         220-02001           SWF-350C750-25         VAS         220-00003           SWF-250C750-25         VAS         220-00003           SWF-250C750-25         VAS         220-00003           SWF-250C750-25         VAS         220-00003           SWF-250C750-25         VAS         220-00003           SWF-250C750-25         VAS         220-00003           SWF-250C750-25         VAS         220-00003           SWF-250C750-25         VAS         220-00003           SWF-250C70-25         VAS         220-00003           SWF-250C70-25         VAS         220-00003           SWF-250C70-25         VAS         220-00003           SWF00000000-25         VAS         220-000                                                                                                    | 296A106101<br>296A10695<br>78 N830<br>N815<br>N815<br>N844<br>P566<br>E.C.N.                           |
|               | @<br>3<br>W 4<br>S 35<br>PLA                                                                                                    | ) REF                                                                                                    | 3)                                                                                                    | DATE                                            |            | E 11/02/17<br>D 12-20-05 /<br>C 12-20-05 /<br>B 6-14-05<br>A 5-26-05<br>3/25/04<br>REV. LE.N. DATE<br>LET. L.E.N. DATE                                | CHANGED<br>W07-375X000-20 VAS 222-12001<br>VAR-375X000-25 VAS 222-02005<br>S01-375X007-25 VAS 222-02005<br>S01-375X075-25 VAS 220-02008<br>SNF-375X075-25 VAS 220-02008<br>SNF-375X075-25 VAS 220-02008<br>SNF-375X075-25 VAS 220-02009<br>SNF-375X075-25 VAS 220-02009<br>SNF-250X075-25 VAS 220-02009<br>SNF-250X075-25 VAS 220-0009<br>SNF-250X075-25 VAS 220-02009<br>SNF-250X075-25 VAS 220-02009<br>SNF-250X075-25 VAS 220-02009<br>SNF-250X075-25 VAS 220-02009<br>SNF-250X075-25 VAS 220-02009<br>SNF-250X075-25 VAS 220-02009<br>SNF-250X075-25 VAS 220-02009<br>SNF-250X075-25 VAS 220-02009<br>SNF-250X075-25 VAS 220-02009<br>SNF-250X075-25 VAS 220-02009<br>SNF-250X075-25 VAS 220-02009<br>SNF-250X075-25 VAS 220-02009<br>SNF-250X075-25 VAS 220-02009<br>SNF-250X075-25 VAS 220-02009<br>SNF-250X075-25 VAS 220-0009<br>SNF-250X075-25 VAS 220-0009<br>SNF-250X075-25 VAS 220-0009<br>S                             | 296A106101<br>296A100695<br>rs N530<br>N815<br>N814<br>P566<br>E.C.N.                                  |
|               | © 3<br>3<br>PLA                                                                                                    | ) REF                                                                                                    | 3)<br>N                                                                                                    | DATE                                            |            | E 11/02/17<br>D 12-20-05<br>C 12-20-05<br>A 5-26-05<br>A 5-26-05<br>3/25/04<br>REV.<br>LET. LE.N. DATE                                                | CHANGED.           V07-375X00-20         VAS         222-02005           VMR-375X00-22         VAS         222-02005           NM-375X00-25         VAS         222-02005           SIL-375X07-25         VAS         220-02007           SIL-375X07-25         VAS         220-02007           SIL-375X07-25         VAS         220-02004           SIL-375X07-25         VAS         220-02004           SIL-375X07-25         VAS         220-02004           SIL-375X07-25         VAS         220-02004           SIL-375X07-25         VAS         220-02004           SIL-375X07-25         VAS         220-02004           SIL-375X07-25         VAS         220-02004           SIL-375X070-25         VAS         220-02004           SIL-375X070-25         VAS         220-02004           SIL-375X070-25         VAS         220-02004           SIL-375X070-25         VAS         220-02004           SIL-375X070-25         VAS         220-02004           SIL-375X070-25         VAS         220-02004           SIL-250X070-25         VAS         220-02004           SIL-250X0700-25         VAS         220-02004           SIDED 17EM                                                                                                    | 296A106101<br>296A100695<br>75 N530<br>KITS<br>N814<br>P566<br>E.C.N.                                  |
|               | W AS 35<br>PLA                                                                                                    | ) REF                                                                                                    | N                                                                                                    | DATE                                            |            | E 11/02/17<br>D 12-20-05<br>C 12-20-05<br>B 6-14-05<br>A 5-26-05<br>3/25/04<br>REV.<br>LET. LE.N. DATE                                                | CHANGED.           V07-375000-20 VAS 222-12001           V08-375000-22 VAS 221-0201           S01-375200-25 VAS 221-0201           S01-375200-25 VAS 221-0201           S01-375200-25 VAS 220-0201           S01-375200-25 VAS 220-0201           S01-375200-25 VAS 220-0201           S01-375200-25 VAS 220-0201           S01-375200-25 VAS 220-02004           SNF-375040-25 VAS 220-02004           SNF-375040-25 VAS 220-00005           SNF-25070-25 VAS 220-00005           SNF-25070-25 VAS 220-                                                                                                    | 296A106101<br>296A100695<br>rs N530<br>N815<br>N844<br>P566<br>E.C.N.                                  |
|               | W A<br>S 35<br>PLA                                                                                                    | ) REF                                                                                                    | D                                                                                                    | DATE                                            |            | E 11/02/17<br>D 12-20-05<br>C 12-20-05<br>B 6-14-05<br>A 5-26-05<br>3/25/04<br>REV. LE.N. DATE<br>TITL F-                                             | CHANGED           VM-375000-20         VMS 222-12001           VM-375000-22         VMS 222-02005           VM-375000-25         VMS 222-02001           S01-375200-25         VMS 220-02001           S01-375200-25         VMS 220-02001           S01-375200-25         VMS 220-02002           VM-250C00-25         VMS 220-00001           SNF-350750-25         VMS 220-00001           SNF-250750-25         VMS 220-00005           SNF-250750-25         VMS 220-00005           SNF-250750-25         VMS 220-                                                                                                    | 296A106101<br>296A100695<br>rs<br>rs<br>rs<br>rs<br>rs<br>rs<br>rs<br>rs<br>rs<br>rs<br>rs<br>rs<br>rs |
|               | W A<br>S 35<br>PLA                                                                                                    | ) REF                                                                                                    | N                                                                                                    | DATE                                            |            | E 11/02/17<br>D 12-20-05<br>C 12-20-05<br>B 6-14-05<br>A 5-26-05<br>3/25/04<br>REV. LE.N. DATE<br>TITLE:                                              | CHANGED           V07-375x000-80 VAS 282-18001           VAR-375x000-80 VAS 282-08001           S01-375x000-85 VAS 282-08001           S01-375x00-85 VAS 282-08001           S01-375x00-85 VAS 282-08001           S01-375x00-85 VAS 282-08001           SVM-375x02-85 VAS 282-08001           SVM-375x02-85 VAS 282-08001           SVM-375x02-85 VAS 282-08001           SVM-375x02-85 VAS 282-08003           SVM-375x02-85 VAS 282-08003           SVM-375x02-85 VAS 282-08003           SVM-375x02-85 VAS 282-08003           SVM-375x02-85 VAS 282-08003           SVM-375x02-85 VAS 282-08003           SVM-375x02-85 VAS 282-08003           SVM-375x02-85 VAS 282-08003           SVM-375x02-85 VAS 282-00003           SVM-375x02-85 VAS 282-00003           SVM-375x02-85 VAS 282-00003           SVM-375x02-85 VAS 282-00003           SVM-375x02-85 VAS 282-00003           SVM-375x02-85 VAS 282-00003           SVM-375x02-85 VAS 282-00003           SVM-375x02-85 VAS 282-00003           SVM-375x02-85 VAS 282-00003           SVM-375x02-85 VAS 282-00003           SVM-375x02-85 VAS 282-00003           SVM-375x02-85 VAS 282-00003           SVM-375x02-85 VAS 282-00003           SVMDED ITE MAL REVERD I THEN VARE <tr< td=""><td>296A106101<br/>296A100695<br/>rs N530<br/>N815<br/>N844<br/>P566<br/>E.C.N.</td></tr<>                                                                                                    | 296A106101<br>296A100695<br>rs N530<br>N815<br>N844<br>P566<br>E.C.N.                                  |
|               | W A<br>S 35<br>PLA                                                                                                    | ) REF                                                                                                    | N     D     ONFID                                                                                                    | DATE                                            |            | E 11/02/17<br>D 12-20-05<br>C 12-20-05<br>B 6-14-05<br>A 5-26-05<br>3/25/04<br>REV. LE.N. DATE                                                        | CHANGED.         V07-375X00-20 VAS 222-12001         VAR-375X00-20 VAS 222-02005         Nd-375X00-25 VAS 221-02011         SSI-375X57-25 VAS 220-02002         SSI-375X57-25 VAS 220-02002         SSI-375X57-25 VAS 220-02002         NH-375X00-25 VAS 220-02002         SHF-375X627-25 VAS 220-02002         SHF-375X627-25 VAS 220-02002         SHF-375X627-25 VAS 220-02002         SHF-375X627-25 VAS 220-02002         SHF-375X627-25 VAS 220-02002         SHF-375X627-25 VAS 220-02002         SHF-375X627-25 VAS 220-02002         SHF-375X627-25 VAS 220-02002         SHF-375X6275-25 VAS 220-02002         SHF-375X627-25 VAS 220-02002         SHF-375X627-25 VAS 220-02002         SHF-375X627-25 VAS 220-02002         SHF-375X627-25 VAS 220-02002         SHF-375X627-25 VAS 220-02002         SHF-375X627-25 VAS 220-02002         SHF-375X627-25 VAS 220-02002         SHF-375X627-25 VAS 220-02002         SHF-375X627-25 VAS 220-02002         SHF-375X627-25 VAS 220-02002         SHF-375X627-25 VAS 220-02002         SHF-375X627-25 VAS 220-02002         SHF-375X77-25 VAS 220-02002         SHF-375X77-25 VAS 220-02002         SHF-375X77-25 VAS 220-02002         SHF-375X740-475                                                                                                    | 296A106101<br>296A100695<br>75 N530<br>KTS<br>N815<br>N844<br>P566<br>E.C.N.                           |
|               | C<br>C<br>C<br>C<br>C<br>C<br>C<br>C<br>C<br>C<br>C<br>C<br>C<br>C                                                                                                    | ) REF                                                                                                    | 3)<br>N<br>D<br>ONFID                                                                                                    | DATE                                            |            | E 11/02/17<br>D 12-20-05<br>C 12-20-05<br>B 6-14-05<br>A 5-26-05<br>3/25/04<br>REV.<br>LET. LE.N. DATE                                                | CHANGED.           V07-375000-20 VAS 222-12001           V07-375000-22 VAS 222-02005           S01-372500-25 VAS 222-02011           S01-3725070-25 VAS 220-02014           S01-3725070-25 VAS 220-02014           S01-3725070-25 VAS 220-02014           S01-3725070-25 VAS 220-02014           S01-3725070-25 VAS 220-02014           S01-3725070-25 VAS 220-02004           S01-3725070-25 VAS 220-02004 <td>296A106101<br/>296A10695<br/>KITS<br/>N815<br/>N815<br/>N8544<br/>P566<br/>E.C.N.</td>                                                                                                    | 296A106101<br>296A10695<br>KITS<br>N815<br>N815<br>N8544<br>P566<br>E.C.N.                             |
|               | W A<br>S 35<br>PLA                                                                                                    |                                                                                                    |                                                                                                    |                                                 |            | E 11/02/17<br>D 12-20-05<br>C 12-20-05<br>B 6-14-05<br>A 5-26-05<br>3/25/04<br>REV. LEN. DATE                                                         | CHANGED           VM7-375000-20 VAS 222-12001           VM7-375000-22 VAS 222-02005           VM4-375000-22 VAS 221-02001           S01-375000-25 VAS 220-02001           S01-375000-25 VAS 220-02001           S01-375007-25 VAS 220-02004           SNF-350750-25 VAS 220-02005           SNF-350750-25 VAS 220-02006           SNF-350750-25 VAS 220-00005           SNF-350750-25 VAS 220-00005           SNF-250750-25 VAS 220-00005           SNF-250750-25 VAS 220-00005                                                                                                    | 296A106101<br>296A10695<br>KITS<br>N815<br>N815<br>P566<br>E.C.N.                                      |
|               |                                                                                                    | ) REF                                                                                                    |                                                                                                    | DATE<br>ENTIAL<br>D IN<br>DPERTN                |            | E 11/02/17<br>D 12-20-05<br>C 12-20-05<br>B 6-14-05<br>A 5-26-05<br>A 5-26-05<br>A 5-26-05<br>TITLE:                                                  | Снамсерь<br>VIT-3735000-20 VAS 222-12001<br>VIT-3735000-22 VAS 222-12001<br>SUI-3735000-25 VAS 222-12001<br>SUI-3735007-25 VAS 220-02001<br>SUI-3735047-25 VAS 220-02004<br>SUI-3735047-25 VAS 220-02004<br>SUI-3735047-25 VAS 220-02005<br>SUI-3735047-25 VAS 220-02005<br>SUI-3735047-25 VAS 220-02005<br>SUI-3735047-25 VAS 220-02005<br>SUI-3735047-25 VAS 220-02005<br>SUI-3735047-25 VAS 220-02005<br>SUI-3735047-25 VAS 220-02005<br>SUI-375047-25 VAS 220-02005<br>SUI-375047-25 VAS 220-02005<br>SUI-3505047-25 VAS 220-02005<br>SUI-3505047-25 VAS 20005<br>SUI-3505047-25 VAS 20005<br>SUI-3505047-25 VAS 20005<br>SUI-3505047-25 VAS 20005<br>SUI-3505047-25 VAS 20005<br>SUI-3505047-25 VAS 20005<br>SUI-3505047-25 VAS 20005<br>SUI-3505047-25 VAS 20005<br>SUI-3505047-25 VAS 20005<br>SUI-3505047-25 VAS 20005<br>SUI-3505047-25 VAS 20005<br>SUI-3505047-25 VAS 20005<br>SUI-3505047-25                             | 296A106101<br>296A100695<br>rs N530<br>N815<br>N844<br>P566<br>E.C.N.                                  |
|               |                                                                                                    | REF                                                                                                    | ONFID                                                                                                    | DATE<br>ENTIAL<br>DIN<br>DPERTI                 | <u>-</u>   | E 11/02/17<br>D 12-20-05<br>C 12-20-05<br>B 6-14-05<br>A 5-26-05<br>3/25/04<br>REV. LE.N. DATE<br>TITLE:                                              | CHANGED.         V07-375X00-20 VAS 222-02005         VMR-375X00-22 VAS 222-02005         XMR-375X00-22 VAS 222-02001         SSI-372C07-25 VAS 220-02007         SSI-372C07-25 VAS 220-02002         XMR-375X00-25 VAS 220-02004         SNF-375C07-25 VAS 220-02004         XMR-25X00-25 VAS 220-02004         XMR-25X00-25 VAS 220-02004         XMR-25X00-25 VAS 220-02004         XMR-25X00-25 VAS 220-02004         XMR-25X00-25 VAS 220-02004         XMR-25X00-25 VAS 220-02005         XMR-25X00-25 VAS 220-02004         XMR-25X00-25 VAS 220-02004         VASTALLAND <td>296A106101<br/>296A100695<br/>75 N530<br/>KITS<br/>N844<br/>P566<br/>E.C.N.</td>                                                                                                    | 296A106101<br>296A100695<br>75 N530<br>KITS<br>N844<br>P566<br>E.C.N.                                  |
|               |                                                                                                    | NAME<br>FOR<br>DS<br>AND CON<br>AND CON<br>AND CON<br>AND CON                                                                                                    | N     ONFID     ICAINEL     JLE PRC     J.ANY     I OR ANY                                                                                                    | DATE<br>ENTIAL<br>D IN<br>DPERTY<br>S           |            | E 11/02/17<br>D 12-20-05<br>C 12-20-05<br>B 6-14-05<br>A 5-26-05<br>3/25/04<br>REV.<br>LET. LE.N. DATE                                                | CHANGED.         V07-375000-20 VAS 222-12001         V07-375000-22 VAS 222-02005         NM-375000-25 VAS 222-02011         SSII-3725070-25 VAS 220-02014         SSII-3725070-25 VAS 220-02014         SSII-3725070-25 VAS 220-02014         SSII-3725070-25 VAS 220-02014         SSII-3725070-25 VAS 220-02014         SSII-3725070-25 VAS 220-02004         SSII-3725070-25 VAS 220-02004                                                                                                    | 296A106101<br>296A100695<br>78 N530<br>KITS<br>N815<br>N814<br>P566<br>E.C.N.                          |
|               |                                                                                                    | ) REF                                                                                                    | N     S                                                                                                    | DATE<br>ENTIAL<br>DIN<br>DPERTY<br>S<br>AILERS  |            | E 11/02/17<br>D 12-20-05<br>C 12-20-05<br>B 6-14-05<br>A 5-26-05<br>3/25/04<br>REV.<br>LET. LE.N. DATE                                                | CHANGED.         VWF-375000-20 VAS 222-02005         VWF-375000-22 VAS 222-02001         S01-375000-25 VAS 220-02001         S01-375000-25 VAS 220-02001         S01-375000-25 VAS 220-02001         S01-375000-25 VAS 220-02002         SNF-35750-25 VAS 220-02002         SNF-35750-25 VAS 220-02003         SNF-35750-25 VAS 220-00003         SNF-35750-25 VAS 220-00003         SNF-35750-25 VAS 220-00003         SNF-35750-25 VAS 220-00003         SNF-35750-25 VAS 220-00003         SNF-35750-25 VAS 220-00003         SNF-35750-25 VAS 220-00003         SNF-35750-25 VAS 220-00003         SNF-35750-25 VAS 220-00003         SNF-35750-25 VAS 220-00003         SNF-35750-25 VAS 220-0003         SNF-35750-25 VAS 220-0003         SNF-35750-25 VAS 220-0003         SNF-35750-25 VAS 220-0003         SNF-35750-25 VAS 220-0003         SNF-250770-25 VAS 220-0003         SNF-250770-25 VAS 220-0003         SNF-250770-25 VAS 220-0003         SNF-250770-25 VAS 220-0003         SNF-250770-25 VAS 220-0003         SNF-250770-25 VAS 220-0003         SNF-250770-25 VAS 220-0003         SNF-250770-25 VAS 220-0003         SNF-250770-25 VAS 220-0003         SNF-250770-25 VAS 2                                                                                                    | 296A106101<br>296A100695<br>78 N830<br>N815<br>N815<br>N844<br>P566<br>E.C.N.                          |
|               |                                                                                                    | ) REF                                                                                                    | N     ONFID     ONFID     ICA A RITTEN                                                                                                    | DATE<br>ENTIAL<br>DIN<br>DPERTY<br>S<br>AILERS  | <u>-</u>   | E 11/02/17<br>D 12-20-05<br>C 12-20-05<br>A 5-26-05<br>A 5-26-05<br>REV. LEN. DATE<br>TITLE:<br>TITLE:                                                | CHANGED<br>VIT-373000-29 VAS 222-12001<br>VIT-373000-28 VAS 221-02015<br>SUI-3735000-25 VAS 221-0201<br>SUI-3735007-25 VAS 220-0201<br>SUI-37350-55 VAS 220-0200<br>SUI-37350-25 VAS 220-0200<br>SUI-37350-25 VAS 220-0200<br>SUI-37350-25 VAS 220-0003<br>SUI-37350-25 VAS 220-0003<br>SUI-37350-25 VAS 220-0003<br>SUI-37350-25 VAS 220-0003<br>SUI-3750-25 VAS 220-0003<br>SUI-3750-0005<br>SUI-3750-0005<br>SUI-3750-0005<br>SUI-3750-0005<br>SUI-37500-25 VAS 20005<br>SUI-37500-25 VAS 20005<br>SUI-37500-25 VAS 20005<br>SUI-37500-25 VAS 20005<br>SUI-37500-25 VAS 20005<br>SUI-37500-25 VAS 20005<br>SUI-37500-25 VAS 20005<br>SUI-37500-25 VAS 20005       | 296A106101<br>296A100695<br>75<br>1815<br>18844<br>P566<br>E.C.N.                                      |
|               |                                                                                                    | ) REF                                                                                                    | ONFID     TAINEL     S. ANY     TOR A     RITTEN     ING TR                                                                                                    | DATE<br>ENTIAL<br>D IN<br>DPERTY<br>S<br>AILERS | =<br><br>{ | E 11/02/17<br>D 12-20-05<br>C 12-20-05<br>A 5-26-05<br>A 5-26-05<br>A 5-26-05<br>A 5-26-05<br>TITLE:<br>EV. LEN. DATE<br>TITLE:<br>SIZE DWG.<br>R 7 ( | CHANGED<br>WT-375X00-20 VAS 222-12001<br>VAR-375X00-20 VAS 222-20005<br>S01-375X07-25 VAS 220-42001<br>S01-375X07-25 VAS 220-42001<br>S11-375X75-25 VAS 220-42000<br>S11-375X75-25 VAS 220-42000<br>S11-375X75-25 VAS 220-4200<br>S11-375X75-25 VAS 220-4200<br>S11-375X75-25 VAS 2000<br>S11-37                       | 296A106101<br>296A100695<br>15 N530<br>KITS<br>N844<br>P566<br>E.C.N.<br>REV<br>F                      |
|               |                                                                                                    | NAME<br>FOR<br>DS<br>AND C<br>ALLERRIN<br>AND CON<br>THE SC<br>CALLERRIN<br>AND CON                                                                                                    | ONFID     IONFID                                                                                                    | DATE<br>ENTIAL<br>DIN<br>DPERTY<br>S<br>AILERS  |            | E 11/02/17<br>D 12-20-05<br>C 12-20-05<br>B 6-14-05<br>A 5-26-05<br>3/25/04<br>REV.<br>LEN. DATE<br>TITLE:<br>TITLE:<br>SIZE DWG.<br>B 700            | CHANGED.         V97-375000-22 VAS 222-12001         V97-375000-22 VAS 222-02001         S01-372C00-25 VAS 222-02001         S01-372C00-25 VAS 220-02004         SNF-373C00-25 VAS 220-02004         SNF-373C00-25 VAS 220-02004         SNF-373C00-25 VAS 220-02004         SNF-373C00-25 VAS 220-02004         SNF-373C00-25 VAS 220-02004         SNF-373C00-25 VAS 220-02004         SNF-373C00-25 VAS 220-02004         SNF-373C00-25 VAS 220-02004         SNF-373C00-25 VAS 220-02004         SNF-373C00-25 VAS 220-02004         SNF-373C00-25 VAS 220-02004         SNF-307C00-25 VAS 220-02004         SNF-307C00-25 VAS 220-02004         SNF-307C00-25 VAS 220-02004         SNF-2007D-25 VAS 220-02004         SNF-2007D-25 VAS 220-02004         SNF-2007D-25 VAS 220-02004         SNF-2007D-25 VAS 220-02004         SNF-2007D-25 VAS 220-02004         SNF-2007D-20052-11 THRU 22, PROVIDED 3T HARDVARE         CHANGE ALTERNS 15, 16 17 & 18         PRODUCTION RELEASE         CHANGE ALLEASE         CHANGE ALLATIO         PALLEASE         CHANGE ALLATIO         STALLATTOR         STALLATTOR         STALLATTOR         SOLOD22    <                                                                                                    | 296A106101<br>296A100695<br>15 N530<br>KITS<br>N814<br>P566<br>E.C.N.<br>REV<br>E                      |
|               |                                                                                                    |                                                                                                    | ONFID     ID     I | DATE<br>ENTIAL<br>D IN<br>S<br>AILERS           |            | E 11/02/17<br>D 12-20-05 /<br>C 12-20-05 /<br>B 6-14-05<br>A 5-26-05<br>3/25/04<br>REV.<br>LET. LE.N. DATE<br>TITLE:<br>SIZE DWG.<br>B 7 0            | CHANGETD<br>WIR-375000-20 VAS 222-12001<br>WIR-375000-22 VAS 222-02005<br>MU-375000-25 VAS 220-0201<br>S01-375007-25 VAS 220-0201<br>S01-375007-25 VAS 220-0200<br>SNF-3750-25 VAS 220-0200<br>SNF-30750-25 VAS 220-0005<br>SNF-30750-25 VAS 220-0005<br>SNF-30750-25 VAS 20005<br>SNF-30750-25 VAS 20005<br>SNF-30750-25 VAS 20005<br>SNF-30750-25 VAS 20005<br>SNF-30750-25 VAS 2               | 296A106101<br>296A100695<br>KITS<br>N815<br>N815<br>N814<br>P566<br>E.C.N.<br>REV<br>E                 |

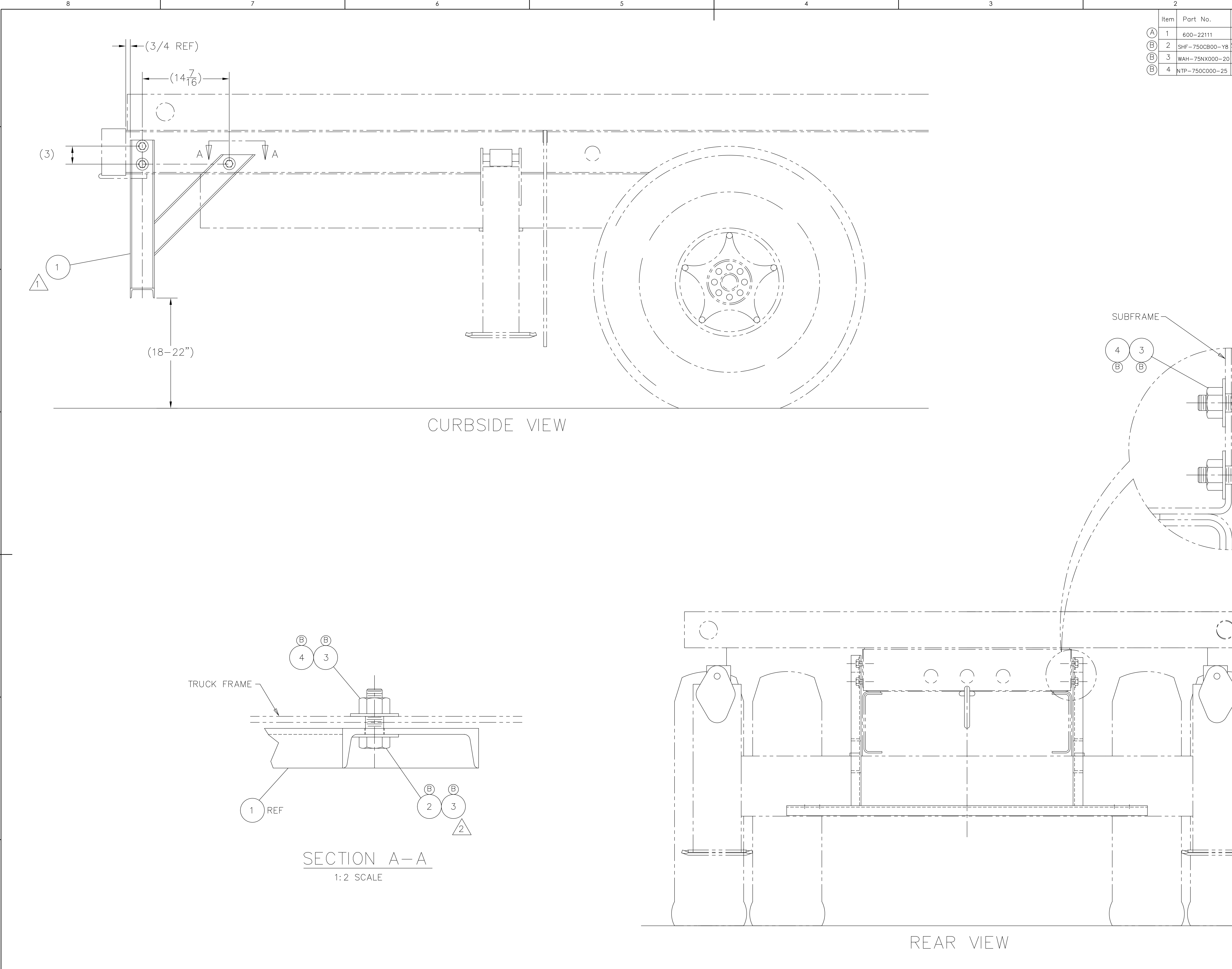

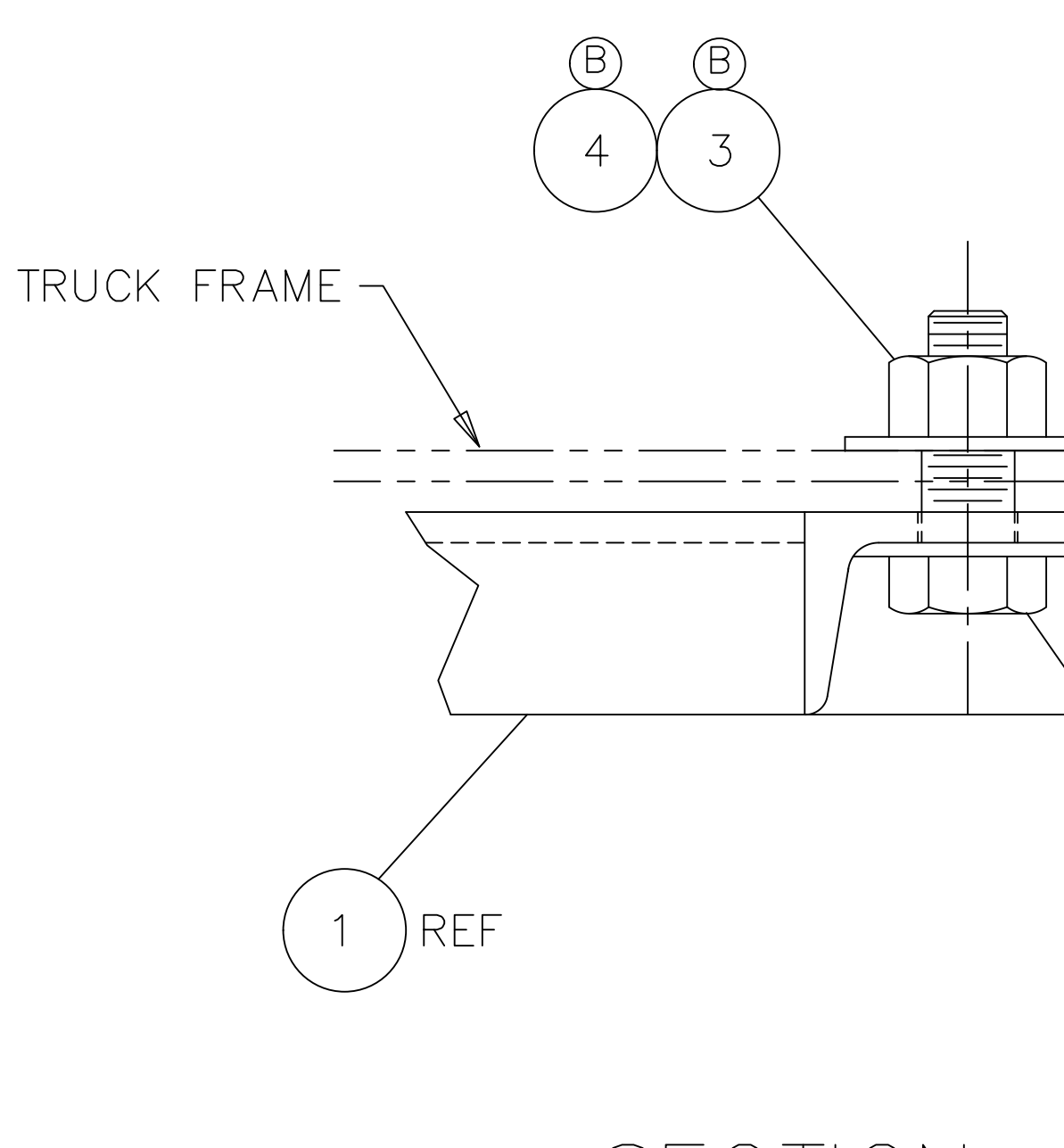

NOTES:

8

 $\frac{1}{1.5}$  BUMPER GUARD WELDMENT (1) IS TO BE POSITIONED AT END OF SUBFRAME – JUST FORWARD OF THE BOOM REST POCKETS. ALIGN MOUNTING HOLES WITH SUBFRAME AND INSTALL BOLT. 2 Torque bolts (2) to 250-280 ft-lbs. (lubed thds).

7

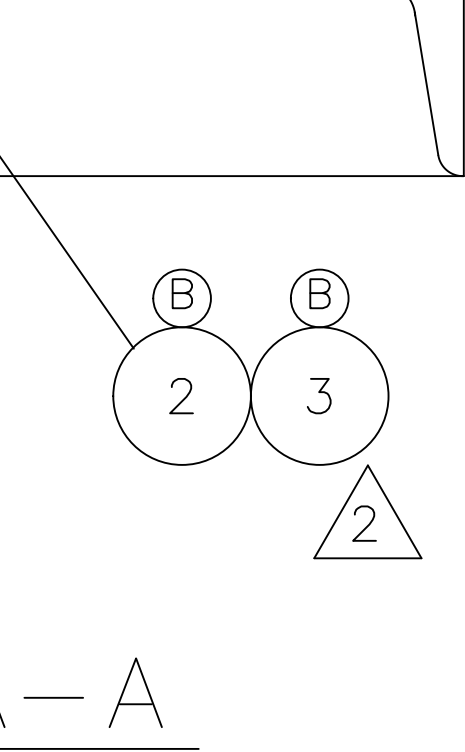

6

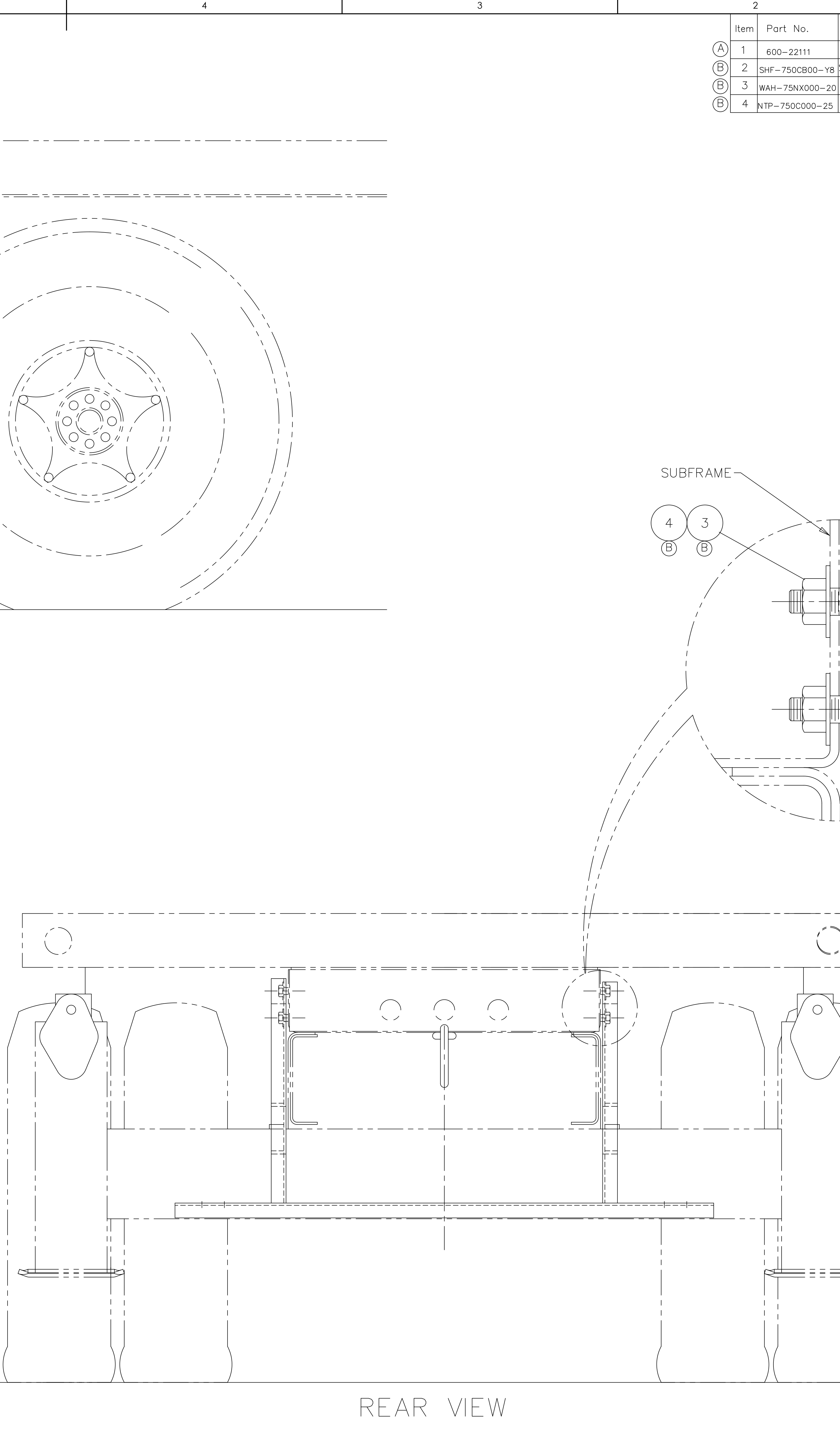

SIMILAR TO: 600-95005 4

|               | 3                                                                      |                                                 | 2                                                |                                                                                                    | 1                                                  |              |
|---------------|------------------------------------------------------------------------|-------------------------------------------------|--------------------------------------------------|----------------------------------------------------------------------------------------------------|----------------------------------------------------|--------------|
|               |                                                                        | (A)<br>(B)                                      | Item Part No.<br>1 600-22111<br>2 SHF-750CB00-Y8 | Description<br>BUMPER CHANNEL HORIZION<br>SCR,HHCS FT 0.75-10X2.00,S                                                                                                    | Qty. V<br>TAL 1 8<br>ST SQC G8 6                   | /t.<br><br>⊔ |
|               |                                                                        | B                                               | ) 3 WAH-75NX000-20<br>) 4 NTP-750C000-25         | WSH, FL HRD A-NRW 0.75 S<br>NUT,HEX TPLCK 0.75-10,ST                                                                                                    | ST SQC 12<br>SQC G5 6                              |              |
|               |                                                                        |                                                 |                                                  |                                                                                                    |                                                    |              |
|               |                                                                        |                                                 |                                                  |                                                                                                    |                                                    |              |
|               |                                                                        |                                                 |                                                  |                                                                                                    |                                                    | G            |
|               |                                                                        |                                                 |                                                  |                                                                                                    |                                                    |              |
|               |                                                                        |                                                 |                                                  |                                                                                                    |                                                    |              |
|               |                                                                        | SUBFRAME                                        |                                                  | 2                                                                                                    | 7                                                  | F            |
| ,             |                                                                        |                                                 |                                                  |                                                                                                    | B                                                  |              |
|               |                                                                        |                                                 |                                                  |                                                                                                    |                                                    |              |
|               |                                                                        |                                                 |                                                  |                                                                                                    |                                                    |              |
|               |                                                                        |                                                 |                                                  |                                                                                                    |                                                    | E            |
|               |                                                                        |                                                 |                                                  |                                                                                                    | 1 REF                                              |              |
|               |                                                                        |                                                 |                                                  |                                                                                                    |                                                    |              |
| = = = =       |                                                                        |                                                 |                                                  |                                                                                                    |                                                    | D            |
|               |                                                                        |                                                 |                                                  |                                                                                                    |                                                    |              |
|               |                                                                        |                                                 |                                                  |                                                                                                    |                                                    |              |
|               |                                                                        |                                                 |                                                  |                                                                                                    |                                                    | С            |
|               | <br>                                                                   |                                                 |                                                  |                                                                                                    |                                                    |              |
|               |                                                                        |                                                 |                                                  |                                                                                                    |                                                    |              |
|               |                                                                        |                                                 |                                                  |                                                                                                    |                                                    | В            |
|               | REAR VIEW                                                              |                                                 | /                                                | )                                                                                                    |                                                    |              |
|               |                                                                        |                                                 |                                                  |                                                                                                    |                                                    |              |
|               | CHANGED:<br>NTP-750C000-25 WA<br>WAH-75NX000-20 W                      | S 221-97002<br>AS 222-07003                     |                                                  | UNLESS OTHERWISE SPECIFIED: NAME DATE                                                                                                    | LOAD                                               |              |
| B 10,<br>A 2/ | /17/17 SHF-750CB00-Y8 WA<br>27/06 ITEM 1, 600-22111 WA<br>- 1/11/05 PF | S 220-07020<br>S 600-22109<br>RODUCTION RELEASE | 296A106066<br>N430<br>P19                        | DIAL IN INCIDES     DRAWN     R FORD     1/1105       TOLERANCES:     FRACTIONAL: +/- 1/16     CHECKED     DS     1/11/05     TIT       ANGULAR: MACH ±2°     BEND ±2°     PROPRIETARY AND CONFIDENTIAL     TIT       TWO PLACE DECIMAL ±.03     THERE PLACE DECIMAL ±.010     THE INFORMATION CONTAINED IN     THE INFORMATION CONTAINED IN       INTERPRET GEOMETRIC     TOLERANCING PER: ASME Y14.5 2009     THE INFORMATION IN PART OR AS     WHOLE WITHOUT INE WRITTEN       DO NOT SCALE DRAWING     WHOLE WITHOUT THE WRITTEN     PERMISSION OF LOAD KING TRAILERS     S       ILISTED     IS PROHIBITED.     S | TLE:<br>BUMPER GUARD A<br>ASSEMBLY<br>IZE DWG. NO. | REV<br>REV   |
| 5 LET. L.E.   | N. DAIE CHANGE CHANGE                                                  | ALL CHANGES MUST<br>BE MADE ON CAD.             | 2 E.C.N.                                         | FINISH<br>N/A THIRD ANGLE PROJECTION S                                                                                                    | CALE: WEIGHT: SHEE                                 | Г 1 OF 1     |

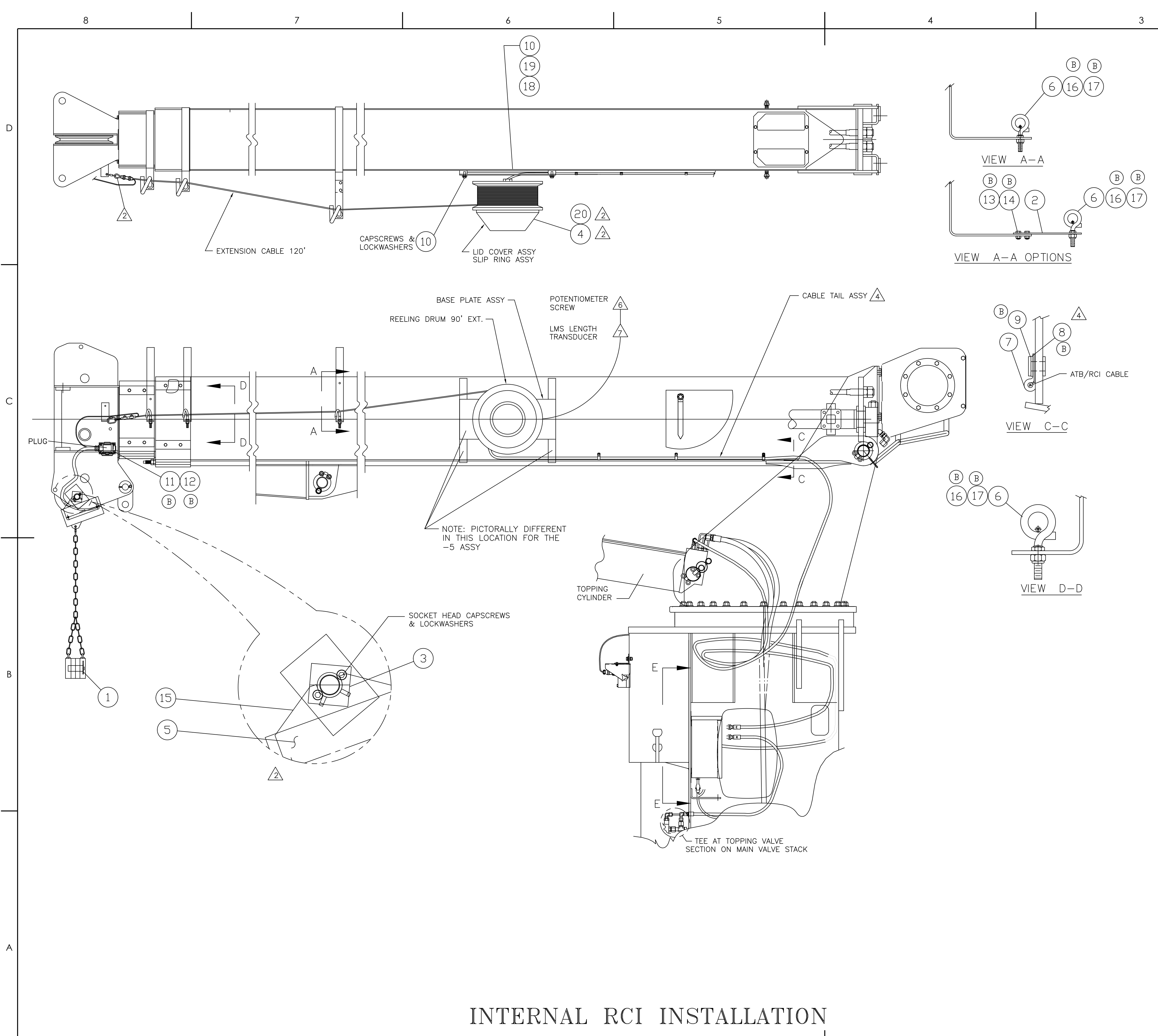

| 2                                                                                                | RCI (<br>VERIF                                                                                                    | CENTRAL<br>Y ELECTI                                            | UNIT<br>RICAL                                | CONTAI<br>CONNE                                                                                                    | NS PREWIRI                                                                                                    | ED PRESSURE TRANSDUCERS.<br>SHOWN ON ELECTRICAL BOX INSTALL                                                                                                    | DWG.                                                                                                    |                                                  |     |  |  |
|--------------------------------------------------------------------------------------------------|----------------------------------------------------------------------------------------------------|----------------------------------------------------------------|----------------------------------------------|----------------------------------------------------------------------------------------------------|----------------------------------------------------------------------------------------------------|----------------------------------------------------------------------------------------------------|----------------------------------------------------------------------------------------------------|--------------------------------------------------|-----|--|--|
|                                                                                                  |                                                                                                    | T ATB/R                                                        | S FUR<br>RCI CA                              | DISPL<br>ABLE F                                                                                                    | AY WILL NE                                                                                                    | N BOOM AND ATTACH END OF                                                                                                    | VER.                                                                                                    |                                                  |     |  |  |
|                                                                                                  | CABLI<br>BOOM                                                                                                    | E WIIH<br>TIP, RC<br>/ D-D M                                   | CHAIN<br>JUTE (<br>Ake s                     | N CUNN<br>CABLE                                                                                                    | ILCIUR IU<br>Through<br>Sarie thim                                                                                                    | CABLE GUIDE MUUNTING ANGLE UN<br>Guides as shown, see view a-a :<br>Irie and clamp are property                                                                                                    | &                                                                                                    |                                                  | D   |  |  |
| 2                                                                                                | ATTA                                                                                                    | CHED TE                                                        | ARE S<br>] CABI                              | LE.                                                                                                    | ADLE ININ                                                                                                    | BLE AND CLAMF ARE FRUFERLT                                                                                                    |                                                                                                    |                                                  |     |  |  |
| ۍ.                                                                                               | UABLE                                                                                                    | EEL WHE                                                        | is iu<br>En Bo                               | HAVE<br>DM IS                                                                                                    | FULLY RE                                                                                                    | TRACTED, IF CABLE REEL TENSION                                                                                                    |                                                                                                    |                                                  |     |  |  |
|                                                                                                  | BACK                                                                                                    | ONTO R                                                         | SEEL F                                       | FOR IN                                                                                                    | ICREASED (                                                                                                    | CABLE TENSION, THIS IS TO BE                                                                                                    |                                                                                                    |                                                  |     |  |  |
| $\wedge$                                                                                         | REEL                                                                                                    | WHEN I                                                         |                                              | IS IN                                                                                                    | FULLY RET                                                                                                    | RACTED POSITION.                                                                                                    |                                                                                                    |                                                  |     |  |  |
| <u>′ 4                                   </u>                                                    | SIDE<br>SFF                                                                                                    | OF BOOM                                                        | AL BO                                        | NG CAE                                                                                                    | BLE CLAMPS                                                                                                    | (12). SEE VIEW C-C.<br>TOR FLECTRICAL CONNECTIONS                                                                                                    |                                                                                                    |                                                  |     |  |  |
| 5.                                                                                               | ROUT<br>TRACI                                                                                                    | E RCI DI<br>K AND B                                            | ISPLAY<br>RACKE                              | CABLE                                                                                                    | E THRU SWI                                                                                                    | NG COVER AND MOUNT DISPLAY<br>MAKE SURE CABLE IS LONG ENOUGH                                                                                                    |                                                                                                    |                                                  |     |  |  |
| 6.                                                                                               | SO II                                                                                                    | e the B                                                        | USPL<br>11 MOC                               | _ay ma<br>N AN [                                                                                                    | EXACT HORI                                                                                                    | n either side.<br>Zontal position using a digital                                                                                                    |                                                                                                    |                                                  |     |  |  |
|                                                                                                  | LEVEL<br>SHOW                                                                                                    | . ADJUS <sup>-</sup><br>/ 0° BOO                               | t reei<br>M anc                              | L BOON<br>Gle on                                                                                                    | M ANGLE PO<br>I 586 DISPI                                                                                                    | DTENTIOMETER SCREW TO<br>_AY.                                                                                                    |                                                                                                    |                                                  |     |  |  |
| $\overline{2}$                                                                                   | FOR                                                                                                    | LENGTH .                                                       | AND A                                        | NGLE S                                                                                                    | SETUP SEE                                                                                                    | INSTALLATION MANUAL.                                                                                                    |                                                                                                    |                                                  |     |  |  |
| 8.                                                                                               | SEE                                                                                                    | ELECTRIC                                                       | AL SC                                        | HEMAT                                                                                                    | IC FOR ELE                                                                                                    | CTRICAL CONNECTIONS.                                                                                                    |                                                                                                    |                                                  |     |  |  |
| 9.                                                                                               | ALL H                                                                                                    | HOSES A                                                        | ND FIT                                       | TINGS                                                                                                    | SHALL REM                                                                                                    | AIN PLUGGED FOR SHIPOUTS.                                                                                                    |                                                                                                    |                                                  |     |  |  |
| 1C                                                                                               | ). 3 STA                                                                                                    | AGE BOO                                                        | MS ON                                        | NLY RE                                                                                                    | QUIRE THRE                                                                                                    | E OF ITEM 6.                                                                                                    |                                                                                                    |                                                  |     |  |  |
|                                                                                                  |                                                                                                    |                                                                |                                              |                                                                                                    |                                                                                                    |                                                                                                    |                                                                                                    |                                                  |     |  |  |
|                                                                                                  |                                                                                                    |                                                                |                                              |                                                                                                    |                                                                                                    |                                                                                                    |                                                                                                    |                                                  |     |  |  |
| Γ                                                                                                | QTY.                                                                                                    | QTY.                                                           | ITEM                                         | P                                                                                                    | ART NO.                                                                                                    | DESCRIPTION                                                                                                    |                                                                                                    | WT.                                              | -   |  |  |
|                                                                                                  | 1                                                                                                    | 1                                                              | 1                                            | 717                                                                                                    | 0882                                                                                                    | CTWT W/CHAIN                                                                                                    |                                                                                                    |                                                  |     |  |  |
|                                                                                                  |                                                                                                    | 1                                                              | 2 400-16132                                  |                                                                                                    |                                                                                                    | BRACKET, EXTEND                                                                                                    |                                                                                                    |                                                  |     |  |  |
|                                                                                                  | 1                                                                                                    | 1                                                              | 3                                            | 774                                                                                                    | -00054                                                                                                    | BRACKET – ATB SWITCH                                                                                                    |                                                                                                    |                                                  |     |  |  |
|                                                                                                  | 4                                                                                                    | 1                                                              | 4                                            | 861                                                                                                    | -90386                                                                                                    | REEL/A-RCI/ATB                                                                                                    |                                                                                                    |                                                  |     |  |  |
| _                                                                                                | 4                                                                                                    | 3                                                              | 5                                            | 865                                                                                                    | -90434<br>5-00029                                                                                                    | ATB CARLE GUIDE                                                                                                    |                                                                                                    |                                                  |     |  |  |
|                                                                                                  | 3                                                                                                    | 3                                                              | 7                                            | 201                                                                                                    | -00141                                                                                                    | CLAMP Ø1/4 X .40 HOLE                                                                                                    |                                                                                                    | ┢                                                |     |  |  |
| 3)                                                                                               | 3                                                                                                    | 3                                                              | 8                                            | WBR-2                                                                                                    | 25RX734-2                                                                                                    | 0 WSH, FL TYPB-REG 0.25, ST SQC                                                                                                    |                                                                                                    |                                                  |     |  |  |
|                                                                                                  | 3                                                                                                    | 3                                                              | 9                                            | VBB-2                                                                                                    | 250X875-L                                                                                                    | 5 RVT,BTNHD,BLND 0.250X0.875,AL                                                                                                    |                                                                                                    |                                                  |     |  |  |
|                                                                                                  | 3                                                                                                    | 4                                                              | 10                                           | WAR-                                                                                                    | 375X000-2                                                                                                    | 2 WSH, FL TYPA-REG 0.375, ST SQC                                                                                                    | WSH, FL TYPA-REG 0.375, ST SQC G2                                                                                             |                                                  |     |  |  |
| 기                                                                                                | 4                                                                                                    | 4                                                              | 11                                           | 8F5-<br>W07-                                                                                                    | 1900500-2<br>190X000-2                                                                                                    | 0 WSH. ICK. MED SPIT 10. ST SOC                                                                                                    | QC G5                                                                                                    |                                                  |     |  |  |
| 3)                                                                                               | 4                                                                                                    |                                                                | 12                                           |                                                                                                    | 2500625-2                                                                                                    |                                                                                                    |                                                                                                    |                                                  |     |  |  |
| B)                                                                                               | 4                                                                                                    | 2                                                              | 13                                           | SHF-                                                                                                    | 2000020 2                                                                                                    | 5 SCR,HHCS FT 0.25-20X0.625,ST SC                                                                                                    | QC G5                                                                                                    |                                                  |     |  |  |
| B                                                                                                | 4<br>2<br>2                                                                                                    | 2                                                              | 13<br>14                                     | SHF-<br>NTP-                                                                                                    | 250C000-2                                                                                                    | 5 SCR,HHCS FT 0.25-20X0.625,ST SC<br>5 NUT,HEX TPLCK 0.25-20,ST SQC G                                                                                                    | QC G5<br>5                                                                                                    |                                                  |     |  |  |
| BB                                                                                               | 4<br>2<br>2<br>1                                                                                                    | 2<br>2<br>1                                                    | 13<br>14<br>15                               | SHF-<br>NTP-<br>729                                                                                                    | 250C000-2<br>-02729                                                                                                    | SCR,HHCS FT 0.25-20X0.625,ST SC<br>NUT,HEX TPLCK 0.25-20,ST SQC G<br>RCI/ATB SWITCH BRACKET, WELD                                                                                                    | QC G5<br>5                                                                                                    |                                                  | B   |  |  |
| B B B                                                                                            | 4<br>2<br>2<br>1<br>4                                                                                                    | 2<br>2<br>1<br>3<br>7                                          | 13<br>14<br>15<br>16                         | SHF-<br>NTP-<br>729<br>N05-                                                                                                    | 250C000-2<br>250C000-2<br>-02729<br>375C000-2                                                                                                    | SCR,HHCS FT 0.25-20X0.625,ST SC<br>NUT,HEX TPLCK 0.25-20,ST SQC G<br>RCI/ATB SWITCH BRACKET, WELD<br>NUT, HEX JAM 0.375-16,ST SQC G                                                                                                    | QC G5<br>5<br>A                                                                                                    |                                                  | B   |  |  |
| B B B B                                                                                          | 4<br>2<br>2<br>1<br>4<br>4<br>3                                                                                                    | 2<br>2<br>1<br>3<br>3                                          | 13<br>14<br>15<br>16<br>17<br>18             | SHF-<br>NTP-<br>729<br>N05-<br>NYL-<br>SHF-                                                                                                    | 250C000-2<br>250C000-2<br>-02729<br>375C000-2<br>375C000-2<br>-375C875-2                                                                                                    | 5 SCR,HHCS FT 0.25-20X0.625,ST SC<br>NUT,HEX TPLCK 0.25-20,ST SQC G<br>RCI/ATB SWITCH BRACKET, WELD<br>A NUT, HEX JAM 0.375-16,ST SQC G<br>5 NUT,HEX NYL-INS 0.375-16,ST SQC<br>5 SCR,HHCS FT 0.375-16X0.875.ST SQ                                                                                                    | QC G5<br>5<br>A<br>G5<br>C G5                                                                                                 |                                                  | B   |  |  |
| B B A A                                                                                          | 4<br>2<br>2<br>1<br>4<br>4<br>3<br>3<br>3                                                                                                    | 2<br>2<br>1<br>3<br>3                                          | 13<br>14<br>15<br>16<br>17<br>18<br>19       | SHF-<br>NTP-<br>729<br>N05-<br>NYL-<br>SHF-<br>W07-                                                                                                    | 250C0023 2<br>250C000-2<br>-02729<br>375C000-2<br>375C000-2<br>-375C875-2<br>-375X00-2                                                                                                    | <ul> <li>SCR, HHCS FT 0.25-20X0.625, ST SC</li> <li>NUT, HEX TPLCK 0.25-20, ST SQC G</li> <li>RCI/ATB SWITCH BRACKET, WELD</li> <li>A NUT, HEX JAM 0.375-16, ST SQC G</li> <li>NUT, HEX NYL-INS 0.375-16, ST SQC</li> <li>SCR, HHCS FT 0.375-16X0.875, ST SQC</li> <li>WSH, LCK, MED SPLT 0.375, ST SQC</li> </ul>                                                                                                    | QC G5<br>5<br>A<br>G5<br>QC G5<br>C                                                                                           |                                                  | B   |  |  |
| B B B A A                                                                                        | 4<br>2<br>2<br>1<br>4<br>4<br>3<br>3<br>3<br>1                                                                                                    | 2<br>2<br>1<br>3<br>3                                          | 13<br>14<br>15<br>16<br>17<br>18<br>19<br>20 | SHF-<br>NTP-<br>729<br>N05-<br>NYL-<br>SHF-<br>W07-<br>861-                                                                                                    | 250C0023 2<br>250C000-2<br>375C000-2<br>375C000-2<br>375C875-2<br>-375C875-2<br>-375X00-2<br>-90532                                                                                                    | <ul> <li>SCR,HHCS FT 0.25-20X0.625,ST SC</li> <li>NUT,HEX TPLCK 0.25-20,ST SQC G</li> <li>RCI/ATB SWITCH BRACKET, WELD</li> <li>A NUT, HEX JAM 0.375-16,ST SQC G</li> <li>5 NUT,HEX NYL-INS 0.375-16,ST SQC</li> <li>5 SCR,HHCS FT 0.375-16X0.875,ST SQC</li> <li>WSH, LCK, MED SPLT 0.375, ST SQC</li> <li>REEL/A-RCI/ATB</li> </ul>                                                                                                    | QC G5<br>5<br>A<br>G5<br>C G5<br>C                                                                                            |                                                  |     |  |  |
| B B B A A                                                                                        | 4<br>2<br>2<br>1<br>4<br>4<br>3<br>3<br>1                                                                                                    | 2<br>2<br>1<br>3<br>3                                          | 13<br>14<br>15<br>16<br>17<br>18<br>19<br>20 | SHF-<br>NTP-<br>729<br>N05-<br>NYL-<br>SHF-<br>W07-<br>861-                                                                                                    | 250C0023 2<br>250C000-2<br>375C000-2<br>375C000-2<br>375C875-2<br>-375C875-2<br>-375X00-2<br>-90532                                                                                                    | <ul> <li>SCR,HHCS FT 0.25-20X0.625,ST SC</li> <li>NUT,HEX TPLCK 0.25-20,ST SQC G</li> <li>RCI/ATB SWITCH BRACKET, WELD</li> <li>A NUT, HEX JAM 0.375-16,ST SQC G</li> <li>5 NUT,HEX NYL-INS 0.375-16,ST SQC</li> <li>5 SCR,HHCS FT 0.375-16X0.875,ST SQC</li> <li>WSH, LCK, MED SPLT 0.375, ST SQC</li> <li>REEL/A-RCI/ATB</li> </ul>                                                                                                    | QC G5<br>5<br>A<br>G5<br>C G5<br>C                                                                                            |                                                  |     |  |  |
| B B A A                                                                                          | 4<br>2<br>2<br>1<br>4<br>4<br>3<br>3<br>1<br>1                                                                                                    | $\begin{array}{c} 2 \\ 2 \\ 1 \\ 3 \\ 3 \\ \end{array}$        | 13<br>14<br>15<br>16<br>17<br>18<br>19<br>20 | SHF-<br>NTP-<br>729<br>N05-<br>NYL-<br>SHF-<br>W07-<br>861-                                                                                                    | 250C0023 2<br>250C000-2<br>375C000-2<br>375C000-2<br>375C875-2<br>-375X00-2<br>-90532                                                                                                    | <ul> <li>SCR,HHCS FT 0.25-20X0.625,ST SC</li> <li>NUT,HEX TPLCK 0.25-20,ST SQC G</li> <li>RCI/ATB SWITCH BRACKET, WELD</li> <li>A NUT, HEX JAM 0.375-16,ST SQC G</li> <li>5 NUT,HEX NYL-INS 0.375-16,ST SQC</li> <li>5 SCR,HHCS FT 0.375-16X0.875,ST SQC</li> <li>WSH, LCK, MED SPLT 0.375, ST SQC</li> <li>REEL/A-RCI/ATB</li> </ul>                                                                                                    | QC G5<br>5<br>A<br>G5<br>C G5<br>C                                                                                            |                                                  |     |  |  |
| B<br>B<br>B<br>B<br>B<br>C<br>B<br>C<br>C<br>C<br>C<br>C<br>C<br>C<br>C<br>C<br>C<br>C<br>C<br>C | 4<br>2<br>2<br>1<br>4<br>4<br>3<br>3<br>1<br>1<br>5<br>060                                                                                                    |                                                                | 13<br>14<br>15<br>16<br>17<br>18<br>19<br>20 | SHF-<br>NTP-<br>729<br>N05-<br>NYL-<br>SHF-<br>W07-<br>861-                                                                                                    | 250C0023 2<br>250C000-2<br>375C000-2<br>375C000-2<br>375C875-2<br>-375X00-2<br>-90532                                                                                                    | SCR,HHCS FT 0.25-20X0.625,ST SC<br>NUT,HEX TPLCK 0.25-20,ST SQC G<br>RCI/ATB SWITCH BRACKET, WELD<br>NUT, HEX JAM 0.375-16,ST SQC G<br>NUT,HEX NYL-INS 0.375-16,ST SQC<br>SCR,HHCS FT 0.375-16X0.875,ST SQC<br>WSH, LCK, MED SPLT 0.375, ST SQC<br>REEL/A-RCI/ATB                                                                                                    | QC G5<br>5<br>A<br>G5<br>C G5<br>C                                                                                            |                                                  | · B |  |  |
|                                                                                                  | 4<br>2<br>2<br>1<br>4<br>4<br>3<br>3<br>1<br>1<br>5<br>060000                                                                                                    |                                                                | 13<br>14<br>15<br>16<br>17<br>18<br>19<br>20 | SHF-<br>NTP-<br>729<br>N05-<br>NYL-<br>SHF-<br>W07-<br>861-                                                                                                    | 250C0025 2<br>250C000-2<br>375C000-2<br>375C000-2<br>375C875-2<br>-375C875-2<br>-375X00-2<br>-90532                                                                                                    | SCR,HHCS FT 0.25–20X0.625,ST SQ         SUT,HEX TPLCK 0.25–20,ST SQC G         RCI/ATB SWITCH BRACKET, WELD         A NUT, HEX JAM 0.375–16,ST SQC G         5 NUT,HEX NYL–INS 0.375–16,ST SQC         5 SCR,HHCS FT 0.375–16X0.875,ST SQ         0 WSH, LCK, MED SPLT 0.375, ST SQC         REEL/A–RCI/ATB         CHANGED:         WBR-25RX734–20 WAS 222–00006,         VBB-250X875–L5 WAS 226–00021                                                                                                    | QC G5<br>5<br>A<br>G5<br>C G5<br>C                                                                                            |                                                  | B   |  |  |
|                                                                                                  | 4<br>2<br>2<br>1<br>4<br>4<br>3<br>3<br>1<br>5<br>-06000-8000-8000-8000-8000-80000-80000-80000-80000-80000-80000-80000-80000-80000-80000-80000-8000-80000-8000-80 | 2<br>2<br>1<br>3<br>3<br>                                      | 13<br>14<br>15<br>16<br>17<br>18<br>19<br>20 | SHF-<br>NTP-<br>729<br>N05-<br>NYL-<br>SHF-<br>W07-<br>861-                                                                                                    | 250C0025 2<br>250C000-2<br>375C000-2<br>375C000-2<br>375C875-2<br>-375X00-2<br>-90532                                                                                                    | <ul> <li>SCR,HHCS FT 0.25–20X0.625,ST SQ</li> <li>NUT,HEX TPLCK 0.25–20,ST SQC G</li> <li>RCI/ATB SWITCH BRACKET, WELD</li> <li>A NUT, HEX JAM 0.375–16,ST SQC G/</li> <li>NUT,HEX NYL–INS 0.375–16,ST SQC</li> <li>SCR,HHCS FT 0.375–16X0.875,ST SQ</li> <li>WSH, LCK, MED SPLT 0.375, ST SQC</li> <li>REEL/A–RCI/ATB</li> <li>CHANGED:<br/>WBR–25RX734–20 WAS 222–00006,<br/>VBB–250X875–L5 WAS 226–00021<br/>WAR–375X000–22 WAS 222–02005,<br/>SFS–190C500–25 WAS 223–04001.</li> </ul>                                                                                                    | QC G5<br>5<br>A<br>G5<br>C G5<br>C                                                                                            | A106297                                          | B   |  |  |
|                                                                                                  | 4<br>2<br>1<br>4<br>4<br>3<br>3<br>1<br>5<br>-06000-<br>805                                                                                                    | 2<br>2<br>1<br>3<br>3<br>                                      | 13<br>14<br>15<br>16<br>17<br>18<br>19<br>20 | SHF-<br>NTP-<br>729<br>N05-<br>NYL-<br>SHF-<br>W07-<br>861-<br>861-                                                                                                    | 250C0025 2<br>250C000-2<br>-02729<br>375C000-2<br>375C875-2<br>-375C875-2<br>-375X00-2<br>-90532                                                                                                    | <ul> <li>SCR,HHCS FT 0.25–20X0.625,ST SQ</li> <li>NUT,HEX TPLCK 0.25–20,ST SQC G</li> <li>RCI/ATB SWITCH BRACKET, WELD</li> <li>A NUT, HEX JAM 0.375–16,ST SQC G/</li> <li>NUT,HEX NYL–INS 0.375–16,ST SQC</li> <li>SCR,HHCS FT 0.375–16X0.875,ST SQ</li> <li>WSH, LCK, MED SPLT 0.375, ST SQC</li> <li>REEL/A–RCI/ATB</li> <li>CHANGED:<br/>WBR–25RX734–20 WAS 222–00006,<br/>VBB–250X875–L5 WAS 226–00021</li> <li>WAR–375X000–22 WAS 222–02005,<br/>SFS–190C500–25 WAS 223–04001.</li> <li>W07–190X000–20 WAS 222–10006,<br/>SHF–250C625–25 WAS 220–00021,</li> </ul>                                                                                                    | QC G5<br>5<br>A<br>G5<br>C G5<br>C<br>,<br>296                                                                                | A106297                                          | · B |  |  |
| B B A A                                                                                          | 4<br>2<br>2<br>1<br>4<br>4<br>3<br>3<br>1<br>5<br>06000-805                                                                                                    | 2<br>2<br>1<br>3<br>3<br>1<br>000000<br>-<br>8000<br>-<br>8000 | 13<br>14<br>15<br>16<br>17<br>18<br>19<br>20 | SHF-<br>NTP-<br>729<br>N05-<br>NYL-<br>SHF-<br>W07-<br>861-<br>861-                                                                                                    | 250C0025 2<br>250C000-2<br>375C000-2<br>375C000-2<br>375C875-2<br>-375X00-2<br>-90532                                                                                                    | S SCR,HHCS FT 0.25–20X0.625,ST SC<br>NUT,HEX TPLCK 0.25–20,ST SQC G<br>RCI/ATB SWITCH BRACKET, WELD<br>A NUT, HEX JAM 0.375–16,ST SQC G<br>5 NUT,HEX NYL–INS 0.375–16,ST SQC<br>5 SCR,HHCS FT 0.375–16X0.875,ST SQC<br>0 WSH, LCK, MED SPLT 0.375, ST SQC<br>REEL/A–RCI/ATB<br>CHANGED:<br>WBR-25RX734–20 WAS 222–00006,<br>VBB-250X875–L5 WAS 226–00021<br>WAR-375X000–22 WAS 222–02005,<br>SFS–190C500–25 WAS 222–02005,<br>SFS–190C500–25 WAS 222–02005,<br>SFS–190C500–25 WAS 222–00001,<br>W07–190X000–20 WAS 222–10006,<br>SHF-250C625–25 WAS 221–90001,<br>NTP-250C000–25 WAS 221–90001,<br>N05–375C000–2A WAS 221–00031–                                                                                                    | QC G5<br>5<br>A<br>G5<br>C G5<br>C<br>,<br>296,<br>-3,                                                                        | A106297                                          | B   |  |  |
|                                                                                                  | 4<br>2<br>1<br>4<br>4<br>3<br>3<br>1<br>500000-805<br><b>26</b>                                                                                                    | 2<br>2<br>1<br>3<br>3<br>1<br>1<br>3<br>4<br>4<br>4<br>4       | 13<br>14<br>15<br>16<br>17<br>18<br>19<br>20 | SHF-<br>NTP-<br>729<br>N05-<br>NYL-<br>SHF-<br>W07-<br>861-<br>861-                                                                                                    | 250C0025 2<br>250C000-2<br>-02729<br>375C000-2<br>375C875-2<br>-375X00-2<br>-90532<br>12/26/17                                                                                                    | S SCR, HHCS FT 0.25–20X0.625, ST SC<br>NUT, HEX TPLCK 0.25–20, ST SQC G<br>RCI/ATB SWITCH BRACKET, WELD<br>A NUT, HEX JAM 0.375–16, ST SQC G<br>5 NUT, HEX NYL–INS 0.375–16, ST SQC<br>5 SCR, HHCS FT 0.375–16X0.875, ST SQC<br>0 WSH, LCK, MED SPLT 0.375, ST SQC<br>REEL/A–RCI/ATB<br>CHANGED:<br>WBR–25RX734–20 WAS 222–00006,<br>VBB–250X875–L5 WAS 222–00006,<br>VBB–250X875–L5 WAS 222–02005,<br>SFS–190C500–22 WAS 222–02005,<br>SFS–190C500–25 WAS 222–02005,<br>SFS–190C500–25 WAS 222–00001,<br>W07–190X000–20 WAS 222–10006,<br>SHF–250C625–25 WAS 221–00031–<br>NTP–250C000–25 WAS 221–00031–<br>NTL–375C000–25 WAS 221–00032–<br>ON THE –5 ASSY QTY OF 222–02005 WAS (4),                                                                                                    | QC G5<br>5<br>A<br>G5<br>C G5<br>C<br>,<br>296,<br>-3,<br>-3,                                                                 | A106297                                          | B   |  |  |
|                                                                                                  | 4<br>2<br>1<br>4<br>4<br>3<br>3<br>1<br>208-0000-802<br>5<br>26-22                                                                                                    | 2<br>2<br>1<br>3<br>7<br>10-47<br>2<br>10-47                   | 13<br>14<br>15<br>16<br>17<br>18<br>19<br>20 | SHF-<br>NTP-<br>729<br>N05-<br>NYL-<br>SHF-<br>W07-<br>861-<br>861-<br>B<br>B                                                                                                    | 250C0025 2<br>250C000-2<br>-02729<br>375C000-2<br>375C875-2<br>-375X00-2<br>-90532<br>12/26/17<br>12/26/17<br>5/28/15                                                                                                    | S SCR, HHCS FT 0.25–20X0.625, ST SC<br>NUT, HEX TPLCK 0.25–20, ST SQC G<br>RCI/ATB SWITCH BRACKET, WELD<br>A NUT, HEX JAM 0.375–16, ST SQC G<br>5 NUT, HEX NYL–INS 0.375–16, ST SQC<br>5 SCR, HHCS FT 0.375–16X0.875, ST SQC<br>0 WSH, LCK, MED SPLT 0.375, ST SQC<br>REEL/A–RCI/ATB<br>CHANGED:<br>WBR-25RX734–20 WAS 222–00006,<br>VBB-250X875–L5 WAS 226–00021<br>WAR-375X000–22 WAS 222–02005,<br>SFS–190C500–25 WAS 222–02005,<br>SFS–190C500–25 WAS 222–02005,<br>SFS–190C500–25 WAS 222–10006,<br>SHF-250C625–25 WAS 222–10006,<br>SHF-250C625–25 WAS 221–00031–<br>NTP-250C000–25 WAS 221–00031–<br>NYL-375C000–25 WAS 221–00032–<br>ON THE -5 ASSY OTY OF 222–02005 WAS (4),<br>DROP: 861–90386, ADD: SHF-375C875–25, W07–375X00–<br>861–90532, ADDED NOTE ON DWG FIELD LOC D6                                                                                                    | QC G5<br>55<br>A<br>G5<br>C G5<br>C<br>,<br>,<br>,<br>,<br>,<br>,<br>,<br>,<br>,<br>,<br>,<br>,<br>,<br>,<br>,<br>,<br>,<br>, | A106297                                          | B   |  |  |
|                                                                                                  | 4<br>2<br>1<br>4<br>4<br>3<br>3<br>1<br>S−06000−805<br>Z0−805<br>Z0−805<br>Z0−805<br>Z0−805                                                                                                    | 2<br>2<br>1<br>3<br>3<br>10-47<br>1<br>10<br>10<br>11          | 13<br>14<br>15<br>16<br>17<br>18<br>19<br>20 | SHF-<br>NTP-<br>729<br>N05-<br>NYL-<br>SHF-<br>W07-<br>861-<br>861-<br>B<br>B<br>B<br>A<br>-<br>REV.                                                                                                    | 250C0023 2<br>250C000-2<br>-02729<br>375C000-2<br>375C875-2<br>-375X00-2<br>-90532<br>12/26/17<br>12/26/17<br>5/28/15<br>11/14/08<br>L.F.N. DATE                                                                                                    | SCR,HHCS FT 0.25-20X0.625,ST SQ         SNUT,HEX TPLCK 0.25-20,ST SQC G         RCI/ATB SWITCH BRACKET, WELD         A NUT, HEX JAM 0.375-16,ST SQC G         5 NUT,HEX NYL-INS 0.375-16,ST SQC         5 SCR,HHCS FT 0.375-16X0.875,ST SQ         0 WSH, LCK, MED SPLT 0.375, ST SQC         REEL/A-RCI/ATB         CHANGED:         WBR-25RX734-20 WAS 222-00006,         VBB-250X875-L5 WAS 226-00021         WAR-375X000-22 WAS 222-02005,         SFS-190C500-25 WAS 222-02005,         SFS-190C500-25 WAS 222-00006,         NUT-190X000-20 WAS 222-00001,         W07-190X000-20 WAS 222-00001,         N05-375C000-25 WAS 221-00031-         NYL-375C000-25 WAS 221-00031-         NYL-375C000-25 WAS 221-00032-         ON THE -5 ASSY. OTY OF 222-02005 WAS (4),         ROP: 861-90386, ADD: SHF-375C875-25, W07-375000-         861-90532, ADDED NOTE ON DWG FIELD LOC D6         PRODUCTION RELEASE                                                                                                    | QC G5<br>55<br>A<br>G5<br>C G5<br>C<br>,<br>296,<br>-3,<br>-3,<br>-20, 296,                                                   | A106297<br>A106297<br>A104885<br>917<br>E.C. N   |     |  |  |
|                                                                                                  | 4<br>2<br>1<br>4<br>3<br>3<br>1<br>208-0000-805<br>20-2<br>200<br>200-805                                                                                                    | 2<br>2<br>1<br>3<br>3<br>1<br>                                 | 13<br>14<br>15<br>16<br>17<br>18<br>19<br>20 | SHF-<br>NTP-<br>729<br>N05-<br>NYL-<br>SHF-<br>W07-<br>861-<br>861-<br>W07-<br>861-<br>U01-<br>SHF-<br>W07-<br>861-<br>U01-<br>SHF-<br>U01-<br>SHF-<br>SHF-<br>SHF- | 250C0025 2<br>250C000-2<br>-02729<br>375C000-2<br>375C875-2<br>-375C875-2<br>-375X00-2<br>-90532<br>12/26/17<br>5/28/15<br>11/14/08<br>L.E.N. DATE<br>OTHERWISE SPECIFIED:                                                                                                    | SCR,HHCS FT 0.25–20X0.625,ST SQ         SNUT,HEX TPLCK 0.25–20,ST SQC G         RCI/ATB SWITCH BRACKET, WELD         A NUT, HEX JAM 0.375–16,ST SQC G,         SNUT,HEX NYL-INS 0.375–16,ST SQC G,         SCR,HHCS FT 0.375–16,ST SQC G,         SCR,HHCS FT 0.375–16,ST SQC G,         WSH, LCK, MED SPLT 0.375, ST SQC G,         REEL/A-RCI/ATB         CHANGED:         WBR-25RX734–20 WAS 222–00006,         VBB-250X875–L5 WAS 226–00021         WAR-375X000–22 WAS 222–02005,         SFS-190C500–25 WAS 222–02005,         SFS-190C500–25 WAS 222–00006,         NHF-250C625–25 WAS 220–00021,         NTP-250C000–25 WAS 221–00031-         NO5-375C000–25 WAS 221–00031-         NYL-375C000–25 WAS 221–00032-         ON THE -5 ASSY. OTY OF 222–02005 WAS (4),         ROP: 861-90386, ADD: SHF-375C875–25, W07-375X00-         861-90532, ADDED NOTE ON DWG FIELD LOC D6         PRODUCTION RELEASE         CHANGE       ALL CHANGES MUST BE MADE ON CAD.                                                                                                    | QC G5<br>5<br>A<br>G5<br>C G5<br>C<br>,<br>296,<br>-3,<br>-3,<br>-3,<br>-20, 296,<br>LS<br>t                                  | A106297<br>A106297<br>A104885<br>917<br>E.C.N.   | B   |  |  |
|                                                                                                  | 4<br>2<br>1<br>4<br>3<br>3<br>1<br>S-06000-802<br>Z-05<br>WODET <b>52-05</b>                                                                                                    | MODEL 10-47                                                    | 13<br>14<br>15<br>16<br>17<br>18<br>19<br>20 | SHF-<br>NTP-<br>729<br>N05-<br>NYL-<br>SHF-<br>W07-<br>861-<br>861-<br>W07-<br>REV.<br>LET.<br>UNLESS<br>A<br>-<br>REV.<br>LET.                                                                                                    | 250C0025 2<br>250C000-2<br>250C000-2<br>375C000-2<br>375C000-2<br>375C875-2<br>-375X00-2<br>-375X00-2<br>-90532<br>12/26/17<br>12/26/17<br>5/28/15<br>11/14/08<br>L.E.N. DATE<br>OTHERWISE SPECIFIED:<br>MENSIONS IN INCHES<br>RANCES-UNLESS NOTED:                                                            | 5       SCR,HHCS FT 0.25-20X0.625,ST SQ         25       NUT,HEX TPLCK 0.25-20,ST SQC G         26       RCI/ATB SWITCH BRACKET, WELD         27       NUT, HEX JAM 0.375-16,ST SQC G,         3       NUT,HEX NYL-INS 0.375-16,ST SQC         5       NUT,HEX NYL-INS 0.375-16,ST SQC         5       SCR,HHCS FT 0.375-16X0.875,ST SQC         6       REEL/A-RCI/ATB         7       REEL/A-RCI/ATB         7       KBR-25RX734-20 WAS 222-00006,         7       WBR-25RX734-20 WAS 222-02005,         7       SFS-190C500-22 WAS 222-02005,         7       SFS-190C500-25 WAS 222-02005,         8       SFS-190C500-25 WAS 222-000021,         W07-190X000-20 WAS 222-10006,         SHF-250C625-25 WAS 220-00021,         NTP-250C000-25 WAS 221-00031-         W07-190X000-20 WAS 221-00031-         NYL-375C000-25 WAS 221-00032-         0N THE -5 ASSY 0TY OF 222-02005 WAS (4)         0R0P: 861-90386, ADD: SHF-375(875-25, W07-375(00-3661-90532, ADDED NOTE ON DWG FIELD LOC D6         PRODUCTION RELEASE         CHANGE       ALL CHANGES MUST BE MADE ON CAD.         DRAWE DATE       DATE         DRAWIN REF 11/14/08       ITTLE:                                                                                                    | QC G5<br>55<br>A<br>G5<br>C G5<br>C<br>C<br>,<br>,<br>,<br>,<br>,<br>,<br>,<br>,<br>,<br>,<br>,<br>,<br>,<br>,<br>,<br>,<br>, | A106297<br>A106297<br>A104885<br>917<br>E.C.N.   | B   |  |  |
|                                                                                                  | 4<br>2<br>1<br>4<br>3<br>3<br>1<br>9000-802<br><b>26-23</b><br>300<br>0<br>900-802                                                                                                    | MODEL 10-47                                                    | 13<br>14<br>15<br>16<br>17<br>18<br>19<br>20 | SHF-<br>NTP-<br>729<br>N05-<br>NYL-<br>SHF-<br>W07-<br>861-<br>861-<br>W07-<br>861-<br>UNLESS<br>A<br>-<br>REV.<br>LET.<br>UNLESS<br>ALLT<br>TOLEFS<br>                                                                                                    | 250C0025 2<br>250C000-2<br>250C000-2<br>375C000-2<br>375C000-2<br>375C875-2<br>-375X00-2<br>-375X00-2<br>-90532<br>12/26/17<br>5/28/15<br>11/14/08<br>L.E.N. DATE<br>OTHERWISE SPECIFIED:<br>MENSIONS IN INCHES<br>RANCES-UNLESS NOTED:<br>= ±.12<br>X = ±.06                                                  | 5       SCR,HHCS FT 0.25-20X0.625,ST SQ         15       NUT,HEX TPLCK 0.25-20,ST SQC G         16       RCI/ATB SWITCH BRACKET, WELD         17       A         18       NUT, HEX JAM 0.375-16,ST SQC G         15       NUT,HEX NYL-INS 0.375-16,ST SQC G         15       NUT,HEX NYL-INS 0.375-16,ST SQC G         16       SCR,HHCS FT 0.375-16X0.875,ST SQC G         17       WSH, LCK, MED SPLT 0.375, ST SQC G         18       REEL/A-RCI/ATB         19       NUR-375X000-22 WAS 222-00006,<br>VBB-250X875-L5 WAS 226-00021         WAR-375X000-22 WAS 222-02005,<br>SFS-190C500-25 WAS 222-02005,<br>SFS-190C500-25 WAS 222-10006,<br>SHF-250C625-25 WAS 220-00021,<br>NTP-250C000-25 WAS 221-00031-         N05-375C000-25 WAS 221-00031-         NYL-375C000-25 WAS 221-00032-         ON THE -5 ASSY. 0TY OF 222-02005 WAS (4).         ORP: 861-90386, ADD: SHF-375C875-25, W07-375X00-<br>861-90532, ADDED NOTE ON DWG FIELD LOC D6         PRODUCTION RELEASE         CHANGE       ALL CHANGES MUST<br>BE MADE ON CAD.         PRODUCTION RELEASE         CHANGE       ALL CHANGES MUST<br>BE MADE ON CAD.         PRODUCTION RELEASE         CHANGE       ALL CHANGES MUST<br>BE MADE ON CAD.         PROPRIETARY AND CONTRIMED IN       CYL/BOC      | QC G5<br>55<br>A<br>G5<br>C G5<br>C<br>, 296,<br>-3,<br>-3,<br>-3,<br>-3,<br>-3,<br>20, 296,<br>LS<br>C<br>C                  | A106297<br>A106297<br>A104885<br>9 1 7<br>E.C.N. |     |  |  |
|                                                                                                  | 4<br>2<br>1<br>4<br>3<br>3<br>1<br>S-06000-802<br>Z-05<br>WODEL 25-02                                                                                                    | 2         2         1         3         3                      | 13<br>14<br>15<br>16<br>17<br>18<br>19<br>20 | SHF-<br>NTP-<br>729<br>N05-<br>NYL-<br>SHF-<br>W07-<br>861-<br>861-<br>W07-<br>861-<br>UNLESS<br>A<br>-<br>REV.<br>LET.<br>UNLESS<br>ALLE<br>.x<br>.x                                                                                                    | 250C0025 2<br>250C000-2<br>250C000-2<br>375C000-2<br>375C000-2<br>375C875-2<br>-375X00-2<br>-375X00-2<br>-90532<br>12/26/17<br>12/26/17<br>5/28/15<br>11/14/08<br>L.E.N. DATE<br>OTHERWISE SPECIFIED:<br>DIMENSIONS IN INCHES<br>RANCES-UNLESS NOTED:<br>= ±.12<br>x = ±.06<br>xx = ±.020<br>NOT SCALE DRAMMEC | 5       SCR,HHCS FT 0.25–20X0.625,ST SQ         15       NUT,HEX TPLCK 0.25–20,ST SQC G         16       RCI/ATB SWITCH BRACKET, WELD         17       A         18       NUT, HEX JAM 0.375–16,ST SQC G         15       NUT,HEX NYL–INS 0.375–16,ST SQC G         15       NUT,HEX NYL–INS 0.375–16,ST SQC G         15       SCR,HHCS FT 0.375–16X0.875,ST SQ         16       WSH, LCK, MED SPLT 0.375, ST SQC         17       REEL/A–RCI/ATB         18       NAR–375X000–22 WAS 222–00006,         YBB-250X875–L5 WAS 226–00021       WAR–375X000–22 WAS 222–02005,         YSFS-190C500–25 WAS 223–04001.       W07–190X000–20 WAS 222–10006,         YHF-250C605–25 WAS 221–00031-       N07–190X000–20 WAS 221–00031-         NYL-375C000–25 WAS 221–00031-       NYL–375C000–25 WAS 221–00032-         NN THE -5 ASSY 0TY OF 222-02005 WAS (4).       OROPP: 861–90386, ADD: SHF-375C35–25, W07-375X00-         PRODUCTION RELEASE       CHANGE       ALL CHANGES MUST         CHANGE       ALL CHANGES MUST       E         PROPUENTION TRALERAND ONITIONING THE SALE PROPERTY       ON CAD.         PROPUCTION RELEASE       CHANGE       CYL/BOC         CHANGE       ALL CHANGES MUST       CYL/BOC         REF 111/14/08       CYL/BOC       CABLE GUIDE | QC G5<br>5<br>A<br>G5<br>C G5<br>C<br>,<br>296,<br>-3,<br>-3.<br>20, 296,<br>LS<br>M<br>INSTAL                                | A106297<br>A106297<br>A104885<br>917<br>E.C.N.   |     |  |  |

|                                                 |                                           |                                                                                                    | Item                             | Part No. Desc                                                     | ription               | Qty. Qtv. Otv  | y. Wt. |
|-------------------------------------------------|-------------------------------------------|----------------------------------------------------------------------------------------------------|----------------------------------|-------------------------------------------------------------------|-----------------------|----------------|--------|
|                                                 |                                           |                                                                                                    |                                  | 709-01204 BOOM REST W                                             | ELD-OFFSET            | 1              | +      |
|                                                 |                                           |                                                                                                    | 2                                | 709-01212 BOOM REST W                                             | /ELD                  | 1 1 -          |        |
|                                                 |                                           | $\sim$                                                                                                    | 3                                | 729-02175 WEAR PAD 2X                                             | (6 PLYSRT (00765)     | 2 2 2          |        |
|                                                 | $\overline{(3)}$                          | $\bigcirc \bigcirc \qquad (3)$                                                                                                    | (BA) 4                           | S01-312CA25-25 SCR,HHCS,0.31                                      | 25-18 X 1.25, ST Z G5 | 4 4 4          |        |
|                                                 |                                           | (5)(7)                                                                                                    | (A) 5<br>(A) (                   | WAN-31NX000-20 WSH ,FL ,IYF                                       | A-NRW 0.3125, ST Z    | 20 4 4         | _      |
|                                                 |                                           |                                                                                                    | (A) 7                            | S01-312CB00-25 SCR,HHCS, 0.3                                      | 125-18 X 2.00.ST Z G5 | 8              |        |
| $\langle \cdot \rangle$                         |                                           | $\langle \cdot \rangle$                                                                                                    | A 8                              | N04-312C000-25 NUT,HEX, 0.31                                      | 25-18, ST Z GR5       | 8              |        |
|                                                 |                                           |                                                                                                    | 9                                | 709-01318 SUPPERT PLA                                             | TE, BOOM REST         | 1              |        |
|                                                 |                                           |                                                                                                    |                                  |                                                                   |                       |                |        |
|                                                 |                                           |                                                                                                    | $\sim$                           |                                                                   |                       | 063            |        |
|                                                 |                                           | $\sum_{i=1}^{n} \frac{1}{i} \frac{1}{i} $ | 5(6)                             |                                                                   |                       |                | J      |
|                                                 |                                           |                                                                                                    |                                  |                                                                   |                       | 8 8 8          |        |
|                                                 |                                           |                                                                                                    |                                  |                                                                   | -                     |                | _      |
|                                                 |                                           | (5) $(9)$                                                                                                    |                                  |                                                                   |                       | S              |        |
| / DETAIL A                                      | DETAIL B                                  | DETAIL C                                                                                                    |                                  |                                                                   |                       | RIE            |        |
|                                                 |                                           | (6)                                                                                                    |                                  |                                                                   |                       | SE             |        |
| (4)(5)(6)                                       |                                           |                                                                                                    |                                  |                                                                   |                       | N S            |        |
|                                                 |                                           |                                                                                                    |                                  |                                                                   |                       | L H            |        |
|                                                 |                                           |                                                                                                    |                                  |                                                                   |                       | 35<br>SE       |        |
|                                                 |                                           |                                                                                                    |                                  |                                                                   |                       | NON            |        |
| <del>┌╍╪<u>┲</u>╶╴╕╞</del> ╘╡╡╡╪╌╴╪ <u>┲</u> ╼╴ | ╤═╋╬═╪╦╍╍╍╸╸╸╸╸╸╸                         |                                                                                                    |                                  |                                                                   |                       | <u>       </u> |        |
|                                                 | < <b>╶<u></u>┫╝<u>╸</u>╡╝╴╴╸╸╺┝┝╸╝┠╸ᡬ</b> |                                                                                                    |                                  |                                                                   |                       | 25<br>19<br>10 | -      |
|                                                 |                                           |                                                                                                    |                                  |                                                                   |                       |                | _      |
|                                                 |                                           |                                                                                                    |                                  |                                                                   |                       |                |        |
|                                                 |                                           |                                                                                                    |                                  |                                                                   |                       |                |        |
| - 0                                             | D -                                       |                                                                                                    |                                  |                                                                   |                       |                |        |
|                                                 | H H                                       |                                                                                                    |                                  |                                                                   |                       |                |        |
|                                                 |                                           |                                                                                                    |                                  |                                                                   |                       |                |        |
|                                                 |                                           |                                                                                                    |                                  |                                                                   |                       |                |        |
|                                                 |                                           |                                                                                                    |                                  |                                                                   |                       |                |        |
|                                                 |                                           |                                                                                                    |                                  |                                                                   |                       |                |        |
|                                                 |                                           |                                                                                                    |                                  |                                                                   |                       |                |        |
|                                                 |                                           | $\sim$                                                                                                    | $\widehat{\mathbf{n}}$           |                                                                   |                       |                |        |
|                                                 |                                           | 2)                                                                                                    | 2)                               |                                                                   |                       |                |        |
|                                                 |                                           | <u> </u>                                                                                                    |                                  |                                                                   |                       |                |        |
|                                                 |                                           |                                                                                                    |                                  |                                                                   |                       |                |        |
|                                                 |                                           |                                                                                                    |                                  |                                                                   |                       |                |        |
| 698-00063-1                                     | 698-00063-2                               | 698-00063-3                                                                                                    |                                  |                                                                   |                       |                |        |
|                                                 |                                           |                                                                                                    | UNLESS OTHERWISE SPECIFIED:      | NAME DATE                                                         | / <b>በ</b> ΔΠ //      | ~              |        |
|                                                 |                                           |                                                                                                    | ALL DIMENSIONS IN INCHES         | DRAWN LD 2/09/05                                                  |                       | VG             |        |
|                                                 |                                           |                                                                                                    | TOLERANCES-UNLESS NOTED:         | CHECKED DS 2/09/05                                                | TITLE:                |                |        |
|                                                 |                                           |                                                                                                    | $X = \pm .12$                    | PROPRIETARY AND CONFIDENTIAL                                      |                       |                |        |
|                                                 |                                           |                                                                                                    | $.xx = \pm .06$                  | THE INFORMATION CONTAINED IN<br>THIS DRAWING IS THE SOLE PROPERTY | BOOM REST             | ASSY           |        |
|                                                 |                                           | B 1-22-13 ITEM 4, S01-312CA25-25 WAS S01-312CA00-25 2                                                                                                    | 96A102906                        | OF LOAD KING TRAILERS. ANY<br>REPRODUCTION IN PART OR AS          |                       |                |        |
|                                                 |                                           | A 8-10-12 ITEM 7, S01-312CB00-25 WAS 220-01010 2                                                                                                    | DO NOT SCALE DRAWING<br>MATERIAL | PERMISSION OF LOAD KING TRAILERS                                  | SIZE DWG. NO.         |                | REV    |
|                                                 |                                           |                                                                                                    |                                  |                                                                   | <b>B</b> 698-0004     | 3              | В      |
|                                                 |                                           |                                                                                                    | FC N                             |                                                                   |                       |                |        |
|                                                 |                                           | LET. L.E.N. DAIL CHANGE ALL CHANGES MUST<br>BE MADE ON CAD.                                                                                                    | L.U.N.                           | THIRD ANGLE PROJECTION                                            | SCALE: 1:1  WEIGHT:   | SHEET 1        | OF 1   |

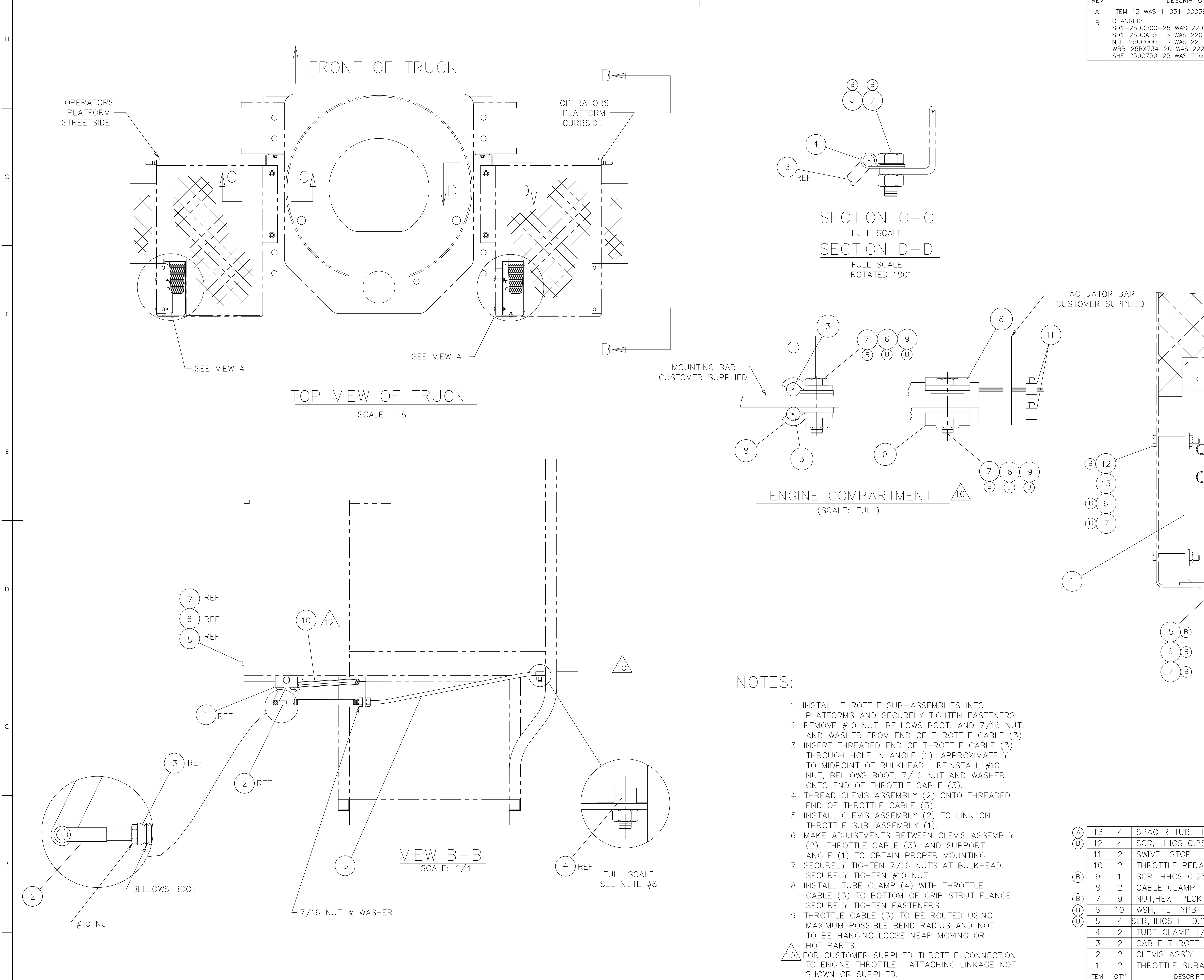

|              |                | 2                  |                                  |                              |                         |                        |                                                                                                    |                                                               |                       | 1                     |                          |              |               |
|--------------|----------------|--------------------|----------------------------------|------------------------------|-------------------------|------------------------|----------------------------------------------------------------------------------------------------|---------------------------------------------------------------|-----------------------|-----------------------|--------------------------|--------------|---------------|
| REV          |                |                    | DESCF                            | RIPTION                      |                         |                        |                                                                                                    | ΒY                                                            | CHK'D                 | DATE                  | REL.                     | NO.          |               |
| A            | ITEM<br>CHANC  | 13 WAS<br>GFD:     | 1-031-                           | 00038                        |                         |                        |                                                                                                    | DGL                                                           | SAL                   | 10/4                  | 99-                      | -108         | -             |
|              | S01-2<br>S01-2 | 250CB00<br>250CA25 | -25 WAS<br>-25 WAS               | 5 220-<br>5 220-             | -00007<br>-00004        |                        |                                                                                                    | 0091                                                          |                       |                       | 200/(                    | 100001       |               |
|              | NTP-2<br>WBR-  | 250C000<br>25RX734 | -25 WAS<br>1-20 WAS              | 5 221-<br>5 222-             | -90001<br>-00006        |                        |                                                                                                    |                                                               |                       |                       |                          |              | H             |
|              | SHF-2          | 250C750            | -25 WAS                          | 5 220-                       | -00003                  |                        |                                                                                                    |                                                               |                       |                       |                          |              | -             |
|              |                |                    |                                  |                              |                         |                        |                                                                                                    |                                                               |                       |                       |                          |              |               |
|              |                |                    |                                  |                              |                         |                        |                                                                                                    |                                                               |                       |                       |                          |              |               |
|              |                |                    |                                  |                              |                         |                        |                                                                                                    |                                                               |                       |                       |                          |              |               |
|              |                |                    |                                  |                              |                         |                        |                                                                                                    |                                                               |                       |                       |                          |              |               |
|              |                |                    |                                  |                              |                         |                        |                                                                                                    |                                                               |                       |                       |                          |              |               |
|              |                |                    |                                  |                              |                         |                        |                                                                                                    |                                                               |                       |                       |                          |              |               |
|              |                |                    |                                  |                              |                         |                        |                                                                                                    |                                                               |                       |                       |                          |              |               |
|              |                |                    |                                  |                              |                         |                        |                                                                                                    |                                                               |                       |                       |                          |              | G             |
|              |                |                    |                                  |                              |                         |                        |                                                                                                    |                                                               |                       |                       |                          |              |               |
|              |                |                    |                                  |                              |                         |                        |                                                                                                    |                                                               |                       |                       |                          |              |               |
|              |                |                    |                                  |                              |                         |                        |                                                                                                    |                                                               |                       |                       |                          |              |               |
|              |                |                    |                                  |                              |                         |                        |                                                                                                    |                                                               |                       |                       |                          |              |               |
|              |                |                    |                                  |                              |                         |                        |                                                                                                    |                                                               |                       |                       |                          |              |               |
|              |                |                    |                                  |                              |                         |                        |                                                                                                    |                                                               |                       |                       |                          |              |               |
|              |                |                    |                                  |                              |                         |                        |                                                                                                    |                                                               |                       |                       |                          |              |               |
|              | r Raf          | ۲ آ                |                                  | - X                          |                         |                        |                                                                                                    |                                                               |                       |                       |                          |              |               |
| ER S         | SUPPL          | IED                |                                  | $\land$                      |                         | $\bigtriangledown$     |                                                                                                    |                                                               |                       |                       |                          |              |               |
|              |                |                    |                                  | \ / <sup>/</sup>             | $\sim$                  | $\land$                | $\sim$                                                                                                    |                                                               |                       |                       |                          |              | F             |
|              |                |                    |                                  | $\nearrow$                   | $\langle \rangle$       | `                      | ×                                                                                                    | $\langle \rangle$                                             | $\backslash$          |                       |                          |              |               |
|              |                |                    |                                  |                              | $\times$                | $\nearrow$             |                                                                                                    |                                                               | $\lambda$             |                       |                          |              |               |
|              |                |                    | X I                              |                              |                         |                        | N                                                                                                    |                                                               |                       |                       |                          |              |               |
|              |                |                    |                                  | 0                            |                         | /\/\/                  |                                                                                                    | _[                                                            | X                     |                       |                          |              |               |
|              |                |                    |                                  |                              |                         | $\times$               |                                                                                                    |                                                               |                       | $\searrow$            |                          |              |               |
|              |                |                    |                                  |                              |                         | $\times$               |                                                                                                    |                                                               | ÌX                    | $\searrow$            |                          |              |               |
|              |                |                    |                                  |                              |                         | $\times$               | $\mathbf{\mathbf{\mathbf{\mathbf{\mathbf{\mathbf{\mathbf{\mathbf{\mathbf{\mathbf{\mathbf{\mathbf{\mathbf{\mathbf{\mathbf{\mathbf{\mathbf{\mathbf{$ |                                                               |                       | ×                     | $\mathbf{\mathbf{x}}$    |              |               |
|              |                | F                  |                                  |                              |                         | X >                    |                                                                                                    | ſ                                                             | $\mathbb{Z}$          | $\dot{\times}$        |                          | X            |               |
|              |                | H                  |                                  | FO                           |                         | X >                    |                                                                                                    |                                                               |                       | $\times$              | $\langle \rangle'$       |              | E             |
| B) (12       | 2              | l                  |                                  |                              |                         |                        |                                                                                                    |                                                               | $\sim$                |                       |                          | $\checkmark$ |               |
|              | $\leq$         |                    |                                  |                              |                         |                        |                                                                                                    |                                                               | / \                   | $\mathbf{y}^{\prime}$ | $\backslash /$           |              |               |
|              | $\langle$      |                    |                                  |                              |                         | $\times$               | $\blacksquare$                                                                                                    |                                                               | $\searrow$            |                       | $\sim$                   | /            |               |
| B) 6         |                |                    |                                  |                              |                         |                        |                                                                                                    |                                                               | / ``、                 | $\sim$                | $\checkmark$             |              |               |
| 3 7          |                |                    |                                  |                              |                         |                        |                                                                                                    |                                                               | ```/                  | /×_ /                 | /                        |              |               |
|              |                |                    |                                  |                              |                         |                        |                                                                                                    |                                                               | $\mathcal{X}$         | X                     |                          |              |               |
|              |                | ו<br>ק             |                                  |                              |                         |                        |                                                                                                    |                                                               | ```                   | $\times$              |                          |              |               |
|              |                | Ę                  |                                  | ₽ <b>_</b>                   |                         |                        |                                                                                                    | r<br>_k                                                       |                       |                       |                          |              |               |
| -            |                |                    |                                  |                              |                         |                        |                                                                                                    |                                                               |                       | $\square$             |                          |              |               |
|              |                |                    |                                  |                              |                         |                        |                                                                                                    |                                                               |                       |                       |                          |              | D             |
|              |                |                    |                                  |                              |                         |                        |                                                                                                    |                                                               |                       |                       |                          |              |               |
|              |                |                    | $\frown$                         | _                            | ١                       | \/ F                   | $- \ \ \ \ \ \ \ \ \ \ \ \ \ \ \ \ \ \ \$                                                                                                    | Д                                                             |                       |                       |                          |              |               |
|              |                |                    | (5)                              | 3)                           | -                       | SCA                    | <u> </u>                                                                                                    | / (                                                           | -                     |                       |                          |              |               |
|              |                |                    | 6                                | 3)                           |                         |                        |                                                                                                    | /                                                             |                       |                       |                          |              |               |
|              |                |                    |                                  |                              |                         |                        |                                                                                                    |                                                               |                       |                       |                          |              |               |
|              |                |                    |                                  | 5)                           |                         |                        |                                                                                                    |                                                               |                       |                       |                          |              |               |
|              |                |                    |                                  |                              |                         |                        |                                                                                                    |                                                               |                       |                       |                          |              |               |
|              |                |                    |                                  |                              |                         |                        |                                                                                                    |                                                               |                       |                       |                          |              |               |
|              |                |                    |                                  |                              |                         |                        |                                                                                                    |                                                               |                       |                       |                          |              | С             |
|              |                |                    |                                  |                              |                         |                        |                                                                                                    |                                                               |                       |                       |                          |              |               |
|              |                |                    |                                  |                              |                         |                        |                                                                                                    |                                                               |                       |                       |                          |              |               |
|              |                |                    |                                  |                              |                         |                        |                                                                                                    |                                                               |                       |                       |                          |              |               |
|              |                |                    |                                  |                              |                         |                        |                                                                                                    |                                                               |                       |                       |                          |              |               |
|              |                |                    |                                  |                              |                         |                        |                                                                                                    |                                                               |                       |                       |                          |              |               |
|              |                |                    |                                  |                              |                         |                        |                                                                                                    |                                                               |                       |                       |                          |              |               |
| 1 7          | Л              |                    | FR TIT                           | 1                            | /ים 2                   | <u> </u>               |                                                                                                    |                                                               | 1                     | -076 1                | $  \cap \cap \land \cap$ | )            | $\frac{1}{2}$ |
| 12           | 4              | SCR.               | HHCS                             | <u>, i</u><br>0.25           | -20X2                   | <u>1 18 1</u><br>2.00. | ST S                                                                                                    | QC G                                                          | 5 S(                  | )1-250                | )CB0(                    | )<br>)-25    | 1             |
| 11           | 2              | SWIVE              | EL STO                           | P                            |                         | - 7                    | _                                                                                                    |                                                               | 0-                    | -209-0                | 0004                     | 6            |               |
| 10           | 2              |                    | TTLE F                           |                              |                         |                        | SPRIN                                                                                                    |                                                               | 2-                    | -202 - 7              | 10062                    | 2            | B             |
| Э<br>8       | 2              | CARI               | E CLAN                           | 5<br>√P                      | —∠UX1                   | ı.∠⊃,S                 | 31 30                                                                                                    | yu G                                                          | <u>ン   5(</u><br>  1- | -201-0                | )014 <sup>-</sup>        | )—∠5<br>S    | -             |
| 7            | 9              | NUT,               | HEX_TP                           | LCK                          | 0.25-                   | -20,S                  | ST SQ                                                                                                    | C G5                                                          | N                     | $\frac{1}{10} - 250$  | 0000                     | 0-25         |               |
| 6            | 10             | WSH,               | FL TY                            | PB-F                         | REG O.                  | .25,                   | ST S                                                                                                    | QC                                                            |                       | 3R-25                 | RX73                     | 4-20         |               |
| 5            | 4              | DCK,HI<br>THRF     | -ι <u>cs</u> ft<br><u>ci δ</u> Μ | <u> </u>                     | $\frac{20}{4 \times 5}$ | <u>(u. 75</u><br>716   | 9,51 5                                                                                                    | SQC                                                           | 65  St<br>  1_        | 1F - 250<br>- 201 - 0 | )()141                   | J-25         |               |
| 3            | 2              |                    |                                  | <u>' / '</u><br>DTTLE        | · ^ U                   | / 10                   |                                                                                                    |                                                               | 2-                    | -600-                 | 4032                     | 9            |               |
| 2            | 2              | CLEV               | IS ASS                           | 'Y                           |                         |                        |                                                                                                    |                                                               | 1-                    | -809-(                | )039(                    | 2            | ]             |
| 1<br>TEM     | 2<br>0TV       | THRC               | DITLE S                          |                              | 55'Y                    |                        |                                                                                                    |                                                               | 4-                    | -600                  | 4034<br>Mrfp             | /            | $\frac{1}{2}$ |
| ، ۲۱۷۱ - ۱۷۱ | ا يې<br>ا      |                    |                                  |                              | SS OTHERWISE SPE        | ECIFIED:               | NA<br>RAWN                                                                                                    | ME DATE                                                       |                       |                       | KING                     | 18           | 1             |
|              |                |                    |                                  | TOLE<br>OTHI<br>FRAC<br>DECI | ERWISE SPECIFIED        |                        | HECKED JM<br>PROPRIETARY AND                                                                                                    | G 1-4<br>CONFIDENTIAL                                         | TITLE:                | тирл                  | <u></u>                  |              | A             |
|              |                |                    |                                  | ANG                          |                         | _± 1'<br>125/          | THE INFORMATION<br>THIS DRAWING IS T<br>OF LOAD KING TRA<br>REPRODUCTION IN                                                                        | CONTAINED IN<br>HE SOLE PROPER<br>AILERS. ANY<br>I PART OR AS | TY                    | INSTAL                | LATIC                    | N            |               |
|              |                |                    |                                  | MATE                         | DU NOT SCALE DRA        | AWING                  | WHOLE WITHOUT T<br>PERMISSION OF LO<br>IS PROHIBITED.                                                                                              | HE WRITTEN                                                    | RS SIZE D             | wg. no.<br>600—4      | 0429                     | REV<br>B     | 1             |
|              |                | -                  |                                  | FINISH                       |                         |                        | THIRD ANGLE F                                                                                                    | PROJECTION                                                    | SCALE                 | : 1:8 WEIGHT:         | . <u> </u>               | IEET 1 OF 1  |               |
|              |                | 2                  |                                  |                              |                         |                        |                                                                                                    |                                                               |                       | I                     |                          |              |               |

3

4

11. THIS ASSEMBLY TO BE USED ON SERIES TC1600 THRU TC4700.

4

12. INSTALL RETURN SPRING (10) AND MAKE SURE THAT CABLE DOES NOT BIND WHEN PEDAL IS RELEASED. 13. FOR MECHANICAL ENGINES; USE #600-40348.

| 2           REV         DESCRIPTION           A         ITEM 13 WAS 1 031 00038                                                                                                    | BY                                                                                                    | CHK'D                                                             | 1<br>DATE                                                                                                    | REL. NO.                                                                                |                      |
|----------------------------------------------------------------------------------------------------|----------------------------------------------------------------------------------------------------|-------------------------------------------------------------------|----------------------------------------------------------------------------------------------------|-----------------------------------------------------------------------------------------|----------------------|
| B         CHANGED:<br>S01-250CB00-25 WAS 220-00007<br>S01-250CA25-25 WAS 220-00004<br>NTP-250C000-25 WAS 221-90001<br>WBR-25RX734-20 WAS 222-00006<br>SHF-250C750-25 WAS 220-00003                                                                                                    | SG@T                                                                                                    |                                                                   | 11/01/17                                                                                                    | 296A1060                                                                                | 94                   |
|                                                                                                    |                                                                                                    |                                                                   |                                                                                                    |                                                                                         |                      |
| CTUATOR BAR<br>OMER SUPPLIED                                                                                                    |                                                                                                    |                                                                   |                                                                                                    |                                                                                         | F                    |
|                                                                                                    |                                                                                                    |                                                                   |                                                                                                    |                                                                                         | E                    |
| V = V = V<br>V = V<br>S = V<br>S = V | $\frac{1}{2}$                                                                                                    |                                                                   |                                                                                                    |                                                                                         |                      |
| TB                                                                                                    |                                                                                                    |                                                                   |                                                                                                    |                                                                                         | (                    |
| A)       13       4       SPACER TUBE 1/2 DIA NYLON         B)       12       4       SCR, HHCS 0.25-20X2.00,ST S         11       2       SWIVEL STOP         10       2       THROTTLE PEDAL RETURN SPRIN         B)       9       1       SCR, HHCS 0.25-20X1.25,ST SC         B)       9       1       SCR, HHCS 0.25-20X1.25,ST SC         B)       7       9       NUT,HEX TPLCK 0.25-20,ST SC         B)       6       10       WSH, FL TYPB-REG 0.25, ST SC         B)       5       4       SCR,HHCS FT 0.25-20X0.75,ST SC                                                                                                    | QC G<br>NG<br>QC G<br>QC G5<br>SQC                                                                                                    | 1–<br>5 SC<br>0–<br>2–<br>5 SC<br>1–<br>5 NT<br>6 NT<br>65 SF     | -0.36 - 100 - 200 - 20 | 10040<br>0CB00-2<br>00046<br>10062<br>0CA25-2<br>00143<br>0C000-2<br>RX734-2<br>0C750-2 | 25<br>25<br>20<br>25 |
| 4       2       TUBE CLAMP 1/4 x 5/16         3       2       CABLE THROTTLE         2       2       CLEVIS ASS'Y         1       2       THROTTLE SUBASS'Y         ITEM QTY       DESCRIPTION         UNLESS OTHERWISE SPECIFIED: INCOMENTION         UNLESS OTHERWISE SPECIFIED: INCOMENTION         UNLESS OTHERWISE SPECIFIED: INCOMENTION         UNLESS OTHERWISE SPECIFIED: INCOMENTION         UNLESS OTHERWISE SPECIFIED: INCOMENTION         UNLESS OTHERWISE SPECIFIED: INCOMENTION         UNLESS OTHERWISE SPECIFIED: INCOMENTION         INCOMENTION         INCOMENTION         UNLESS OTHERWISE SPECIFIED: INCOMENTION         INCOMENTION                                                                                                    | AME DATE<br>AG 1-4<br>AG 1-4<br>AG 1-4<br>ND CONFIDENTIAL<br>IN CONTAINED IN<br>THE SOLE PROPER<br>RAILERS. ANY<br>IN PART OR AS<br>THE WRITTEN<br>.OAD KING TRAILE<br>PROJECTION | 1<br>2<br>1<br>4<br>F<br>TITLE:<br>RTY<br>RS<br>SIZE D'<br>SCALE: | -201-0<br>-600-<br>-809-0<br>-600-<br>PART NU<br>LOAD<br>THRO<br>NSTAL<br>WG. NO.<br>600-4<br>1:8 WEIGHT:<br>1                                                                                                    | 00141<br>40329<br>00390<br>40347<br>MBER<br>MBER<br>OTTLE<br>LATION                     | EV<br>B<br>DF 1      |

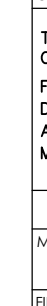
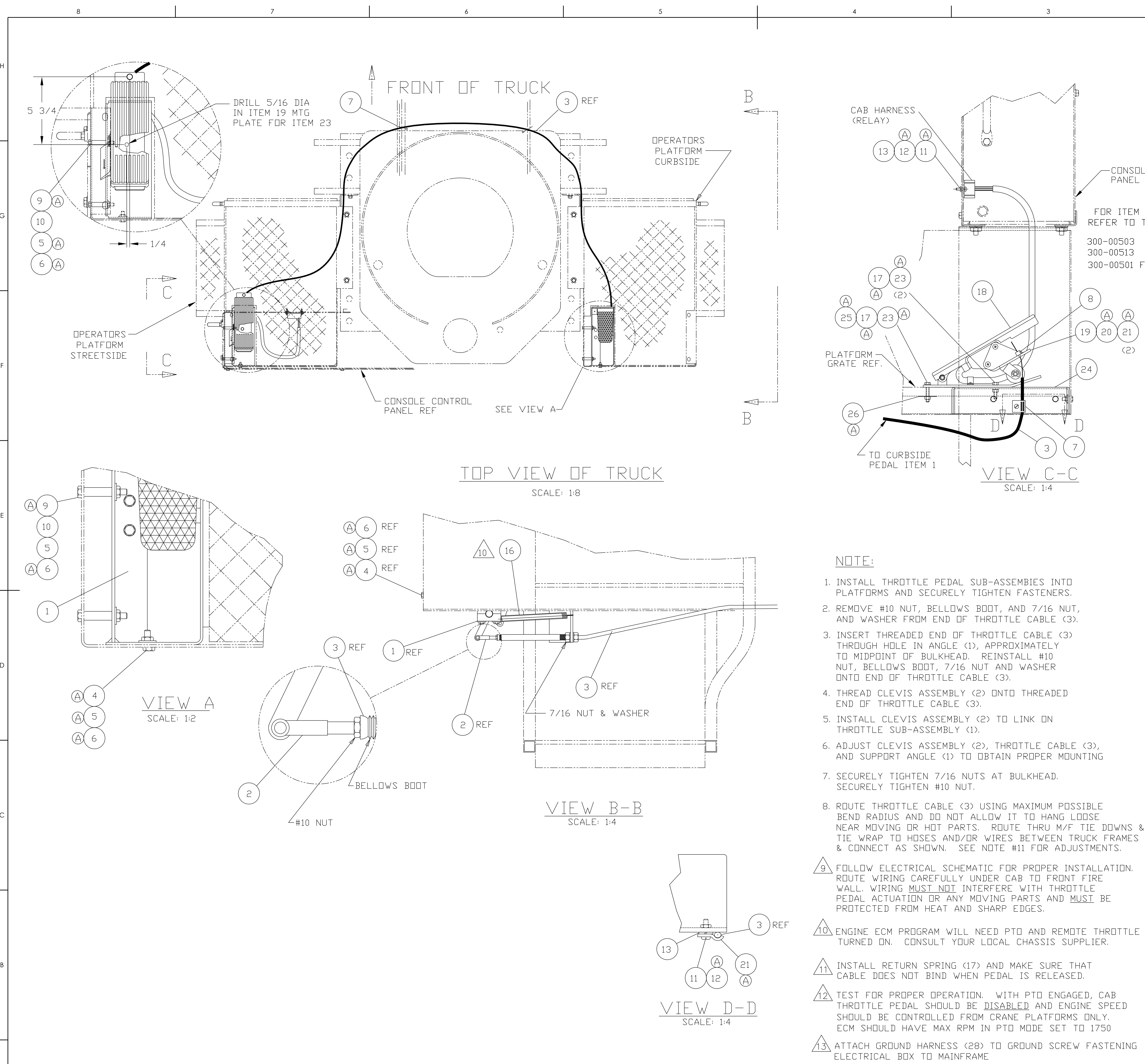

4

|                   | ITEM | QTY | DESCRIPTION                        | PART NUMBER    |
|-------------------|------|-----|------------------------------------|----------------|
|                   | 1    | 1   | THROTTLE SUBASSY                   | 600-40347      |
|                   | 2    | 2   | CLEVIS ASSEMBLY                    | 809-00390      |
|                   | 3    | 1   | CABLE, ACCELERATOR                 | 2-600-40329    |
| (A)               | 4    | 4   | SCR,HHCS FT 0.25-20X0.75,ST SQC G5 | SHF-250C750-25 |
| $(\widetilde{A})$ | 5    | 6   | WSH, FL TYPB-REG 0.25, ST SQC      | WBR-25RX734-20 |
| (A)               | 6    | 6   | NUT,HEXTPLCK0.25-20,STSQCG5        | NTP-250C000-25 |
| $\bigcirc$        | 7    | 1   | CLAMP THROTTLE CABLE               | 1-201-00143    |
|                   | 8    | 1   | SWIVEL STOP                        | 0-209-00046    |
| (A)               | 9    | 4   | SCR, HHCS 0.25-20X2.00,ST SQC G5   | S01-250CB00-25 |
| Ŭ                 | 10   | 4   | SPACER TUBE 1/2 DIA NYLON          | 1-036-10040    |
| (A)               | 11   | 3   | RHMS 10-32 NF X .75 GR2 ZINC       | SL4-190F750-22 |
| $(\tilde{A})$     | 12   | 3   | NUT, HEX NYL-INS 10-32,ST SQC G2   | NYL-190F000-22 |
| Ù                 | 13   | 2   | FLAT WASHER #10 ZINC PLTD          | 0-222-00007    |
|                   | 14   | REF | ELECTRICAL SCHEMATIC               | 0-400-25170    |
|                   | 15   |     |                                    |                |
|                   | 16   | 1   | THROTTLE PEDAL RETURN SPRING       | 2-202-10062    |
| (A)               | 17   | 2   | WSH, LCK, MED SPLT 0.25, ST SQC    | W07-250X000-20 |
| Ŭ                 | 18   | REF |                                    |                |
|                   | 19   | 1   | PLATE, BRACKET THROTTLE PEDAL      | 2-789-05177    |
| (A)               | 20   | 2   | RHMC #10-32 NF X 1 1/4 GRD 2 ZINC  | SL5-190FA25-20 |
| $(\tilde{A})$     | 21   | 3   | WSH, LCK, MED SPLT 10, ST SQC      | W07-190X000-20 |
| Ŭ                 | 22   |     |                                    |                |
| (A)               | 23   | 3   | NUT, HEX 0.25-20, ST SQC G5        | N04-250C000-25 |
| )                 | 24   | 1   | MTG PLATE, THROTTLE PEDAL          | 2-789-05176    |
| (A)               | 25   | 1   | SCR, HHCS 0.25-20X1.75,ST SQC G5   | S01-250CA75-25 |
| $(\widetilde{A})$ | 26   | 1   | WSH, FNDR 0.25X1.50, ST SQC        | WFD-250XA50-20 |

300-00503 FOR CATERPILLAR ENGINE 300-00513 FOR CUMMINS AND DETROIT DDEC ∨ 300-00501 FOR MERCEDES AND INTERNATIONAL ENGINE

FOR ITEM 18 THROTTLE PEDAL REFER TO THROTTLE SELECT ON ORDER

-CONSOLE CONTROL Panel Ref

(2)

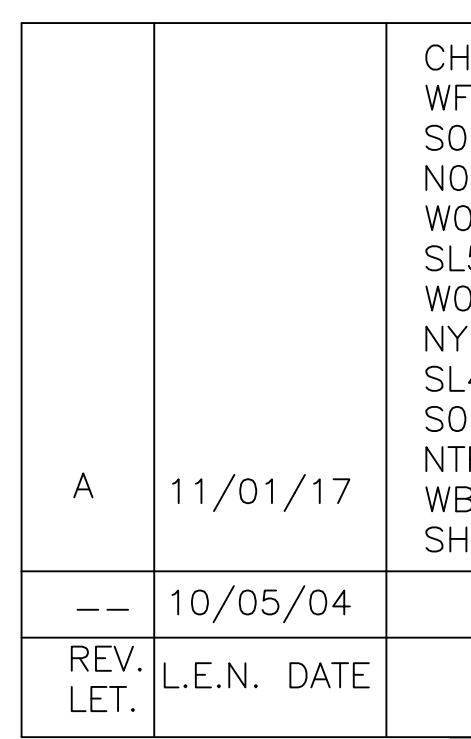

2

|                                                                                                  |                                                                                                    |                                             |                | С |
|--------------------------------------------------------------------------------------------------|----------------------------------------------------------------------------------------------------|---------------------------------------------|----------------|---|
| ANGED:<br>D-250XA50-2<br>1-250CA75-2<br>4-250C000-2<br>7-190X000-2<br>5-190FA25-2<br>7-250X000-2 | 20 WAS 222-000<br>25 WAS 220-000<br>25 WAS 221-000<br>20 WAS 222-100<br>20 WAS 223-011<br>20 WAS 222-100                                                                     | )19<br>)35<br>)01<br>)06<br>20<br>)05<br>03 |                | В |
| 4-190F750-2<br>1-250CB00-2<br>P-250C000-2<br>3R-25RX734-<br>IF-250C750-2                         | 22 WAS 223-011<br>25 WAS 220-000<br>25 WAS 221-900<br>20 WAS 222-000<br>25 WAS 220-000                                                                                       | 004<br>007<br>001<br>006<br>003             | 296A106094     |   |
| PRODUCT<br>CHANGE                                                                                | ALL CHANGES MU                                                                                                    | JST                                         | P154<br>E.C.N. |   |
| NLESS OTHERWISE SPECIFIED:<br>ALL DIMENSIONS IN INCHES                                           | DE MADE UN CA                                                                                                    |                                             | KING           |   |
| TOLERANCES-UNLESS NOTED:<br>$x = \pm .12$<br>$xx = \pm .06$<br>$xxx = \pm .020$                  | CHECKED MDS<br>PROPRIETARY AND CONFIDENTIAL<br>THE INFORMATION CONTAINED IN<br>THIS DRAWING IS THE SOLE PROPERTY<br>OF LOAD KING TRAILERS, ANY<br>REPRODUCTION IN PART OR AS | TITLE:<br>THROT<br>INSTA                    | TLE<br>ALL     | А |
| ISTED                                                                                            | WHOLE WITHOUT THE WRITTEN<br>PERMISSION OF LOAD KING TRAILERS<br>IS PROHIBITED.                                                                                              | SIZE DWG. NO.<br>E 600 - 40                 | )439 <b>A</b>  |   |
|                                                                                                  | THIRD ANGLE PROJECTION                                                                                                    | JUALE. N/A WEIGHI:<br>]                     |                |   |

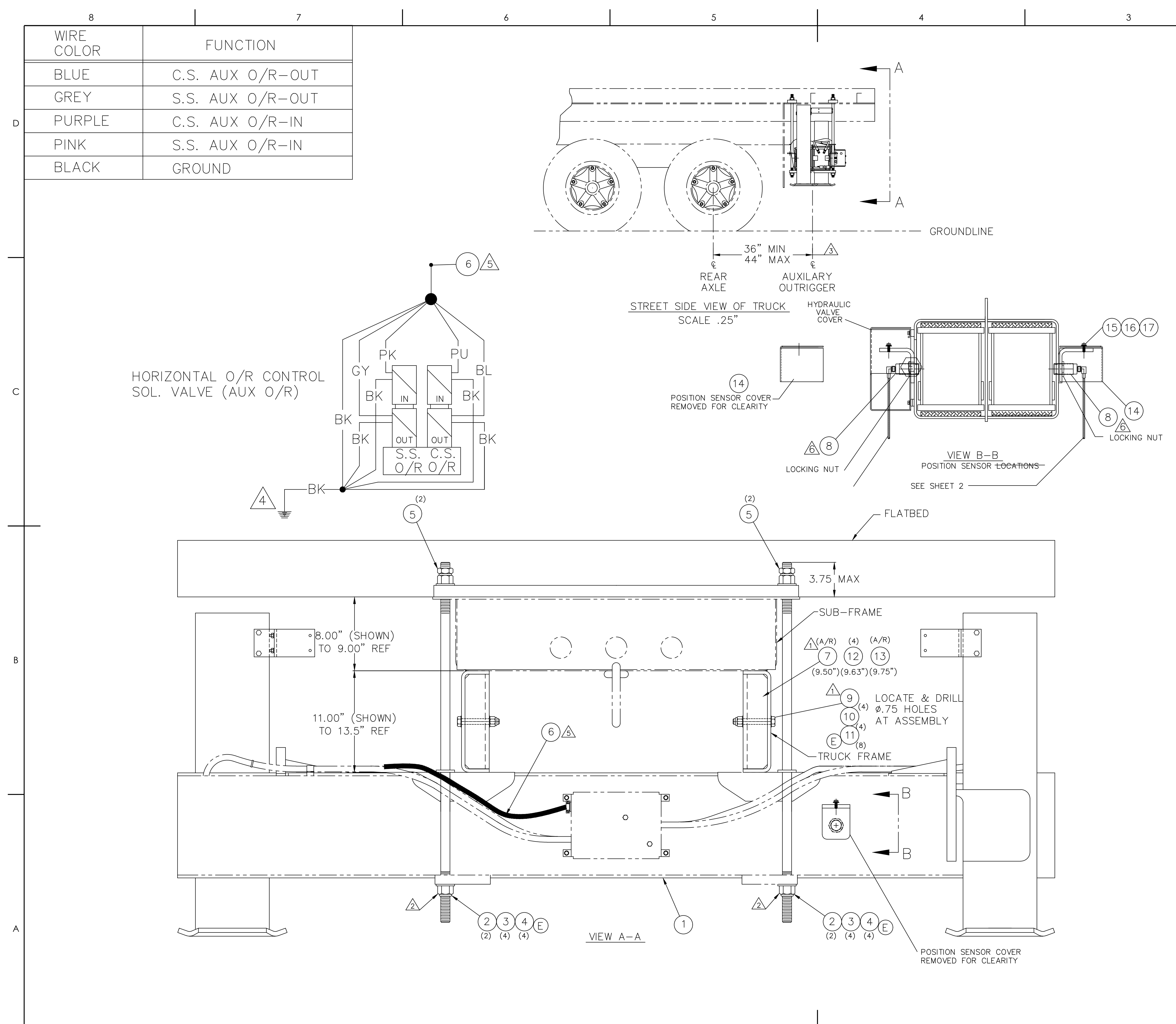

|                     | 2    |      |                | 1                                  |   |  |
|---------------------|------|------|----------------|------------------------------------|---|--|
|                     | Qty. | ltem | Part No.       | Description                        |   |  |
|                     | 1    | 1    | T120909        | AUX O/R ASSEMBLY                   |   |  |
|                     | 4    | 2    | 220-09123      | STUD, 1.00-14 X 39.00 LG           |   |  |
|                     | 8    | 3    | NYH-A00S000-22 | NUT, NYL-INS HVY 1.00-14,ST SQC G2 |   |  |
| $\langle E \rangle$ | 8    | 4    | WAH-AONX000-20 | WSH, FL HRD A-NRW 1.00, ST SQC     |   |  |
|                     | 4    | 5    | N05-A00S000-Y8 | NUT, HEX JAM 1.00-14,ST SQC G8     |   |  |
|                     | 1    | 6    | 400-25188      | ELEC. HARNESS ASSY AUX O/R         |   |  |
| $\langle D \rangle$ | A/R  | 7    | 709-01902-1    | FRAME STIFFENER 9.50" (021-40046)  | D |  |
|                     | 2    | 8    | T120217        | POSITION SENSOR                    |   |  |
| -                   | 4    | 9    | S01-625CD00-25 | SCR, HHCS 0.625-11X4.00,ST SQC G5  |   |  |
|                     | 4    | 10   | NYL-625C000-25 | NUT,HEX NYL-INS 0.625-11,ST SQC G5 |   |  |
| $\langle E \rangle$ | 8    | 11   | WAH-62NX000-20 | WSH,FL HRD A-NRW 0.625 ST SQC      |   |  |
| $\langle D \rangle$ | 4    | 12   | 709-01902-2    | FRAME STIFFENER 9.63" (021-40042)  |   |  |
|                     | A/R  | 13   | 709-01902-3    | FRAME STIFFENER 9.75" (021-40051)  |   |  |
|                     | 2    | 14   | T120495        | POSITION SENSOR COVER (GRAY)       |   |  |
|                     | 2    | 15   | SHF-250C750-25 | SCR,HHCS FT 0.25-20X0.75,ST SQC G5 |   |  |
|                     | 2    | 16   | W07-250X000-20 | WSH, LCK, MED SPLT 0.25, ST SQC    |   |  |
|                     | 2    | 17   | WAW-25WX000-20 | WSH, FL TYPA-WID 0.25, ST SQC      |   |  |
| $\langle B \rangle$ | 1    | 18   | T121809        | HARNESS AUX O/R SENSORS            |   |  |
| $\langle B \rangle$ | 1    | 19   | T121221        | HARNESS AUX C.S. O/R SENSOR        |   |  |
| $\langle B \rangle$ | 1    | 20   | T121222        | HARNESS AUX S.S. O/R SENSOR        |   |  |

A/R = AS REQUIRED SEE 709–01902 (KANBAN FOR PARTS)

### <u>NOTES:</u>

| <ul> <li>▲ FRAMITIE DUINTO</li> <li>INTO</li> <li>FLANC</li> <li>HOLES</li> <li>SEE 7</li> <li>▲ TORQU</li> <li>▲ LOCAT</li> <li>BY THE</li> <li>FLATE</li> <li>OF LC</li> <li>▲ INSTA</li> <li>STRAI</li> <li>ON OU</li> <li>AS SHUIRE</li> <li>SOLEN</li> <li>▲ ROUTE</li> <li>TO CE</li> <li>AND E</li> <li>HARNI</li> <li>▲ POSITI</li> <li>INSTAL</li> <li>THEN</li> </ul> | E STIFFE<br>OWN STU<br>PLACE E<br>GES OF<br>S IN THE<br>709-019<br>JE FOUR<br>FION OF<br>IE LOCA<br>BED. CON<br>OCATIONS<br>LL WIRE<br>N RELIEF<br>JTRIGGEF<br>HOWN IN<br>UNDER N<br>NOID COI<br>E WIRE H<br>NOID COI<br>E WIRE H<br>NOID COI<br>E WIRE H<br>NOID COI<br>E WIRE H<br>NOID COI<br>E WIRE H<br>NOID COI<br>E WIRE H<br>NOID COI<br>E WIRE H<br>NOID COI<br>E WIRE H<br>NOID COI<br>E SS.<br>ON SENS<br>L SENSO | NERS TO<br>JDS (IT #3<br>ETWEEN<br>TRUCK FR<br>TRUCK FR<br>O2 FOR A<br>LOWER L<br>OUTRIGGE<br>TION OF (<br>SULT ENC<br>OUTSIDE<br>HARNESS<br>AT SOLE<br>AT SOLE<br>ANDUNTING<br>L GROUNE<br>HARNESS<br>INFRAME.<br>TO MATINC<br>SOR TO BI<br>OR IN BRA<br>FF TWO (2) | BE CENTERED<br>3) AND DRIVE-<br>TOP AND BOTTO<br>AME. LOCATE<br>TRAME FOR ITE<br>LTERNATE FRA<br>LOCKNUTS TO 2<br>TRS WILL BE LIN<br>CROSS MEMBER<br>GINEERING FOR<br>THIS RANGE.<br>(IT #6) THRU<br>ENOID VALVE B<br>G. CONNECT V<br>FIC. INSTALL O<br>BOLT WITH OT<br>WIRES.<br>(IT #6 & 18) A<br>SECURE IN P<br>G CONNECTOR<br>E INSTALLED P<br>ACKET UNTILL I<br>2) FULL TURNS | WITH<br>FIT<br>OM<br>& DRILL Ø.75<br>MS 9, 10 & 11.<br>ME STIFFENERS.<br>225–235 FT–LBS.<br>VITED<br>S IN THE<br>APPROVAL<br>OX<br>VIRES<br>GROUND<br>HER<br>ALONG FRAME<br>LACE<br>AT CONSOLE<br>ER VIEW B–B.<br>T BOTTOMS OUT Ø<br>AND LOCK WITH | AND<br>NUT. | В |
|----------------------------------------------------------------------------------------------------|----------------------------------------------------------------------------------------------------|----------------------------------------------------------------------------------------------------|----------------------------------------------------------------------------------------------------|----------------------------------------------------------------------------------------------------|-------------|---|
|                                                                                                    | E                                                                                                    | 02/05/18                                                                                                    | UPDATED: SMART N<br>CHANGED:<br>WAH-A0NX000-20 W<br>WAH-62NX000-20 W                                                                                                    | UMBER DESCRIPTION<br>AS WAH-A0NX000-Y2.<br>AS WAH-62NX000-Y2.                                                                                                    | 296A106449  |   |
|                                                                                                    | D                                                                                                    | 1/11/16                                                                                                    | 709-01902-1 QTY WA                                                                                                    | S 4, 709-01902-2 QTY WAS A/R                                                                                                    | 296A105236  |   |
|                                                                                                    | С                                                                                                    | 6/01/12                                                                                                    | UPDATED PER H                                                                                                    | OSE BRACLET DETAILS                                                                                                    | 296A102305  |   |
|                                                                                                    | В                                                                                                    | 9/14/11                                                                                                    | ADDED SHEET<br>ADDED ITEM 18<br>ADDED ITEM 19<br>ADDED ITEM 20                                                                                                    | TWO<br>3, T121809 QTY 1<br>9, T121221 QTY 1<br>0, T121222 QTY 1                                                                                                    | 296A101442  |   |
|                                                                                                    | A                                                                                                    | 8-10-11                                                                                                    | PRODUCTION RE                                                                                                    | ELEASE                                                                                                    | 296A101343  |   |
|                                                                                                    |                                                                                                    | T.                                                                                                    | CHAN                                                                                                    | IGE                                                                                                    | ECN         | А |
|                                                                                                    | UNLESS C                                                                                                    | DTHERWISE SPECIFIED:<br>IMENSIONS IN INCHES                                                                                                    | DRAWN R FORD 8/10/11                                                                                                    | LOAD                                                                                                    | <b>.</b>    |   |
|                                                                                                    |                                                                                                    | ANCES-UNLESS NOTED:<br>= $+12$                                                                                                    | CHECKED                                                                                                    | TITLE: (TEREX GRA)                                                                                                    | Y)          |   |
|                                                                                                    | ×.<br>×x.                                                                                                    | $x = \pm .06$                                                                                                    | PROPRIETARY AND CONFIDENTIAL<br>THE INFORMATION CONTAINED IN                                                                                                    | AUX. OUTRIG                                                                                                    | GER         |   |
|                                                                                                    | .XX                                                                                                    | $x = \pm .020$                                                                                                    | THIS DRAWING IS THE SOLE PROPERTY<br>OF LOAD KING TRAILERS. ANY<br>REPRODUCTION IN PART OR AS                                                                                                    | INSTALL.                                                                                                    |             |   |
|                                                                                                    | DO                                                                                                    |                                                                                                    | WHOLE WITHOUT THE WRITTEN<br>PERMISSION OF LOAD KING TRAILERS<br>IS PROHIBITED.                                                                                                    | SIZE DWG. NO.                                                                                                    | REV         |   |
| SIMILAR TO: T121325                                                                                                    |                                                                                                    |                                                                                                    | €                                                                                                    | <b>D</b>   1121324                                                                                                    | E           |   |
| SIMILAR TO: 766-00036-P7                                                                                                    | N/A                                                                                                    |                                                                                                    | THIRD ANGLE PROJECTION                                                                                                    | SCALE: 1:1 WEIGHT: S                                                                                                    | HEET 1 OF 2 |   |
|                                                                                                    | 2                                                                                                    |                                                                                                    |                                                                                                    | 1                                                                                                    |             |   |

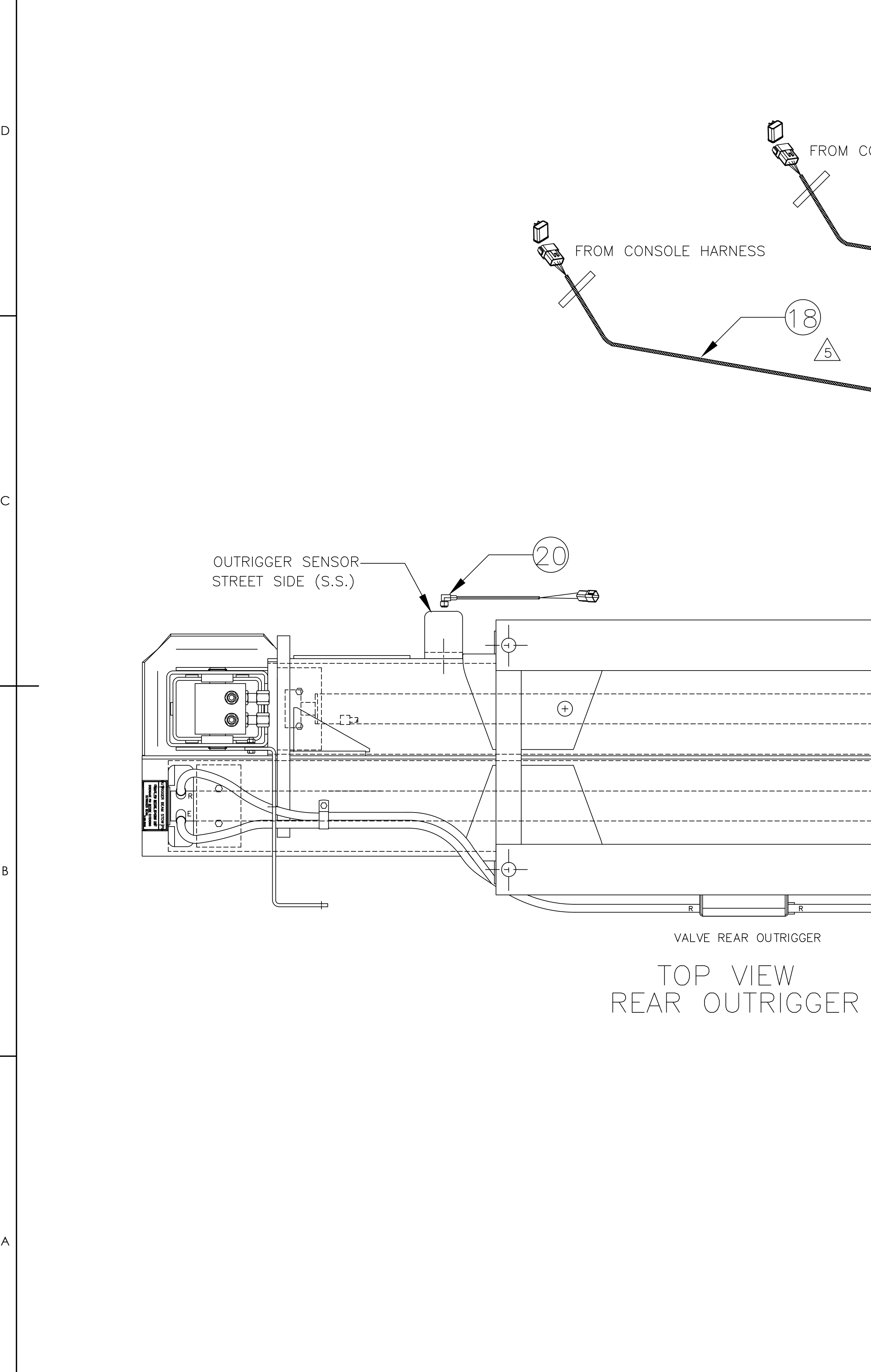

|                                                  | -SS B<br>S JACH |
|--------------------------------------------------|-----------------|
| er<br>19<br>OUTRIGGER SENSOR<br>CURB SIDE (C.S.) |                 |

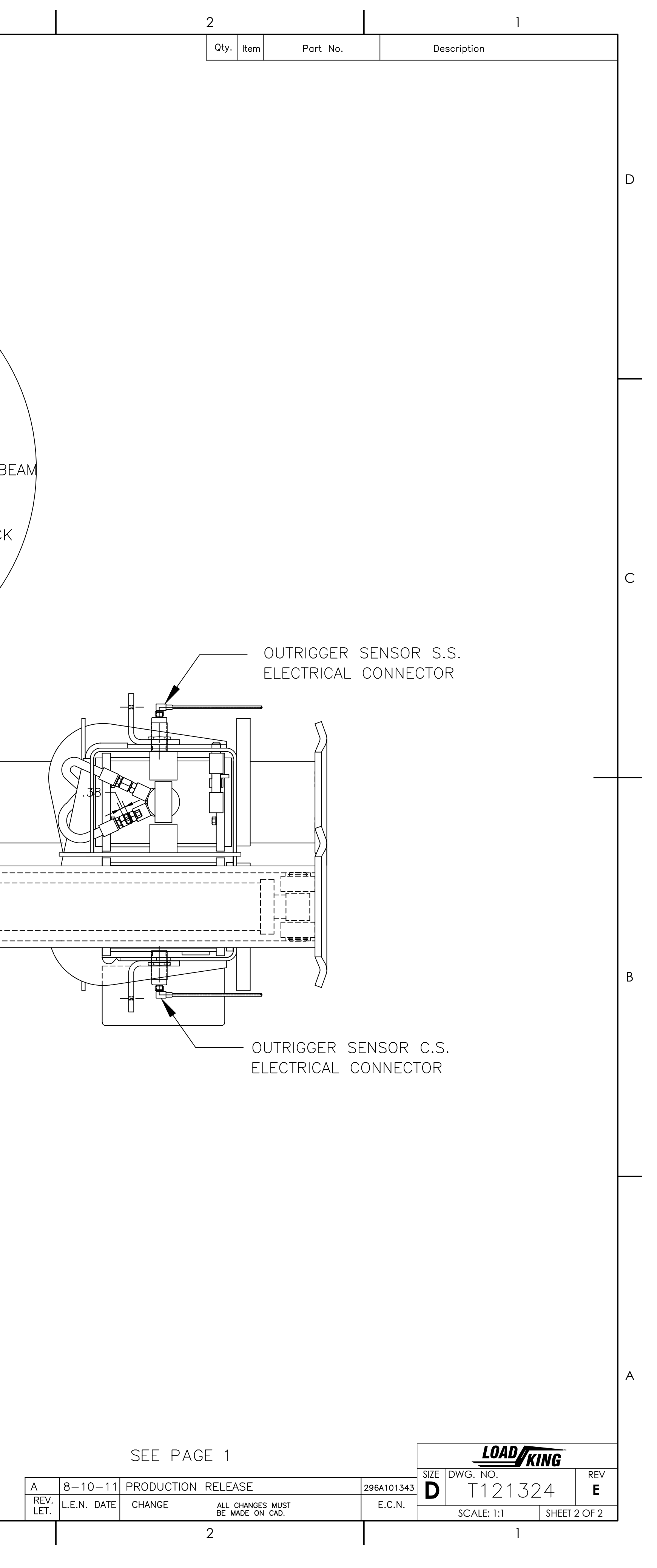

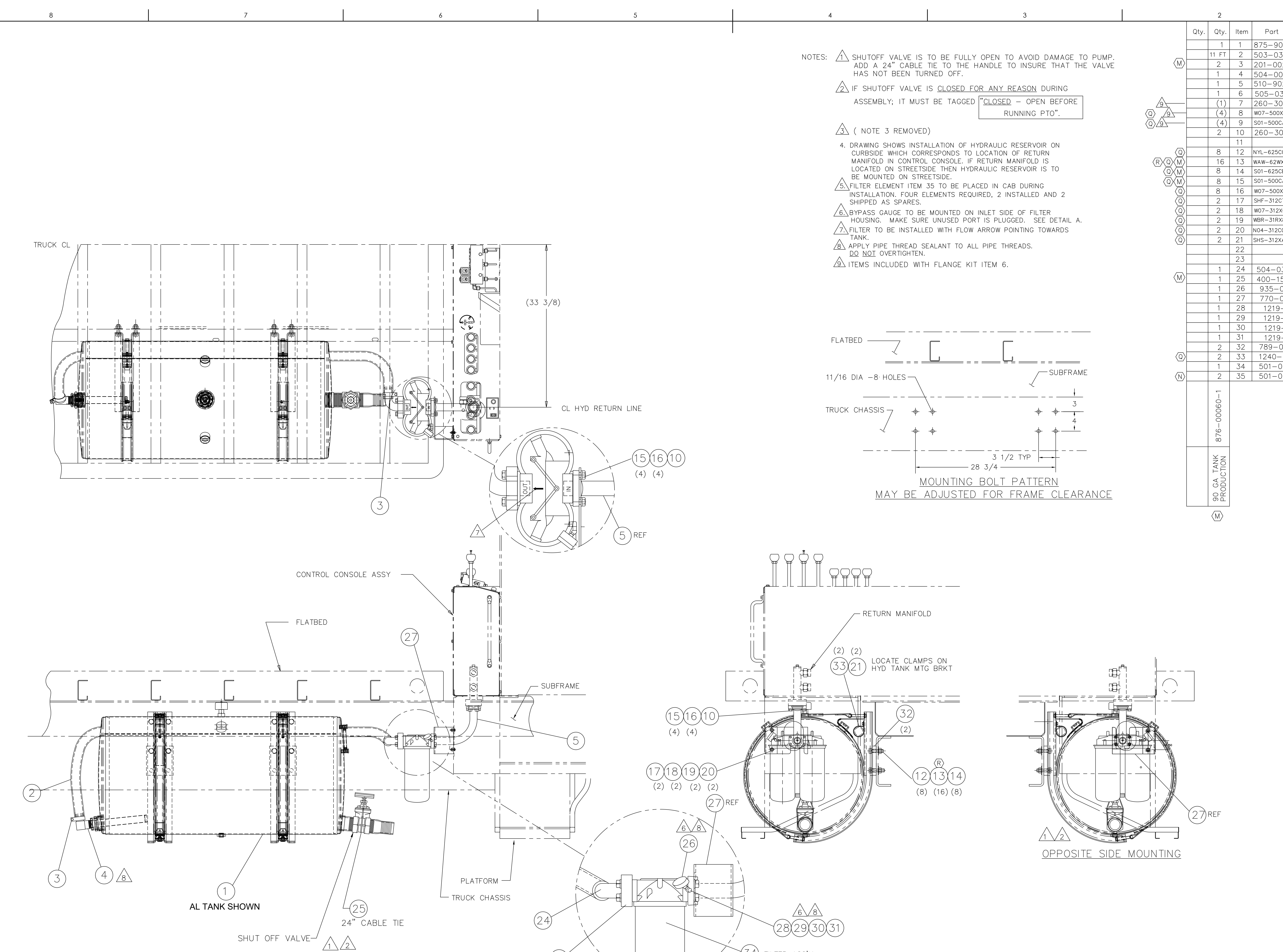

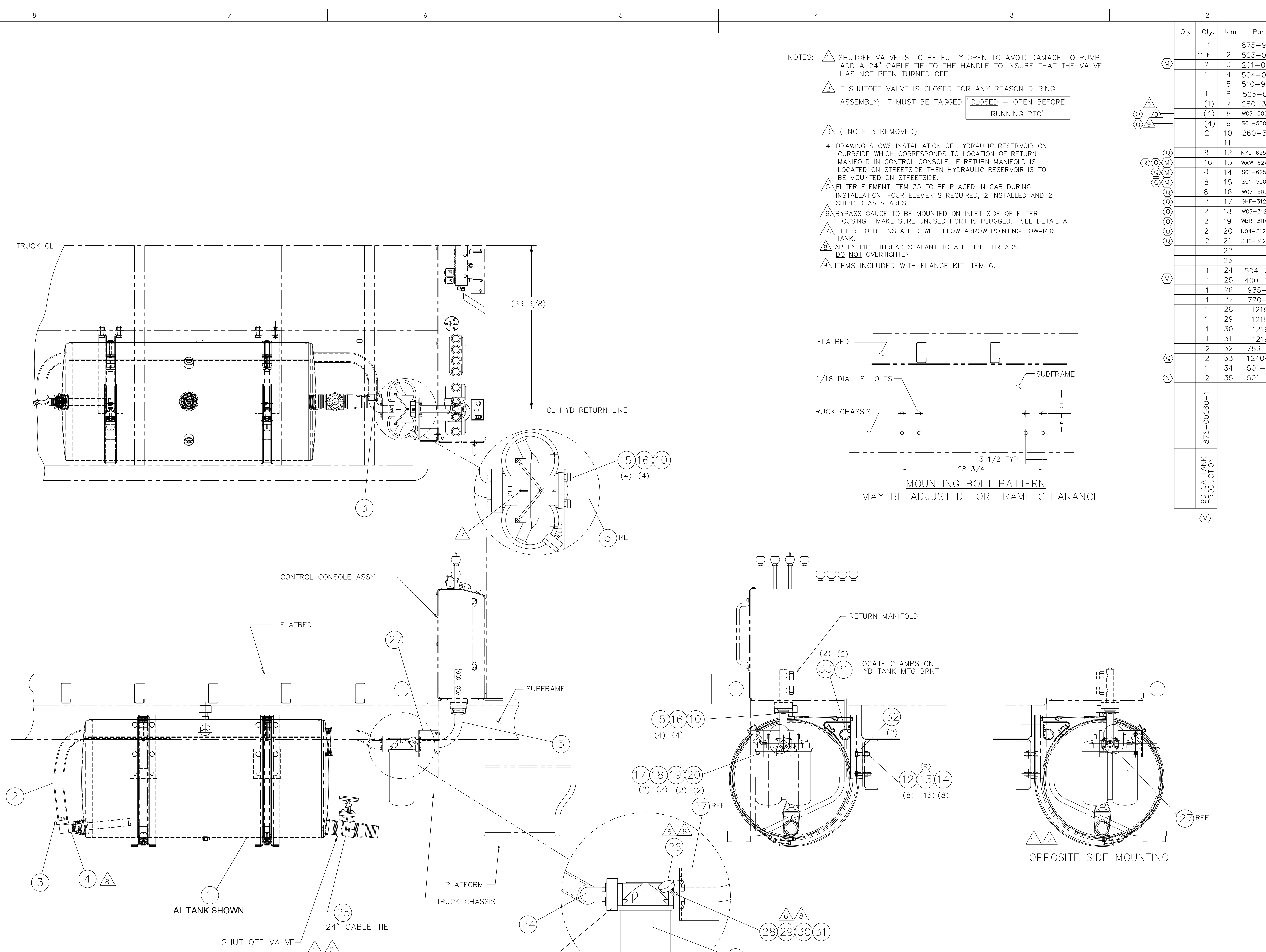

(34) filter ass'y 35 SPARE FILTER AS PLACED IN CAB

4

DETAIL A scale: 1/4

6

6

(8)

(4) (4)

5

|              | 3           |                                                                                                    | 2                                                                                                    |            |
|--------------|-------------|----------------------------------------------------------------------------------------------------|----------------------------------------------------------------------------------------------------|------------|
| REV.<br>LET. | L.E.N. DATE | CHANGE                                                                                               | ALL CHANGES MUST<br>BE MADE ON CAD.                                                                                                    | E.C.N.     |
|              | 2/8/01      | PRODUCTIO                                                                                            | N RELEASE                                                                                                    | XXX        |
| М            | 1-09-06     | REDRAWN, PROV<br>ADDED 876-000<br>ITEM 3, HOSE CI<br>ITEM 25, CABLE<br>REMOVED NOTE<br>DROP, 220-040 | 1DING A NEW DRAWING FORMATE<br>060-1, 90 GA TANK PRODUCTION<br>LAMP, 201-00260 WAS 201-00146<br>TIE, 400-15187 WAS 400-15088<br>3. ADDED 1219-99 & 1219-134<br>01(4), & 505-03001 | N506       |
| N            | 10/14/08    | ITEM 35 WAS                                                                                          | 501-02014                                                                                                    | M058       |
| Ρ            | 9/14/2010   | ADDED OPTION                                                                                         | NAL TANK FOREWARD                                                                                                    | 296A100695 |
| Q            | 1/15/2013   | REV QTY ITEM<br>ITEM 21, SHS-<br>ITEM 33, 1240<br>UPDATED HAR                                        | S 18, 19, QTY 2 WAS QTY 5<br>-312XA00-20 WAS 223-15210<br>0-59 WAS 201-00181<br>2DWARE TO NEW STANDARD                                                                            | 296A102890 |
| R            | 11/06/17    | CHANGED:<br>WAW-62WX000                                                                              | -20 WAS WAR-625X000-22                                                                                                    | 296A106121 |

|         | 1                                   |     | _  |
|---------|-------------------------------------|-----|----|
| No.     | Description                         | Wt. |    |
| )336    | ASSY HYD RES RND STEEL              |     | _  |
| 3001    | HOSE, 1 1/2 I.D. SAE 100R4          |     |    |
| )260    | CLAMP, HOSE 1 1/2 T-BOLT            |     |    |
| 0706    | COUPLING, HOSE 90°#4501-24-20       |     | ЧΗ |
| )279    | TUBE ASSY-RETURN W/FLANGES          |     |    |
| 3003    | SPLIT FLANGE HALF 1 1/2 W/HWARE     |     |    |
| 0004    | O-RING PARKER #224                  |     |    |
| X000-20 | WSH, LCK, MED SPLT 0.50, ST SQC     |     |    |
| CA50-25 | SCR, HHCS 0.50-13X1.50,ST SQC G5    |     |    |
| 0004    | O-RING PARKER #224                  |     |    |
|         |                                     |     |    |
| 000-25  | NUT,HEX NYL-INS 0.625-11,ST SQC G5  |     |    |
| X000-20 | WSH, FL TYPA-WID 0.625, ST SQC      |     |    |
| CB75-25 | SCR, HHCS 0.625-11X2.75,ST SQC G5   |     |    |
| CA50-25 | SCR, HHCS 0.50-13X1.50,ST SQC G5    |     |    |
| X000-20 | WSH, LCK, MED SPLT 0.50, ST SQC     |     |    |
| 2750-25 | SCR,HHCS FT 0.312-18X0.75,ST SQC G5 |     |    |
| <000−20 | WSH, LCK, MED SPLT 0.3125,ST SQC    |     |    |
| (875–20 | WSH, FL TYPB-REG 0.3125, ST SQC     |     | G  |
| 000-25  | NUT, HEX 0.3125-18, ST SQC G5       |     |    |
| (A00-20 | SCR, HEX, SLF DR, 5/16 X 1.00       |     |    |
|         |                                     |     |    |
|         |                                     |     |    |
| 3407    | HOSE END 90° 1 1/2.1 1/2 3-776      |     | _  |
| 5187    | CABLE TIE 24" HEAVY BLK NYLON       |     |    |
| 00113   | FILTER BY-PASS GAUGE                |     |    |
| 02621   | MTG BRACKET HYD FILTER              |     |    |
| -4      | ELBOW, 90° STREET                   |     |    |
| -59     | ELBOW, 45° PARKER 2214P-2-2         |     |    |
| -99     | NIPPLE CLOSED PARKER 215PN-2        |     |    |
| -134    | COUPLING PARKER 207P-2-2            |     |    |
| 05507   | PLATE, HYD TANK FRAME SPACER        |     |    |
| -59     | CLAMP, 2 INCH I.D                   |     |    |
| )2012   | RETURN LINE FILTER ASS'Y            |     | F  |
| )2018   | FILTER ELEMENT                      |     |    |

UNLESS OTHERWISE SPECIFIED: LOADKING NAME DATE ALL DIMENSIONS IN INCHES DRAWN DGL TOLERANCES-UNLESS NOTED: CHECKED ENG ROUND 90 GAL .x = ±.12 PROPRIETARY AND CONFIDENTIAL  $.xx = \pm .06$ BT 90 GAL RND THE INFORMATION CONTAINED IN 

 THE INFORMATION CONTAINED IN THIS DRAWING IS THE SOLE PROPERTY OF LOAD KING TRAILERS. ANY REPRODUCTION IN PART OR AS WHOLE WITHOUT THE WRITTEN PERMISSION OF LOAD KING TRAILERS IS PROHIBITED.
 BI 90 GAL RND TANK INSTALL

 SIZE
 DWG. NO.

 E
 876-00060

  $.xxx = \pm.020$ DO NOT SCALE DRAWING MATERIAL THIRD ANGLE PROJECTION SCALE: 1:8 WEIGHT: SHEET 1 OF 2 N/A . 1

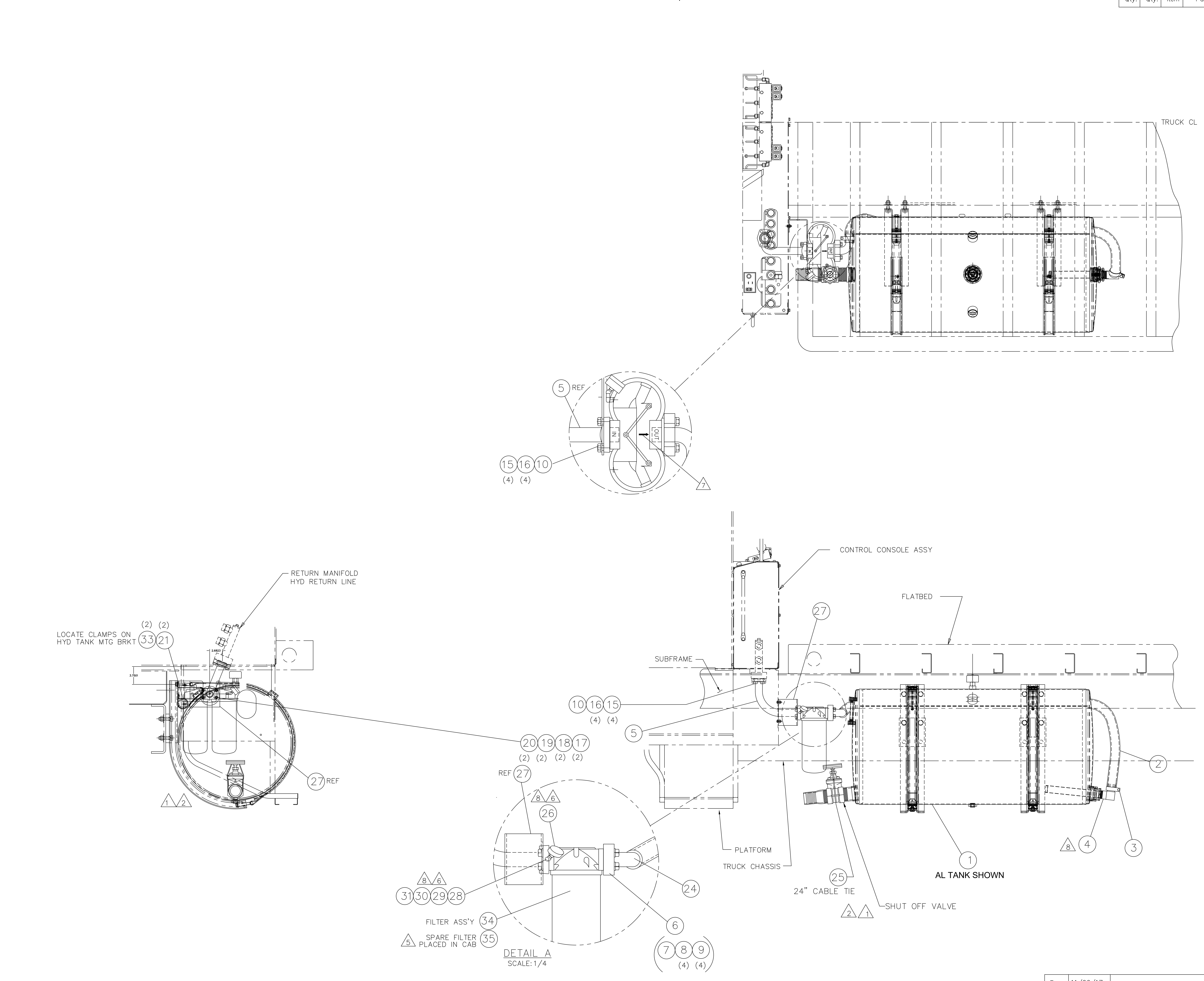

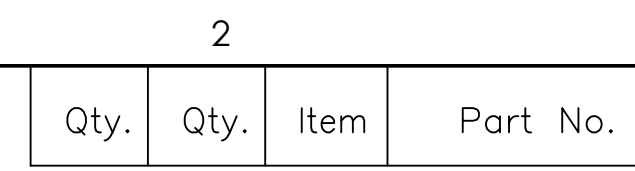

Description

Wt.

|        |                       |                                                                                                    |                          |                                           | H |
|--------|-----------------------|----------------------------------------------------------------------------------------------------|--------------------------|-------------------------------------------|---|
|        |                       |                                                                                                    |                          |                                           | G |
|        |                       |                                                                                                    |                          |                                           | F |
|        |                       |                                                                                                    |                          |                                           | E |
|        |                       |                                                                                                    |                          |                                           | D |
|        |                       |                                                                                                    |                          |                                           | C |
|        |                       |                                                                                                    |                          |                                           | В |
| R<br>Q | 11/06/17<br>1/15/2013 | SEE SHEET 1 FOR DETAILS<br>SEE SHEET 1 FOR DETAILS                                                                                                    | 296A106121<br>296A102890 |                                           | - |
| P<br>N | 9/14/2010             | SEE SHEET 1 FOR DETAILS                                                                                                    | 296A100695               |                                           |   |
| M      | 1-09-06               | REDRAWN, PROVIDING A NEW DRAWING FORMATE<br>ADDED 876-00060-1, 90 GA TANK PRODUCTION<br>ITEM 3, HOSE CLAMP, 201-00260 WAS 201-00146<br>ITEM 25, CABLE TIE, 400-15187 WAS 400-15088<br>REMOVED NOTE 3. ADDED 1219-99 & 1219-134<br>DROP, 220-04001(4), & 505-03001 | N506                     | LOAD                                      | A |
| REV.   | 2/8/01<br>E.N. DATE   | PRODUCTIONRELEASECHANGEALL CHANGES MUST                                                                                                    | XXX<br>E.C.N.            | SIZE DWG. NO. REV<br><b>E</b> 876-00060 R |   |
|        |                       | BE MADE ON CAD.                                                                                                    |                          | SCALE: 1:8 SHEET 2 OF 2                   |   |

OPTIONAL FILTER AND TANK MOUNTING FOR SHORT WHEEL BASE TRUCKS ON STREET SIDE

|   | 8                                                                                                    | 7                                                                                                    |                   | 6  |
|---|----------------------------------------------------------------------------------------------------|----------------------------------------------------------------------------------------------------|-------------------|----|
|   | ITEM PART NUMBER                                                                                                    | DESCRIPTION                                                                                                    | QTY WEIGHT        |    |
|   | 2 209-00871                                                                                                    | ANTI SLIP TAPE, LADDER                                                                                                    | 1 0.19            |    |
|   | 3 789-05812<br>4 N04-375C000-25                                                                                                    | NUT, HEX 0.375-16, ST Z GR5                                                                                                    | 1 3.30<br>4 0.02  |    |
|   | 5 SHF - 375CA00 - 25                                                                                                    | SCR, HHCS FT 0.375-16X1.00, STZ G5                                                                                                    | 4 0.05            |    |
|   | 7 T11-375C000-CD                                                                                                    | Sch, mics + + 0.375 16x1.30, 312 03           THREAD-SERT 0.375-16, ST CAD                                                                                                    | 2                 |    |
| D | 8 W07-375X000-20<br>9 WBR-37RXA00-20                                                                                                    | WSH, LCK, MED SPLT 0.375, ST Z<br>WSH, FL TYPB-REG 0.375, ST Z                                                                                                    | 6 0.01<br>10 0.01 |    |
|   |                                                                                                    |                                                                                                    |                   |    |
|   |                                                                                                    |                                                                                                    |                   |    |
|   |                                                                                                    |                                                                                                    |                   |    |
|   |                                                                                                    |                                                                                                    |                   |    |
|   |                                                                                                    |                                                                                                    |                   |    |
|   |                                                                                                    |                                                                                                    |                   |    |
|   |                                                                                                    |                                                                                                    |                   |    |
|   |                                                                                                    |                                                                                                    |                   |    |
|   |                                                                                                    |                                                                                                    |                   |    |
|   |                                                                                                    |                                                                                                    |                   | 50 |
|   |                                                                                                    |                                                                                                    |                   |    |
|   |                                                                                                    |                                                                                                    |                   |    |
| C |                                                                                                    |                                                                                                    |                   |    |
| C |                                                                                                    |                                                                                                    |                   |    |
|   |                                                                                                    |                                                                                                    |                   |    |
|   |                                                                                                    |                                                                                                    |                   |    |
|   |                                                                                                    |                                                                                                    |                   |    |
|   |                                                                                                    |                                                                                                    |                   |    |
|   |                                                                                                    |                                                                                                    |                   |    |
|   |                                                                                                    |                                                                                                    |                   |    |
|   |                                                                                                    |                                                                                                    |                   |    |
|   |                                                                                                    |                                                                                                    |                   |    |
|   |                                                                                                    |                                                                                                    | TRUCK Q           |    |
|   |                                                                                                    |                                                                                                    | TRUCK Q           |    |
|   |                                                                                                    |                                                                                                    | TRUCK Q           |    |
|   |                                                                                                    |                                                                                                    | TRUCK Q           |    |
|   |                                                                                                    |                                                                                                    | TRUCK Q           |    |
| В |                                                                                                    |                                                                                                    | TRUCK Q           |    |
| В |                                                                                                    |                                                                                                    | TRUCK Q           |    |
| В |                                                                                                    |                                                                                                    | TRUCK Q           |    |
| В |                                                                                                    |                                                                                                    | TRUCK Q           |    |
| В |                                                                                                    |                                                                                                    | TRUCK Q           |    |
| В |                                                                                                    |                                                                                                    | TRUCK Q           |    |
| В |                                                                                                    |                                                                                                    | TRUCK Q           |    |
| В |                                                                                                    |                                                                                                    | TRUCK Q           |    |
| В |                                                                                                    |                                                                                                    | TRUCK Q           |    |
| В |                                                                                                    |                                                                                                    | TRUCK Q           |    |
| В |                                                                                                    |                                                                                                    | TRUCK Q           |    |
| В |                                                                                                    |                                                                                                    | TRUCK Q           |    |
| В |                                                                                                    |                                                                                                    | TRUCK Q           |    |
| B | LADDER INSTALLATION                                                                                                    | NOTES:                                                                                                    | TRUCK C           |    |
| B | LADDER INSTALLATION<br>1. MOUNT BRACKET                                                                                                    | NOTES:                                                                                                    | TRUCK Q           |    |
| A | LADDER INSTALLATION<br>1. MOUNT BRACKET<br>2. LOCATE LADDER C<br>ALIGNING BRACKE<br>3. USING THE LADDER                                                                                   | NOTES:<br>TO LADDER<br>IN REAR LEDGE OF DECKING<br>TWITH HOLES IN BUNDER                                                                                                    | TRUCK G           |    |
| A | LADDER INSTALLATION<br>1. MOUNT BRACKET<br>2. LOCATE LADDER O<br>ALIGNING BRACKE<br>3. USING THE LADDE<br>TWO HOLE LOCAT<br>(B) 4. DRILL TWO 13.45                                        | NOTES:<br>TO LADDER<br>IN REAR LEDGE OF DECKING<br>IN REAR LEDGE OF DECKING<br>TWITH HOLES IN BUMPER<br>TR AS A TEMPLATE PUNCH MARK<br>ONS IN TOP OF DECK APROX AS SHOWN<br>01.5311 DIA HOLES AS MARKED.INSTAUL                   | TRUCK Q           |    |
| A | LADDER INSTALLATION<br>I. MOUNT BRACKET<br>2. LOCATE LADDER O<br>ALIGNING BRACKE<br>3. USING THE LADDE<br>TWO HOLE LOCAT<br>B 4. DRILL TWO 13.48<br>5. INSTALL THE LAD<br>6, 8 & 9 AS SHO | NOTES:<br>TO LADDER<br>IN REAR LEDGE OF DECKING<br>TT WITH HOLES IN BUMPER<br>TR AS A TEMPLATE PUNCH MARK<br>ONS IN TOP OF DECK APROX AS SHOWN<br>B L.531 J DIA HOLES AS MARKED, INSTALL<br>DDER & INSTALL ITEMS 3, 4, 5,<br>DWN. | TRUCK Q           |    |

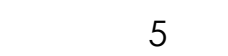

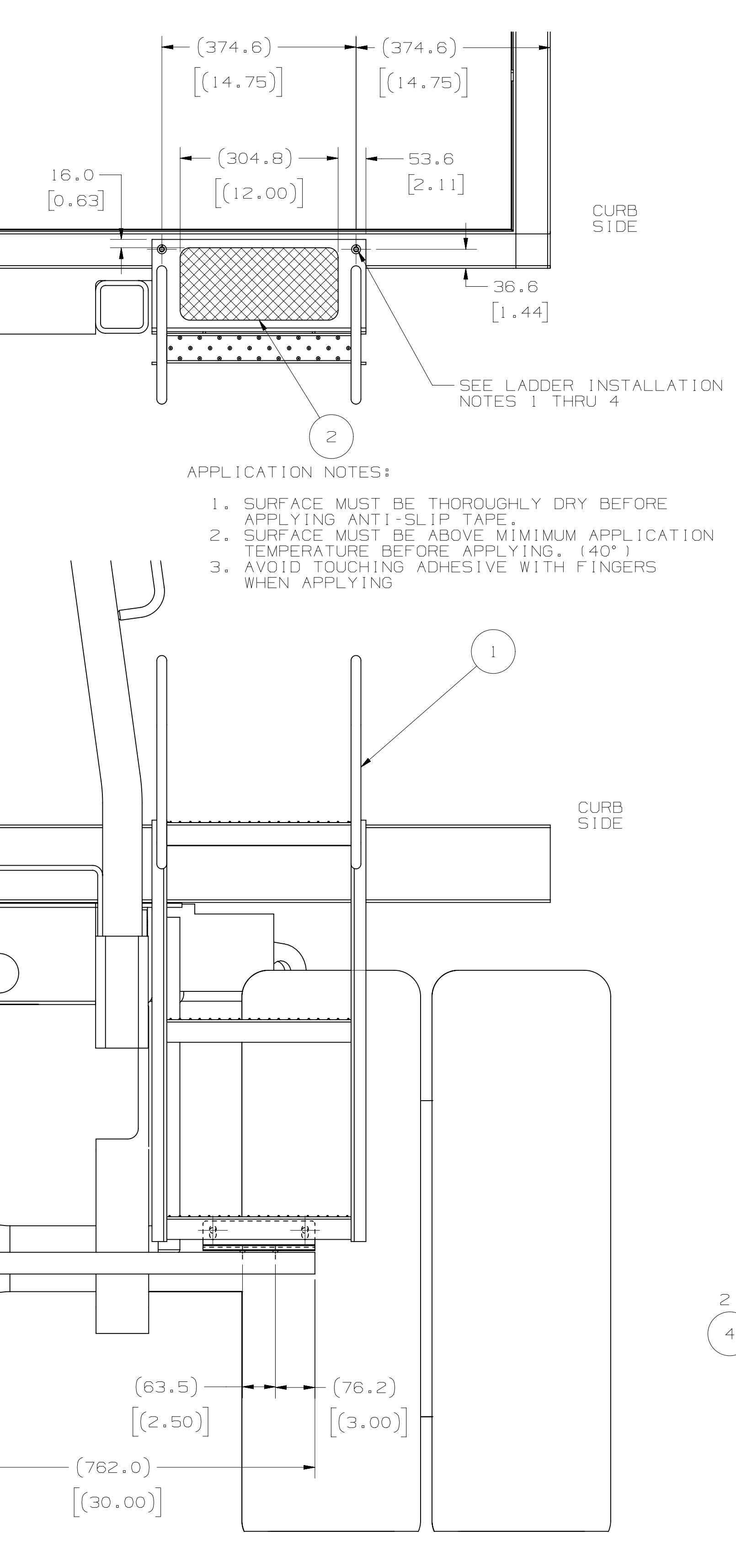

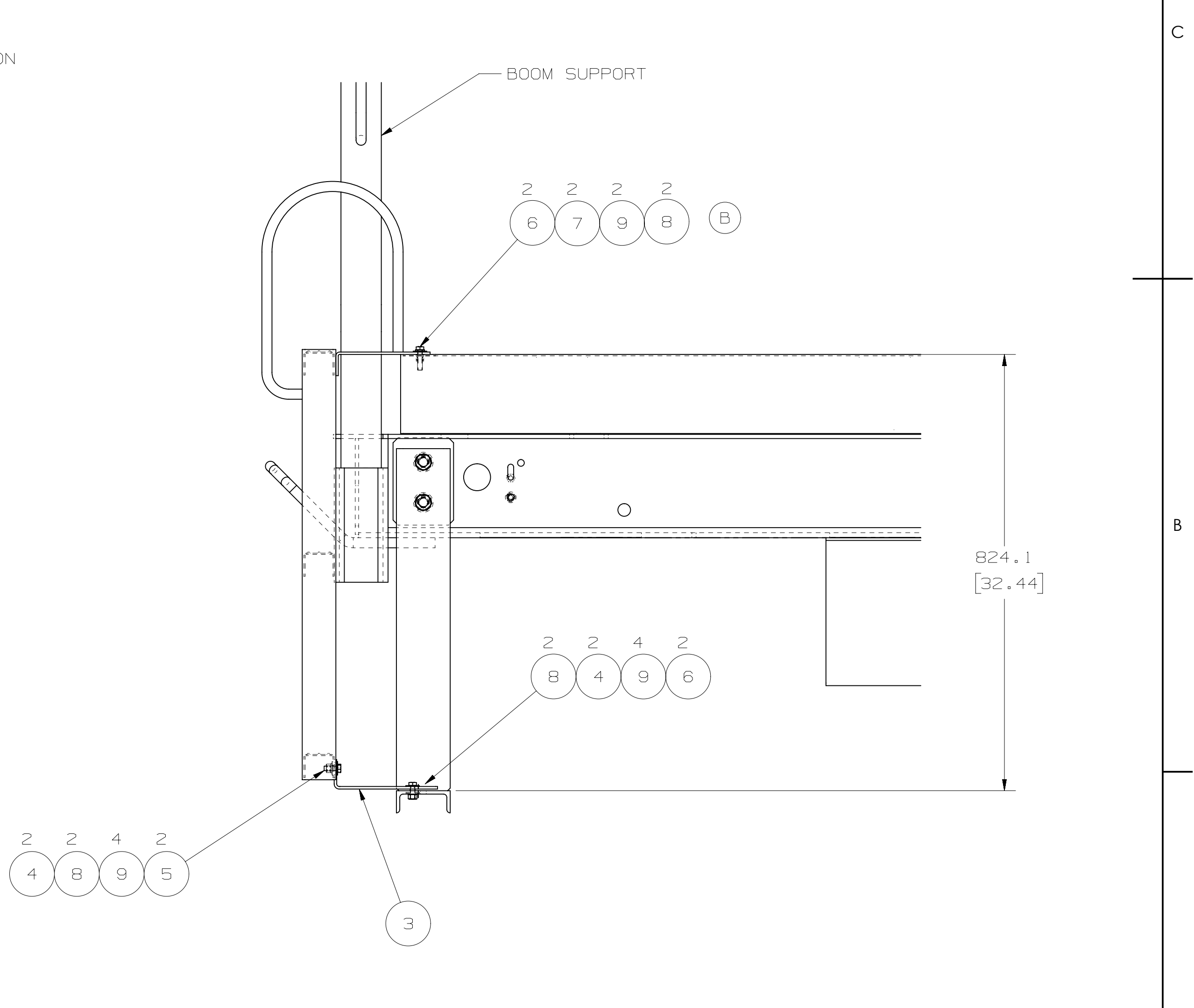

| $\mathbf{c}$ |
|--------------|
| Ζ            |

|            | 2        |                                                                                                    | 1          |
|------------|----------|----------------------------------------------------------------------------------------------------|------------|
| REV<br>LTR | LEN DATE | CHANGE ALL CHANGES MUST BE<br>MADE ON CAD                                                                                                    | E.C.O.     |
| А          | 08/26/10 | REDRAWN IN NX, BOM REVISED,<br>Assembly updated                                                                                                    | 296A100611 |
| В          |          | DROP NYL-375C000-25. REMOVE<br>2X WBR-37RXA00-20, ADD 2X<br>W07-375X000-20 AND 2X<br>T11-375C000-CD. CHANGED<br>DRILLED HOLE FROM .44 TO<br>.531 Ø | 296A101111 |

D

| UNLESS OTHERWISE SPECIFIED: |                                                                                                    | NAME | DATE    |                  | LOAD       |          |  |
|-----------------------------|----------------------------------------------------------------------------------------------------|------|---------|------------------|------------|----------|--|
| ALL DIMENSIONS IN INCHES    | DRAWN                                                                                                    | JG   | 8/26/10 |                  |            | VG       |  |
| TOLERANCES-UNLESS NOTED:    | CHECKED                                                                                                    | HAL  | 8/28/10 | TITLE:           |            |          |  |
| $.x = \pm 1.5$              | PROPRIETARY AND CONFIDENTIAL                                                                                                    |      |         |                  | חחבו       | 5        |  |
| $.xx = \pm 0.6$             | THE INFORMATION CONTAINED IN<br>THIS DRAWING IS THE SOLE PROPERTY<br>OF LOAD KING TRAILERS. ANY<br>REPRODUCTION IN PART OR AS<br>WHOLE WITHOUT THE WRITTEN<br>PERMISSION OF LOAD KING TRAILERS<br>IS PROHIBITED. |      |         | INSIAL, LA       | DDE        | 7        |  |
| .xxx = ±0.25                |                                                                                                    |      |         | KIT, STEEL       | BEC        |          |  |
| DO NOT SCALE DRAWING        |                                                                                                    |      | 0175    |                  |            |          |  |
| MATERIAL                    |                                                                                                    |      | SIZE    | DWG. NO.         |            | REV      |  |
| N/A                         |                                                                                                    |      |         | 024-0000         | 7 <u>8</u> | B        |  |
| FINISH                      |                                                                                                    |      |         |                  | 50         | -        |  |
| N/A                         |                                                                                                    |      | SCAI    | LE: NONE WEIGHT: | SHEE       | T 1 OF 1 |  |
| 2                           |                                                                                                    |      |         |                  | 1          |          |  |
| <b>_</b>                    |                                                                                                    |      |         |                  | I          |          |  |

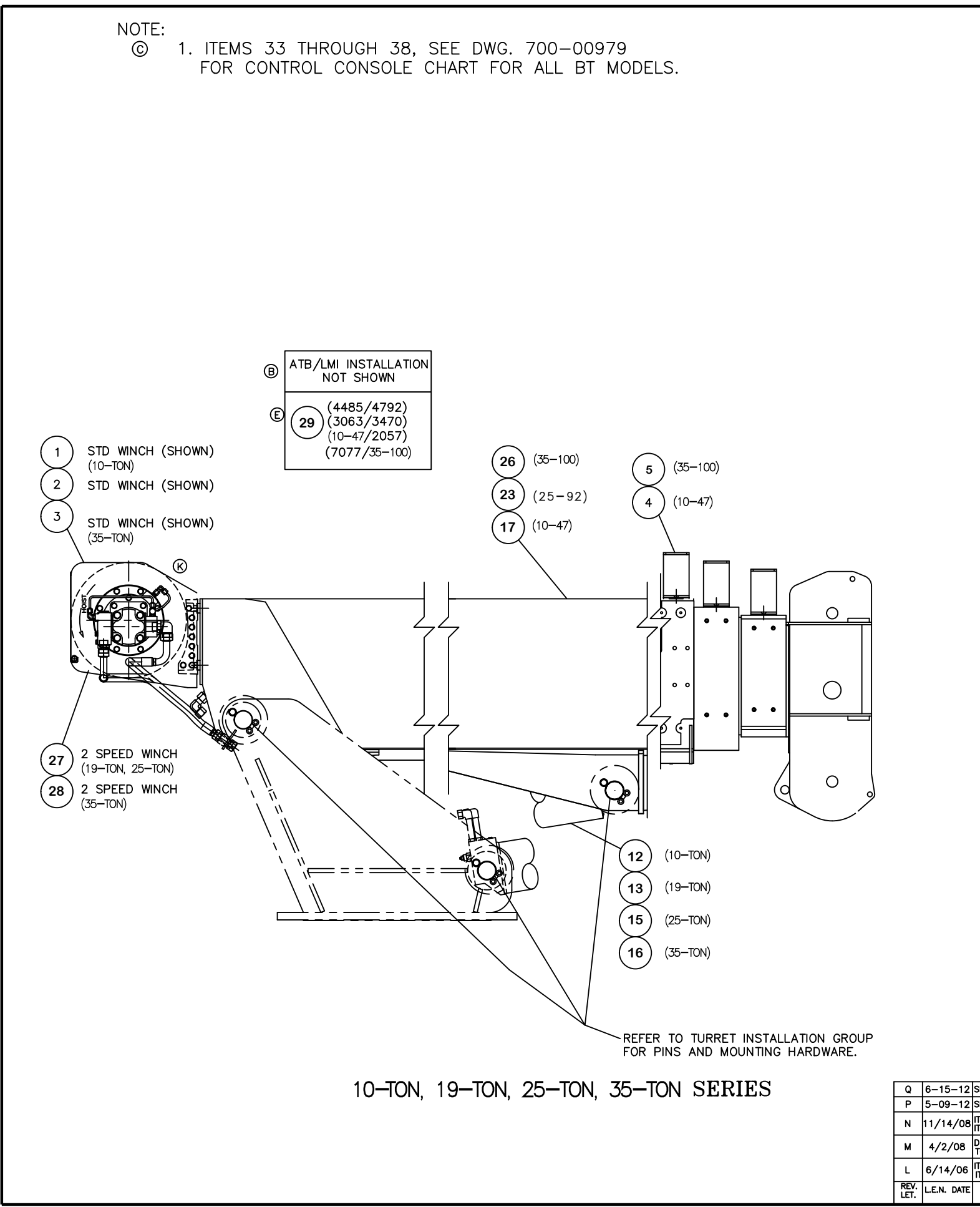

|                                                   | OTY        | OTV                                   | 077                   | OTV         | OTY    | OTY      | OTY         | 077                   | OTV          | OTY                 | OTY                        | ITCM             | DADT NO                                    | DESODIPTION                                                                                  | wr       |
|---------------------------------------------------|------------|---------------------------------------|-----------------------|-------------|--------|----------|-------------|-----------------------|--------------|---------------------|----------------------------|------------------|--------------------------------------------|----------------------------------------------------------------------------------------------|----------|
|                                                   | QII.       | QII.                                  | Q11.                  |             | QII.   | Q11.     | Q11.        | QIT.                  |              | <u>vn.</u>          | 4                          |                  | 717 00050 1                                |                                                                                              | W1.      |
|                                                   | -          | -                                     | _                     | -           | -      | -        | -           | -                     | -            | -                   | 1                          |                  | 717-00052-1                                | WINCH INSTALLATION (10-10N)                                                                  |          |
|                                                   | -          | -                                     | -                     | -           | -      | -        | -           |                       | 1            | -                   |                            | 2                | 717-00052-2                                | WINCH INSTALLATION (19-10N, 23-10N)                                                          |          |
| 0                                                 | -          | -                                     | _                     | -           | -      | - 1      | - 1         | -                     | -            | -                   |                            |                  | 717-00052-3                                | WINCH INSTALLATION (30-10N)                                                                  | (0057)   |
| U                                                 | -          | -                                     | -                     | -           | -      | -        | -           | -                     | -            | -                   | •                          | 4                | 721-00234-1                                | CABLE GUIDE INSTALLATION (10-4//205/                                                         | (2657)   |
|                                                   | 1          | -                                     | -                     | -           | -      | 1        | -           | -                     | -            | -                   | -                          |                  | 721-00238-3                                | CABLE GUIDE INSTALLATION (30-100)                                                            |          |
|                                                   | -          | -                                     | -                     | -           | -      | -        | -           | -                     | -            | -                   | 1                          | 12               | 548-00054-1                                | TOPPING CYLINDER ASSY (10-10N)                                                               | <u> </u> |
|                                                   | -          | -                                     | -                     | 1           | 1      | -        | -           | -                     | 1            | 1                   | -                          | 13               | 548-00054-2                                | TOPPING CYLINDER ASSY (19-10N)                                                               |          |
|                                                   | -          | -                                     | 1                     | -           | -      | -        | -           | 1                     | -            | -                   | -                          | 15               | 548-00054-3                                | TOPPING CYLINDER ASSY (25-10N)                                                               |          |
|                                                   | 1          | 1                                     | -                     | -           | -      | 1        | 1           | -                     | -            | -                   | -                          | 16               | 548-00054-5                                | TOPPING CYLINDER ASSY (35-10N)                                                               |          |
| 0                                                 | -          | -                                     | -                     | -           | -      | -        | -           | -                     | -            | -                   | 1                          | 17               | 721-00236                                  | BOOM ASSEMBLY (47 FT) (3 STAGE)                                                              |          |
| Ш                                                 | -          | -                                     | 1                     | -           | -      | -        | -           | 1                     | -            | -                   | -                          | 23               | 721-00242-1                                | BOOM ASSY (92 FT)2 SHEAVE (4 STAGE)                                                          |          |
| HB                                                | -          | -                                     | -                     | -           | -      | -        | -           | -                     | -            | -                   | -                          | 24               | 721-00242-2                                | BOOM ASSY (92 FT)3 SHEAVE (4 STAGE)                                                          |          |
| $\square$                                         | 1          | -                                     | -                     | -           | -      | 1        | -           | -                     | -            | -                   | -                          | 26               | 721-00244                                  | BOOM ASSEMBLY (100 FT) (4 STAGE)                                                             |          |
| 0.0                                               | -          | -                                     | 1                     | 1           | 1      | -        | -           | -                     | -            | -                   | -                          | 27               | 717-00053-1                                | 2 SPEED WINCH INSTALL                                                                        |          |
| KE                                                | 1          | 1                                     | -                     | -           | -      | -        | -           | -                     | -            | -                   | -                          | 28               | 717-00053-3                                | 2 SPEED WINCH INSTALLATION (35-TON)                                                          |          |
| NJ                                                | -          | -                                     | -                     | 1           | 1      | -        | -           | -                     | 1            | 1                   | 1                          | 29               | 508-00090-1                                | ATB/LMI INSTALLATION (10-TON,19-TON)                                                         |          |
| NJ                                                | -          | -                                     | 1                     | -           | -      | -        | -           | 1                     | -            | -                   | -                          | 30               | 508-00090-5                                | ATB/LMI INSTALLATION                                                                         |          |
| GB                                                | 1          | 1                                     | -                     | -           | -      | 1        | 1           | -                     | -            | -                   | -                          | 32               | 508-00087-1                                | ATB/LMI INSTALLATION (7077,                                                                  |          |
| Ô                                                 | I          | -                                     | -                     | -           | -      | -        | -           | -                     | 1            | 1                   | 1                          | 33               | 800-50054-1                                | CONTROL CONSOLE STD WINCH (2K/3K)                                                            | A        |
| Õ                                                 | -          | -                                     | -                     | -           | -      | -        | -           | 1                     | -            | -                   | -                          | 34               | 800-50054-2                                | CONTROL CONSOLE STD WINCH (25-TON)                                                           |          |
| õ                                                 | -          | -                                     | -                     | -           | -      | 1        | 1           | -                     | -            | -                   | -                          | 35               | 800-50054-3                                | CONTROL CONSOLE STD WINCH (35-TON)                                                           | A        |
| õ                                                 | -          | -                                     | -                     | 1           | 1      | -        | -           | -                     | -            | -                   | -                          | 36               | 800-50054-4                                | CONTROL CONSOLE 2SP WINCH (19-TON)                                                           | A        |
| õ                                                 | -          | -                                     | 1                     | -           | -      | -        | -           | -                     | -            | -                   | -                          | 37               | 800-50054-5                                | CONTROL CONSOLE 2SP WINCH (25-TON)                                                           | A        |
| õ                                                 | 1          | 1                                     | _                     | -           | -      | -        | -           | -                     | -            | -                   | -                          | 38               | 800-50054-6                                | CONTROL CONSOLE 2SP WINCH (35-TON)                                                           |          |
| 9                                                 | 4          | m                                     | N                     |             |        |          |             |                       |              |                     |                            | <u> </u>         |                                            |                                                                                              |          |
|                                                   | -17        | <u>+</u>                              | <u>-</u>              | ΗĘ          | ရ      | ထု       | <u></u>     | မ                     | 4            | Μ                   | <u>.</u>                   |                  |                                            |                                                                                              |          |
|                                                   | -70        | 2                                     | 2                     | 1           | 1-2    |          | 5           | -70                   | -7           | 5                   | -70                        |                  |                                            |                                                                                              |          |
|                                                   | 100        | ŏ                                     | <u>10</u>             | μğ          | ĕ      | 10       | ĕ           | 100                   | 100          | ğ                   | 10                         |                  |                                            |                                                                                              |          |
|                                                   | ò          | ò                                     | ò                     | Ŷ           | ġ      | , ò      | Ŷ           | Ŏ                     | ,<br>P       | Ϋ́Ρ                 | ò                          |                  |                                            |                                                                                              |          |
|                                                   | 50-        | ģ                                     | ò                     | l 👌         | ģ      | ģ        | δ.          | 50-                   | ģ            | δ.                  | 50                         |                  |                                            |                                                                                              |          |
|                                                   | 7:         | ~                                     | 7                     | 1           | 1      | 7:       | 7           | 7                     | 7:           | 7                   | ~                          |                  |                                            |                                                                                              |          |
|                                                   |            |                                       |                       |             |        |          |             |                       |              |                     |                            | 1                |                                            |                                                                                              |          |
|                                                   | с Н        | <u> </u>                              | с н                   |             |        | 0        | 5           |                       |              |                     |                            |                  |                                            |                                                                                              |          |
|                                                   | 1001       | ۶ž                                    | 6 Z                   |             |        | 10       | 2           |                       |              |                     | Ŀ.                         |                  |                                            |                                                                                              |          |
|                                                   | - <b>≥</b> | , , , , , , , , , , , , , , , , , , , | ×25-                  |             |        | 금문       | ᄨ윈          | ъ                     |              |                     | Ţ<br>4                     |                  |                                            |                                                                                              |          |
|                                                   | ED.3       | <u>ٿ</u>                              | <u>`</u> `.           |             |        | NN.      | "ž          | ,<br>NIN              |              |                     | ÷                          |                  |                                            |                                                                                              |          |
|                                                   | БЩ         | 표법                                    |                       |             |        | S ≥      | <u>⊒</u> ≥  | ,<br>SE               |              |                     | E                          |                  |                                            |                                                                                              |          |
|                                                   | NOC S      | 5°                                    | Nor<br>Solution       |             |        | <u>ě</u> | <u>ĕ</u> EI | <u>õ</u> t            |              |                     | 40L                        |                  |                                            |                                                                                              |          |
|                                                   | 20         | 20                                    | 20                    |             |        | 20       | 20          | 20)                   |              |                     | 2                          | 4                |                                            |                                                                                              |          |
|                                                   | Z          | ្ល                                    | Z S                   | Z           | ŝ      | z        | ទ           | Z S                   | z            | ស                   | Z S                        |                  |                                            |                                                                                              |          |
|                                                   | Ρ          |                                       |                       | ΙP          | EN EN  | ΙΫ́      |             | PL II                 | Ρ            | 2                   |                            |                  |                                            |                                                                                              |          |
|                                                   | 35         | S                                     | 25 <sup>.</sup><br>SE | -<br>-<br>- | SE     | Ŕ        | 8           | 25 <sup>.</sup><br>SE | -1<br>0      | 8                   | S d                        |                  |                                            |                                                                                              |          |
|                                                   |            |                                       |                       |             |        |          |             |                       |              |                     |                            | J                | · · · · · · · · ·                          |                                                                                              |          |
|                                                   |            |                                       |                       |             |        |          |             |                       |              |                     |                            |                  | К 2/22/06                                  | ITEM 28 WAS 717-00053-2                                                                      | N624     |
|                                                   |            |                                       |                       |             |        |          |             |                       |              |                     |                            |                  | J 11/2/05                                  | ITEM 30, ADDED 508-00083-5                                                                   | N620     |
|                                                   |            |                                       |                       |             |        |          |             |                       |              |                     |                            |                  | Н 9/01/05                                  | ITEM 23, 721-00242-1&-2 WAS 721-00214                                                        | N704     |
|                                                   |            |                                       |                       |             |        |          |             |                       |              |                     |                            |                  |                                            | ITEM 31, ADDED 584-00054-7                                                                   |          |
|                                                   |            |                                       |                       |             |        |          |             |                       |              |                     |                            |                  | G 6/21/05                                  | ITEM 32, 508-00087-1 WAS 508-00085-1                                                         | N813     |
|                                                   |            |                                       |                       |             |        |          |             |                       |              |                     |                            |                  | F 06/15/05                                 | CREATION OF TM3851                                                                           | N837     |
|                                                   |            |                                       |                       |             |        |          |             |                       |              |                     |                            |                  | E 1/25/05                                  | TO 508-00083-1 FOR 2000/3000/4000                                                            | P220     |
|                                                   |            |                                       |                       |             |        |          |             |                       |              |                     |                            |                  |                                            | TEM 27, DROPPED 508-00083-3, MOVED QTY TO -1<br>TEM 28, DROPPED 508-00083-4, MOVED QTY TO -1 |          |
|                                                   |            |                                       |                       |             |        |          |             |                       |              |                     |                            |                  | D 1/17/05                                  | ITEM 29, DROPPED 508-00083-5, MOVED QTY TO -1                                                | P221     |
|                                                   |            |                                       |                       |             |        |          |             |                       |              |                     |                            |                  |                                            | DROPPED ITEM 5, 721-00234-1, QTY 1                                                           | 1 22 I   |
|                                                   |            |                                       |                       |             |        |          |             |                       |              |                     |                            |                  | C 1/10/05                                  | ADDED NOTE 1 & UPDATED DWG.                                                                  | P08      |
|                                                   |            |                                       |                       |             |        |          |             |                       |              |                     |                            |                  | B 11/9/04                                  | INTERNAL LMI CHANGES                                                                         | P158     |
|                                                   |            |                                       |                       |             |        |          |             |                       |              |                     |                            |                  | A 10/18/04                                 | Added Items 26 - 31                                                                          | P125     |
|                                                   |            |                                       |                       |             |        |          |             |                       |              |                     |                            |                  | - 5/18/04                                  | PRODUCTION RELEASE                                                                           | P566     |
|                                                   |            |                                       |                       |             |        |          |             |                       |              |                     |                            | LET. L.E.N. DATE | CHANGE ALL CHANGES MUST<br>BE MADE ON CAD. | E.C.N.                                                                                       |          |
|                                                   |            |                                       |                       |             | S OTHE | RWISE    | SPECIE      | FD.                   |              |                     |                            | ATE              | · · · · · · · · · · · · · · · · · · ·      |                                                                                              |          |
| UNLESS OTTERV                                     |            |                                       |                       |             |        |          |             |                       |              |                     | VI E                       |                  |                                            |                                                                                              |          |
|                                                   |            |                                       |                       | ALL         | DIMEN  | sions i  | N INCH      | ES DRA                | WN           | R                   | EF                         |                  |                                            |                                                                                              |          |
|                                                   |            |                                       |                       | TOLE        | RANCE  | S-UNLE   | SS NOT      | ED: CHF               | CKFD         | Г                   | )S                         |                  | TITLE:                                     |                                                                                              |          |
|                                                   |            |                                       |                       | x =         | = +    | .12      |             |                       |              |                     |                            |                  |                                            | ᆔᆔᆔ                                                                                          |          |
|                                                   |            |                                       | .                     |             |        | . 07     | "           | OF RIEL               |              |                     |                            | BM/ WI           | NUH/IUP UIL/GU                             | ΠDE                                                                                          |          |
|                                                   |            |                                       |                       | .)          | xx =   | - ±      | .06         | THE                   |              |                     |                            | DTV              |                                            |                                                                                              |          |
|                                                   |            |                                       | 296A102320            | 1 .:        | xxx =  | = ±      | .020        | OFI                   |              | ו פו פיי<br>IG TRAI | l sole prope<br>ILERS, ANY | NT I             | 1115                                       |                                                                                              |          |
|                                                   |            |                                       | 296A102000            | 1           |        |          |             | REPR                  | ODUCT        | ION IN I            | PART OR AS                 |                  |                                            |                                                                                              |          |
| 00090-1 WAS 508-00083-1 1917 DO NOT SCALE DRAWING |            |                                       | IG WHC                |             |        |          | EPS         |                       |              |                     |                            |                  |                                            |                                                                                              |          |
| 00090-5 WAS 508-00083-5 L917 MATERIAL             |            |                                       | AL                    |             |        | IS PR    | OHIBITE     | о: LOA<br>D.          |              | LUQ                 |                            | 3. INU.          | KEV                                        |                                                                                              |          |
| RED PLATED                                        |            |                                       | M410                  |             |        |          |             |                       |              |                     |                            |                  | <b>R</b>  70                               | 0 - 01007                                                                                    | Q        |
| -00244 WAS 721-00239 N280 FINISH                  |            |                                       |                       | ~           |        |          |             |                       |              |                     |                            |                  |                                            |                                                                                              |          |
| ALL CHANGE                                        | S MUST     |                                       | E.C.N.                | N/A         |        |          |             |                       | TINCO        |                     |                            |                  | SCALE NO                                   |                                                                                              | OF 1     |
| ALL CHANGES MUST E.C.N.<br>BE MADE ON CAD.        |            | 1 1 1 / /                             | •                     |             |        | 1        | (HIRL)      |                       | FRUIE (III)N |                     |                            |                  |                                            |                                                                                              |          |

| $ \begin{array}{c ccccccccccccccccccccccccccccccccccc$                                                                                                    | 717-00052-1<br>717-00052-2<br>717-00052-3 | WINCH INSTALLATION (10-TON)                                                        |
|----------------------------------------------------------------------------------------------------|-------------------------------------------|------------------------------------------------------------------------------------|
| $ \begin{array}{c ccccccccccccccccccccccccccccccccccc$                                                                                                    | 717-00052-2                               | WINCH INSTALLATION (19-TON 25-TON)                                                 |
| $ \begin{array}{c ccccccccccccccccccccccccccccccccccc$                                                                                                    | /1/-00052-5                               |                                                                                    |
|                                                                                                    | 721-00234-1                               | CABLE GUIDE INSTALLATION (30-1014)                                                 |
|                                                                                                    | 721-00238-3                               | CABLE GUIDE INSTALLATION (35-100)                                                  |
| 1 12 5                                                                                                    | 548-00054-1                               | TOPPING CYLINDER ASSY (10-TON)                                                     |
|                                                                                                    | 548-00054-2                               | TOPPING CYLINDER ASSY (19-TON)                                                     |
|                                                                                                    | 548-00054-3                               | TOPPING CYLINDER ASSY (25-TON)                                                     |
|                                                                                                    | 721-00236                                 | BOOM ASSEMBLY (47 FT) (3 STAGE)                                                    |
| (H) 1 1 23                                                                                                    | 721-00242-1                               | BOOM ASSY (92 FT)2 SHEAVE (4 STAGE)                                                |
| HB 24                                                                                                    | 721-00242-2                               | BOOM ASSY (92 FT)3 SHEAVE (4 STAGE)                                                |
|                                                                                                    | 721-00244                                 | BOOM ASSEMBLY (100 FT) (4 STAGE)                                                   |
|                                                                                                    | 717-00053-1                               | 2 SPEED WINCH INSTALL                                                              |
| $(N_{1}) = $                                                                                                    | 508-00090-1                               | ATR/IMI INSTALLATION (10-TON)                                                      |
| (N(J) 1 1 30)                                                                                                    | 508-00090-5                               | ATB/LMI INSTALLATION                                                               |
| $\widehat{\mathbb{G}}\widehat{\mathbb{B}}$ 1 1 1 1 32 5                                                                                                    | 508-00087-1                               | ATB/LMI INSTALLATION (7077,                                                        |
| $\bigcirc$ 1 1 1 33 8                                                                                                    | 800-50054-1                               | CONTROL CONSOLE STD WINCH (2K/3K) A                                                |
| $\bigcirc$ 1 34 8                                                                                                    | 800-50054-2                               | CONTROL CONSOLE STD WINCH (25-TON)                                                 |
|                                                                                                    | 800-50054-4                               | CONTROL CONSOLE STD WINCH (35-10N) A                                               |
| $\bigcirc$                                                                                                    | 800-50054-5                               | CONTROL CONSOLE 2SP WINCH (15-10N) A                                               |
|                                                                                                    | 800-50054-6                               | CONTROL CONSOLE 2SP WINCH (35-TON)                                                 |
|                                                                                                    |                                           | •                                                                                  |
|                                                                                                    |                                           |                                                                                    |
|                                                                                                    |                                           |                                                                                    |
|                                                                                                    |                                           |                                                                                    |
|                                                                                                    |                                           |                                                                                    |
|                                                                                                    |                                           |                                                                                    |
|                                                                                                    |                                           |                                                                                    |
|                                                                                                    |                                           |                                                                                    |
|                                                                                                    |                                           |                                                                                    |
|                                                                                                    |                                           |                                                                                    |
|                                                                                                    |                                           |                                                                                    |
|                                                                                                    |                                           |                                                                                    |
|                                                                                                    |                                           |                                                                                    |
|                                                                                                    |                                           |                                                                                    |
|                                                                                                    |                                           |                                                                                    |
| -                                                                                                    | К 2/22/06                                 | ITEM 28 WAS 717-00053-2 N624                                                       |
|                                                                                                    | J 11/2/05                                 | ITEM 23, 721-00242-1&-2 WAS 721-00214 N704                                         |
|                                                                                                    |                                           | ADDED SERIES 5000, BT 5292,STD&2 SP WINCH                                          |
|                                                                                                    | G 6/21/05                                 | ITEM 32, 508-00087-1 WAS 508-00085-1 N813                                          |
| -                                                                                                    | F 06/15/05<br>E 1/25/05                   | ITEM 26, STANDARDIZED ATB-LMI INSTALL P220                                         |
|                                                                                                    |                                           | TO 508-00083-1 FOR 2000/3000/4000<br>ITEM 27, DROPPED 508-00083-3, MOVED QTY TO -1 |
|                                                                                                    | D 4 /47 /67                               | ITEM 20, DROPPED 508-00083-4, MOVED QTY TO -1                                      |
| 4                                                                                                    |                                           | DROPPED ITEM 5, 721–00234–1, QTY 1                                                 |
|                                                                                                    |                                           | ADDED NOTE 1 & UPDATED DWG.                                                        |
|                                                                                                    | B 11/9/04                                 | Added Items 26 - 31 P125                                                           |
|                                                                                                    | - 5/18/04                                 | PRODUCTION RELEASE P566                                                            |
|                                                                                                    | REV.<br>LET. L.E.N. DATE                  | CHANGE ALL CHANGES MUST E.C.N.<br>BE MADE ON CAD.                                  |
| UNLESS OTHERWISE SPECIFIED: NAME DATE                                                                                                    |                                           |                                                                                    |
|                                                                                                    |                                           |                                                                                    |
|                                                                                                    | TITI F                                    |                                                                                    |
|                                                                                                    | D $A$ $/ A/ U$                            |                                                                                    |
| xx = +0.6                                                                                                    |                                           | NUT/IUP UIL/GUIDE                                                                  |
| te tolere ourre of the INPORTATION CONTAINED IN<br>THIS DRAWING IS THE SOLE PROPERTY                                                                                                    | INS                                       | STALLATION                                                                         |
| ID-12 SEE         SHEE1         Z         296A102320           JUD         OF LOAD KING TRAILERS, ANY           IO9-12 SEE         SHEET 2         296A102000         REPRODUCTION IN PART OR AS         REPRODUCTION IN PART OR AS |                                           |                                                                                    |
| /14/08/TEM 29, 508-00090-1 WAS 508-00083-1 L917 DO NOT SCALE DRAWING WHOLE WITHOUT THE WRITTEN                                                                                                    |                                           |                                                                                    |
| ATERIAL PERMISSION OF LOAD KING TRAILERS                                                                                                    |                                           |                                                                                    |
| 1/1/00 TO DESCRIBE RED PLATED M41U                                                                                                    | В 172                                     | $20 - 01007   \mathbf{Q}$                                                          |
| 14/06 ITEM 25, 721-00246 WAS 729-00240 N280 FINISH                                                                                                    |                                           |                                                                                    |
| IN. DATE CHANGE ALL CHANGES MUST E.C.N. N/A THIRD ANGLE PROJECTION                                                                                                    | SCALE: NO                                 | WEIGHT:   SHEET 1 OF 1                                                             |

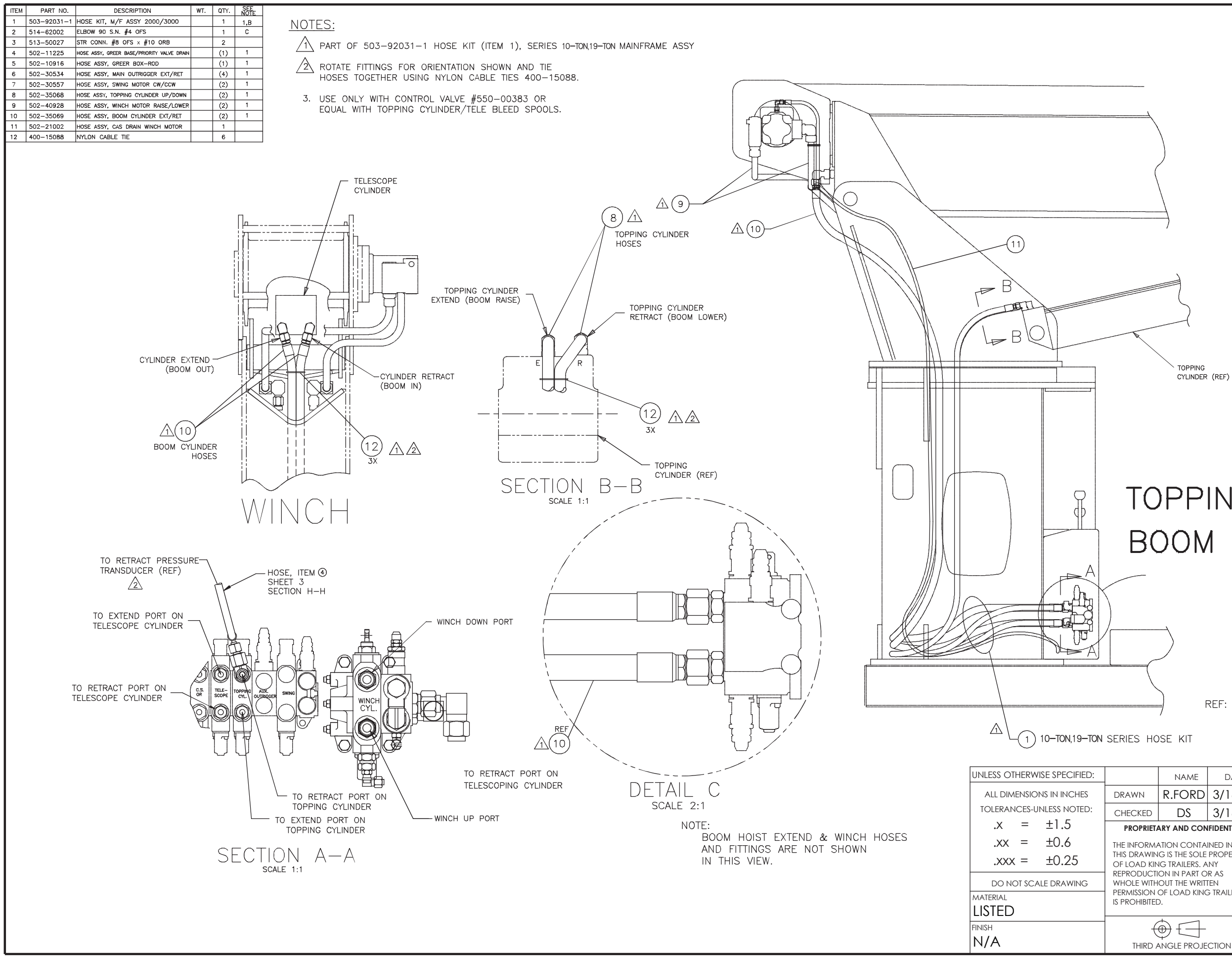

| - |              |             |                                                                                                    |            |
|---|--------------|-------------|----------------------------------------------------------------------------------------------------|------------|
|   | REV.<br>LET. | L.E.N. DATE | CHANGE                                                                                                    | ECO        |
| I | -            | 03/16/04    | PRODUCTION RELEASE                                                                                                    | P566       |
| ĺ | A            | 09/07/05    | ITEM 16 WAS 559-00146                                                                                                    | N618       |
|   | В            | 01/25/06    | ITEM         1         WAS         503-92024-1           ITEM         2         WAS         503-92024-2           ITEM         3         WAS         502-11309           ITEM         3         WAS         513-20023           ITEM         23         WAS         INCORRECTLY         513-50027 | N624       |
|   | с            | 01/25/07    | FIX PICS & CALLOUTS PAGE 4<br>514-54004 WAS 513-40014, 519-40007 QTY WAS 1<br>514-62002 QTY WAS 2, ADD 516-84003 (1)                                                                                                    | N15        |
|   | D            | 09/23/08    | UPDATED GEOMETRY FOR WAD SWING GEARBOX                                                                                                    | M416       |
| I | E            |             | DELETED                                                                                                    |            |
|   | F            | 01/26/15    | UPDATED: SECTION G-G AND NOTE IN<br>SECTION G-G ON SHT 3.                                                                                                    | 296A104599 |

## TOPPING CYL. BOOM CYL.

REF: 700-00979

|       | NAME                          | DATE        |                         |        | LOAD    |      |          |         |
|-------|-------------------------------|-------------|-------------------------|--------|---------|------|----------|---------|
| 1     | R.FORD                        | 3/16/04     |                         |        |         | 'KIN | G        |         |
| ED    | DS                            | 3/16/04     | TITLE:                  |        |         |      |          |         |
| RIET  | ARY AND CON                   | IFIDENTIAL  |                         | HYD    | PIPING. | MAIN | FRAMF    | -       |
|       |                               | INED IN     |                         |        |         |      |          |         |
|       | IG TRAILERS. A                | NY          | NON-CONTINUOUS ROTATION |        |         |      |          |         |
| WITH  | ON IN PART O<br>OUT THE WRITT | r as<br>Ten |                         |        |         |      |          |         |
| ION ( | OF LOAD KINC                  | G TRAILERS  | SIZE                    | DWG.   | NO.     |      |          | REV     |
|       |                               |             | R                       | 500    | 0 - 01  | 793  | <u> </u> | F       |
| (     | $\rightarrow$                 |             |                         |        |         | •    |          |         |
|       |                               | CTION       | SCAL                    | F: 1:2 | WFIGHT  |      | SHEF     | [1 OF 4 |

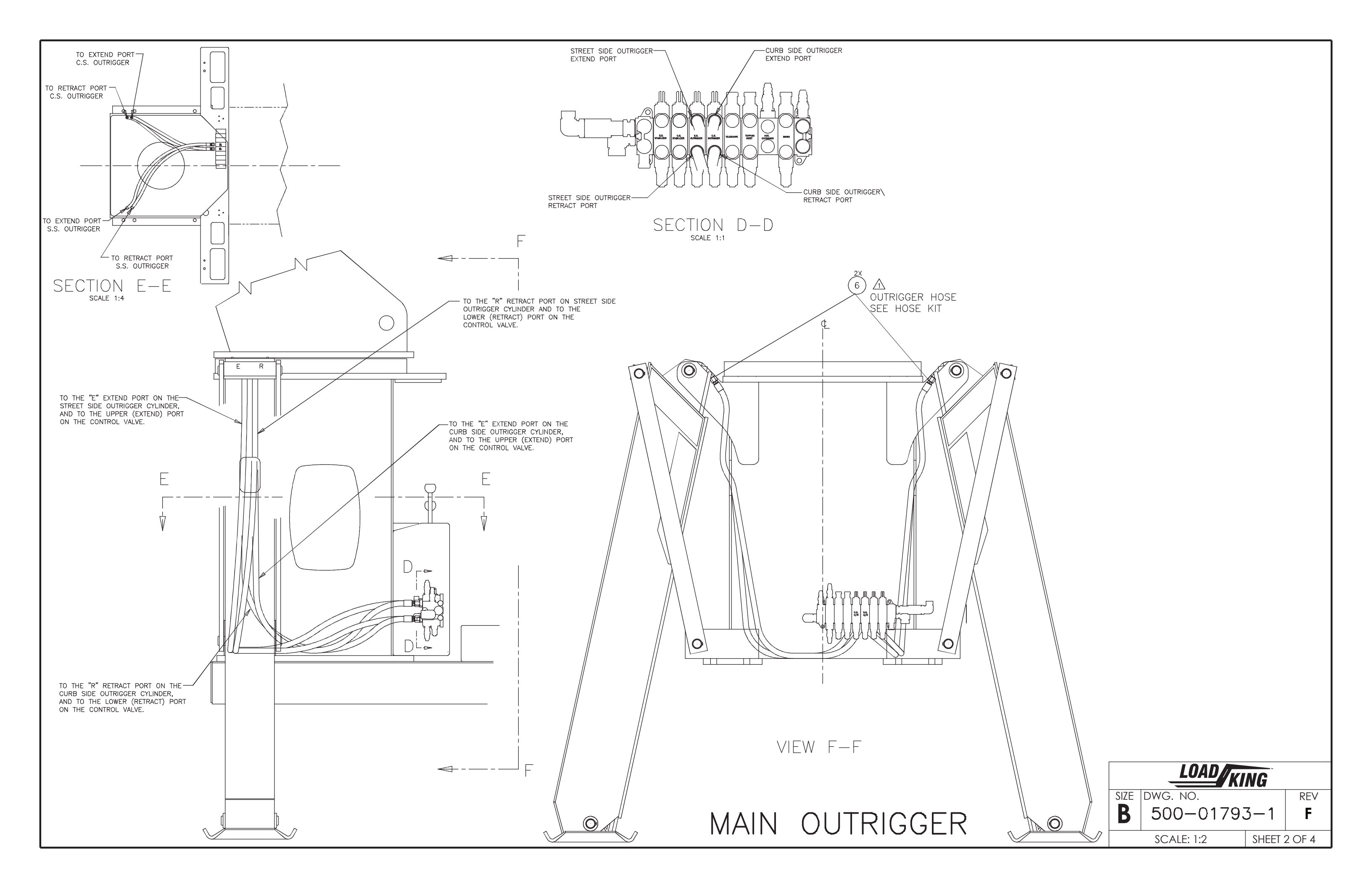

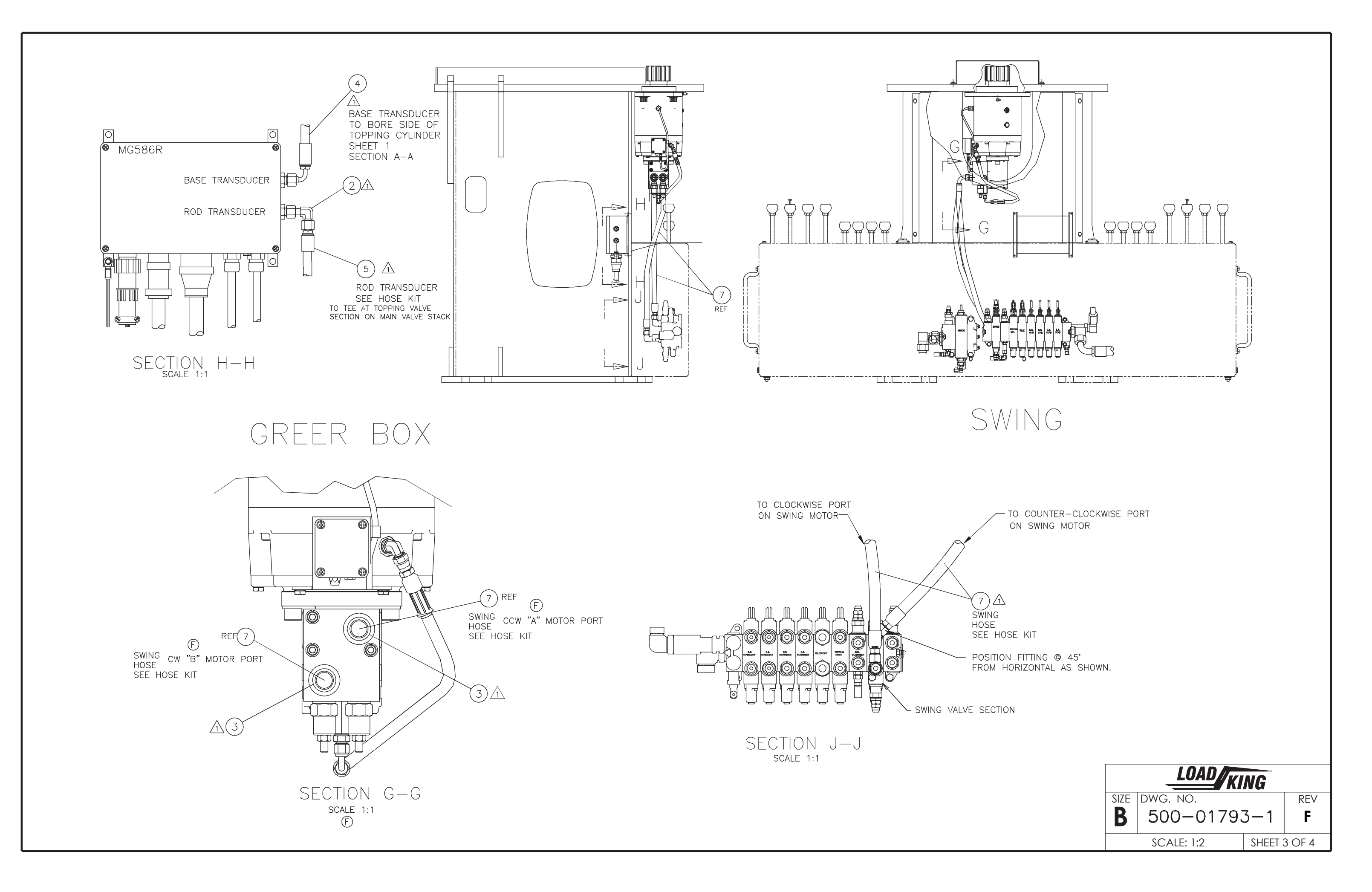

## AUX O/R CONTROL VALVE INSTALLATION

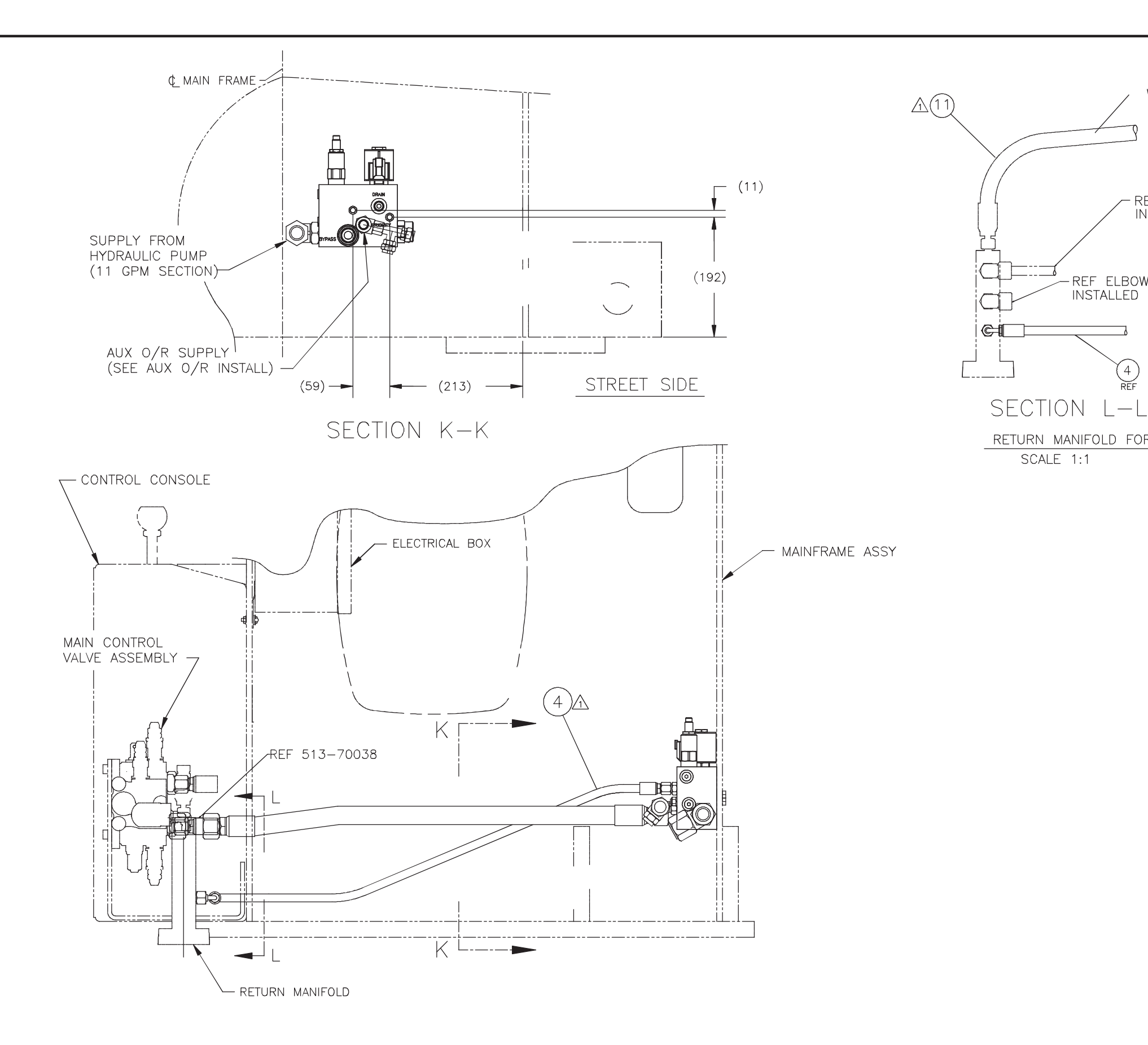

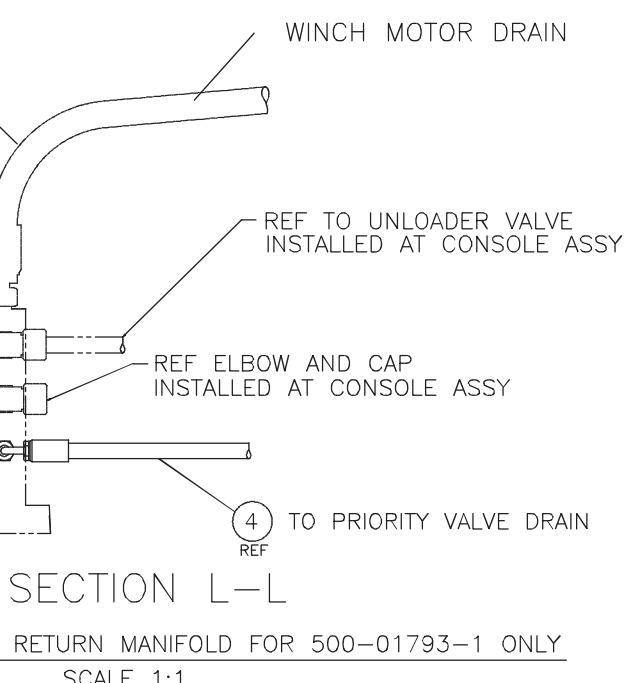

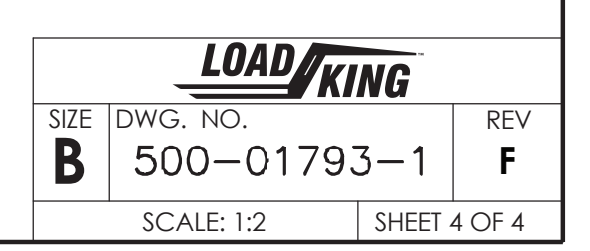

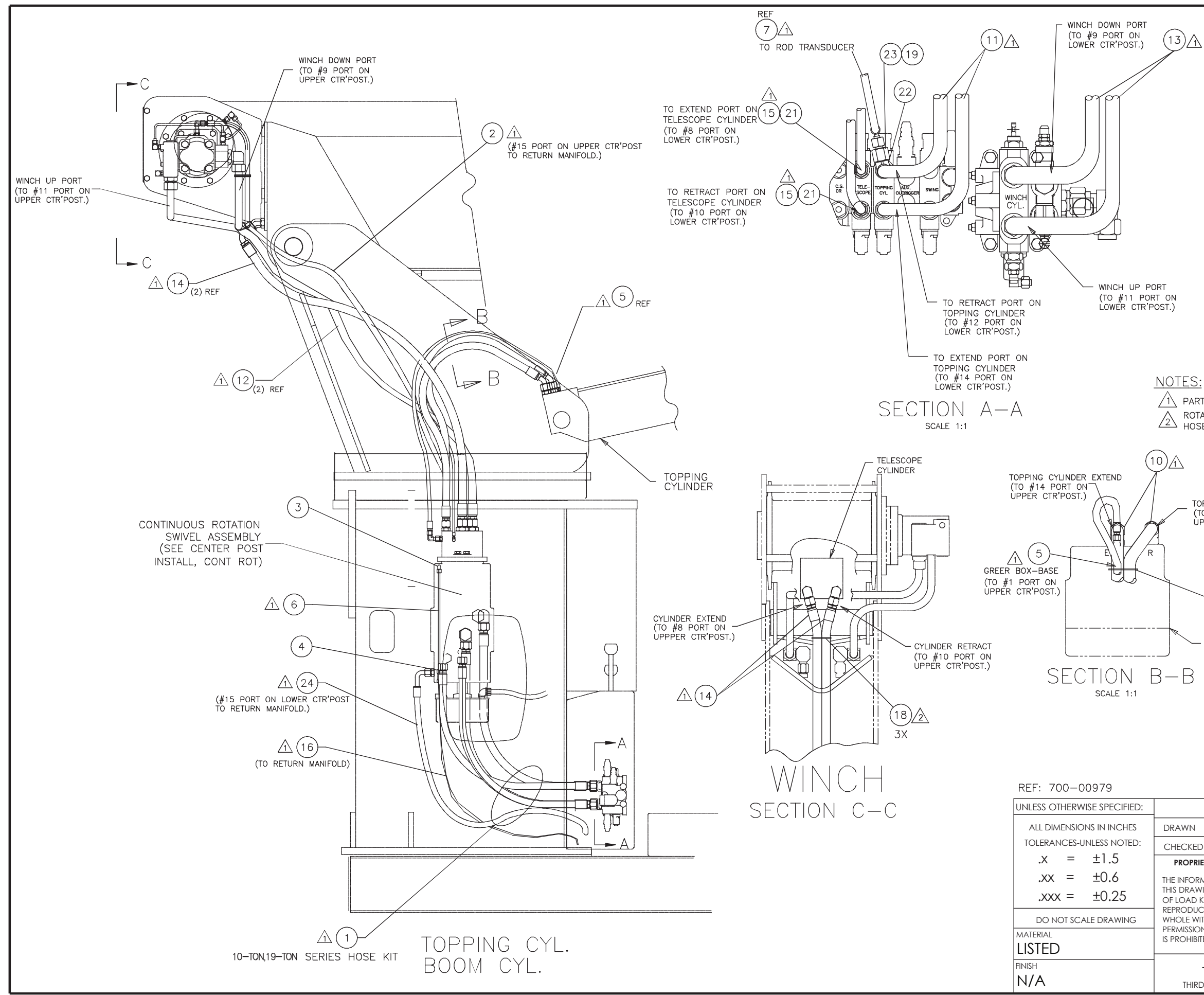

|   | ITEM | PART NO.    | DESCRIPTION                             | WT. | QTY. | SEE<br>NOTE |
|---|------|-------------|-----------------------------------------|-----|------|-------------|
|   | 1    | 503-92030-1 | HOSE KIT, M/F ASSY 10-TON,19-TON        |     | 1    | 1,A         |
| 7 | 2    | 502-21012   | HOSE, CASE DRAIN WINCH MOTOR (UPPER)    |     | 1    |             |
|   | 3    | 514-52003   | ELBOW, 90° #4 OFS X #4 ORB              |     | 1    |             |
|   | 4    | 516-82005   | TEE, BRANCH #4 OFS X #4 ORB             |     | 1    |             |
|   | 5    | 502-11159   | HOSE, GREER BOX-BASE (UPPER)            |     | (1)  | 1           |
|   | 6    | 502-10974   | HOSE, GREER BOX-BASE(LWR), C'POST DRN   |     | (2)  | 1           |
|   | 7    | 502-10916   | HOSE, GREER BOX-VALVE                   |     | (1)  | 1           |
|   | 8    | 502-30534   | HOSE, MAIN OUTRIGGER EXT/RET            |     | (4)  | 1           |
|   | 9    | 502-30557   | HOSE, SWING MOTOR CW/CCW                |     | (2)  | 1           |
|   | 10   | 502-35026   | HOSE, TOPPING CYLINDER UP/DOWN (UPPER)  |     | (2)  | 1           |
|   | 11   | 502-30628   | HOSE, TOPPING CYLINDER UP/DOWN (LOWER)  |     | (2)  | 1           |
|   | 12   | 502-40789   | HOSE, WINCH MOTOR RAISE/LOWER (UPPER)   |     | (2)  | 1           |
|   | 13   | 502-40787   | HOSE, WINCH MOTOR RAISE/LOWER (LOWER)   |     | (2)  | 1           |
|   | 14   | 502-35073   | HOSE, TELESCOP CYLINDER EXT/RET (UPPER) |     | (2)  | 1           |
|   | 15   | 502-35074   | HOSE, TELESCOP CYLINDER EXT/RET (LOWER) |     | (2)  | 1           |
|   | 16   | 502-11262   | HOSE ASSY 1/4" I.D. (CTR'POST DRAIN)    |     | (1)  | 1           |
|   | 17   | 513-50027   | STR CONN. #10 ORB/#8 OFS                |     | 2    |             |
|   | 18   | 400-15088   | NYLON CABLE TIE                         |     | 6    | 2           |
|   | 19   | 511-50004   | TUBE NUT, #8 OFS                        |     | 1    |             |
|   | 20   | 514-62002   | ELBOW 90 S.N. #4 OFS                    |     | 1    | А           |
|   | 21   | 513-50023   | STR CONN. #8 ORB/#8 OFS                 |     | 2    |             |
|   | 22   | 516-85004   | TEE, S.N. #8 OFS                        |     | 1    |             |
|   | 23   | 519-50012   | REDUCER, #8 X #4 OFS                    |     | 1    |             |
|   | 24   | 502-21011   | HOSE, CASE DRAIN WINCH MOTOR (LOWER)    |     | 1    |             |

A PART OF 503-92030-1 HOSE KIT (ITEM 1), SERIES 10-TON,19-TON MAINFRAME ASSY ROTATE FITTINGS FOR ORIENTATION SHOWN AND TIE HOSES TOGETHER USING NYLON CABLE TIES 400-15088.

TOPPING CYLINDER RETRACT (TO #12 PORT ON UPPER CTR'POST.)

| _                   | <u>2</u><br>18     |               |              |        |                                                                                                    |                                                                                                    |              |  |  |  |
|---------------------|--------------------|---------------|--------------|--------|----------------------------------------------------------------------------------------------------|----------------------------------------------------------------------------------------------------|--------------|--|--|--|
|                     | ЗX                 |               | REV.<br>LET. | L.E.N. | DATE                                                                                                    | CHANGE                                                                                                    | ECO          |  |  |  |
| — т                 | OPPING             | ľ             | -            | 11/21  | 1/05                                                                                                    | PRODUCTION RELEASE                                                                                                    | P566         |  |  |  |
| CYLINDER REF A 01/2 |                    |               | 01/25        | 5/06   | "BORE" WAS "ROD"<br>CHAINGE FOR 3/8 WINCH DRAIN HOSES.<br>SWIVEL PORT USAGE CHANGED AS FOLLOWS:<br>WINCH DRAIN WAS PORT #1 CHANGED TO #15.<br>GREER BOX WAS PORT #3 CHANGED TO #1.<br>ITEM 1 WAS 503-92023-1, ITEM 2 WAS<br>503-92023-2, ITEM 3 WAS 502-11098,<br>ITEM 4 WAS 502-11097,<br>ITEM 19 WAS 513-20023,<br>ITEM 19 WAS 517-20023,<br>ITEM 20 WAS GIY 2. | N624                                                                                                    |              |  |  |  |
| В 02/2              |                    |               |              |        | 2/07                                                                                                    | '07         FIX PICS & CALLOUTS PAGE 4           514-54004 WAS 513-40014, 519-40007 QTY WAS 1         N15           ADD: 516-84003 (1) |              |  |  |  |
|                     | D 09/2             |               |              |        | 3/08                                                                                                    | UPDATED GEOMETRY FOR WAD SWING GEAR BOX                                                                                                | M416         |  |  |  |
|                     |                    |               | E            |        |                                                                                                    | DELETED                                                                                                    |              |  |  |  |
|                     |                    |               | F            | 01/26  | 6/15                                                                                                    | UPDATED: VIEW G-G & NOTE IN VIEW G-G, SHT 3                                                                                            | 5 296A104601 |  |  |  |
|                     | NAME               |               | DAT          | E      |                                                                                                    | LOAD                                                                                                    |              |  |  |  |
|                     | R.FORD             | 4/            | /08/         | /04    |                                                                                                    | KING                                                                                                    |              |  |  |  |
| D                   | DS                 | 4/            | /08/         | /04    | TIT                                                                                                    | LE:                                                                                                    |              |  |  |  |
| RIET/               | ARY AND CON        | IFIDE         | NTIA         | L      |                                                                                                    |                                                                                                    |              |  |  |  |
| RM/                 | ATION CONTA        | INED          | ) IN         |        |                                                                                                    | TID FIFING, MAINERA                                                                                                    | MC           |  |  |  |
| WIN<br>) KIN        | G IS THE SOLE      | PRC<br>NY     | PERT         | Y      |                                                                                                    | CONTINUOUS ROTATIO                                                                                                    | )N İ         |  |  |  |
| JCTI                | ON IN PART O       | R AS          | 5            |        |                                                                                                    |                                                                                                    |              |  |  |  |
| NIIH<br>ON (        | OUT THE WRITT      | i en<br>G TR/ | AILER:       | s      | SI                                                                                                    | 7F DWG NO                                                                                                    | REV          |  |  |  |
| BITED.              |                    |               |              |        |                                                                                                    |                                                                                                    |              |  |  |  |
| (                   | $\widehat{\oplus}$ |               |              |        | t                                                                                                    | 5 500-01/94-1                                                                                                    | F            |  |  |  |
| RD A                | ANGLE PROJE        | CTIC          | Л            |        | S                                                                                                    | Cale: 1:2   Weight: Shee                                                                                                    | T 1 OF 4     |  |  |  |

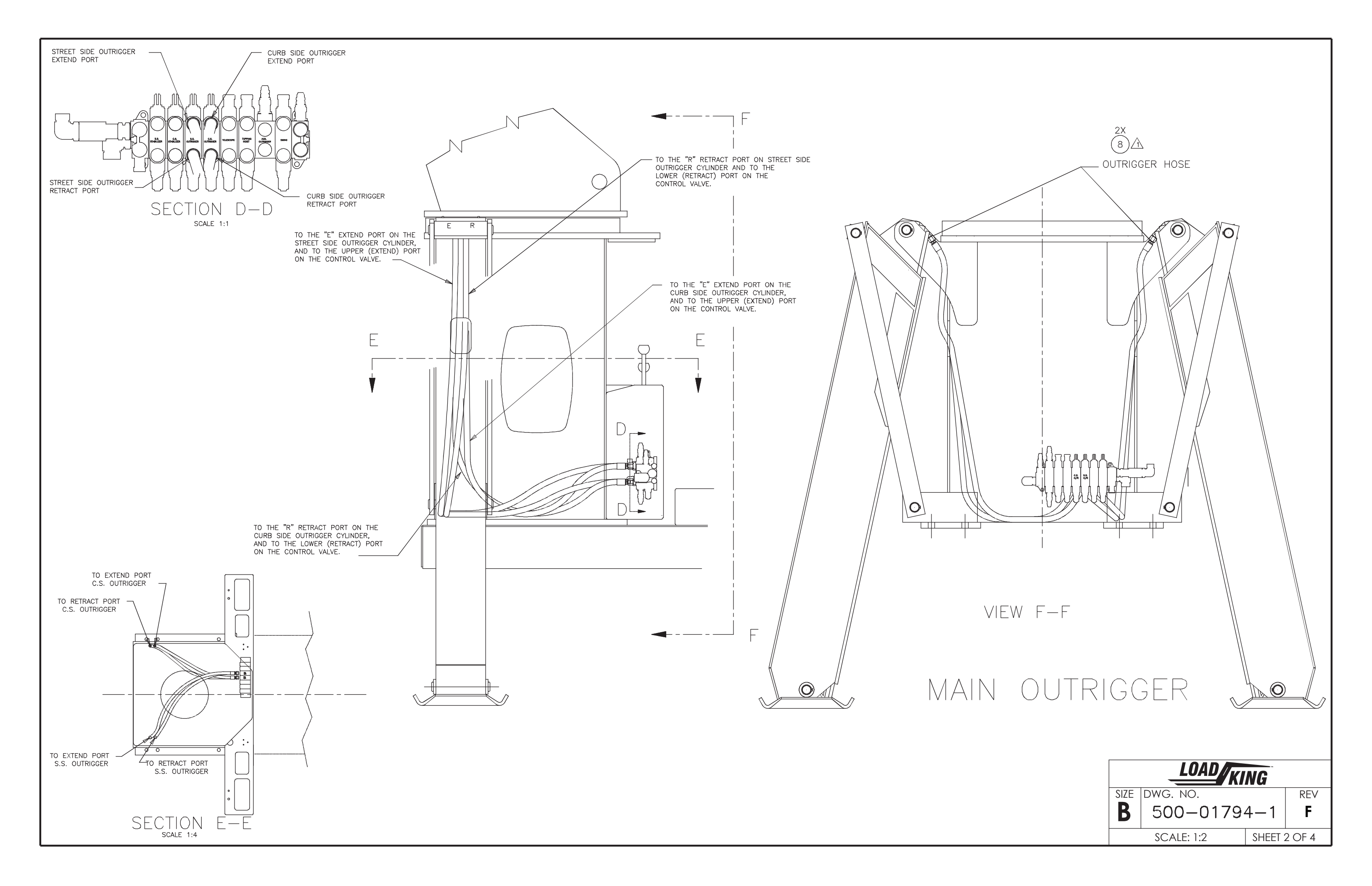

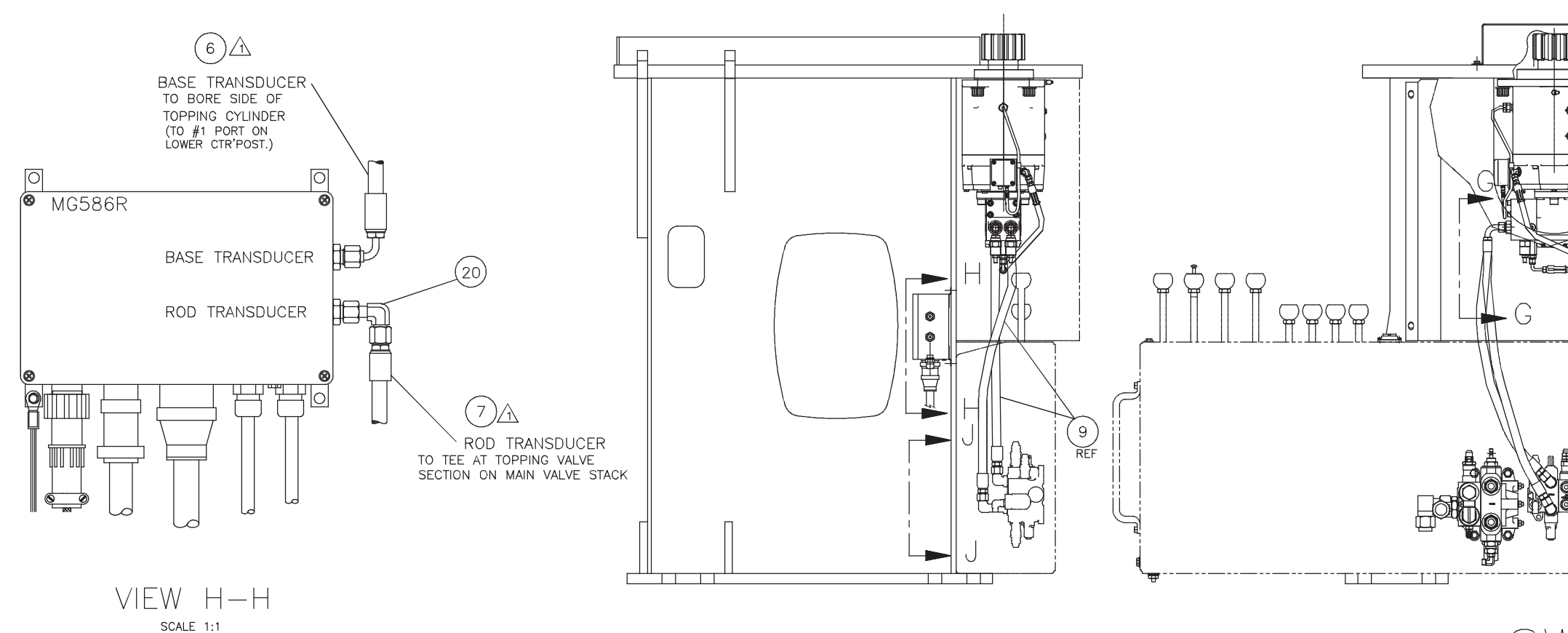

### GREER BOX

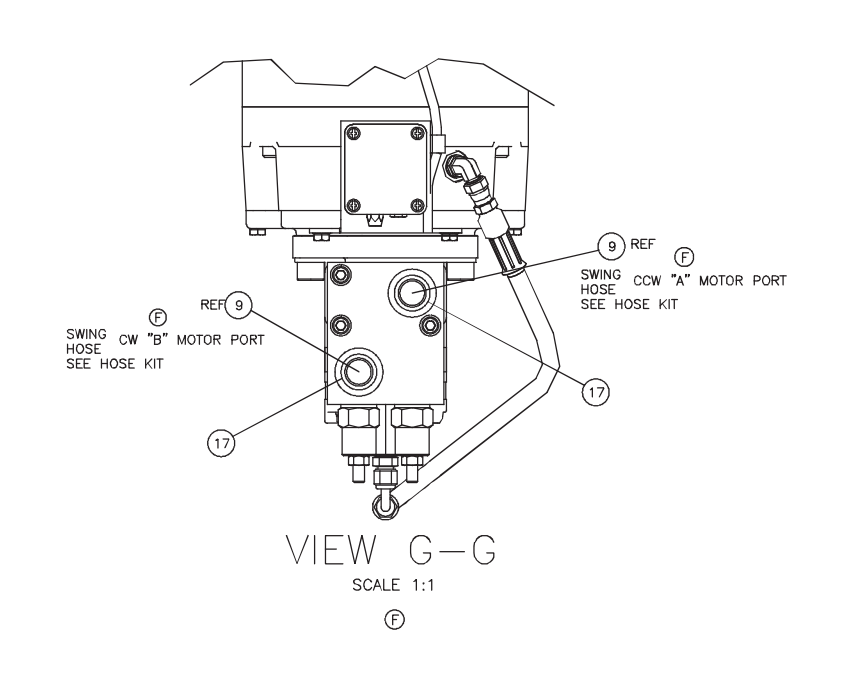

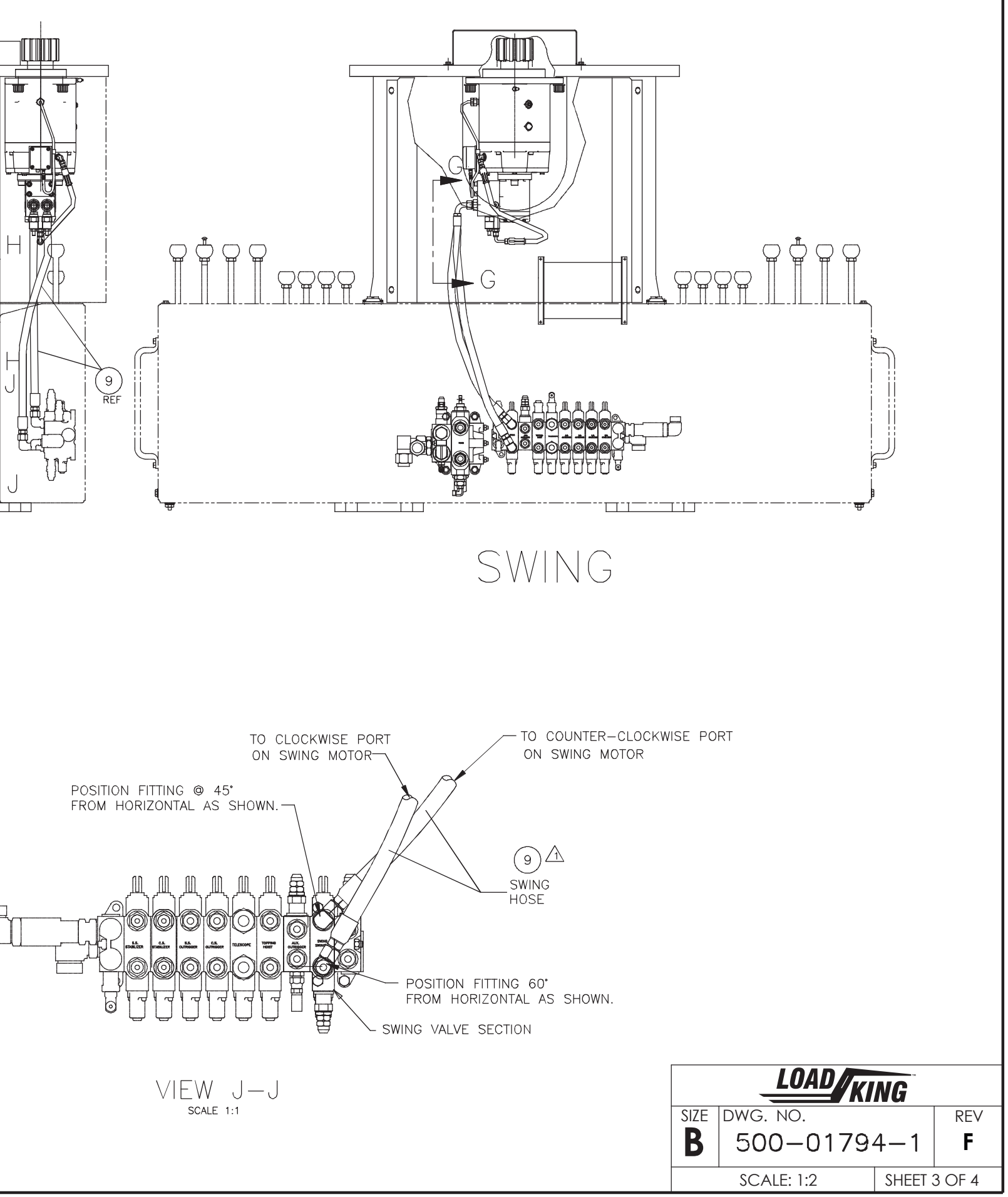

# AUX O/R CONTROL VALVE INSTALLATION

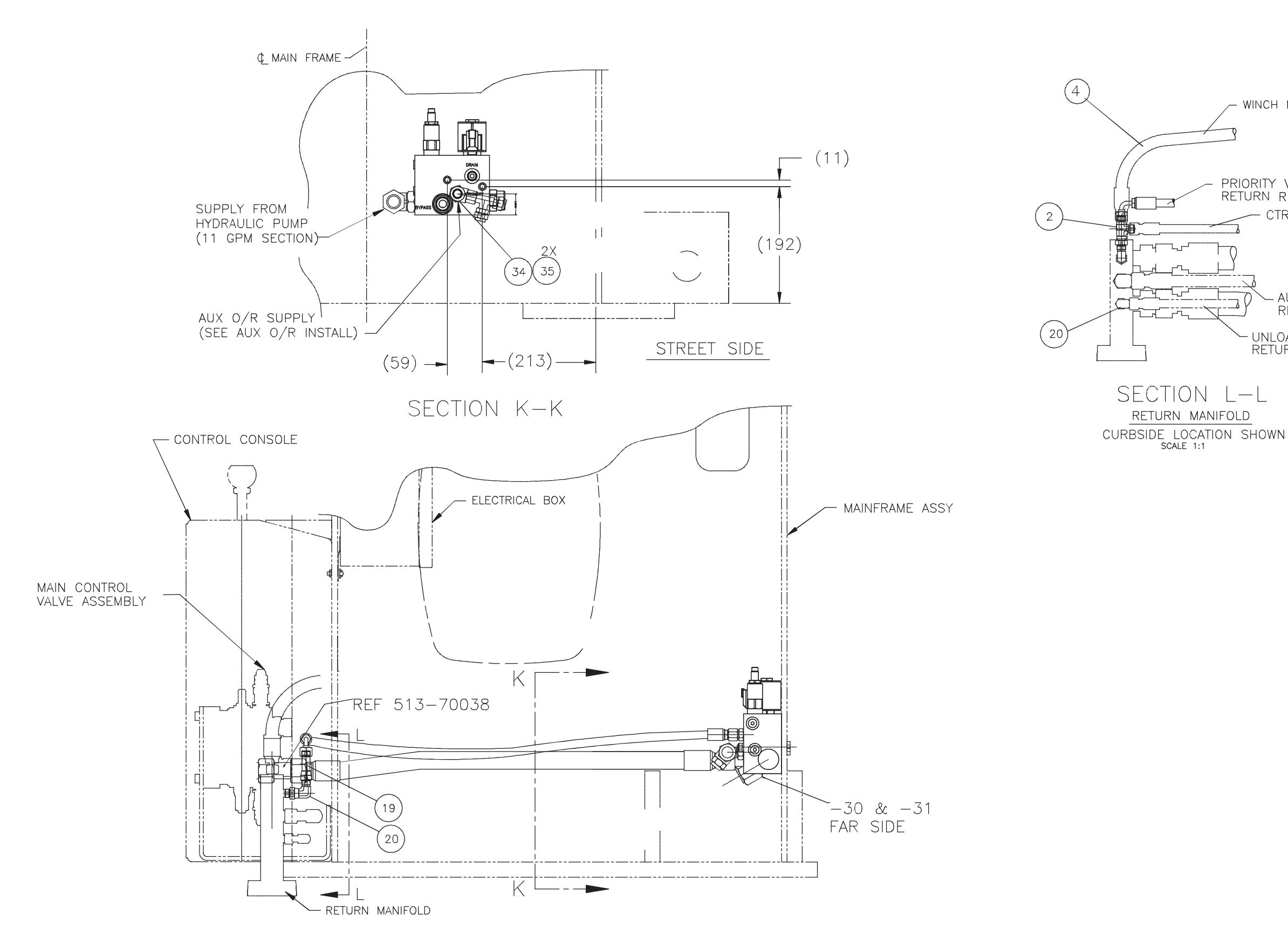

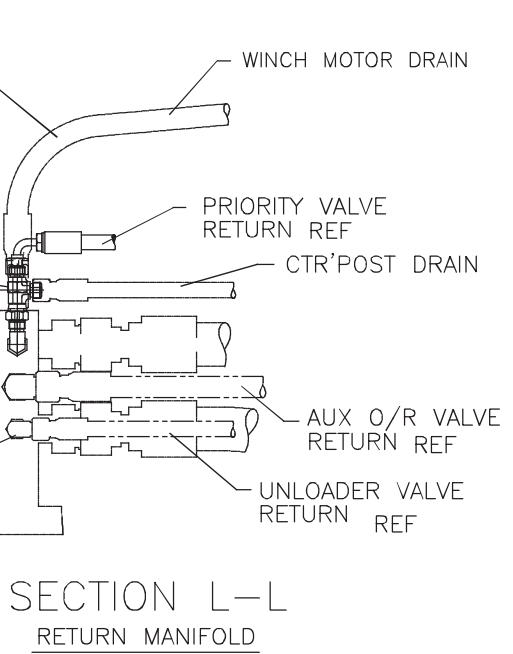

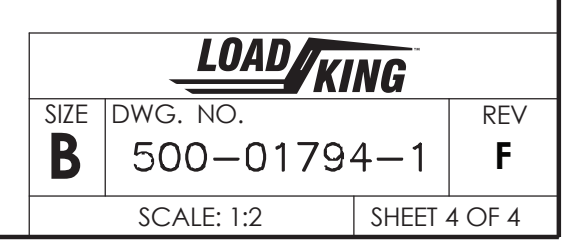

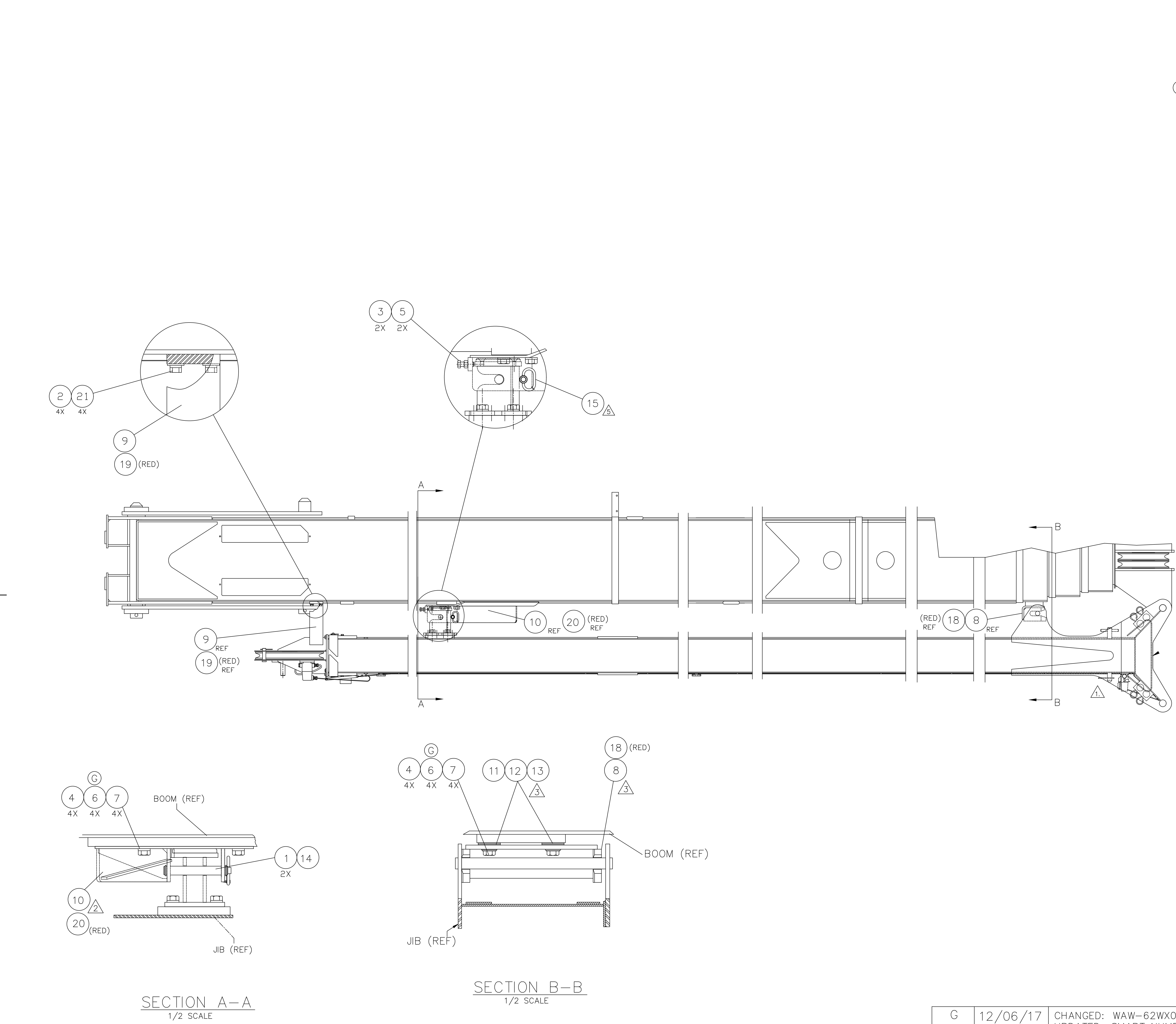

6

5

|    | T           |      | 2              | 1                                   |   |
|----|-------------|------|----------------|-------------------------------------|---|
|    | Qty.        | Item | Part No.       | Description                         |   |
|    | 2           | 1    | 200-10011      | SNAP RING-TRUARC                    |   |
| F  | 4           | 2    | SHF-375CA00-25 | SCR,HHCS FT 0.375-16X1.00,ST SQC G5 | F |
| F  | 2           | 3    | SHF-500CA50-25 | SCR,HHCS FT 0.50-13X1.50,ST SQC G5  |   |
| F  | 8           | 4    | SHF-625CA25-25 | SCR,HHCS FT 0.625-11X1.25,ST SQC G5 |   |
| F  | 2           | 5    | N04-500C000-25 | NUT, HEX 0.50—13, ST SQC G5         |   |
| GF | 8           | 6    | WAW-62WX000-20 | WSH, FL TYPA-WID 0.625, ST SQC      |   |
| F  | 8           | 7    | W07-625X000-20 | WSH, LCK, MED SPLT 0.625, ST SQC    |   |
|    | 1           | 8    | 770-01736      | BRKT WELD, JIB STOW                 |   |
|    | 1           | 9    | 770-01822      | BRKT, JIB STOP                      |   |
|    | 1           | 10   | 770-02322      | BRKT WELD, STOW RAMP                |   |
|    | 2           | 11   | 787-00226      | SHIM .040x2-3/8x4                   |   |
|    | 2           | 12   | 787-00227      | SHIM .063x2-3/8x4                   | C |
|    | 5           | 13   | 787-00228      | SHIM .100x2-3/8x4                   |   |
|    | 1           | 14   | 870-20256      | PIN, 1" DIA JIB STOW                |   |
|    | 1           | 15   | 870-00152      | HITCH PIN ASSY                      |   |
| F  | 4           | 21   | W07-375X000-20 | WSH, LCK, MED SPLT 0.375, ST SQC    |   |
|    | 730-51331-1 | B    |                |                                     | F |

NOTES:

| G            | 12/06/*   | 17  | CHANGED: WAW-62WX000-20 WAS WAR-625<br>UPDATED: SMART NUMBER DESCRIPTION.                                                                                                    | X000-22                     | 296A106227 |
|--------------|-----------|-----|----------------------------------------------------------------------------------------------------|-----------------------------|------------|
| F            | 7/22/1    | 3   | ADDED ITEM 18, T126536,JIB STOW BRKT (READDED ITEM 19, T126534, JIB STOP BRKT (READDED ITEM 20, T126535, JIB STOW RAMP BRADDED ITEM 21, W07-375X000-20, QTY 4<br>UPDATED HARDWARE TO NEW STANDARE | D)<br>ID)<br>RKT (RED)<br>D | 296A103486 |
| E            | 7/10/13   | 3   | DROP 730-51331-3                                                                                                    |                             | 296A103453 |
| D            | 3-4-11    |     | ITEM 15, T105648 WAS 653-00410-<br>ITEM 16, T105650 WAS 653-00410-                                                                                                    | - 1<br>- 2                  | 296A101037 |
| А            | 12/7/05   | 5   | ADDED ITEM 16, 653-00394, QTY 2                                                                                                    |                             | N551       |
|              | 8/17/     | 04  | PRODUCTION RELEASE                                                                                                    |                             | P154       |
| REV.<br>Let. | L.E.N. DA | ATE | CHANGE ALL CHANGES MUST<br>BE MADE ON CAD.                                                                                                    |                             | E.C.N.     |
|              |           |     | 3                                                                                                    |                             | 2          |

 $\triangle$  JIB TO BE PINNED IN FULLY RETRACTED POSITION. A INSTALL JIB STOW BRACKET RAMP (10) AND ADJUST VERTICALLY TO ALLOW BEST APPROACH BY JIB STOW BRACKET. INSTALL BOOM TIP JIB STOW BRACKET (8) AND ADJUST USING SHIMS (11,12 & 13) TO OBTAIN BEST FIT BEWEEN BRACKET (8) AND FIXED PIN AT BASE END OF JIB WHEN IN STOWED POSITION.

4. SECURELY TIGHTEN ALL FASTENERS AFTER MAKING FINAL ADJUSTMENTS.

A INSTALL HITCH PIN ASSY (15). WHEN JIB IS IN STOWED POSITION.

| LESS OTHERWISE SPECIFIED: |                                                         | NAME                 | DATE                  |        |         | ΙΠΔΠ    |          |          |   |
|---------------------------|---------------------------------------------------------|----------------------|-----------------------|--------|---------|---------|----------|----------|---|
| ALL DIMENSIONS IN INCHES  | DRAWN                                                   | NB                   |                       |        | -       |         | IG       |          |   |
| TOLERANCES-UNLESS NOTED:  | CHECKED                                                 | NB                   |                       | TITLE: |         |         |          |          |   |
| $.x = \pm .12$            | PROPRIET                                                | ARY AND CON          | IFIDENTIAL            | 1      | 111     |         |          |          | Α |
| $.xx = \pm .06$           |                                                         |                      |                       |        | JI      | S SIOWA | 4GE      |          |   |
| .xxx = ±.020              | THIS DRAW                                               | LE PROPERTY<br>. ANY | 25-TON, 35-TON SERIES |        |         |         |          |          |   |
| DO NOT SCALE DRAWING      | REPRODUCTION IN PART OR AS<br>WHOLE WITHOUT THE WRITTEN |                      |                       |        |         |         |          |          |   |
| ATERIAL                   | PERMISSIO                                               | N OF LOAD KI         | NG TRAILERS           | SIZE   | DWG.    | NO.     |          | REV      |   |
| STED                      |                                                         | ED.                  |                       |        | 7.3     | 30-513  | 31       | G        |   |
| IISH                      | ] (                                                     | ⊕ {-+-               |                       |        |         |         | <u> </u> | -        |   |
| I/A                       | THIRD A                                                 | ANGLE PROJE          | CTION                 | SCAL   | E: 1:16 | WEIGHT: | SHEE     | t 1 OF 1 |   |
|                           |                                                         |                      |                       |        | 1       |         |          |          |   |

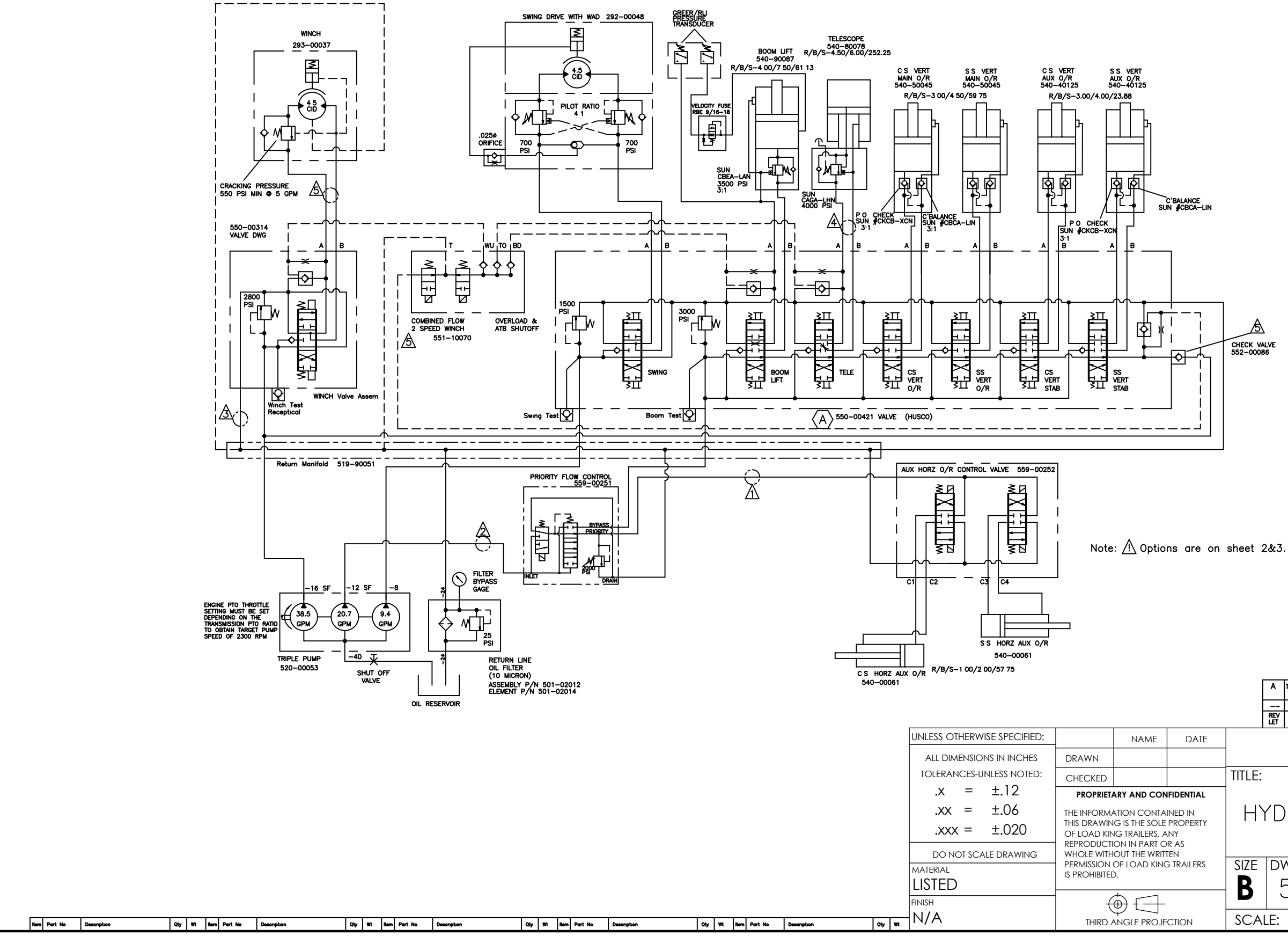

|                                                                                                    |              |            |        | A          | 11/21/06       | UPDATED N<br>HOIST SPO | iain val<br>Ols | VE SWING                    | & N113   |
|----------------------------------------------------------------------------------------------------|--------------|------------|--------|------------|----------------|------------------------|-----------------|-----------------------------|----------|
|                                                                                                    |              |            |        |            |                | PRODUCTION RE          | ELEASE          |                             | N721     |
|                                                                                                    |              |            |        | REV<br>LET | L.E.N.<br>Date | CHANG                  | E ALL<br>BEN    | CHANGES MUST<br>MADE ON CAD | E.C.N.   |
|                                                                                                    | NAME         | DATE       |        |            | L              | OAD /                  |                 |                             |          |
| 1                                                                                                    |              |            |        |            | -              |                        | KIN             | G                           |          |
| ED                                                                                                    |              |            | TITLE: |            |                |                        |                 |                             |          |
| RIET/                                                                                                    | ARY AND CON  | FIDENTIAL  | 1      |            |                |                        |                 |                             |          |
| RELART AND CONFIDENTIAL<br>RMATION CONTAINED IN<br>WING IS THE SOLE PROPERTY<br>D KING TRAILERS, ANY<br>UCTION IN PART OR AS<br>UCTION IN PART OR AS |              |            | H`     | ΥD         | RAU            | JLIC                   | SC              | HMA                         | ATIC     |
|                                                                                                    | OF LOAD KINC | G TRAILERS | SIZE   | D١         | NG. N          | 10.                    |                 |                             | REV      |
|                                                                                                    |              |            | B      |            | 500            | ) - 0                  | 18(             | 29                          | Α        |
| RD A                                                                                                    | ANGLE PROJE  | CTION      | SCA    | LE:        | W              | 'EIGHT:                |                 | SHEE                        | [ 1 OF 3 |

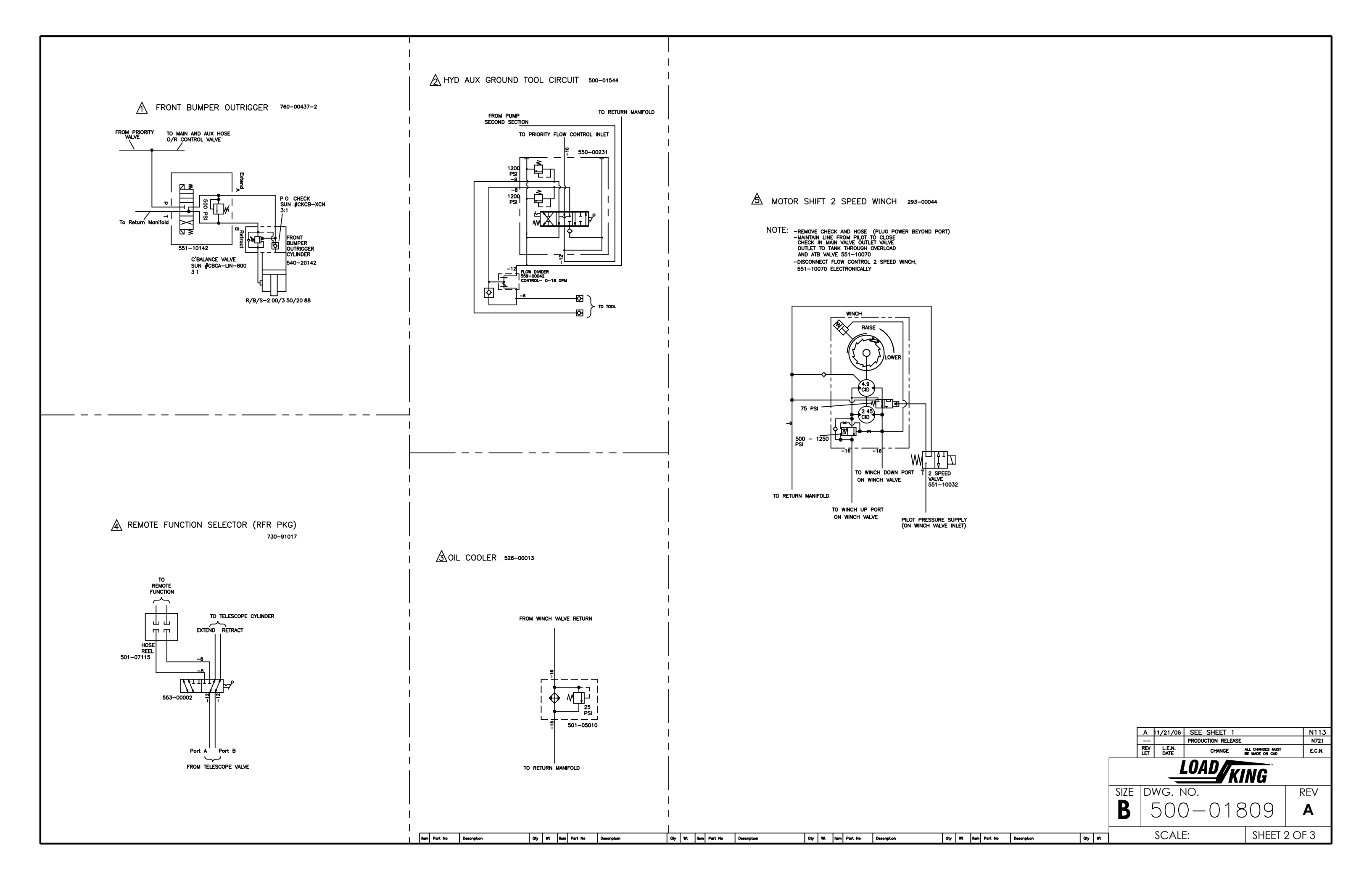

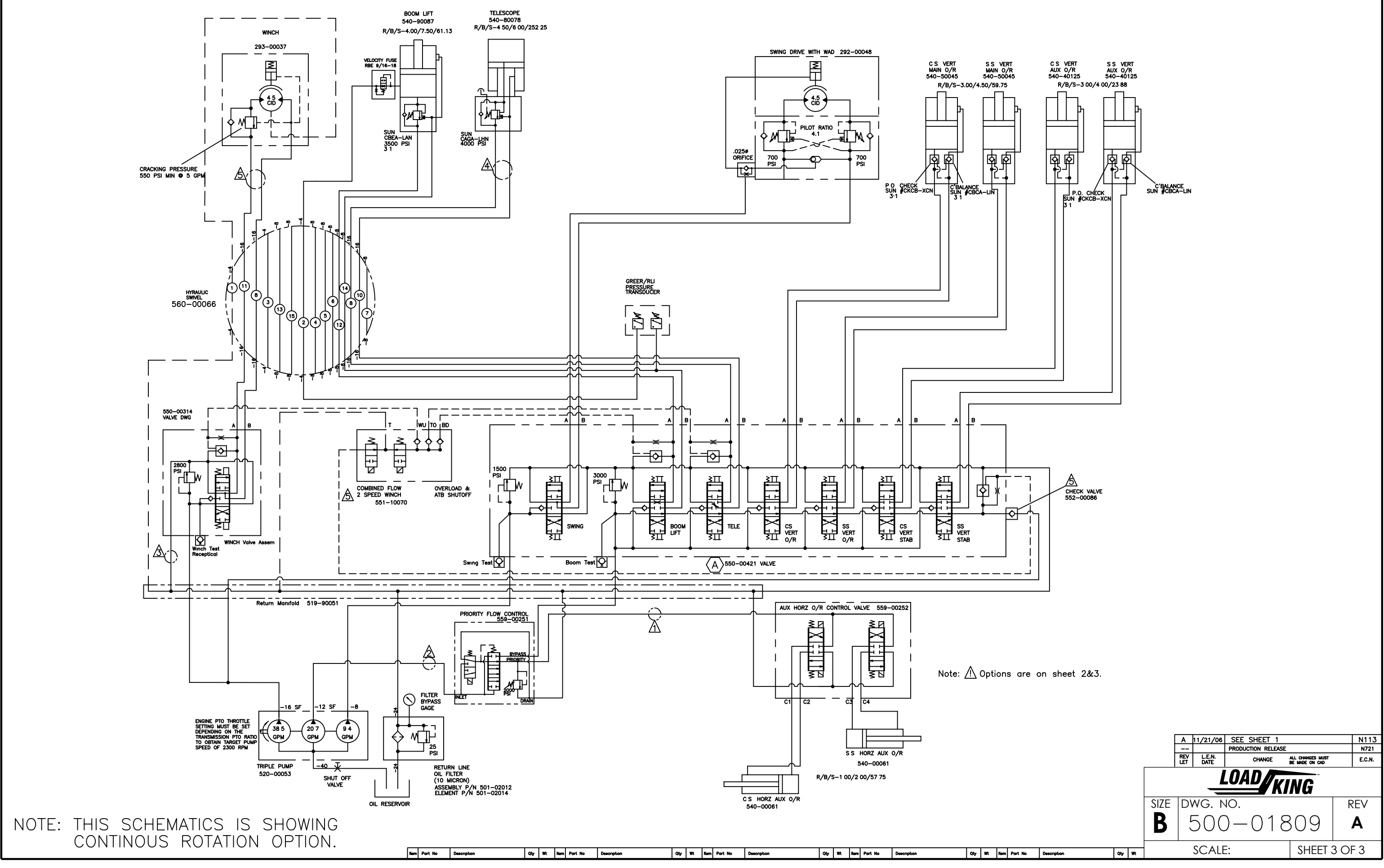

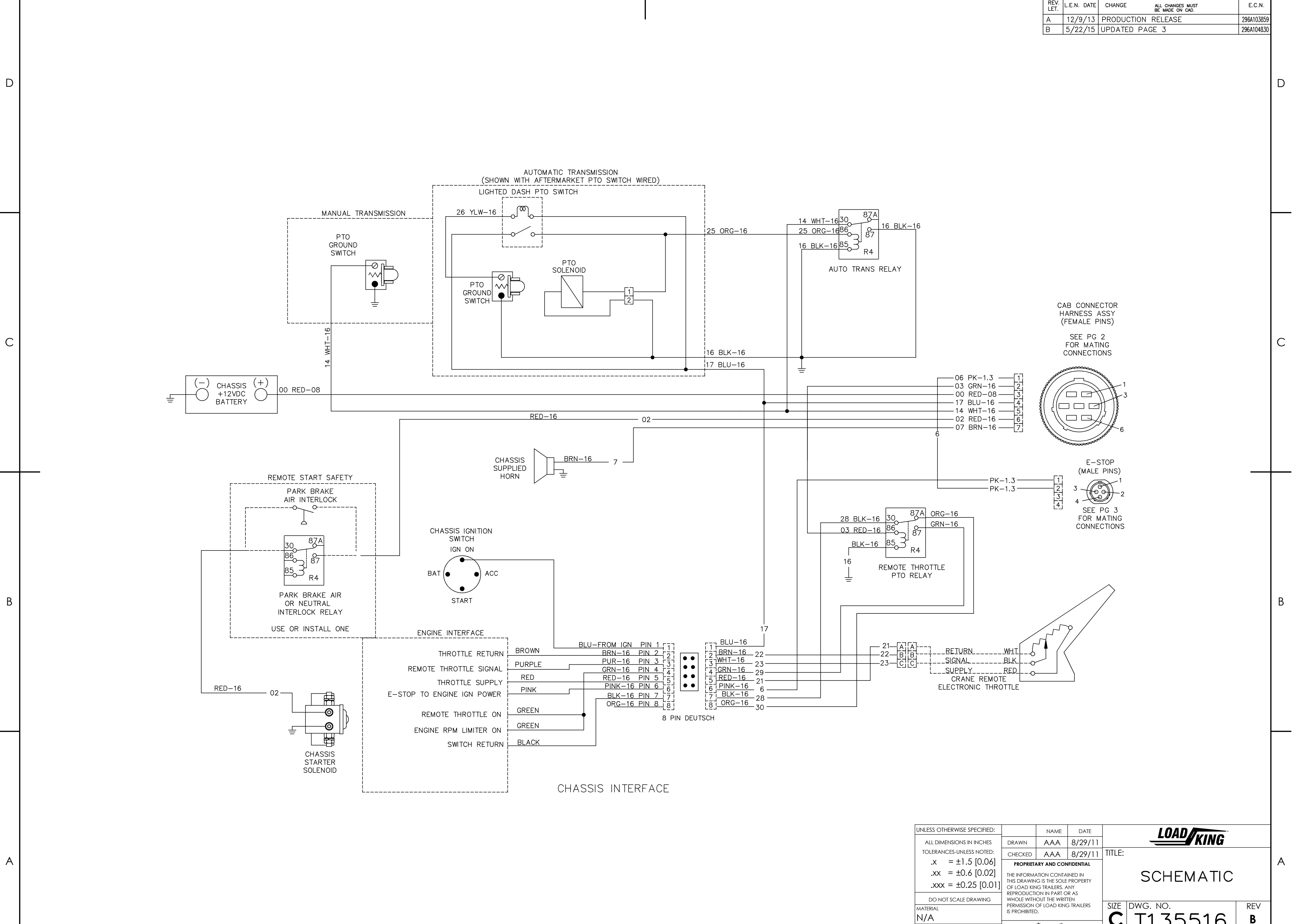

3

4

|   | ۱ |  |
|---|---|--|
|   | , |  |
| / |   |  |
| - | - |  |

| V.<br>T. | L.E.N. DATE | CHANGE      | ALL CHANGES MUST<br>BE MADE ON CAD. | E.C.N.     |
|----------|-------------|-------------|-------------------------------------|------------|
|          | 12/9/13     | PRODUCTION  | RELEASE                             | 296A103859 |
|          | 5/22/15     | LIDDATED DA | CF 3                                | 2064104830 |

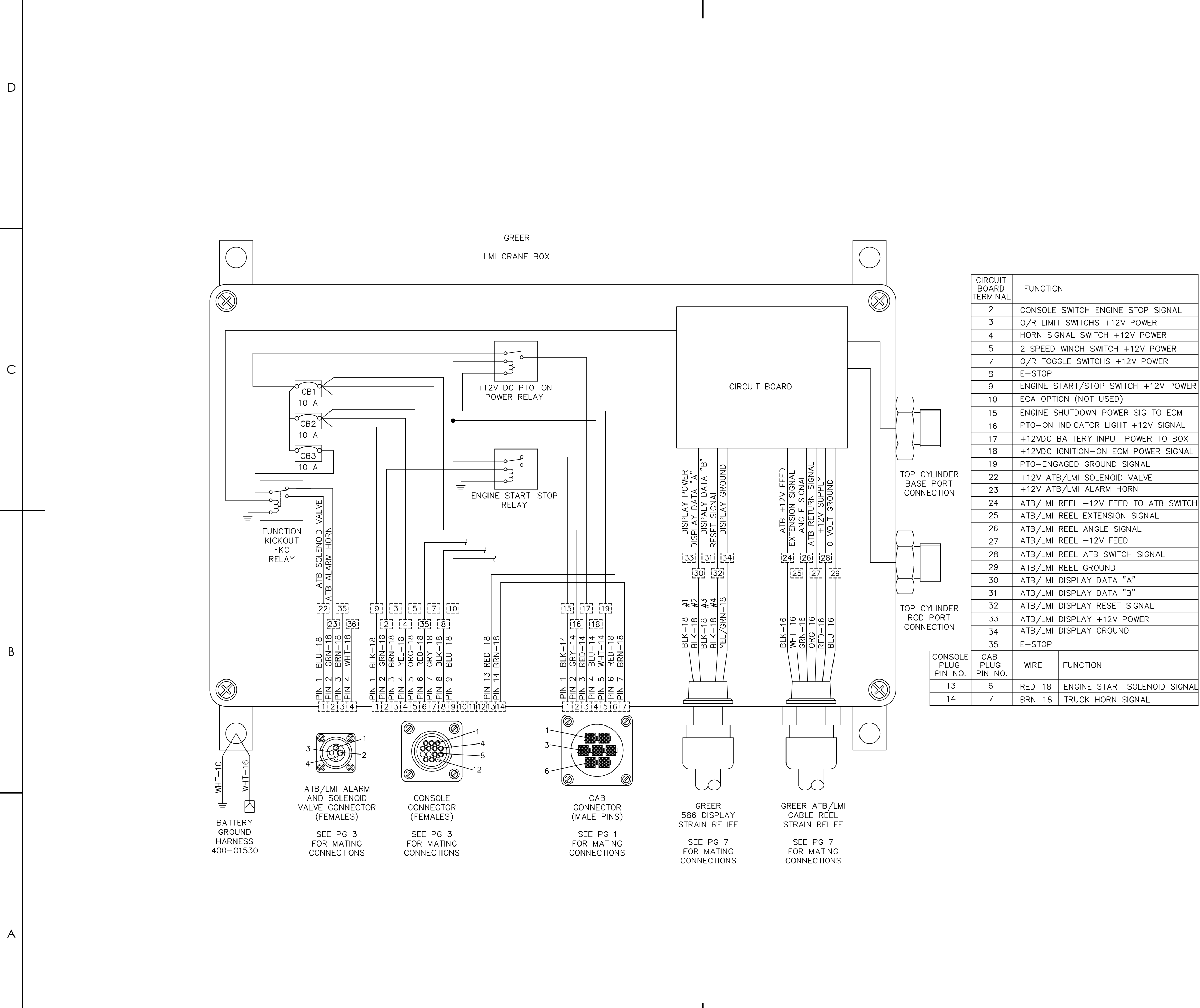

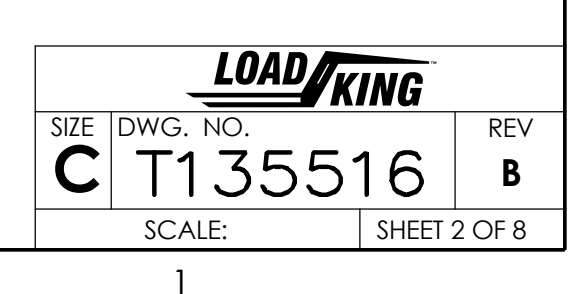

D

С

В

А

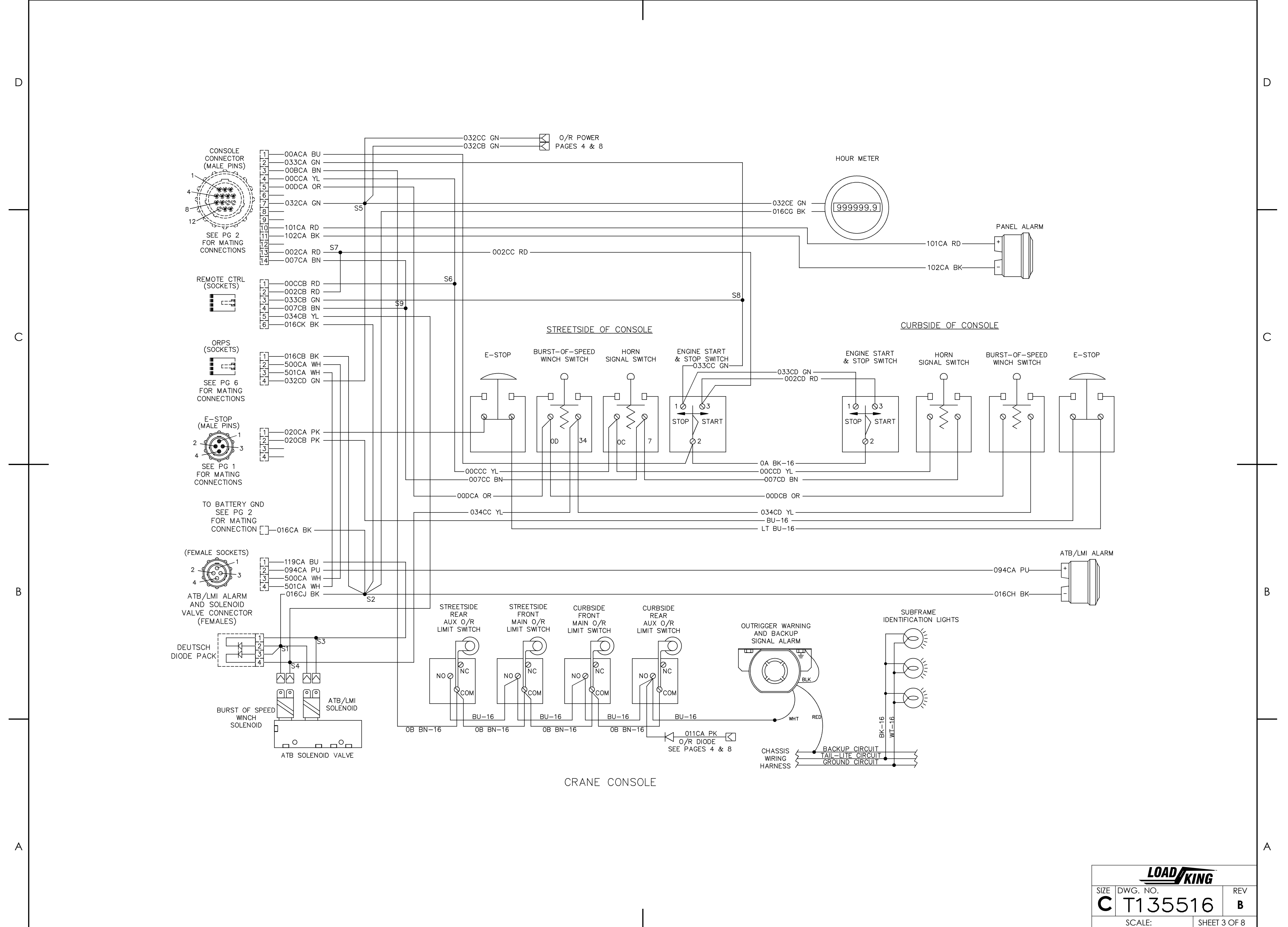

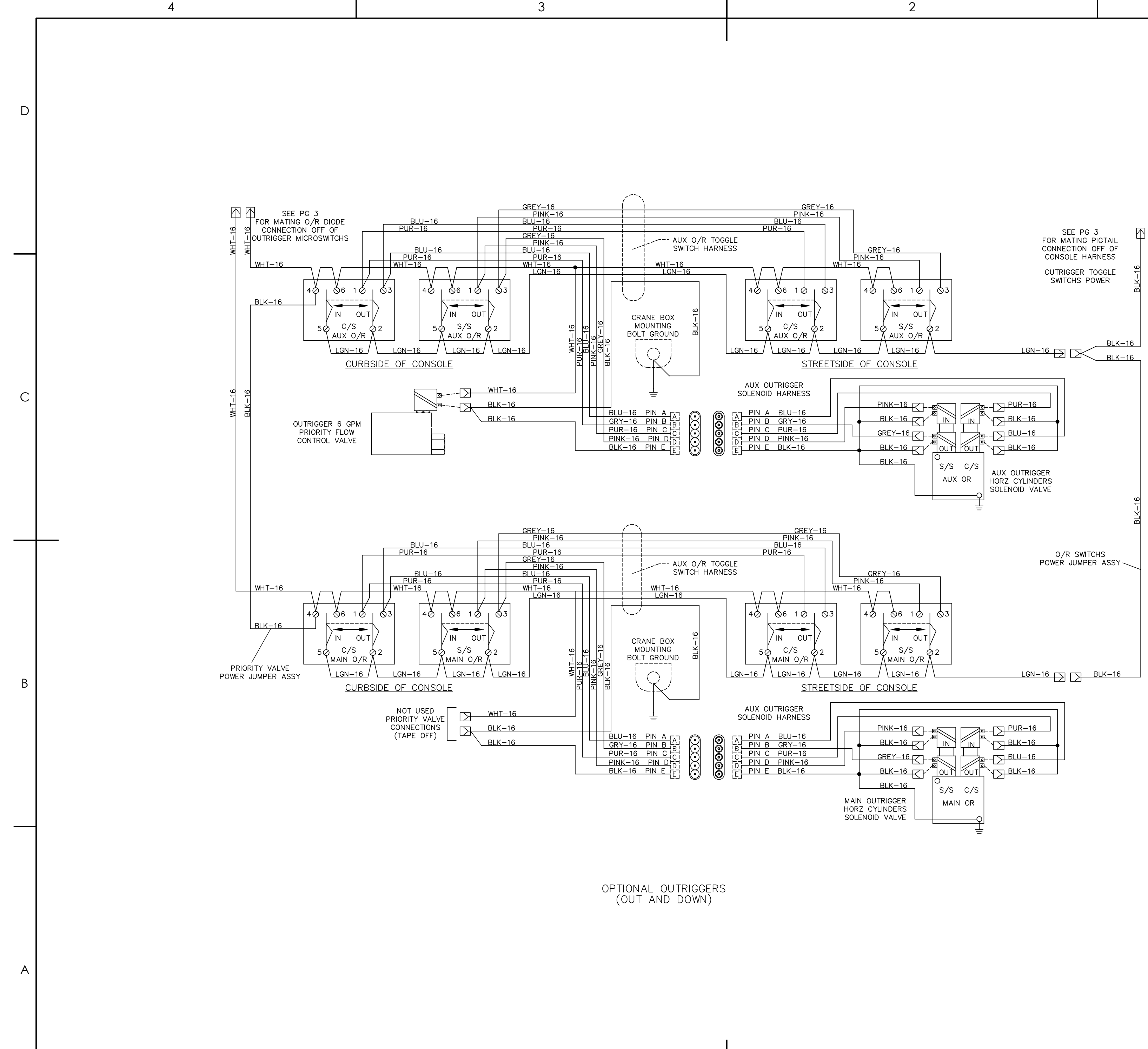

4

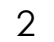

LOAD/KING SIZE DWG. NO. C T135516 REV В SCALE: SHEET 4 OF 8 1

D

1

С

В

А

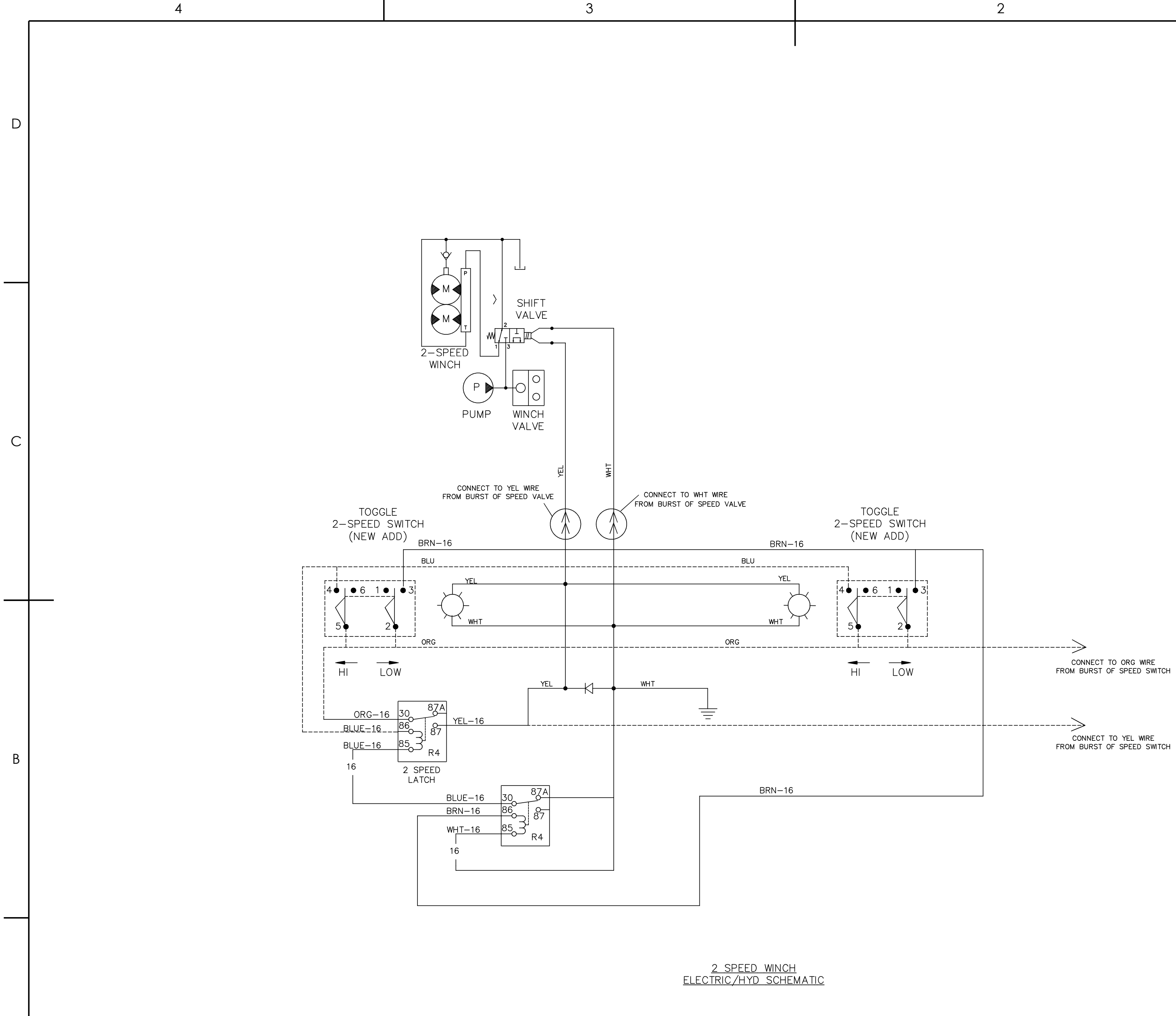

4

А

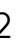

D

С

В

1

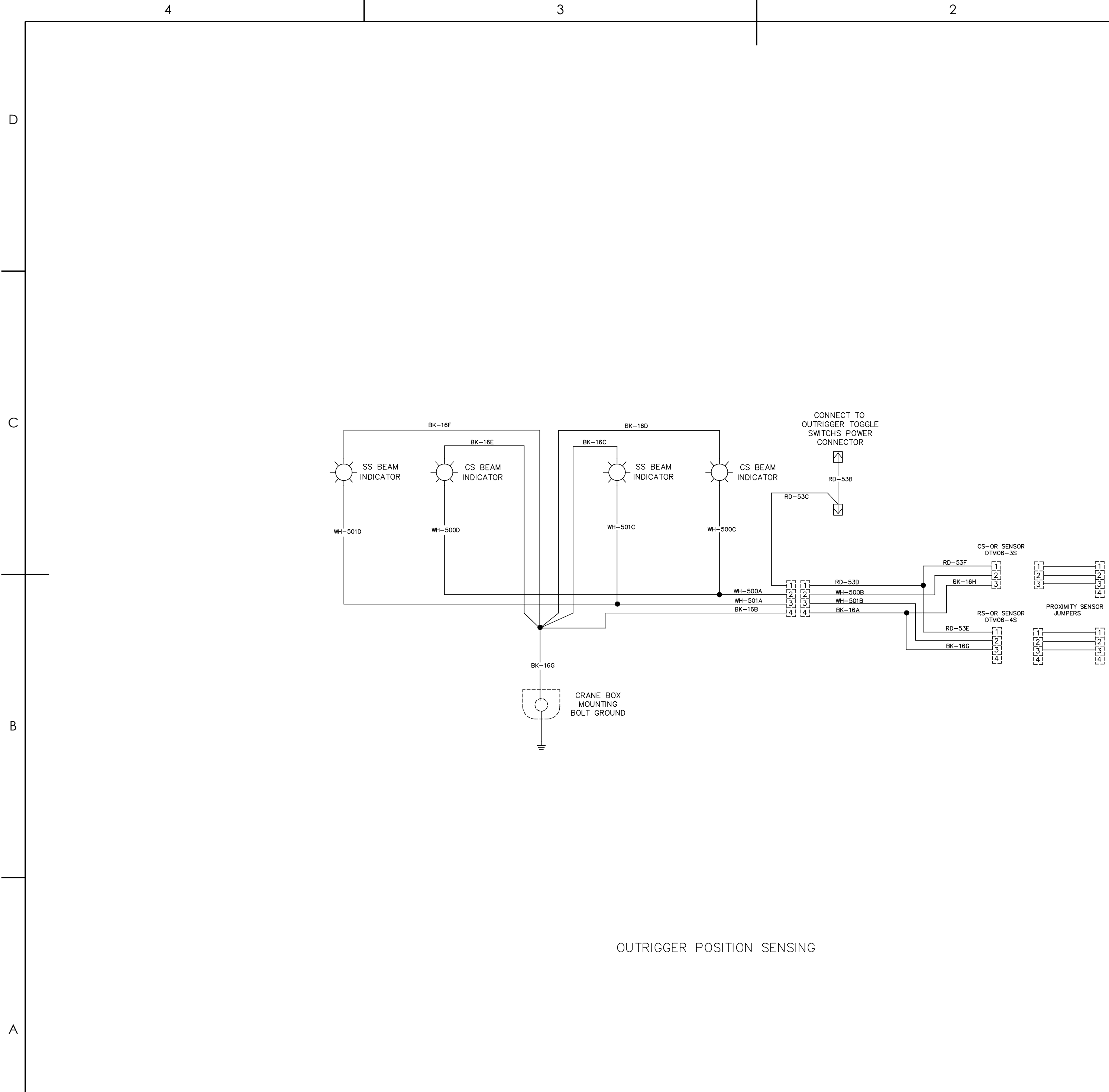

3

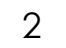

1

D

С

В

Α

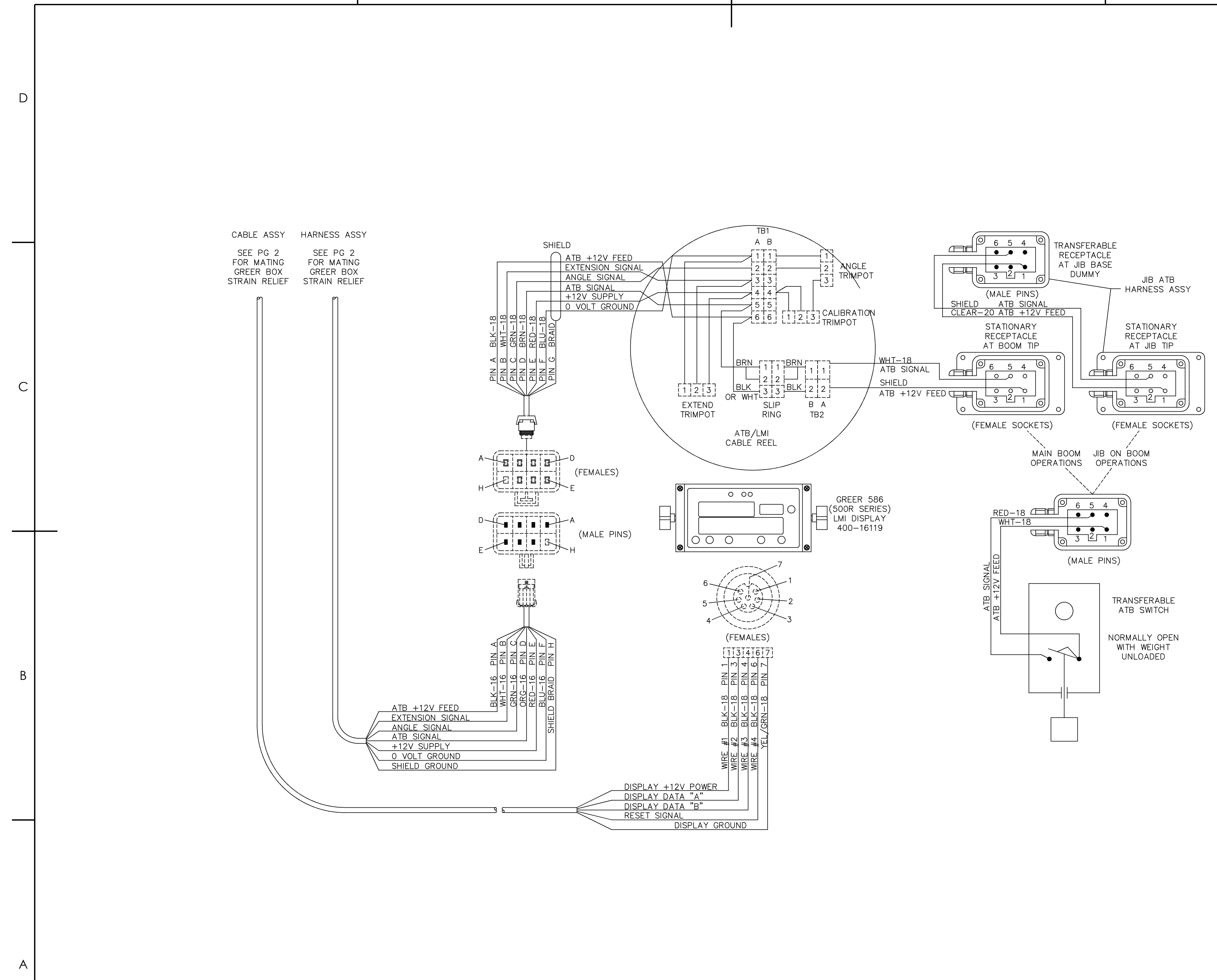

3

4

4

2

D

1

С

В

А

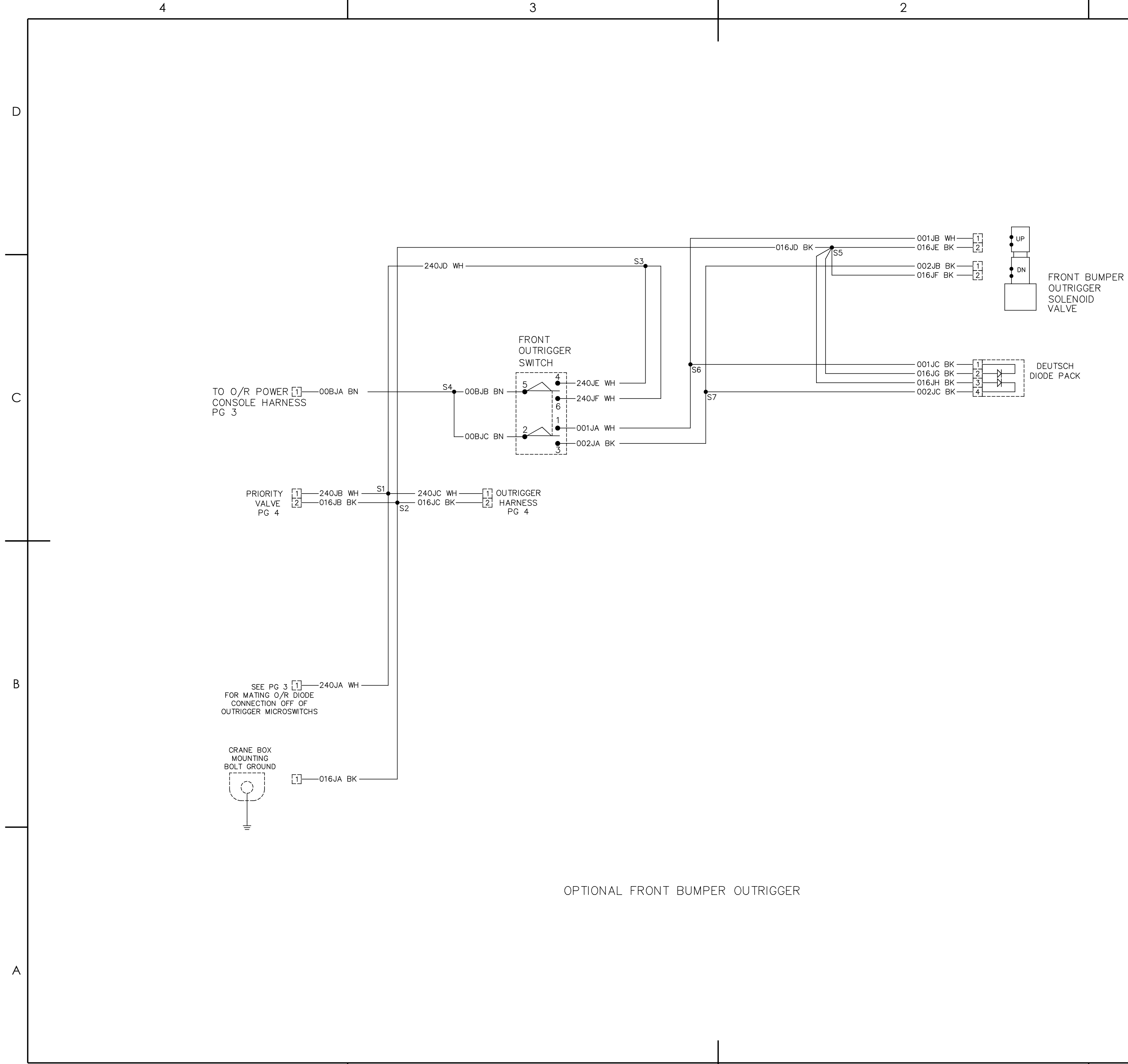

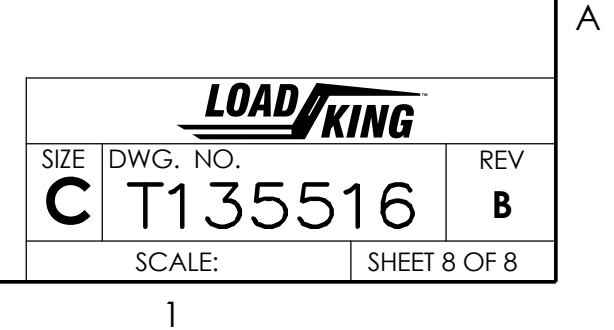

D

С

В